# Manual de configuração de uso

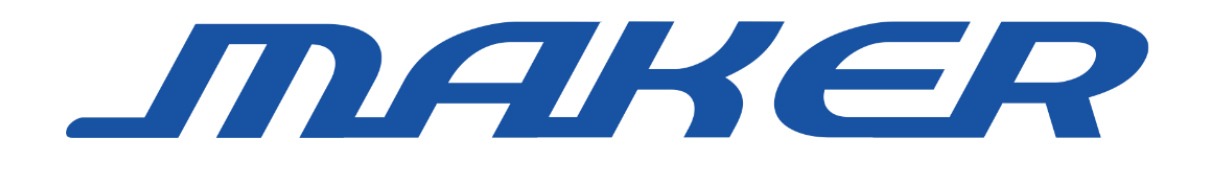

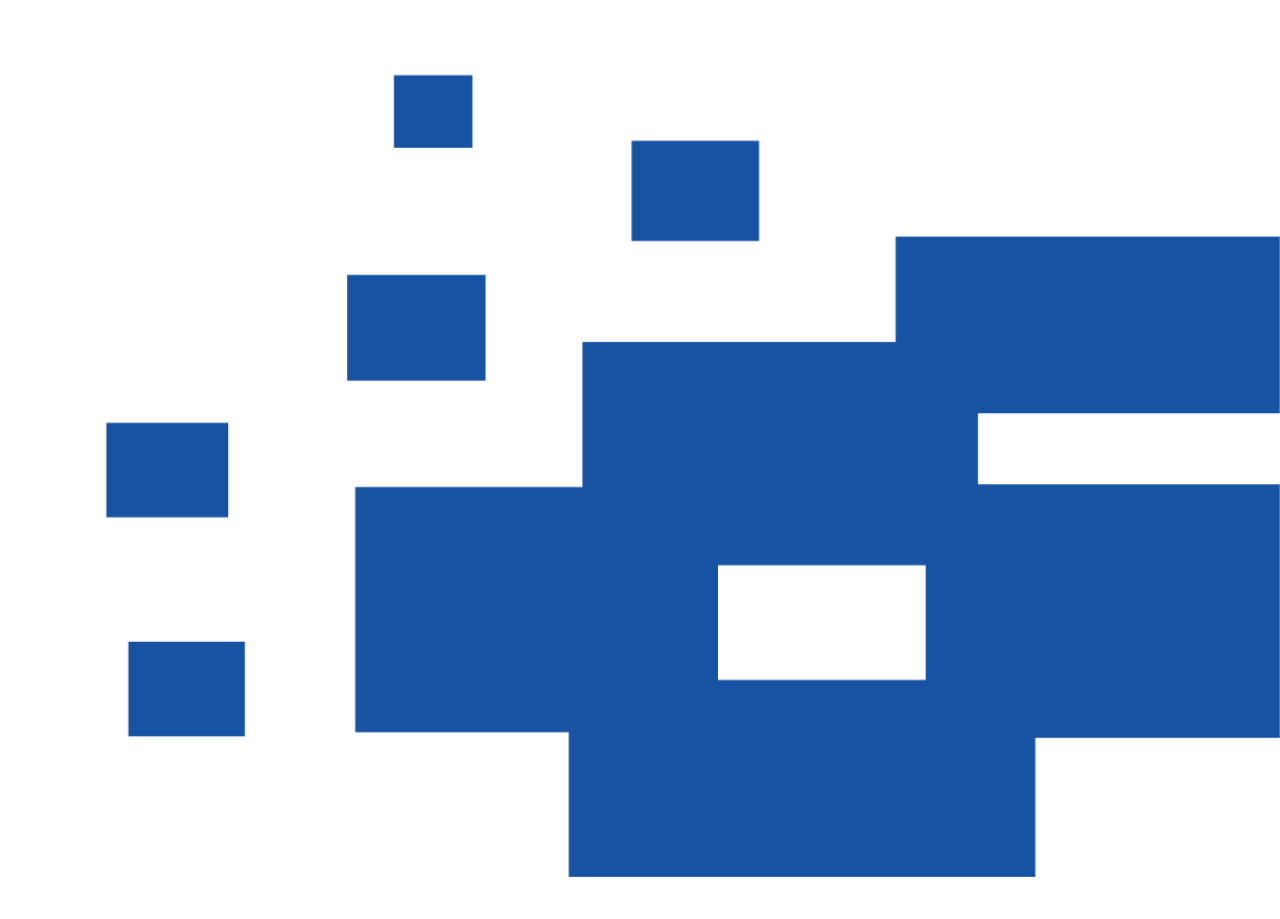

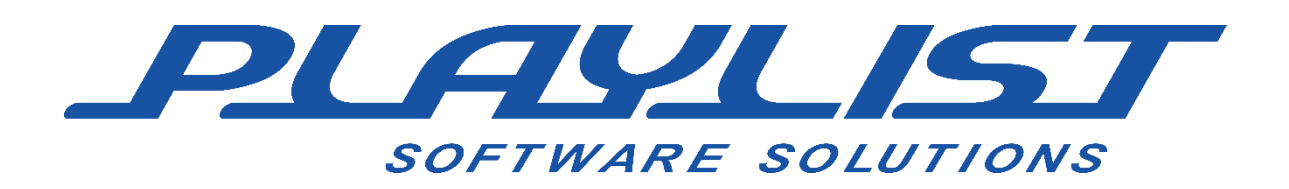

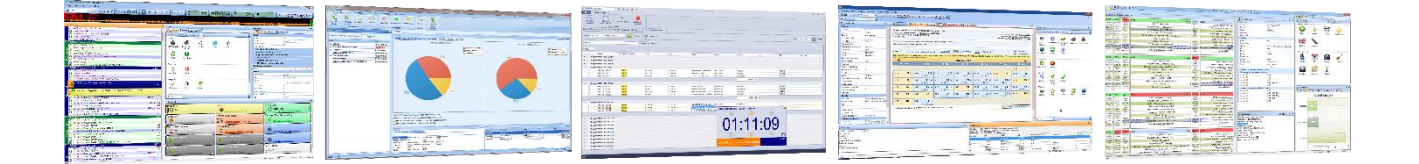

Desde 1995 a Playlist Software Solutions destaca-se no cenário da radiodifusão como uma das principais empresas desenvolvedoras de software para automação de emissoras de rádio.

Nossa missão é desenvolver softwares confiáveis, inovadores e de fácil operação.

Primamos pelo excelente relacionamento com nossos fiéis clientes. O trabalho em sintonia com os grandes profissionais do rádio nos motivam a cada dia a inovar e desenvolver produtos que atendam às suas necessidades. Por isso nossos canais de comunicação estão sempre abertos a sugestões e novas ideias.

Hoje, contamos com mais de 2000 emissoras em todas as regiões do Brasil e em outros países, que utilizam os softwares Playlist em suas rotinas diárias de trabalho, proporcionando aos seus ouvintes um conteúdo harmonioso e sem precedentes.

Todo esse sucesso é impulsionado por nossa equipe de engenheiros, técnicos e gestores e seu foco incansável na entrega de softwares inovadores, seguros e produtivos, garantindo que o produto da emissora, sua programação, seja de qualidade impecável e infalível.

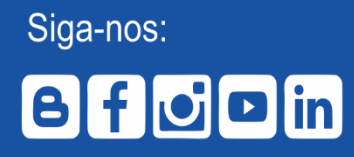

www.playlistsolutions.com 31 2136 2929 / S falecomapaylist Rua Cristovão Colombo , 45, Cidade Nobre, Ipatinga- MG

## Sumário

| Sumário                                              | 3  |
|------------------------------------------------------|----|
| Apresentação                                         | 5  |
| Requisitos do Sistema                                | 6  |
| Playlist Server                                      | 6  |
| Hardware                                             | 6  |
| Software                                             | 6  |
| Maker                                                | 7  |
| Hardware                                             | 7  |
| Software                                             | 7  |
| Instalação                                           | 8  |
| Executando o instalador do Playlist Server           | 8  |
| Executando o instalador do Maker                     | 19 |
| Utilizando o Maker pela primeira vez                 | 24 |
| Configuração                                         | 29 |
| Configurando os horários dos blocos                  | 29 |
| Adicionando e removendo uma pasta no Playlist Server | 33 |
| Operando o Maker                                     | 38 |
| Interface do Maker                                   | 38 |
| Conhecendo os painéis de trabalho do Maker           | 40 |
| O painel "Conteúdo"                                  | 40 |
| Lista                                                | 41 |
| Gênero                                               | 42 |
| Ritmo                                                | 43 |
| Classificação                                        | 44 |
| Idioma                                               | 45 |
| Vocal                                                | 46 |
| Artista                                              | 47 |
| Ano                                                  | 48 |
| Álbum                                                | 49 |
| Compositor                                           | 50 |
| Gravadora                                            | 52 |
| Pasta                                                | 53 |
| Vinhetas                                             | 54 |

| O Painel "Destaques"                               | 57  |
|----------------------------------------------------|-----|
| O painel "Informações"                             | 62  |
| O painel "Sugestões"                               | 63  |
| A barra de pesquisa do Maker                       | 64  |
| Organizando o acervo musical                       | 65  |
| Criando uma Lista                                  | 65  |
| Mesclando Listas                                   | 71  |
| Editando o conteúdo de uma Lista                   | 73  |
| Agrupando minhas listas                            | 78  |
| Configurando bloqueios                             | 81  |
| Bloqueios padrão                                   | 81  |
| Bloqueios Especificos                              | 83  |
| Visualizando os Bloqueios                          | 91  |
| Gerando programação automática                     | 93  |
| Criando um modelo                                  | 93  |
| Editando um modelo existente                       | 94  |
| Redefinindo um bloco                               | 99  |
| Redefinindo uma programação                        | 101 |
| Alertas                                            | 103 |
| Mensagens de aviso durante sua programação         | 103 |
| Metas                                              | 108 |
| Importar programação                               | 112 |
| Encolhendo e expandindo blocos de uma programação  | 115 |
| Imprimindo minha programação                       | 122 |
| Visualizando Log de eventos de seu Playlist Server | 125 |

## Apresentação

O Maker é o software de programação musical desenvolvido pela Playlist Soluções. Totalmente integrado ao Playlist Digital, o software busca facilitar o trabalho de organização e catalogagem do acervo de sua rádio explorando a utilização de listas (pastas virtuais) criadas e disponiveis somente para uso na interface do programa, dando dessa forma uma dinâmica melhor para criação de uma programação.

A ideia de organização do acervo através do próprio software surgiu da necessidade de evitar a manipulação direta no Disco Rígido (HD), o que acarretava na maioria das vezes em se criar várias cópias de arquivos e também criar quantidades enormes de pastas.

Dentre as inúmeras vantagens no uso do Maker, destacam-se a "criação de bloqueios", para a não repetição de áudios de um determinado artista por exemplo, "sistema de cores", para identificação de áudios de uma mesma lista em uma programação, "metas", que podem ser especificadas para cada tipo de lista ou até mesmo um áudio, "sugestões", que auxiliará o programador a adicionar áudios do mesmo estilo em seu bloco de programação.

Recursos do Playlist Digital complementam o Maker como: Interface inteligente, simples, alem da pré-escuta.

Este manual contém todas as informações necessárias para um uso eficaz do Maker.

Qualquer sugestão entre em contato pelo email playlist@playlist.com.br

Equipe Playlist Soluções

# **Requisitos do Sistema**

#### **Playlist Server**

#### Hardware

- Processador com clock de 1 gigahertz (GHz) ou superior;
- 1 gigabyte (GB) ou superior de memória RAM;
- Disco rígido relativo ao tamanho do acervo musical, mas com pelo menos 10 GB livres para o livre funcionamento do sistema operacional;
- Placa de rede 10/100 Mbs ou 1GB PCI;
- Monitor 15 polegadas;
- Adaptador de vídeo com resolução mínima de 1024x768 (placa de vídeo com pelo menos 32 MB).
- Placa de som compatível com DirectSound do Windows (driver do tipo 10 WDM);
- Teclado e mouse.

O Maker foi desenvolvido para trabalhar no ambiente cliente (Maker) / servidor (Playlist Server), dessa forma, para a sua utilização, é de suma importância a existência de uma rede, seja ela cabeada ou virtual, porem, caso o usuário deseje, o programa poderá ser instalado e utilizado no próprio computador servidor.

#### Software

- Microsoft .NET Framework 3.5 ou 4.0
- SQL Server Compact 3.5
- Microsoft Windows XP, 7, Vista, Server 2003, Server 2008, 8, 10, Server 2012.

Resaltamos que o Windows XP não mais recebe atualizações ou suporte por parte da Microsoft.

6

#### Maker

#### Hardware

- Processador com clock de 1 gigahertz (GHz) ou superior;
- 1 gigabyte (GB) ou superior de memória RAM;
- Disco rígido relativo ao tamanho do acervo musical, mas com pelo menos 10 GB livres para o livre funcionamento do sistema operacional;
- Placa de rede 10/100 Mbs ou 1GB PCI;
- Monitor 15 polegadas;
- Adaptador de vídeo com resolução mínima de 1024x768 (placa de vídeo com pelo menos 32 MB).
- Placa de som compatível com DirectSound do Windows (driver do tipo 10 WDM);
- Teclado e mouse.

O Maker foi desenvolvido para trabalhar no ambiente cliente (Maker) / servidor (Playlist Server), dessa forma, para a sua utilização, é de suma importância a existência de uma rede, seja ela cabeada ou virtual, porem, caso o usuário deseje, o programa poderá ser instalado e utilizado no próprio computador servidor.

#### Software

• Microsoft Windows XP, 7, Vista, Server 2003, Server 2008, 8, 10, Server 2012.

Resaltamos que o Windows XP não mais recebe atualizações ou suporte por parte da Microsoft.

7

## Instalação

O Maker foi desenvolvido para trabalhar na plataforma "cliente/servidor", sendo que o seu servidor, com o nome de Playlist Server, é quem ficará encarregado por criar e armazenar toda a programação musical da rádio, além de monitorar as pastas utilizadas para o funcionamento do Maker.

Recomendamos que a sua instalação seja realizada no computador onde o Playlist Digital 5 encontra-se instalado.

O Maker depende diretamente do Playlist Server para o seu funcionamento.

#### Executando o instalador do Playlist Server

No computador onde o Playlist Digital encontra-se instalado, execute o arquivo InstalaPlaylistServer.exe contido no cd de instalação do software.

1º Será apresentada uma tela inicial com opções para o idioma a ser utilizado durante a instalação, defina o idioma e clique em OK.

| Seleciona                                                | ar Idioma do Programa de Instalação 📃 🏾 🖿 |  |  |  |
|----------------------------------------------------------|-------------------------------------------|--|--|--|
| Selecione o idioma a ser utilizado durante a instalação: |                                           |  |  |  |
|                                                          | Português (Brasil)                        |  |  |  |
|                                                          | OK Cancelar                               |  |  |  |

8

2º A tela de inicialização do software será apresentada, clique em "Avançar".

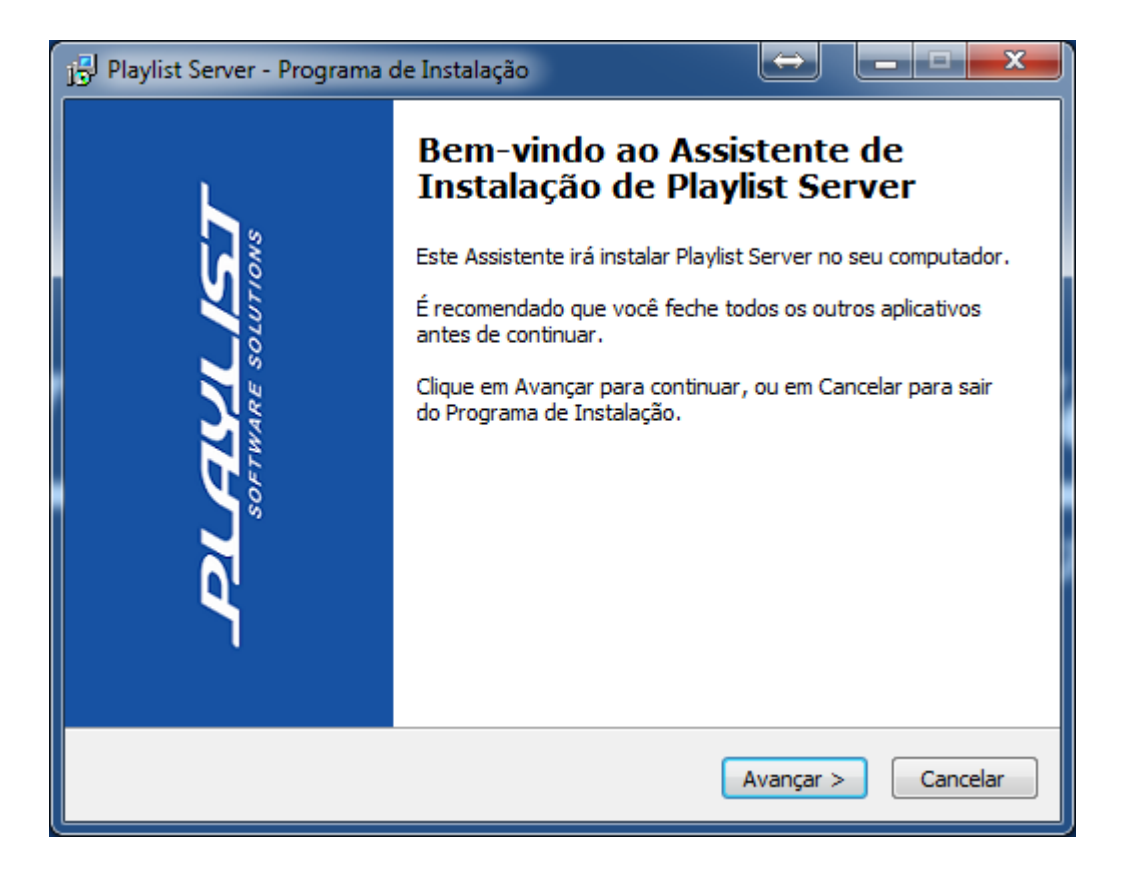

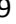

3º Leia o termo do Contrat de Licença e Uso, aceite as condições e clique em avançar.

| j🗗 Playlist Server - Programa de Instalação                                                                                                    |  |  |  |
|----------------------------------------------------------------------------------------------------|--|--|--|
| Contrato de Licença de Uso<br>Por favor, leia as seguintes informações importantes antes de continuar.                                                                                                    |  |  |  |
| Por favor, leia o seguinte Contrato de Licença de Uso. Você deve aceitar os termos do<br>Contrato antes de prosseguir com a instalação.                                                                                                    |  |  |  |
| Este Contrato de Licença de Usuário Final é um acordo legal entre o cliente, descrito no<br>documento fiscal identificado na primeira página desse contrato e Ronney Barcelos<br>Guimarães, titular dos direitos de autor ("AUTOR") para os softwares descritos no campo<br>"Softwares licenciados", na primeira página deste contrato, que inclui o programa de<br>computador e poderá incluir meios físicos, materiais impressos e documentação on-line ou<br>eletrônica ("PRODUTO ou SOFTWARE"). O SOFTWARE também inclui atualizações e<br>suplementos para o SOFTWARE original formecido pelo AUTOR. Qualquer software fornecido<br>com o PRODUTO que esteja associado a um contrato de licença de usuário final separado<br>será licenciado sob os termos daquele contrato de licença. Ao instalar, copiar, fazer o<br>download, acessar ou de qualquer outra forma usar o SÓFTWARE, o Cliente Concorda com o<br>vinculo nos termos deste CONTRATO. Caso não concorde com os termos deste<br>CONTRATO. não instale ou utilize o SOFTWARE: todavia, o Cliente poderá devolver o |  |  |  |
| <ul> <li>● Eu aceito os termos do Contrato</li> <li>○ Eu não aceito os termos do Contrato</li> </ul>                                                                                                    |  |  |  |
| < Voltar Avançar > Cancelar                                                                                                    |  |  |  |

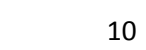

4º Selecione as tarefas que o instalador irá executar enquanto instala o Playlist Server, clique em "Avançar".

| 🔁 Playlist Server - Programa de Instalação                                                                                                    |
|----------------------------------------------------------------------------------------------------|
| Selecionar Tarefas Adicionais<br>Quais tarefas adicionais devem ser executadas?                                                               |
| Selecione as tarefas adicionais que você deseja que o Programa de Instalação execute<br>enquanto instala Playlist Server e clique em Avançar. |
| Ícones adicionais:                                                                                                    |
| 🔽 Criar um ícone na Área de Trabalho                                                                                                    |
| Criar um ícone na Barra de Inicialização Rápida                                                                                               |
|                                                                                                    |
| < Voltar Avançar > Cancelar                                                                                                    |

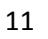

| 🔁 Playlist Server - Programa de Instalação                                                                                             | x       |
|----------------------------------------------------------------------------------------------------|---------|
| <b>Pronto para Instalar</b><br>O Programa de Instalação está pronto para começar a instalação de Playlist<br>Server no seu computador. |         |
| Clique Instalar para iniciar a instalação, ou clique em Voltar se você quer revisar ou<br>alterar alguma configuração.                 |         |
| Tarefas adicionais:<br>Ícones adicionais:<br>Criar um ícone na Área de Trabalho                                                        | *       |
| 4                                                                                                    |         |
| < Voltar Instalar Ca                                                                                                    | ancelar |

5º O Playlist Server começará a instalar o SQL Server Compact 3.5 Sp2, que é o gerenciador do banco de dados utilizado pelo programa, aguarde alguns minutos.

| Playlist Server - Programa de Instalação       Instalando       Por favor, aguarde enquanto o Programa de Instalação instala Playlist Server no seu computador.                            | ζ |
|----------------------------------------------------------------------------------------------------|---|
| Finalizando a instalação<br>Microsoft SQL Server Compact 3.5 SP2 ENU<br>Please wait while Windows configures Microsoft SQL Server Compact<br>3.5 SP2 ENU<br>Gathering required information |   |
| Cancelar                                                                                                    |   |

6º Após a instalação do SQL Compact 3.5 Sp2, o Playlist Server irá exibir uma mensagem perguntando se "Deseja instalar e iniciar o serviço Playlist Server", clique em "Sim".

| 🔁 Playlist Server - Programa de Instalação 📃 💷 🔀                                                                                                    |  |
|----------------------------------------------------------------------------------------------------|--|
| Instalando<br>Por favor, aguarde enquanto o Programa de Instalação instala Playlist Server no<br>seu computador.                                                                                                    |  |
| Finalizando a instalação                                                                                                    |  |
| PlaylistServer         Image: Constant of the service of the service |  |
| <u>Sim</u> <u>N</u> ão Cancelar                                                                                                    |  |
| Cancelar                                                                                                    |  |

7º As pastas importadas pelo Playlist Digital 5 serão visualizadas, para continuar, clique em "Avançar".

| Pastas:         D:\Acervo Musical 2016\Acustic English\         D:\Acervo Musical 2016\Acusticas Brasil\         D:\Acervo Musical 2016\Brasileirissimas\         C:\Plavlist\Comerciais\ |                    |
|----------------------------------------------------------------------------------------------------|--------------------|
| Pastas:         D:\Acervo Musical 2016\Acustic English\         D:\Acervo Musical 2016\Acusticas Brasil\         D:\Acervo Musical 2016\Brasileirissimas\         C:\Plavlist\Comerciais\ |                    |
| D:\Acervo Musical 2016\Acustic English\<br>D:\Acervo Musical 2016\Acusticas Brasil\<br>D:\Acervo Musical 2016\Brasileirissimas\<br>C:\Plavlist\Comerciais\                                |                    |
| D:\Acervo Musical 2016\Acusticas Brasil\<br>D:\Acervo Musical 2016\Brasileirissimas\<br>C:\Plavlist\Comerciais\                                                                           |                    |
| D:\Acervo Musical 2016\Brasileirissimas\<br>C:\Plavlist\Comerciais\                                                                                                    |                    |
| C:\Playlist\Comerciais\                                                                                                    |                    |
| erti agnise (contercions)                                                                                                    |                    |
| D:\Acervo Musical 2016\Español\                                                                                                    |                    |
| D:\Acervo Musical 2016\Flashback English\                                                                                                    |                    |
| D:\Acervo Musical 2016\Forró\                                                                                                    |                    |
| D:\Acervo Musical 2016\Frevo\                                                                                                    | E                  |
| D:\Acervo Musical 2016\Hip Hop _Rap\                                                                                                    |                    |
| C:\Playlist\Locucoes\                                                                                                    |                    |
| D:\Acervo Musical 2016\MPB\                                                                                                    |                    |
| D:\Acervo Musical 2016\Novas\                                                                                                    |                    |
| D:\Acervo Musical 2016\Peruanas\                                                                                                    |                    |
| D:\Acervo Musical 2016\Pop Brasil\                                                                                                    |                    |
| D:\Acervo Musical 2016\Pop English 90s 80s\                                                                                                    |                    |
| D:\Acervo Musical 2016\Pop Latina\                                                                                                    |                    |
| D:\Acervo Musical 2016\Pop Rock Brasil\                                                                                                    |                    |
| D:\Acervo Musical 2016\Pop Rock Internacional\                                                                                                    |                    |
| D:\Acervo Musical 2016\Pop Ultimos Tempos\                                                                                                    |                    |
| D:\Acervo Musical 2016\R <u>B</u> \                                                                                                    |                    |
| D:\Acervo Musical 2016\Reggae\                                                                                                    |                    |
| D:\Acervo Musical 2016\Rock Internacional\                                                                                                    | -                  |
| D.( A M.(                                                                                                    |                    |
| Tipo: Músicas   Carregar sub-pastas                                                                                                    |                    |
|                                                                                                    |                    |
|                                                                                                    |                    |
| < Voltar                                                                                                    | Avançar > Cancelar |

8º Caso o programador deseje, ele poderá remover as pastas que não queira utilizar no Maker, para isso, basta clicar na pasta desejada e logo após no botão "Delete". Para continuar, clique em "Avançar".

| Pastas Pastas                                  |                                                                                                    |
|------------------------------------------------|----------------------------------------------------------------------------------------------------|
| Pastas:                                        |                                                                                                    |
| D:\Acervo Musical 2016\Acustic English\        | A                                                                                                    |
| D:\Acervo Musical 2016\Acusticas Brasil\       |                                                                                                    |
| D:\Acervo Musical 2016\Brasileirissimas\       |                                                                                                    |
| C:\Playlist\Comerciais\                        |                                                                                                    |
| D:\Acervo Musical 2016\Español\                |                                                                                                    |
| D:\Acervo Musical 2016\Flashback English\      |                                                                                                    |
| D:\Acervo Musical 2016\Forró\                  |                                                                                                    |
| D:\Acervo Musical 2016\Frevo\                  | -                                                                                                    |
| D:\Acervo Musical 2016\Hip Hop_Rap\            | =                                                                                                    |
| C:\Playlist\Locucoes\                          |                                                                                                    |
| D:\Acervo Musical 2016\MPB\                    |                                                                                                    |
| D:\Acervo Musical 2016\Novas\                  |                                                                                                    |
| D:\Acervo Musical 2016\Peruanas\               |                                                                                                    |
| D:\Acervo Musical 2016\Pop Brasil\             | the second second second second second second second second second second second second second second second se |
| D:\Acervo Musical 2016\Pop English 90s 80s\    |                                                                                                    |
| D:\Acervo Musical 2016\Pop Latina\             |                                                                                                    |
| D:\Acervo Musical 2016\Pop Rock Brasil\        |                                                                                                    |
| D:\Acervo Musical 2016\Pop Rock Internacional\ |                                                                                                    |
| D:\Acervo Musical 2016\Pop Ultimos Tempos\     |                                                                                                    |
| D:\Acervo Musical 2016\RB\                     |                                                                                                    |
| D:\Acervo Musical 2016\Reggae\                 |                                                                                                    |
| D:\Acervo Musical 2016\Rock Internacional\     | _                                                                                                    |
| DA A MALLEL 2016/ DE LL NELELEN                | Ţ                                                                                                    |
| Tipo: Músicas   Carregar sub-pastas            |                                                                                                    |
| < Voltar A                                     | vançar > Cancelar                                                                                               |

9º Na tela de Comandos São exibidos todos os comandos que estão configurados no Playlist Digital, é possivel adicionar ou remover os comandos, para isso basta clicar no botão "Novo" e selecione o tipo de comando que será adicinado.

| <b>#</b> | Comandos  |              |                   |
|----------|-----------|--------------|-------------------|
|          | Comandos  | 2            |                   |
|          | HoraMascu | ılina        |                   |
|          | HoraFemin | ina          |                   |
|          |           |              |                   |
|          | Tipo:     | Hora Certa 🔹 |                   |
|          | Comando:  |              |                   |
|          |           |              |                   |
|          |           | < Voltar Av  | vançar > Cancelar |

| 🏭 Emissoras     |                           |             |          |            |
|-----------------|---------------------------|-------------|----------|------------|
| Emissoras:      |                           |             |          | <u>*</u> × |
| Playlist        |                           |             |          |            |
|                 |                           |             |          |            |
|                 |                           |             |          |            |
|                 |                           |             |          |            |
|                 |                           |             |          |            |
|                 |                           |             |          |            |
|                 |                           |             |          |            |
|                 |                           |             |          |            |
|                 |                           |             |          |            |
|                 |                           |             |          |            |
| Pastas          |                           |             |          |            |
|                 | C:\Playlist\Pgm\MAPAS\    |             |          |            |
| Mapas musicais: | C:\Playlist\Pgm\GRADES\   |             |          |            |
| Comprovantes:   | C:\Playlist\Pgm\COMPROVE\ |             |          |            |
|                 |                           |             |          |            |
|                 |                           | < Voltar Av | /ançar > | Cancelar   |

10º Defina o caminho das pastas onde serão enviados as "Grades Musicais" e também os "arquivos de comprovação ou Comprovantes", clique em "Concluir".

11º O Playlist Server começará a adicionar as informações dos arquivos a serem monitorados em seu banco de dados, além de começar a criar os marcadores de cada áudio.

| Playlist Server                                |   |
|------------------------------------------------|---|
| Novo arquivo: Fruto Sagrado_01_Desesperado.mp3 |   |
|                                                | 5 |
|                                                |   |

12º Após a instalação do Playlist Server, será apresentado uma mensagem informando se deseja instalar o serviço, clique em "Sim".

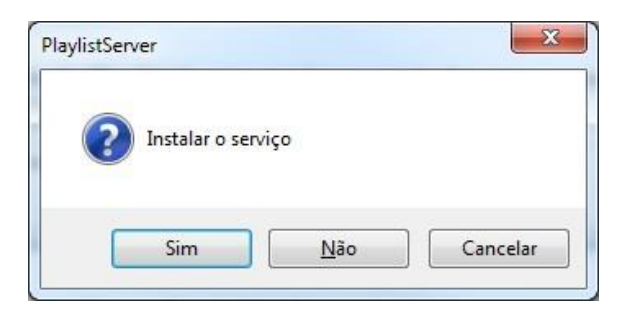

13º Uma mensagem confirmando o inicio do serviço será apresentada, clique em "OK".

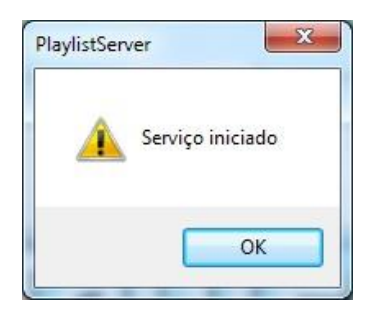

14º Uma nova janela exibindo informações que a instalação foi concluída será apresentada, para finalizar, clique em "Concluir".

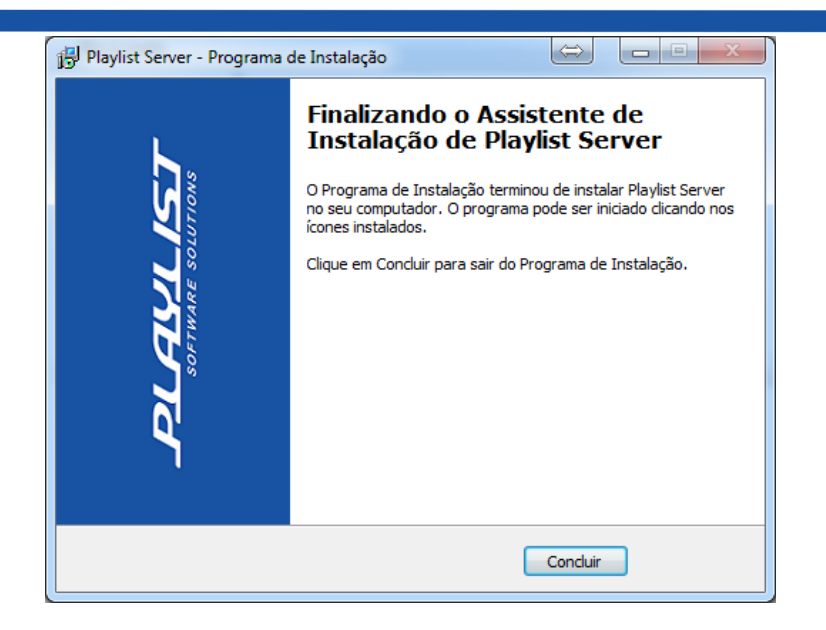

### Executando o instalador do Maker

O Maker pode ser instalado no próprio computador onde o Playlist Server encontra-se instalado quanto em qualquer outro computador da rede, lembrando que, para cada computador que o programa for instalado, deverá haver uma licença diferente para utilização.

Para instala-lo, execute o arquivo InstalaPlaylistMaker.exe contido no cd de instalação do software.

1º A tela de apresentação do software será exibida, clique em "Avançar".

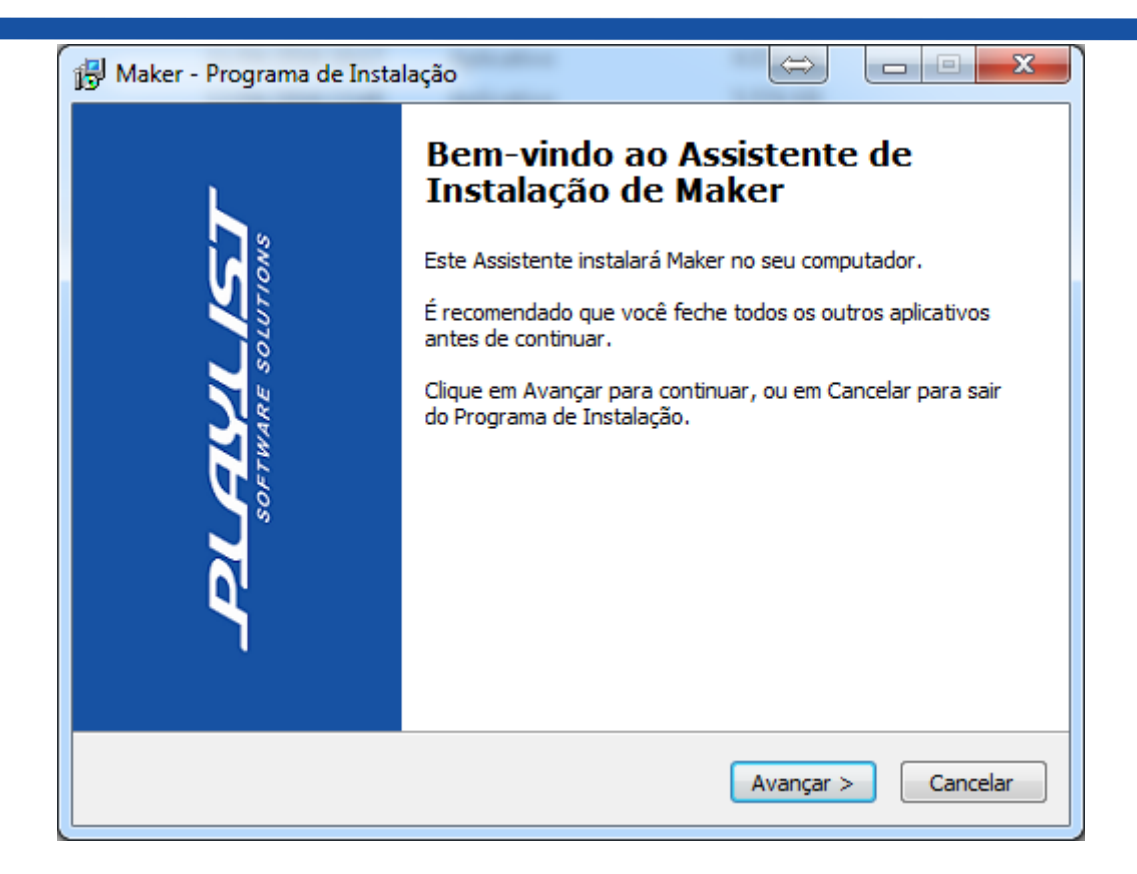

2º Na nova janela serão exibidas as informações do seu contrato de licença, caso concorde com todos os termos, clique em "Eu aceito os termos do contrato" e logo após em "Avançar".

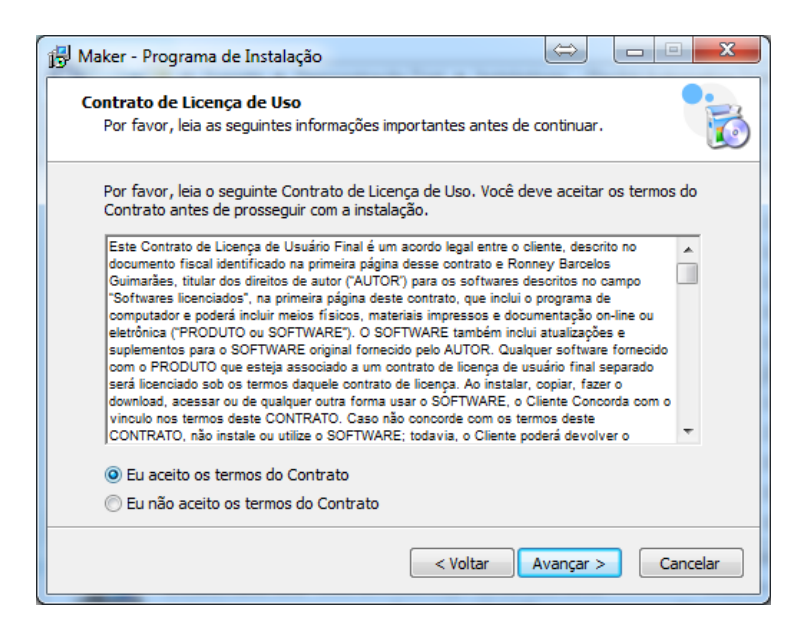

3º Caso deseje "Criar um ícone na Área de Trabalho", marque a opção, clique em "Avançar".

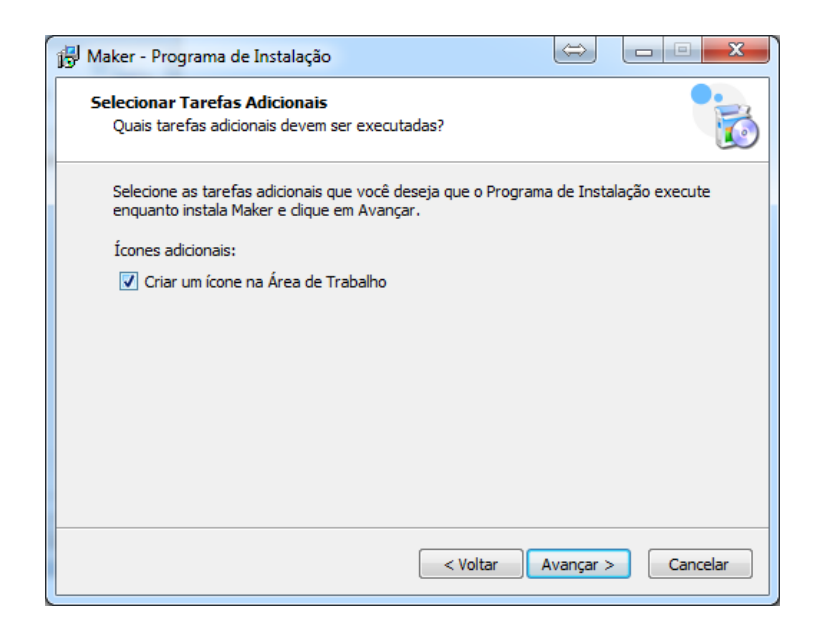

4º Será apresentada as tarefas adicionais á serem realizadas pelo instalador, clique em "Avançar".

| 🔂 Maker - Programa de Instalação                                                                                      |          |
|----------------------------------------------------------------------------------------------------|----------|
| Pronto para Instalar<br>O Programa de Instalação está pronto para começar a instalação de Maker no<br>seu computador. |          |
| Clique Instalar para iniciar a instalação, ou clique em Voltar se você quer revisar o<br>alterar alguma configuração. | u        |
| Tarefas adicionais:<br>Ícones adicionais:<br>Criar um ícone na Área de Trabalho                                       | *        |
| ۲                                                                                                    | <b>v</b> |
| < Voltar Instalar (                                                                                                   | Cancelar |

5º O Maker começará á ser instalado, aguarde alguns segundos.

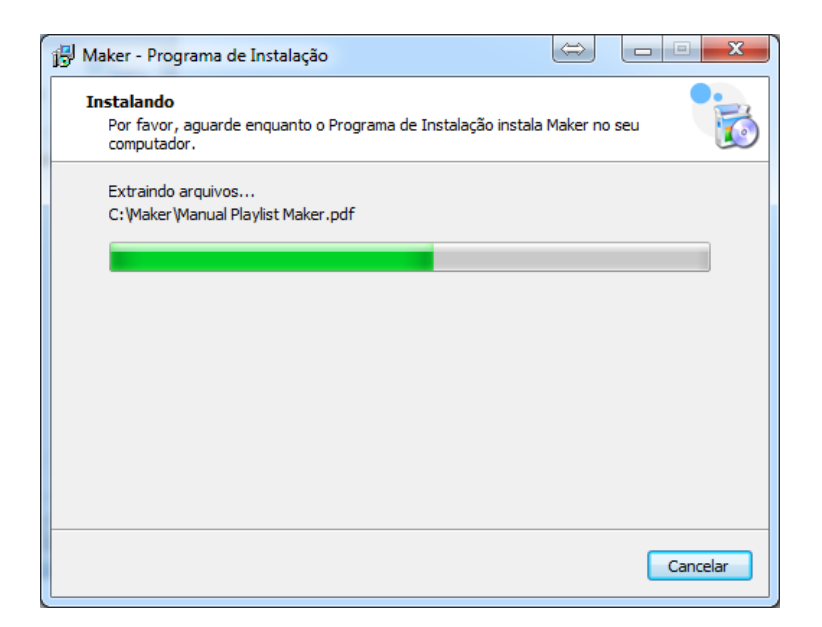

6º Após a instalação, a seguinte tela será exibida, clique em "Concluir" para finalizar a instalação.

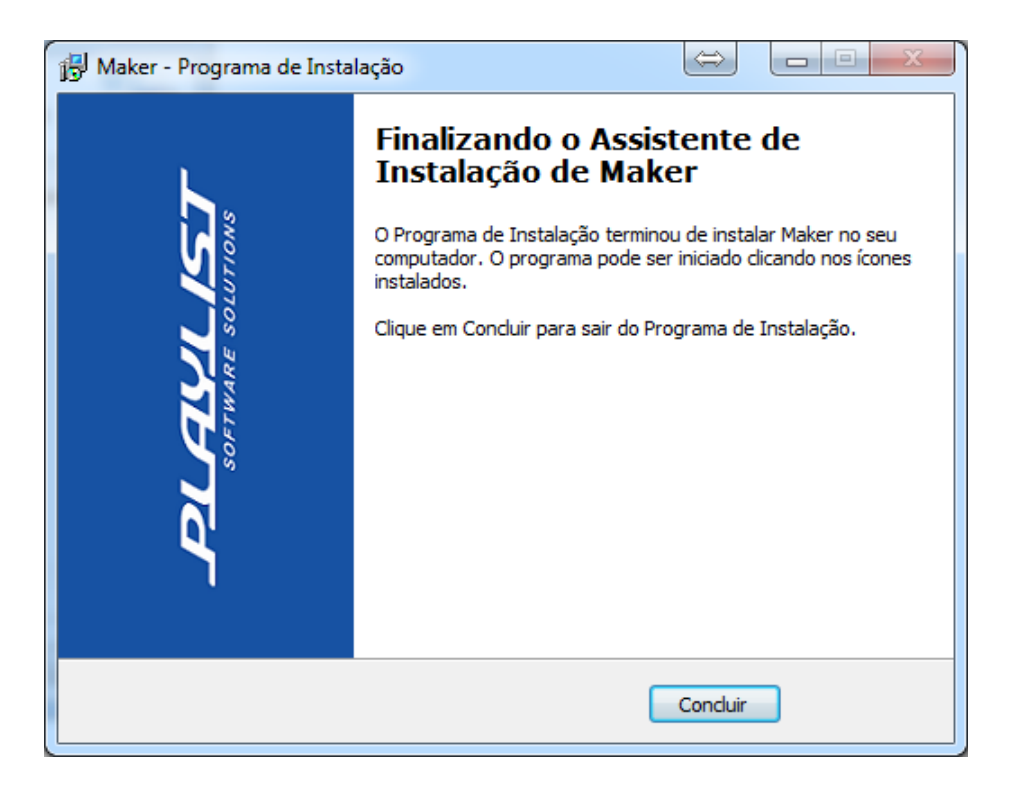

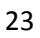

## Utilizando o Maker pela primeira vez

| Servidor | Servidor: | C11          |
|----------|-----------|--------------|
| C11      | Porta:    | 3033         |
|          | Usuário:  |              |
|          | Senha:    |              |
|          |           | Salvar senha |

Após executar o software pela primeira vez, a seguinte tela será exibida.

Para abrir o programa é necessário que o Maker consiga se conectar a um servidor Playlist Server, isso será possível caso o computador ao qual o usuário esteja executando o programa enxergue o servidor instalado, sendo esse no próprio computador ou em algum outro contido em sua rede.

Após conseguir ter acesso a algum servidor, será exibido no campo "Servidor", o nome da máquina onde o Maker poderá se conectar a sua base de dados.

| Conectar ao Playlist Server |           | ×              |
|-----------------------------|-----------|----------------|
| Servidor                    | Servidor: | C11            |
|                             | Porta:    | 3033           |
|                             | Usuário:  |                |
|                             | Senha:    |                |
|                             | ]         | 🔲 Salvar senha |
|                             |           | Conectar       |

O campo "porta" que se refere à porta de dados para comunicação deverá ser preenchido por padrão com o valor 3033. Após selecionar o servidor, clique em "Conectar".

O Maker pode ser utilizado também através de um ip fixo, dessa maneira o usuário poderá acessar o programa de qualquer local.

Para utilizar esse recurso, o usuário deverá ter internet em seu computador e também conter o número de ip fixo do computador onde o servidor Playlist Server encontra-se instalado.

| Conectar ao Playlist Server | X                       |
|-----------------------------|-------------------------|
| Servidor                    | Servidor: 192.168.1.234 |
| C11                         | Porta: 3033             |
|                             | Usuário:                |
|                             | Senha:                  |
|                             | 🔲 Salvar senha          |
|                             | Conectar                |

Ao abrir o programa, sua tela inicial será exibida, para abrir uma grade de programação, clique no ícone "Abrir", contendo o desenho de uma pasta.

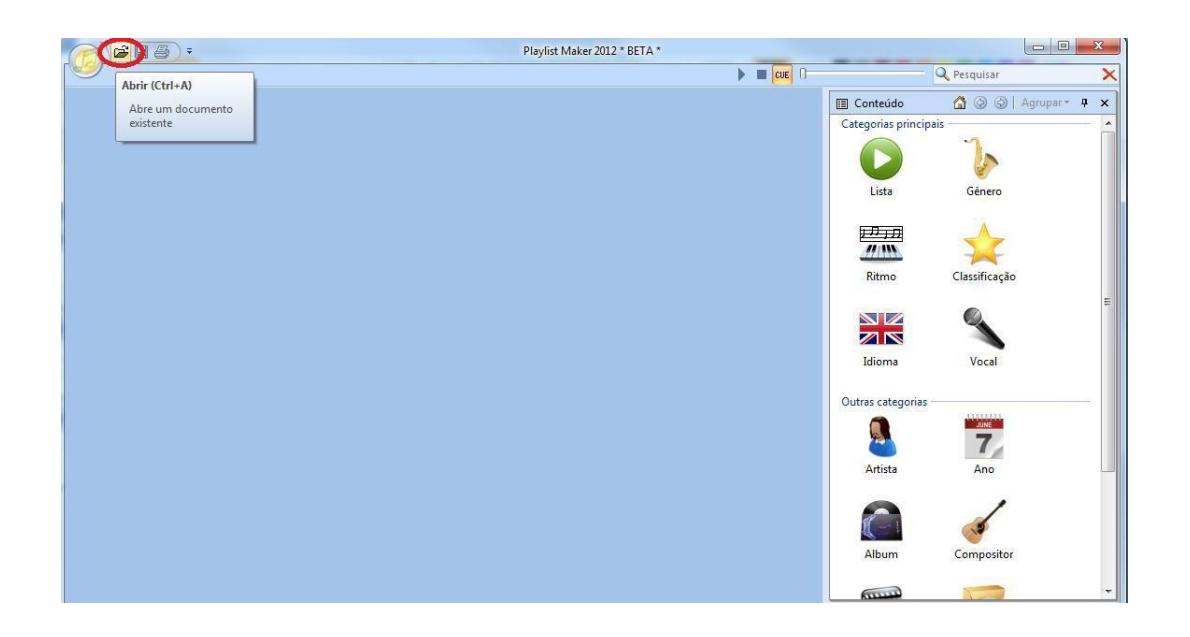

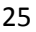

Uma tela com a opção de "Abrir programação" será visualizada, nela será possivel especificar o dia e o horário desejado para visualização de uma programação.

|   | Abrir programação                              |
|---|------------------------------------------------|
|   | Data: quinta-feira , 20 de outubro de 2016 🗐 🔻 |
| l | Emissora: Radio Playlist FM 🔹                  |
|   | Horário: 00:00 + 24 Horas                      |
|   | Abrir HTML para impressão                      |
|   | Expandir todos os blocos                       |
|   | OK                                             |

Após selecionar o dia, e clicar no botão "OK", a grade de programação será visualizada.

|                                          | 🖆 🗄 🕹 ) 🐑       |       |     |       | P   | Playlist Ma | ker - qui 20-10 Playlist |    | •                      | -         | -                     |               | _ 0 <u>_ x</u> |
|------------------------------------------|-----------------|-------|-----|-------|-----|-------------|--------------------------|----|------------------------|-----------|-----------------------|---------------|----------------|
| I all a la la la la la la la la la la la |                 |       |     |       |     |             |                          |    |                        | 🕨 🔳 CUE 🔒 |                       | 🔍 Pesquisar   | ×              |
| 🚯 qui 2                                  | 0-10 Playlist × |       |     |       |     |             | 4                        | ×  | III Conteúdo           |           |                       | 🟠 🕲 🖗 /       | kgrupar * 🕂 🗙  |
| 00:00                                    | 0.0             | 01:00 | 0.0 | 02:00 | 0.0 | 03:00       | 0.0                      | 04 | Categorias princip     | ais       |                       |               |                |
|                                          |                 |       |     |       |     |             |                          |    |                        |           | , <i>П</i> , <u>П</u> |               |                |
| -                                        |                 |       |     |       |     |             |                          | Н  |                        |           |                       |               |                |
|                                          |                 |       |     |       |     |             |                          |    | Lista                  | Genero    | Ritmo                 | Classificação |                |
| 00:15                                    | 0.0             | 01:15 | 0.0 | 02:15 | 0.0 | 03:15       | 0.0                      | 0  |                        | Ø.        |                       |               |                |
|                                          |                 |       |     |       |     |             |                          | Н  |                        |           |                       |               |                |
|                                          |                 |       |     |       |     |             |                          | H  | Idioma                 | Vocal     |                       |               |                |
| 00-30                                    | 0.0             | 01-20 | 0.0 | 02-20 | 0.0 | 03-30       | 0.0                      |    |                        |           |                       |               |                |
| 00.50                                    | 0.0             | 01.50 | 0.0 | 02.50 | 0.0 | 05.50       | 0.0                      |    | Outras categorias      |           |                       |               |                |
|                                          |                 |       |     |       |     |             |                          |    |                        | JUNE      | 10-1                  |               |                |
|                                          |                 |       |     |       |     |             |                          | IЦ | Catiete .              | 1 mm      | Album                 | <u>a</u>      |                |
| 00:45                                    | 0.0             | 01:45 | 0.0 | 02:45 | 0.0 | 03:45       | 0.0                      | 04 | Artista                | Ano       | Album                 | Compositor    |                |
|                                          |                 |       |     |       |     |             |                          |    | <b>6111111</b>         |           | 5                     |               |                |
| -                                        |                 |       |     |       |     |             |                          | Н  | - 22 - 21<br>- 211 - 2 |           |                       |               |                |
|                                          |                 |       |     | ·     |     |             |                          | Ч  | Gravadora              | Pasta     | Vinhetas              |               |                |
|                                          |                 |       |     |       |     |             |                          |    |                        |           |                       |               |                |
|                                          |                 |       |     |       |     |             |                          |    |                        |           |                       |               |                |
|                                          |                 |       |     |       |     |             |                          |    |                        |           |                       |               |                |
|                                          |                 |       |     |       |     |             |                          |    |                        |           |                       |               |                |
|                                          |                 |       |     |       |     |             |                          |    |                        |           |                       |               |                |
|                                          |                 |       |     |       |     |             |                          |    |                        |           |                       |               |                |
|                                          |                 |       |     |       |     |             |                          |    |                        |           |                       |               |                |
|                                          |                 |       |     |       |     |             |                          |    |                        |           |                       |               |                |
| •                                        | III             |       |     |       |     |             |                          | F  |                        |           |                       |               |                |

Para criar uma programação manual, basta abrir a categoria "Pasta" e logo após abrir uma das pastas monitoradas pelo Playlist Digital.

|                        |       |                                                                                                    | _                     | Playlist Maker - sex 21-10 Playlist |          |                        |                  |          |                     |
|------------------------|-------|----------------------------------------------------------------------------------------------------|-----------------------|-------------------------------------|----------|------------------------|------------------|----------|---------------------|
|                        |       |                                                                                                    |                       |                                     |          |                        | 🕨 🔳 cue 🛛        |          | 🔍 Pesquisar 🛛 🗙     |
| 🚯 sex 21-10 Playlist 🗙 |       |                                                                                                    |                       |                                     | 4 Þ 🗙    | 🖽 Conteúdo             |                  |          | 🕼 💿 💿 🛛 Agrupar 🐐 🗴 |
| 00:00 0.0              | 01:00 | 0.0 02:00                                                                                                    | 0.0                   | 03:00 0.                            | 0 04     | Categorias princip     | pais             |          |                     |
|                        |       |                                                                                                    |                       |                                     |          |                        | 1.               | 1717     |                     |
|                        |       |                                                                                                    |                       |                                     |          |                        | 100 C            |          | - <u></u>           |
|                        |       |                                                                                                    |                       |                                     |          | Lista                  | Gênero           | Ritmo    | Classificação       |
| 00:15 0.0              | 01:15 | 0.0 02:15                                                                                                    | 0.0                   | 03:15 0,                            | 0 04     |                        |                  |          |                     |
|                        |       |                                                                                                    |                       |                                     |          |                        | 4                |          |                     |
|                        |       |                                                                                                    |                       |                                     | -11-1    |                        |                  |          |                     |
|                        |       |                                                                                                    |                       |                                     |          | Idioma                 | Vocal            |          |                     |
| 00:30 0.0              | 01:30 | 0.0 02:30                                                                                                    | 0.0                   | 03:30 0.                            | 0 04     | Outras categorias      |                  |          |                     |
|                        |       |                                                                                                    |                       |                                     |          |                        | JUNE             |          | 1                   |
|                        |       |                                                                                                    |                       |                                     | -1-1     |                        | 7                | I and I  |                     |
|                        |       |                                                                                                    |                       |                                     |          | Artista                | Ano              | Album    | Compositor          |
| 00:45 0.0              | 01:45 | 0.0 02:45                                                                                                    | 0.0                   | 03:45 0.                            | 0 04     |                        | $\frown$         |          |                     |
|                        |       |                                                                                                    |                       |                                     |          | <b>1111111</b>         |                  | 5        |                     |
|                        |       |                                                                                                    |                       |                                     |          | - 22 - 21<br>- 244 - 5 |                  | <u></u>  |                     |
|                        |       |                                                                                                    |                       |                                     |          | Gravadora              | Pasta            | Vinhetas |                     |
| <                      |       | Pasta<br>Acustic English<br>Acusticas Brasil<br>Brasileirissimas                                                                                                    |                       |                                     | ,<br>(1) | ) 🕑   Agrupat          | т <del>Т</del> Х |          |                     |
|                        |       | Comerciais<br>Comerciais<br>Español<br>Flashback English<br>Forró<br>Frevo<br>Hip Hop & Rap<br>MPB<br>Novas<br>Peruanas<br>Pop English 90s 80<br>Pop Latina<br>Pop Rock Brasil<br>Pop Rock Internac<br>Pop Ultimos Temp<br>R&B<br>Reggae<br>Rock Internacional<br>Rock Nacional<br>Romantics English<br>Romanticas Brasil<br>Romanticas Brasil<br>Salbas<br>Samba e Pagode | s<br>onal<br>os<br>ol |                                     |          |                        |                  |          |                     |
|                        |       | Sertanejo<br>Sertanejo Universit<br>Trilhas<br>Vinhetas                                                                                                    | ario                  |                                     |          |                        |                  |          |                     |

Ao arrastar os áudios para a grade de programação, o Maker começará a processar o tempo dos seus blocos, e sua grade começará ser criada.

O programa salvará automaticamente sua grade de programação na pasta adicionada ao instalar o software Playlist Server.

|          | <b>2 🛛</b> 🖨 ) 🕫                       |           | Playlist Maker - sex 21-10 Playlist      | -     | -                                                             |                   |
|----------|----------------------------------------|-----------|------------------------------------------|-------|---------------------------------------------------------------|-------------------|
|          |                                        |           |                                          |       | Des Cue                                                       | quisar 🗙          |
| 🚯 sex 21 | -10 Playlist ×                         |           |                                          | 4 Þ 🗙 | 🖽 Pasta: Rock Nacional 🏠                                      | 🔕 💿 Agrupar • 🗜 🗙 |
| 0.0      | 01:00 0.0                              | 02:00 0.0 | 03:00 0.0                                | 04-00 | RAUL SEIXAS - Super-Herois                                    | 3'09.9 🔺          |
|          |                                        | 0.00      | 0.00                                     |       | RAUL SEIXAS - eu nasci há 10 mil anos atrás                   | 4'48.4            |
|          |                                        |           |                                          |       | RAUL SEIXAS - a maçã                                          | 3'21.2            |
|          |                                        |           |                                          |       | RAUL SEIXAS - eu também vou reclamar                          | 3'19.8            |
|          |                                        |           |                                          |       | RAUL SEIXAS - Gitä                                            | 4'48.2            |
| 0.0      | 01:15 0.0                              | 02:15 0.0 | 03:15 12:43.1                            | 04:15 | Raul Seixas - Capim Guiné                                     | 3'22.5            |
|          |                                        |           |                                          |       | Raul Seixas - Carimbador Maluco                               | 2'18.2            |
|          |                                        |           | Legião Urbana - FAROESTE CABOCLO         |       | Raul Seixas - Como Vovó já Dizia                              | 3'18.7            |
|          |                                        |           | Os Paralams do Sucesso - NEBULOSA DO AMO |       | Raul Seixas - Dentadura Postiça                               | 1'28.9            |
|          | $\sim$                                 |           |                                          |       | RAUL SEIXAS - medo da chuva                                   | 2'57.1            |
| 0.0      | 01:30 13:52.0                          | 02:30 0.0 | 03:30 0.0                                |       | Raul seixas - Metrô linha 743                                 | 2'19.4            |
|          | Legião Urbana - METAL CONTRA AS MULTAS |           |                                          |       | Raul Seixas - Os Números                                      | 2'18.7            |
|          |                                        |           |                                          |       | RAUL SEIXAS - ROCKXIXE                                        | 3'44.0            |
|          | PITTY - BRINQUEDO TORTO                |           |                                          |       | Raul Seixas - Sapato 36                                       | 3'14.9            |
|          | 01.45                                  | 02.45     | 0.15                                     | 01.45 | Raul Seixas - Sociedade Alternativa                           | 5'40.2            |
| 0.0      | 01:45 0.0                              | 02:45 0.0 | 03:43 0.0                                | 04:45 | Raul Seixas - É Fim De Mês                                    | 2'58.3            |
|          |                                        |           |                                          |       | Raul Seixas = A Pedra dos Gênesis                             | 2'44.4            |
|          |                                        | l         |                                          |       | RAUL SEIXAS E MARCELO NOVA - CARPINTEIRO DO UNIVERSO          | 4'31.5            |
|          |                                        |           |                                          |       | Raul Seixas e Marcelo Nova - Pastor João e a Igreja Invisível | 3'36.0            |
|          |                                        |           |                                          |       | RPM - LOURAS GELADAS                                          | 2'55.8            |
|          |                                        |           |                                          |       | RPM - OLHAR 43                                                | 3'01.0            |
|          |                                        |           |                                          |       | RPM - A CRUZ E A ESPADA                                       | 3'11.4            |
|          |                                        |           |                                          |       | RPM - RADIO PIRATA                                            | 3'27.5            |
|          |                                        |           |                                          |       | RPM - REVOLUÇÕES POR MINUTO                                   | 3'16.2            |
|          |                                        |           |                                          |       | RPM - ALVORADA VORAZ                                          | 3'41.0 =          |
|          |                                        |           |                                          |       | Santana - Maria Maria                                         | 4'16.7            |
|          |                                        |           |                                          |       | Santana - Smooth                                              | 1'35.8            |
|          |                                        |           |                                          |       | Santana - Wishing It Was                                      | 4'48.9            |
|          |                                        |           |                                          |       | TIHUANA - QUE VES                                             | 3'23.6            |
|          |                                        |           |                                          |       | Tihuana - Tropa de Elite_0806140137                           | 3'13.8            |
| •        | III                                    |           |                                          | Þ     | Tihuana - Um dia de cada vez                                  | 3'55.6            |

# Configuração

#### Configurando os horários dos blocos

Para criar a grade de programação no Maker é necessário que seja criado um arquivo de modelo de programação. Esse arquivo deverá ser um documento com extensão ".txt" e que deverá armazenar os horários aos quais o programador deseja utilizar em sua programação.

Para criar o arquivo, clique com o botão direito de qualquer local do computador e selecione a opção "Novo >> Documento de texto".

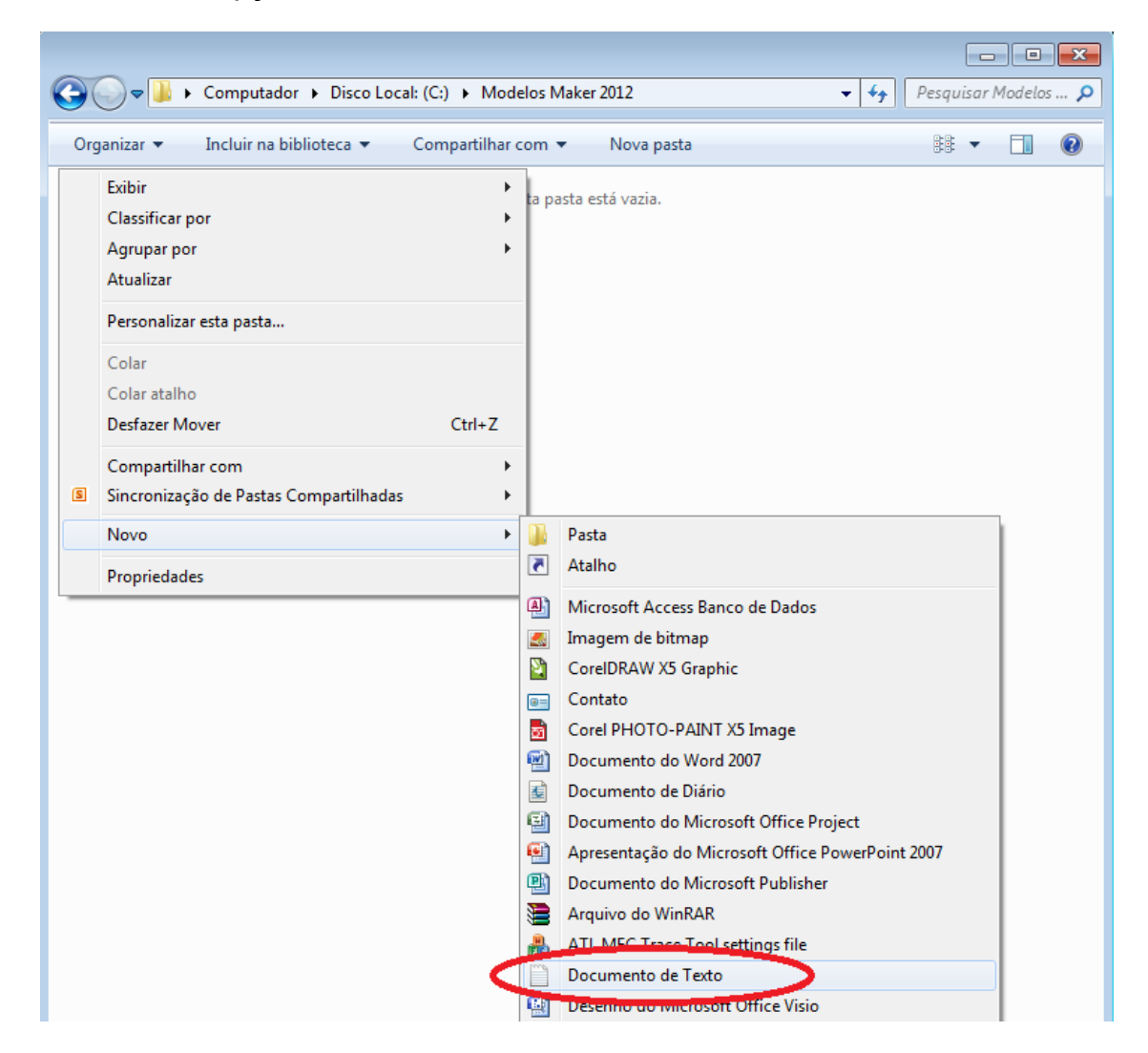

Defina um titulo para o arquivo e logo após abra-o, dando dois cliques por sobre ele.

|                                                                   |        |             | ×    |
|-------------------------------------------------------------------|--------|-------------|------|
| 🚱 🗢 📕 « Disco Local: (C:) 🕨 Modelos Maker 2012 🔹 🍫                | Pesqui | isar Modela | os 🔎 |
| Organizar 👻 Incluir na biblioteca 👻 Compartilhar com 👻 Nova pasta |        | -           | 0    |
| MODELO PADRÃO - RADIO PLAYLIST.txt                                |        |             |      |
|                                                                   |        |             |      |
|                                                                   |        |             |      |
|                                                                   |        |             |      |
|                                                                   |        |             |      |
|                                                                   |        |             |      |
|                                                                   |        |             |      |
|                                                                   |        |             |      |

O arquivo de modelo deverá ser criado especificando em cada linha o horário do seu bloco seguido por espaço e vírgula, conforme o modelo criado abaixo.

\_

| MODELO PADRÃO - RADIO PLAYLIST.txt - Bloco de notas                                                                                                    | X | - |
|----------------------------------------------------------------------------------------------------|---|---|
| <u>A</u> rquivo <u>E</u> ditar <u>F</u> ormatar E <u>x</u> ibir Aj <u>u</u> da                                                                                                    |   |   |
| 00:05 , , , ,<br>01:05 , , , ,<br>02:05 , , , ,<br>03:05 , , , ,<br>04:05 , , , ,<br>05:05 , , , ,<br>05:35 , , , ,<br>06:05 , , , ,<br>06:35 , , , ,<br>07:05 , , , ,<br>07:05 , , , ,<br>08:00 , , , ,<br>08:25 , , , ,<br>09:05 , , , ,<br>09:25 , , , ,<br>09:45 , , ,<br>10:25 , , , ,<br>10:25 , , , ,<br>11:45 , , , , |   |   |
|                                                                                                    | 1 |   |

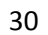

Após criar o arquivo, será necessário que o mesmo seja importado para utilização no Maker, isso será possível através do menu "Ferramentas>>Importar modelo".

|               |   | And in case of the local division of the local division of the loc | Playlist Maker | - |                      |           |              |               |             |
|---------------|---|----------------------------------------------------------------------------------------------------|----------------|---|----------------------|-----------|--------------|---------------|-------------|
|               | 1 |                                                                                                    |                |   |                      | 🕨 🔳 CUE 🔒 |              | Q Pesquisar   | ×           |
| Arquivo 🕨     |   |                                                                                                    |                |   | E Conteúdo           |           |              |               | rupar - 4 x |
| Exibir 🕨      |   |                                                                                                    |                |   | Categorias principai | s         |              |               |             |
| Ferramentas 🔸 | × | Restaurar painéis                                                                                                    |                |   |                      | -1        | 1210         | A             |             |
| Ajuda 🕨       | * | Personalizar                                                                                                    |                |   |                      |           | 11/11        | 5             |             |
|               |   | Opções                                                                                                    |                |   | Lista                | Género    | Ritmo        | Classificação |             |
|               |   | Importar Programação                                                                                                    |                |   | 1.1                  |           |              | ,             |             |
|               | - | Importar modelo                                                                                                    |                |   |                      | Ø.        |              |               |             |
|               |   | Editar IDs                                                                                                    |                |   |                      |           |              |               |             |
|               |   | Editar bloqueios                                                                                                    |                |   | Idioma               | Vocal     |              |               |             |
|               |   | Log de eventos                                                                                                    |                |   |                      |           |              |               |             |
|               |   |                                                                                                    |                |   | Outras categorias -  |           |              |               |             |
|               |   |                                                                                                    |                |   |                      | JUNE      |              | 1             |             |
|               |   |                                                                                                    |                |   | 2                    | 7         | $\mathbb{I}$ |               |             |
|               |   |                                                                                                    |                |   | Artista              | Ano       | Album        | Compositor    |             |
|               |   |                                                                                                    |                |   |                      |           |              |               |             |
|               |   |                                                                                                    |                |   | 5111111              | Y         | r            |               |             |
|               |   |                                                                                                    |                |   | - 2440- 5            |           | 0            |               |             |
|               |   |                                                                                                    |                |   | Gravadora            | Pasta     | Vinhetas     |               |             |
|               |   |                                                                                                    |                |   |                      |           |              |               |             |
|               |   |                                                                                                    |                |   |                      |           |              |               |             |
|               |   |                                                                                                    |                |   |                      |           |              |               |             |
|               |   |                                                                                                    |                |   |                      |           |              |               |             |
|               |   |                                                                                                    |                |   |                      |           |              |               |             |
|               |   |                                                                                                    |                |   |                      |           |              |               |             |
|               |   |                                                                                                    |                |   |                      |           |              |               |             |
|               |   |                                                                                                    |                |   |                      |           |              |               |             |
|               |   |                                                                                                    |                |   |                      |           |              |               |             |
|               |   |                                                                                                    |                |   |                      |           |              |               |             |

Uma janela será aberta para escolha do arquivo de modelo. Após selecionar o arquivo, clique em "Abrir".

| 🙀 Abrir                                         |                                  | Maker |                       | _       | _        | — 0 X                 |
|-------------------------------------------------|----------------------------------|-------|-----------------------|---------|----------|-----------------------|
| Co v k Modelos                                  |                                  |       | De Cue                |         | Q        | Pesquisar 🗙           |
| Organizar - Nova parta                          | 80 - FIL @                       |       | 🖽 Conteúdo            |         |          | 🟠 🚱 💮   Agrupar + 🗜 🗙 |
| organizar • ritova pasta                        | · 🛄 🐨                            |       | Categorias principais | -       |          |                       |
| 🛠 Favoritos 👘 Nome                              | Data de modificaç Tipo           |       |                       | 1       | ת ( ת נ  |                       |
| 📃 Área de Trabalho 📄 Modelo Padrão Playlist.txt | 21/10/2016 17:03 Documento de Te |       |                       | and and | MIN      |                       |
| 🔁 Locais                                        |                                  |       | Lista                 | Gênero  | Ritmo    | Classificação         |
| Design (srvdb)     Design (srvdb)               |                                  |       |                       |         |          |                       |
| Commonday Commonday                             |                                  |       |                       | 4       |          |                       |
| • • • • • • • • • • • • • • • • • • • •         |                                  |       |                       | -       |          |                       |
| 词 Bibliotecas                                   |                                  |       | Idioma                | Vocal   |          |                       |
| Documentos                                      |                                  |       | Outras estenorias     |         |          |                       |
| 🖬 Imagens                                       |                                  |       | Couras categorias     |         |          | 1                     |
| J Músicas                                       |                                  |       | 1                     | 7       | 18-1     |                       |
| T Videos                                        |                                  |       | Artista               | 100     | Allauma  | Compositor            |
| 🚜 Gruno doméstico 💌 📢 👘                         | ,                                |       | Artista               | Ano     | Album    | Compositor            |
| News                                            |                                  |       | (TILLE)               | 1       | F        |                       |
| Nome                                            |                                  |       | 470 31                | 0       | 4        |                       |
|                                                 | Abrir 👻 Cancelar                 |       | Gravadora             | Pasta   | Vinhetas |                       |
|                                                 | al.                              |       |                       |         |          |                       |
|                                                 |                                  |       |                       |         |          |                       |
|                                                 |                                  |       |                       |         |          |                       |
|                                                 |                                  |       |                       |         |          |                       |
|                                                 |                                  |       |                       |         |          |                       |
|                                                 |                                  |       |                       |         |          |                       |
|                                                 |                                  |       |                       |         |          |                       |
|                                                 |                                  |       |                       |         |          |                       |
|                                                 |                                  |       |                       |         |          |                       |
|                                                 |                                  |       |                       |         |          |                       |
|                                                 |                                  |       | 8                     |         |          |                       |

Uma mensagem indicando que o modelo de programação foi carregado será exibida.

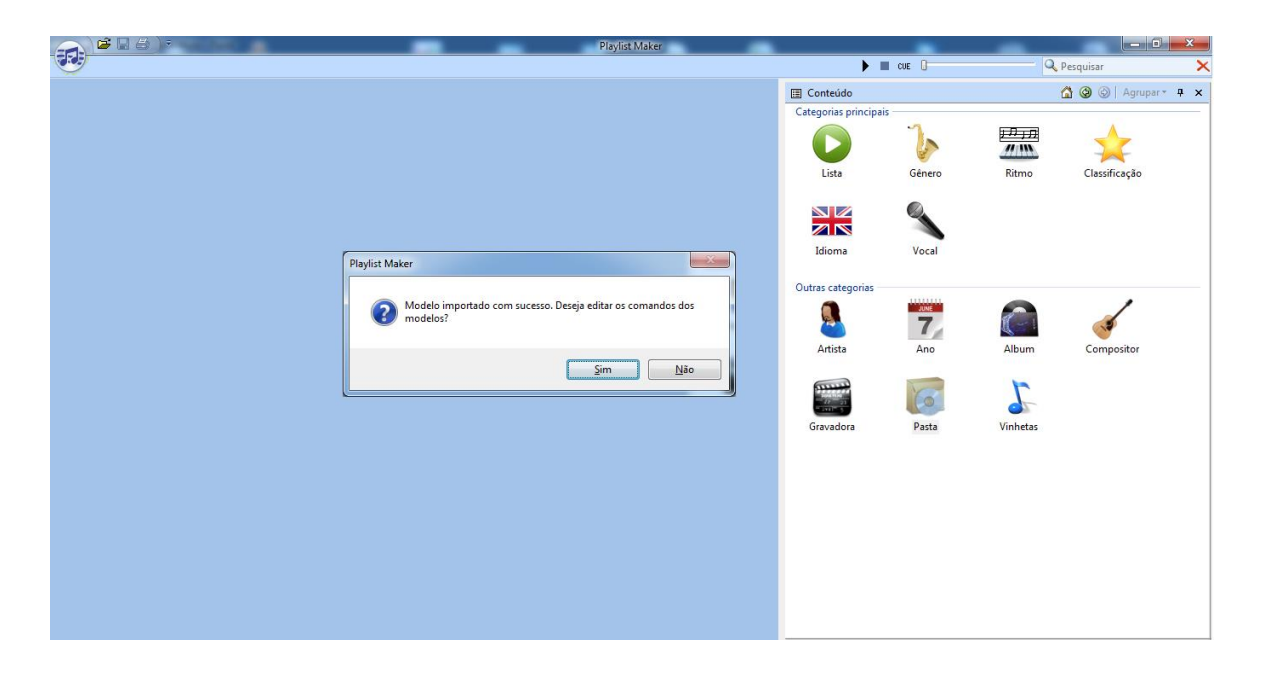

Ao clicar em "Sim", o Maker irá processar o seu modelo de programação e os horários serão adicionados no Playlist Server.

Caso possua programação diferente aos sábados, domingos e feriados, novos arquivos de modelo poderão ser criados, sendo que o procedimento para utilização do arquivo será o mesmo repassado anteriormente.

#### Adicionando e removendo uma pasta no Playlist Server

Durante a instalação do Playlist Server no computador do ar, o software importará por padrão a pasta "Atalhos" do Playlist Digital 5, adicionando no seu banco de dados todas as músicas contidas nas pastas em uso pelo mesmo.

Caso seja necessário em algum momento adicionar uma nova pasta para utilização no Maker, será necessário então "parar o serviço" do Playlist Server e logo após "inicia-lo novamente".

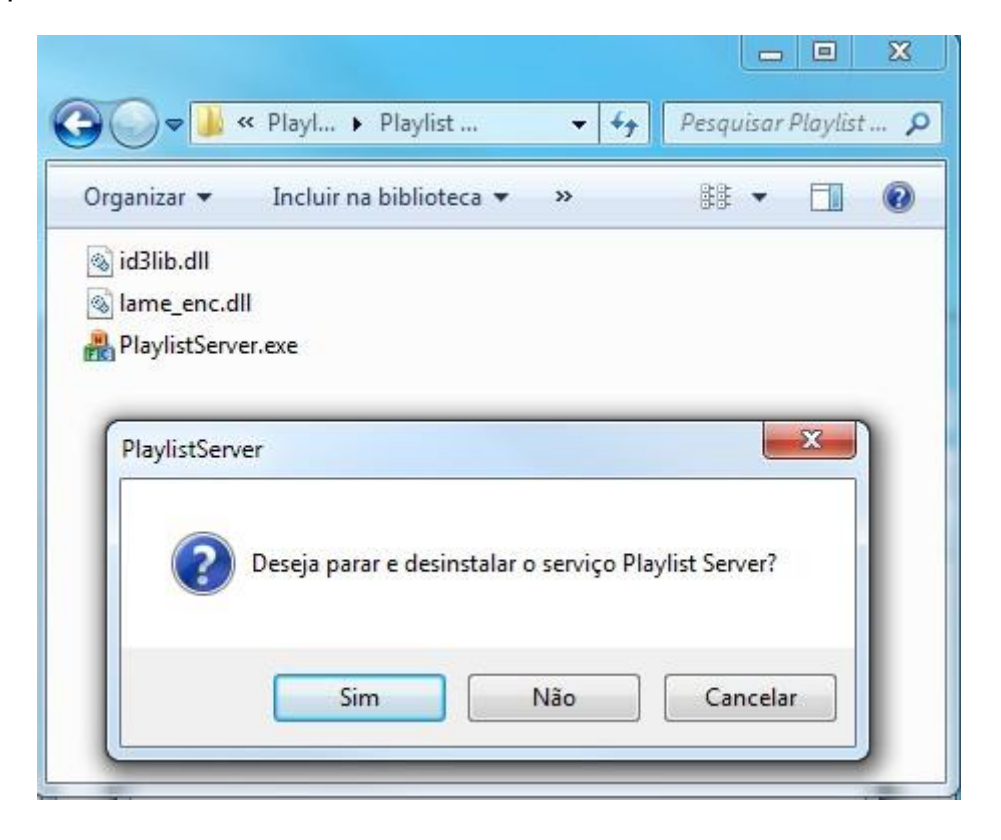

Uma mensagem identificando que o serviço do Playlist Server será parado deverá ser exibida, assim como para iniciar o serviço novamente.

| <b>3</b> • • • • •             | Playl 🕨 P                         | laylist                                  | • <b>4</b> • Pe               | squisar | Playlist | \$ |
|--------------------------------|-----------------------------------|------------------------------------------|-------------------------------|---------|----------|----|
| Organizar 👻                    | 🖬 Abrir                           | Nova pasta                               |                               | # •     |          | ?  |
| 🚳 id3lib.dll                   |                                   |                                          |                               |         |          |    |
| 🚳 lame_enc.dll                 | l.                                |                                          |                               |         |          |    |
| 船 PlaylistServe                | r.exe                             |                                          |                               |         |          |    |
| PlaylistServer<br>Dese<br>Este | eja instalar e in<br>serviço deve | niciar o serviço Pl<br>ser instalado ape | aylist Server<br>nas uma vez, | no serv | idor.    | ~  |
|                                |                                   | Sim                                      | Não                           | Ca      | ncelar   |    |

Após executar o Playlist Server, será exibida a tela contendo as pastas já monitoradas pelo software, para adicionar ou remover uma pasta, basta clicar no botão "New" ou "Delete", adicionando logo após o endereço da pasta (Caso deseje adicionar uma pasta).

| A Pastas                                       | ×        |
|------------------------------------------------|----------|
|                                                | ~        |
| Pastas:                                        | o X)     |
| D:\Acervo Musical 2016\Acustic English\        | <b>_</b> |
| D:\Acervo Musical 2016\Acusticas Brasil\       |          |
| D:\Acervo Musical 2016\Brasileirissimas\       |          |
| C:\Playlist\Comerciais\                        |          |
| D:\Acervo Musical 2016\Español\                |          |
| D:\Acervo Musical 2016\Flashback English\      |          |
| D:\Acervo Musical 2016\Forró\                  |          |
| D:\Acervo Musical 2016\Frevo\                  | =        |
| D:\Acervo Musical 2016\Hip Hop_Rap\            | _        |
| C:\Playlist\Locucoes\                          |          |
| D:\Acervo Musical 2016\MPB\                    |          |
| D:\Acervo Musical 2016\Novas\                  |          |
| D:\Acervo Musical 2016\Peruanas\               |          |
| D:\Acervo Musical 2016\Pop Brasil\             |          |
| D:\Acervo Musical 2016\Pop English 90s 80s\    |          |
| D:\Acervo Musical 2016\Pop Latina\             |          |
| D:\Acervo Musical 2016\Pop Rock Brasil\        |          |
| D:\Acervo Musical 2016\Pop Rock Internacional\ |          |
| D:\Acervo Musical 2016\Pop Ultimos Tempos\     |          |
| D:\Acervo Musical 2016\RB\                     |          |
| D:\Acervo Musical 2016\Reggae\                 |          |
| D:\Acervo Musical 2016\Rock Internacional\     |          |
| DA A MALICITED 00163 DE 21. Marcine B          | -        |
| Tino: Mieicae                                  |          |
| - the callegal sub-pastas                      |          |
|                                                |          |
|                                                | nonlar   |
| < voitar Avançar > Car                         | iceiai'  |

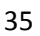

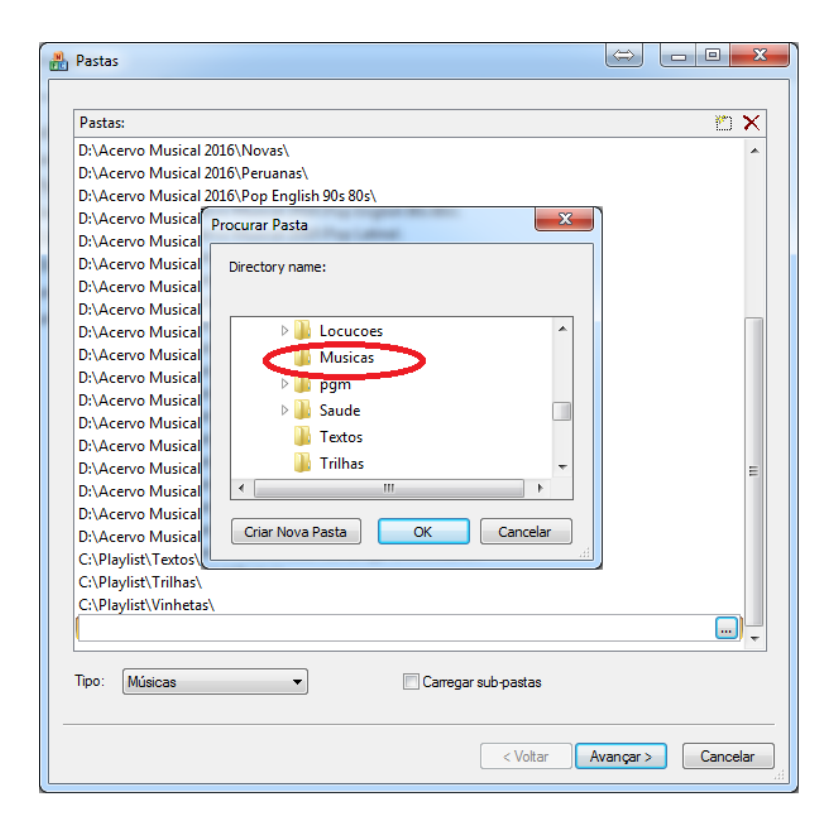
Após selecionar a pasta desejada e clicar em "OK" a pasta será adicionada a lista já existente.

| 1 03(03)                                        | E. /    |
|-------------------------------------------------|---------|
| D:\Acervo Musical 2016\Novas\                   |         |
| D:\Acervo Musical 2016\Peruanas\                |         |
| D:\Acervo Musical 2016\Pop English 90s 80s\     |         |
| D:\Acervo Musical 2016\Pop Latina\              |         |
| D:\Acervo Musical 2016\Pop Rock Brasil\         |         |
| D:\Acervo Musical 2016\Pop Rock Internacional\  |         |
| D:\Acervo Musical 2016\Pop Ultimos Tempos\      |         |
| D:\Acervo Musical 2016\RB\                      |         |
| D:\Acervo Musical 2016\Reggae\                  |         |
| D:\Acervo Musical 2016\Rock Internacional\      |         |
| D:\Acervo Musical 2016\Rock Nacional\           |         |
| D:\Acervo Musical 2016\Romantic English\        |         |
| D:\Acervo Musical 2016\Romanticas Brasil\       |         |
| D:\Acervo Musical 2016\Romanticas Español\      |         |
| D:\Acervo Musical 2016\Salsas\                  | =       |
| D:\Acervo Musical 2016\Samba e Pagode\          |         |
| D:\Acervo Musical 2016\Sertanejo\               |         |
| D:\Acervo Musical 2016\Sertanejo Universitario\ |         |
| C:\Playlist\Textos\                             |         |
| C:\Playlist\Trilhas\                            |         |
| C:\Playlist\Viebotac\                           |         |
| D:\Playlist\Musicas                             |         |
|                                                 |         |
| Tipo: Músicas                                   | -pastas |
|                                                 |         |

Ao se clicar em "Avançar >>Concluir", o programa fará novamente a leitura dos dados, criando os marcadores e as informações no banco de dados somente dos arquivos relativos à nova pasta adicionada.

A mensagem perguntando se o serviço deve ser iniciado será exibida novamente, para que o Maker consiga se conectar ao seu servidor é necessário clicar em "Sim".

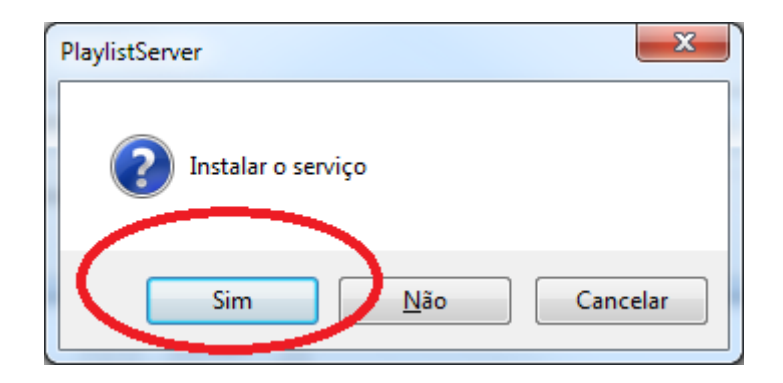

# **Operando o Maker**

### Interface do Maker

A interface do Maker é bem simples e de fácil operação, podendo ser personalizada da forma a qual o seu operador preferir e se adaptar melhor.

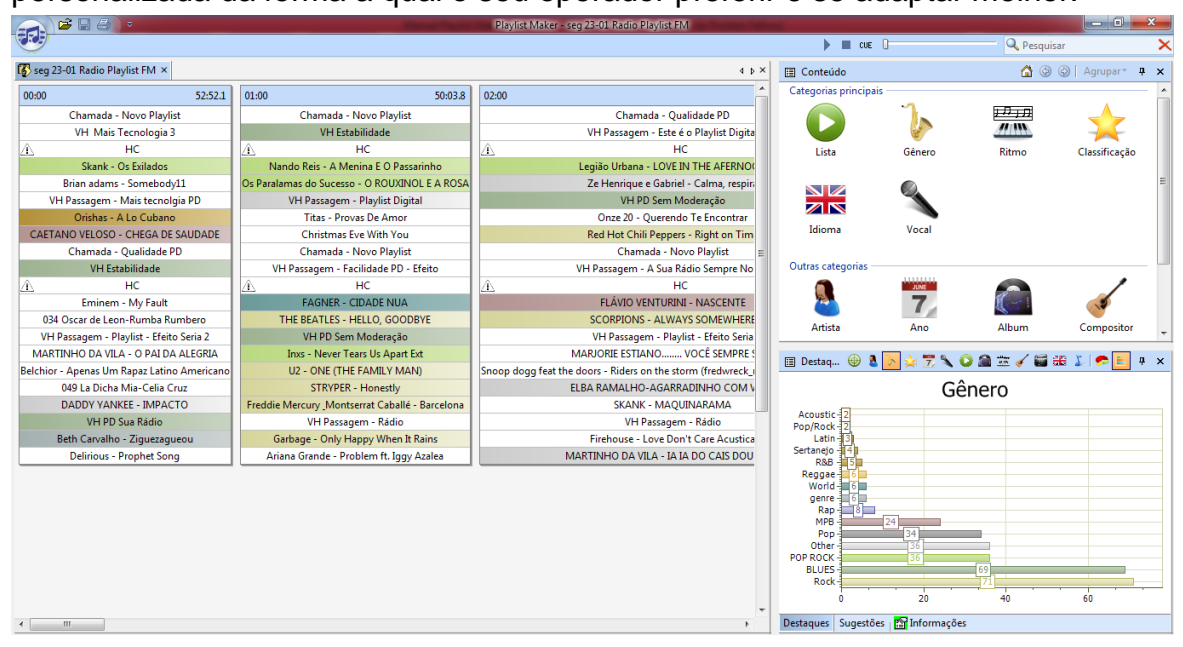

O operador poderá utilizar os painéis que desejar no layout do Maker, podendo inclusive ocultar ou fechar qualquer painel indesejado, ou ajeita-los para a sua melhor forma de trabalho.

| -           | - 6) ·               | States of the local division of the local division of the local di | Playlist Maker - seg | 23-01 Radio Pl                 | aylist FM               | Contract of the local division of the local division of the local  |       |                  |                     | - 0       | ×     |
|-------------|----------------------|----------------------------------------------------------------------------------------------------|----------------------|--------------------------------|-------------------------|----------------------------------------------------------------------------------------------------|-------|------------------|---------------------|-----------|-------|
|             |                      |                                                                                                    |                      |                                |                         | )                                                                                                    | CUE 🛛 |                  | 🔍 Pesquisar         |           | ×     |
| 🖽 Destaque  | s 4 x                | E Conteúdo                                                                                                    |                      |                                |                         |                                                                                                    |       |                  |                     | Agrupar * | Ψ×    |
| 🐵 🌡 🕟       | 27 🔪 🗘 📾 🖅 🖨 🚟 🏅 🐢 🖹 | Categorias princip                                                                                                    | ais                  |                                |                         |                                                                                                    |       |                  |                     |           |       |
|             | Gênero               |                                                                                                    | 7                    | л, <u>л</u><br>///W            | *                       |                                                                                                    | 9     |                  |                     |           |       |
| Acoustic    | 2                    | Lista                                                                                                    | Gênero               | Ritmo                          | Classificação           | Idioma                                                                                                    | Vocal |                  |                     |           |       |
| Pop/Rock-   | 2                    | Outras categorias                                                                                                    | 1111111              | _                              |                         |                                                                                                    |       |                  |                     |           |       |
| Latin -     | 3                    |                                                                                                    | 7                    | G                              |                         | 111111111<br>112 - 211<br>- 221 - 5                                                                                                    | 6     | L                |                     |           |       |
| Sertanejo - |                      | Artista                                                                                                    | Ano                  | Album                          | Compositor              | Gravadora                                                                                                    | Pasta | Vinhetas         |                     |           |       |
| R&B -       | 8                    |                                                                                                    |                      |                                |                         |                                                                                                    |       |                  |                     |           |       |
| Reggae      | 6                    |                                                                                                    |                      |                                |                         |                                                                                                    |       |                  |                     |           |       |
| World       | 6                    | 🚯 seg 23-01 Radio                                                                                                    | Playlist FM ×        |                                |                         |                                                                                                    |       |                  |                     |           | 4 b × |
| genre       | 6                    | 00:00                                                                                                    | 52:52.1              | 01:00                          |                         | 50:03.8                                                                                                    | 02:00 |                  |                     |           |       |
| Rap-        | 8                    | Chamad                                                                                                    | a - Novo Playlist    |                                | Chamada - Novo Pla      | ylist                                                                                                    |       | Chamad           | a - Qualidade PD    |           |       |
|             |                      | VH Ma                                                                                                    | is Tecnologia 3      |                                | VH Estabilidade         |                                                                                                    |       | VH Passagem      | Este é o Playlist D | ligital   | =     |
| MPB -       | 24                   | 1                                                                                                    | HC                   | 4                              | НС                      |                                                                                                    |       |                  | HC                  |           |       |
|             |                      | Skank                                                                                                    | - Os Exilados        | Nando                          | Reis - A Menina E O     | Passarinho                                                                                                    |       | Legião Urbana -  | LOVE IN THE AFER    | RNOON     |       |
| Pop-        | 34                   | Brian adar                                                                                                    | ns - SomebodyII      | Os Paralama                    | s do Sucesso - O ROL    | DAINUL E A RUSA                                                                                                    |       | Ze Henrique e    | Gabriel - Calma, re | espira    |       |
| Other       | 35                   | VH Passagen                                                                                                    | - Mais tecnolgia PD  | VH Passagem - Playlist Digital |                         |                                                                                                    | VHPD  | Sem Moderação    |                     |           |       |
|             |                      | CAETANO VELOS                                                                                                    | - A LO CUDANO        |                                | Chainteners Even With 2 | nor                                                                                                    |       | Dad Hat Chill    | Jerendo Te Encont   | Time      |       |
| POP ROCK    | 36                   | CAETAINO VELOS                                                                                                    | Ouslidede DD         |                                | Chargede Mays Dia       | - Contraction of Contraction of Cont |       | Chaman Chaman    | -eppers - Right on  | Time      |       |
|             |                      | Criamad                                                                                                    | a - Qualitade PD     | VH D                           | charnada - Novo Pla     | PD - Efeite                                                                                                    |       | VH Parragon - A  | Sua Pádio Somor     | No AP     |       |
| BLUES -     | 69                   | Â                                                                                                    | HC                   | Â                              | HC                      | D LICKU                                                                                                    | Â     | titt assagem - A | HC.                 |           |       |
|             |                      | Emine                                                                                                    | em - My Fault        |                                | EAGNER - CIDADE N       | IUA                                                                                                    |       | ELÁVIO VEN       | TURINI - NASCEN     | TE        |       |
| Rock-       | 71                   | 034 Oscar de l                                                                                                    | eon-Rumba Rumbero    | THE                            | BEATLES - HELLO G       | OODBYE                                                                                                    |       | SCORPIONS -      | ALWAYS SOMEWH       | HERE      |       |
| 0           | 20 40 60             | 1                                                                                                    | P. F. FC . C . C     |                                | 101000 11 1             | ~                                                                                                    |       | 1010             |                     |           |       |

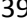

# Conhecendo os painéis de trabalho do Maker

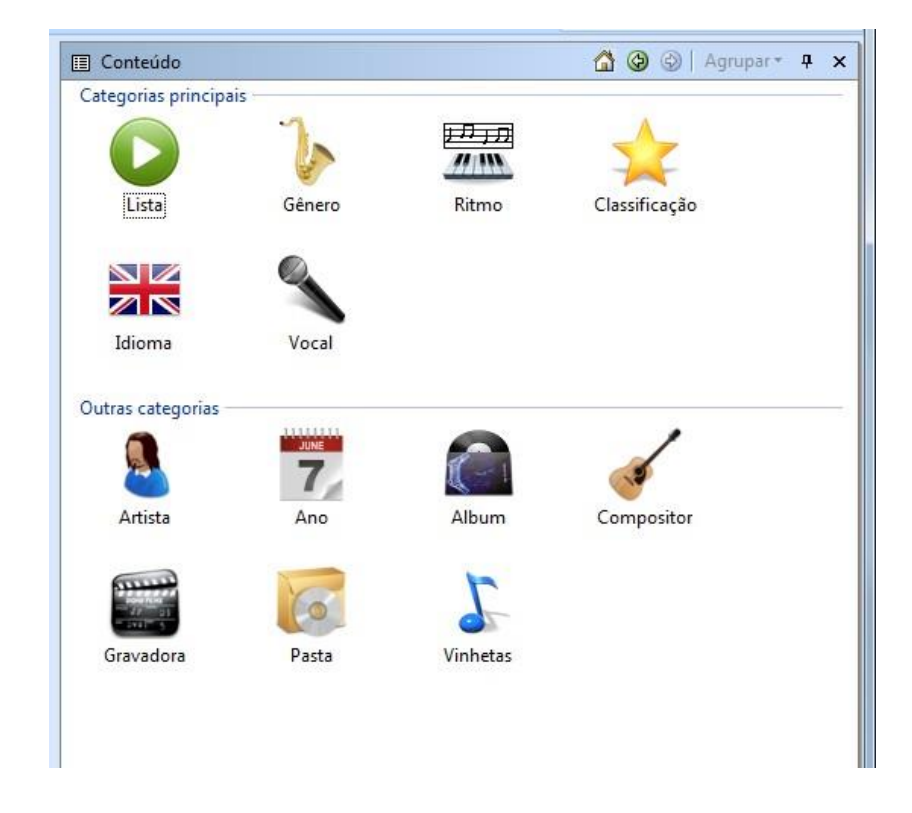

O painel "Conteúdo"

O painel "Conteúdo" é o principal do Maker, é nele que o acervo da rádio será visualizado e também através dele que será feito toda a organização e catalogagem dos áudios da emissora.

O Maker exibe no painel vários tipos diferentes de "Categorias", criadas para especificação e diversificação dos áudios através de listas.

Através da mesclagem de um mesmo áudio em várias listas e em categorias diferentes, á programação da emissora tende a ficar mais afinada e apurada.

### Lista

Na categoria "Lista" o programador poderá criar listas fazendo referência ao estilo de cada áudio e de acordo ao tipo de sua programação.

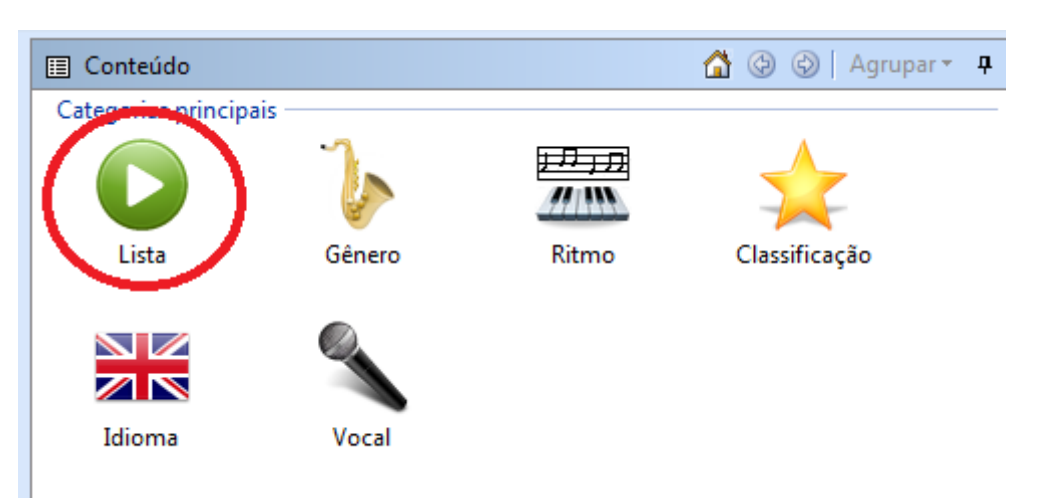

Conforme a imagem abaixo, foi criada a lista "TOP 20", a qual faz referência as 20 músicas mais tocadas da rádio.

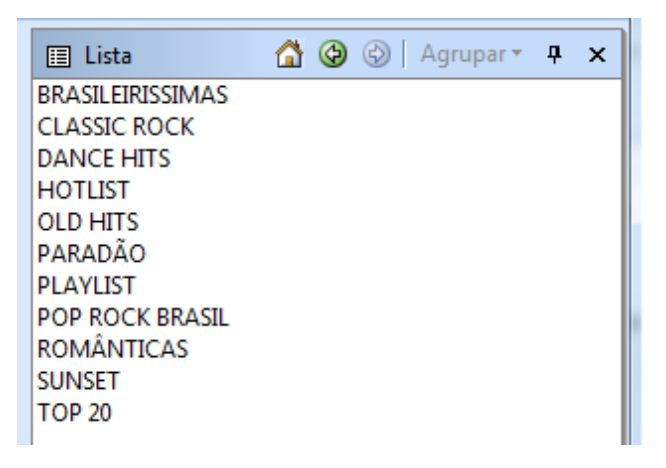

### Gênero

Na categoria "Gênero" o programador poderá criar listas definindo o nome de cada estilo musical. (O Maker já criará algumas listas automaticamente ao buscar as informações da ID3 contida nos áudios durante sua instalação).

| Conteúdo            |        |       | 🕼 🔮 🕲 🛛 Agrupar 🕶 | <b>џ</b> |
|---------------------|--------|-------|-------------------|----------|
| Categorias principa | ais    |       |                   |          |
| Lista               | Gênero | Ritmo | Classificação     |          |
| Idioma              | Vocal  |       |                   |          |

| Image: Constraint of the system of the system of the s |
|----------------------------------------------------------------------------------------------------|
| AXÉ<br>HIP-HOP E RAP<br>NACIONAIS<br>OUTRAS<br>POP<br>ROCK INTERNACIONAL<br>ROCK NACIONAL<br>SAMBA E PAGODE                                                                                                    |
|                                                                                                    |

### Ritmo

Na categoria "Ritmo" poderão ser criadas listas quanto ao ritmo de cada música.

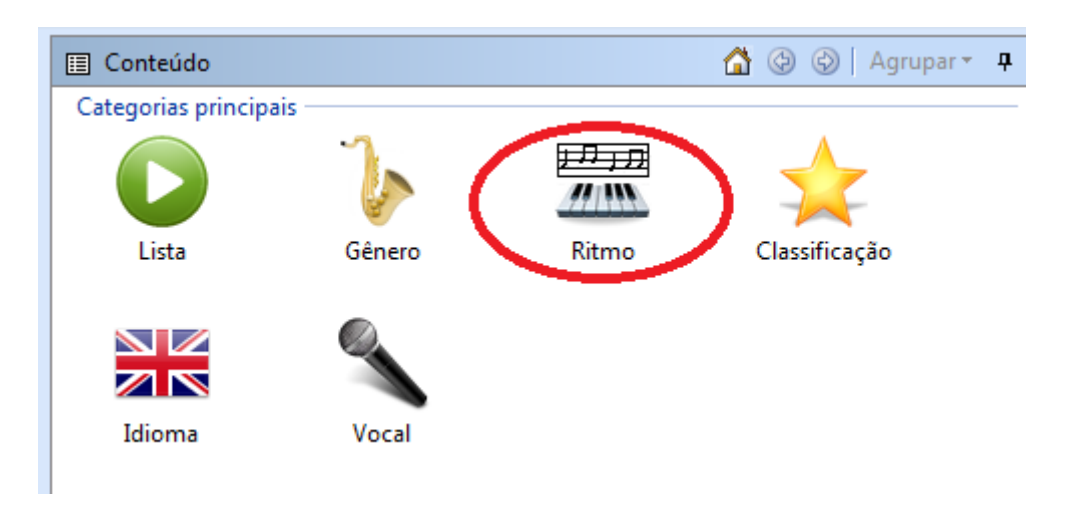

Conforme imagem abaixo, foram criadas listas de ritmos do tipo "Lenta", "Média" e "Rápida".

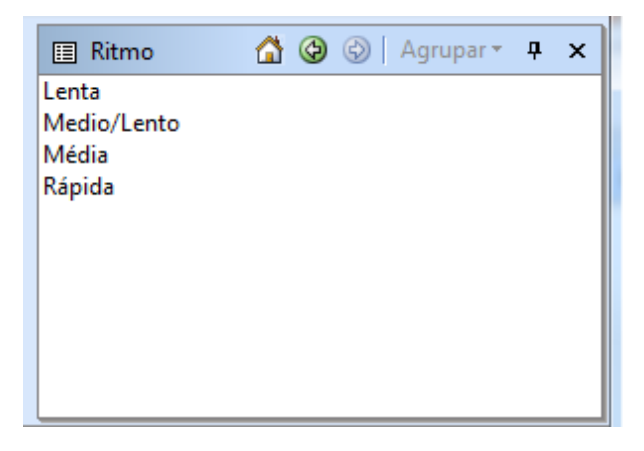

## Classificação

Na categoria "Classificação" o programador poderá criar listas para classificar os áudios quanto á sua melhor utilização.

| 🔲 Conteúdo              |        |       | 🟠 🕝 🕲 🛛 Agrupar * 🗜 |
|-------------------------|--------|-------|---------------------|
| Categorias principais — |        |       |                     |
|                         | 7      |       |                     |
| Lista                   | Gênero | Ritmo | Classificação       |
| Idioma                  | Vocal  |       |                     |

Conforme a imagem abaixo foram criadas as listas "Flash back", "Mid back" e "Sucessos".

Na lista "Flash Back" estarão contidos áudios antigos, na lista "Mid back" ficarão os áudios não tão recentes e na lista "Sucessos" estarão os áudios lançamentos.

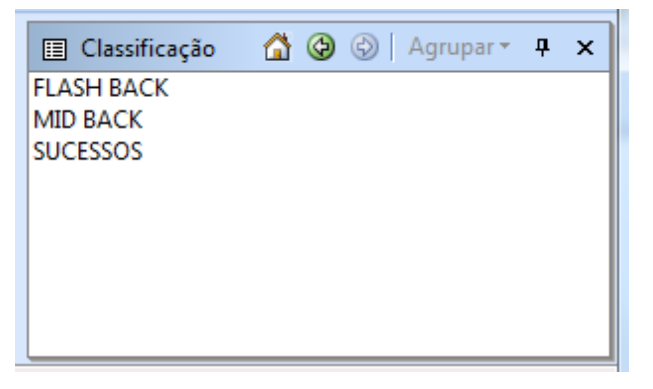

### Idioma

Na categoria "Idioma" o programador poderá criar listas relativa á cada idioma contido em seu acervo musical.

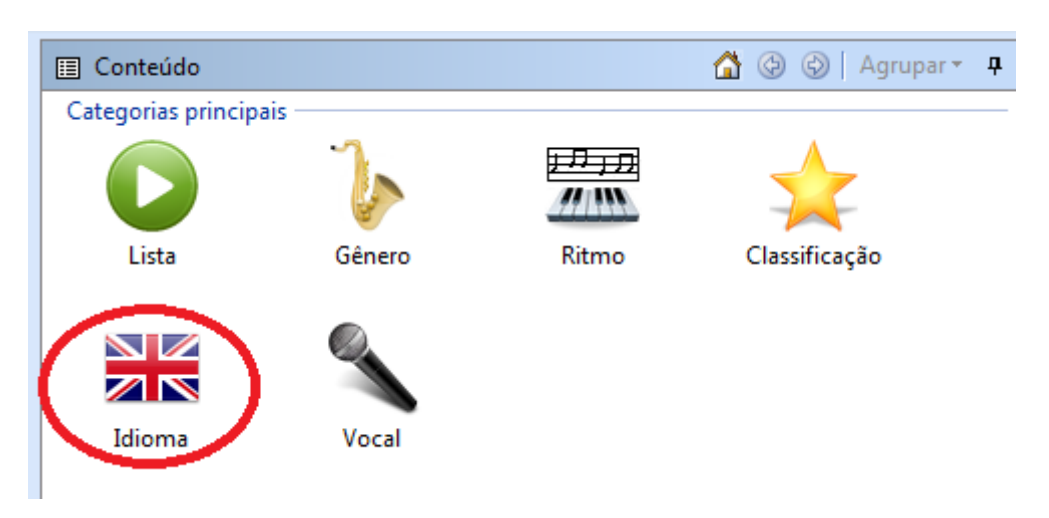

Conforme imagem abaixo, foram criada as listas "Alemão" que irá conter todos os áudios do respectivo idioma, o mesmo equivale quanto as outras listas de idiomas diferentes.

| 🔲 Idioma  | ¢ | Ø | Agru | ipar 👻 | д | × |
|-----------|---|---|------|--------|---|---|
| ALEMÃO    |   |   |      |        |   |   |
| INGLÊS    |   |   |      |        |   |   |
| ITALIANO  |   |   |      |        |   |   |
| PORTUGUES |   |   |      |        |   |   |
|           |   |   |      |        |   |   |
|           |   |   |      |        |   |   |
|           |   |   |      |        |   |   |

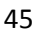

### Vocal

Na categoria "Vocal", poderão ser criadas listas especificando os tipos de vocais.

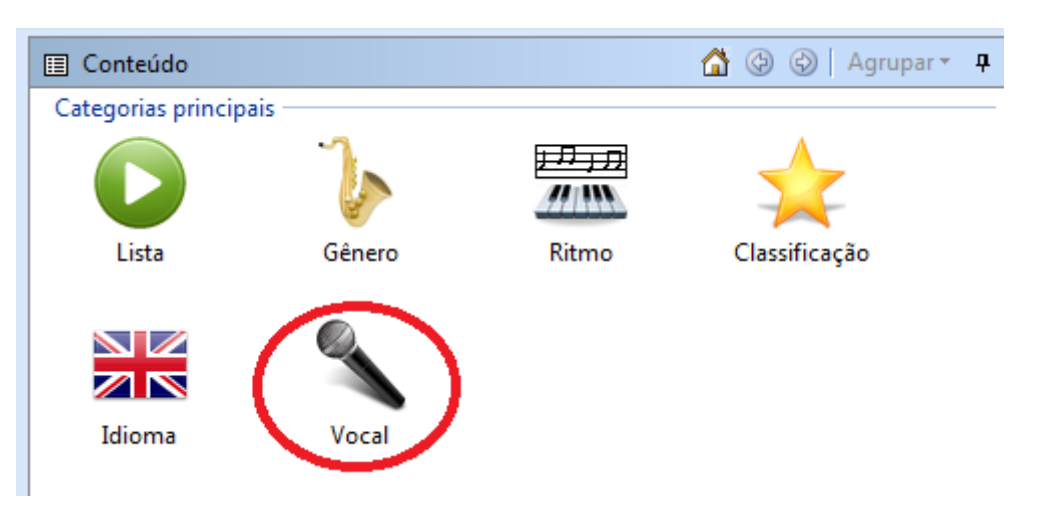

Conforme imagem abaixo, foram criadas as listas "Duetos" que irá conter os áudios com mais de um artista, "Feminino", que conterá todos os áudios com cantoras, e "Masculino" que irá conter os áudios com cantores.

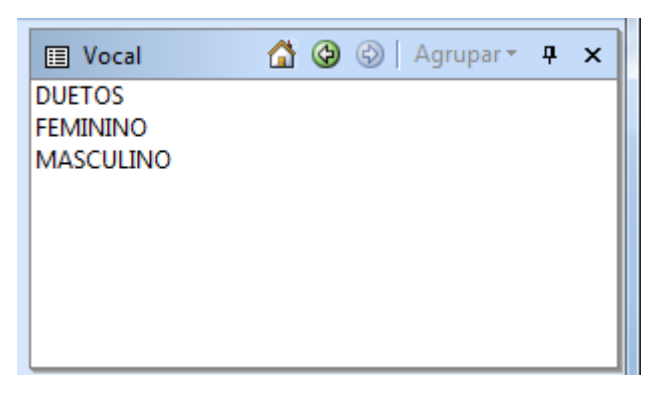

### Artista

Na categoria "Artista", poderão ser criadas listas para cada artista em específico.

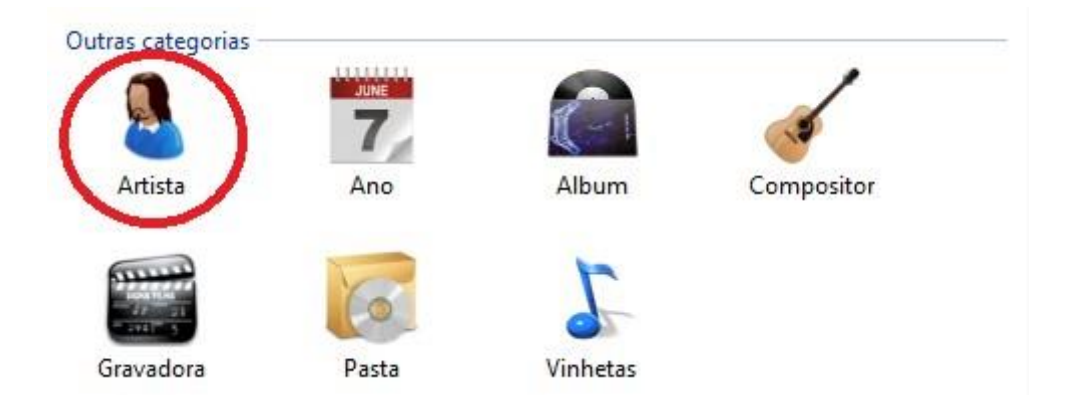

Conforme a imagem abaixo, foram criadas listas contendo músicas dos artistas "Led Zepellin", "Lenine", "Linkin Park" e etc.

| Conteúdo       |   |   | <b>X</b>             |
|----------------|---|---|----------------------|
| Artista        | ٩ | ¢ | Agrupar * 7 ×        |
| Lady GaGa      |   |   | Leoni                |
| LAIRTON        |   |   | Liah                 |
| Lalo Rodriguez |   |   | Lifehouse            |
| Lana Del Ray   |   |   | Like a Rolling Stone |
| Larry Harlow   |   |   | Lil Wayne            |
| Latin Brothers |   |   | Lily Allen           |
| LATINO         |   |   | Limp Bizkit          |
| Laura Mau      |   |   | Linkin Park          |
| Laura Pausini  |   |   | LIONEL RICHIE        |
| Lauryn Hill    |   |   | Little Mix           |
| leci brandão   |   |   | Living Colour        |
| LED ZEPELLIN   |   |   | LL Cool J            |
| Lee Brice      |   |   | Lloyd Banks          |
| Leela          |   |   | LMFAO                |
| Legião Urbana  |   |   | Lobão                |
| LENINE         |   |   | Long Beach Dub All   |
| Lenny Kravitz  |   |   | Lorde                |
| leo Jaime      |   |   | Los Hermanos         |
| Leo Magalhães  |   |   | LOS TITANES          |
| Leonardo       |   |   | Los Van Van          |
| •              |   |   | 4                    |

### Ano

Na categoria "Ano" o programador poderá criar uma lista relativa a cada ano de produção de música do seu acervo.

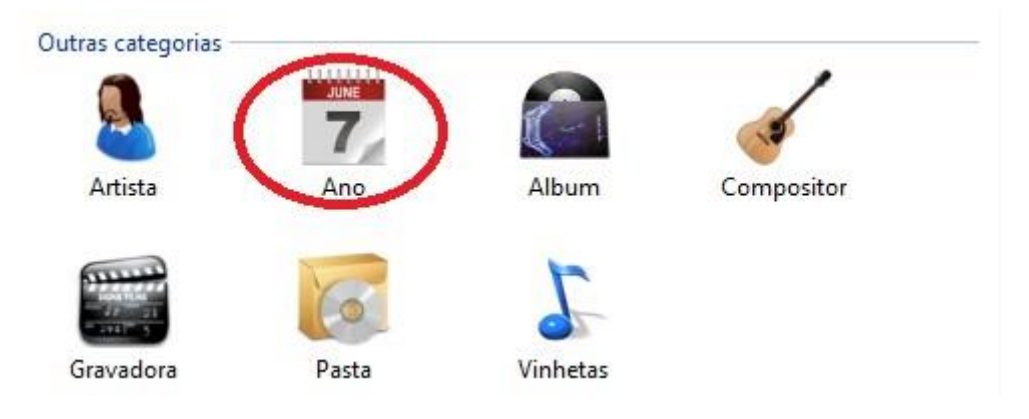

Conforme imagem mostrada abaixo, foram criadas listas contendo áudios dos anos 1987, 1988, 1967,....

| 🖽 Ano | 🟠 🚱 💮 🛛 Agrupar * 🗜 🗙 |
|-------|-----------------------|
| 1955  | 1982                  |
| 1959  | 1983                  |
| 1962  | 1984                  |
| 1964  | 1985                  |
| 1965  | 1986                  |
| 1966  | 1987                  |
| 1967  | 1988                  |
| 1968  | 1989                  |
| 1969  | 1990                  |
| 1970  | 1991                  |
| 1971  | 1992                  |
| 1972  | 1993                  |
| 1973  | 1994                  |
| 1974  | 1995                  |
| 1975  | 1996                  |
| 1976  | 1997                  |
| 1977  | 1998                  |
| 1978  | 1999                  |
| 1979  | 2000                  |
| 1980  | 2001                  |
| 1981  | 2002                  |
| <     | 4                     |

# Álbum

Na categoria "Álbum" poderão ser criadas listas contendo áudios para cada álbum de um artista.

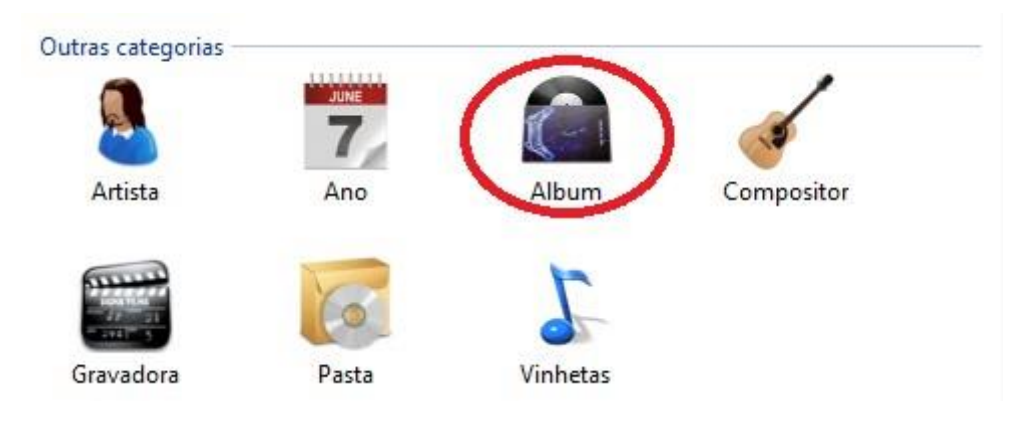

Conforme imagem visualizada abaixo, foram criadas listas com o nome de cada álbum, em cada lista foram adicionados os áudios do seu respectivo álbum e artista.

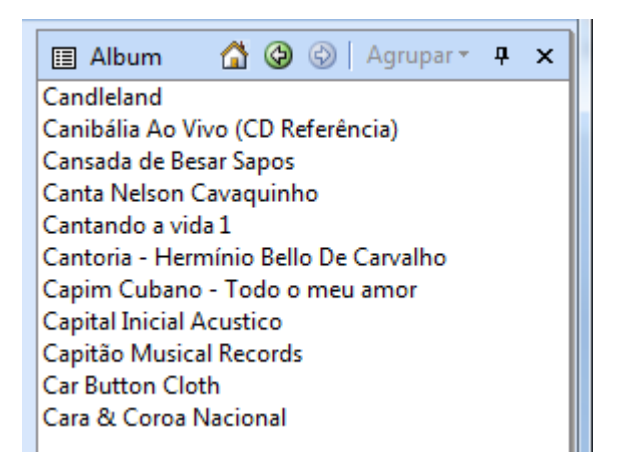

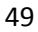

### Compositor

Na categoria "Compositor" poderão ser criadas listas contendo áudios para cada compositor.

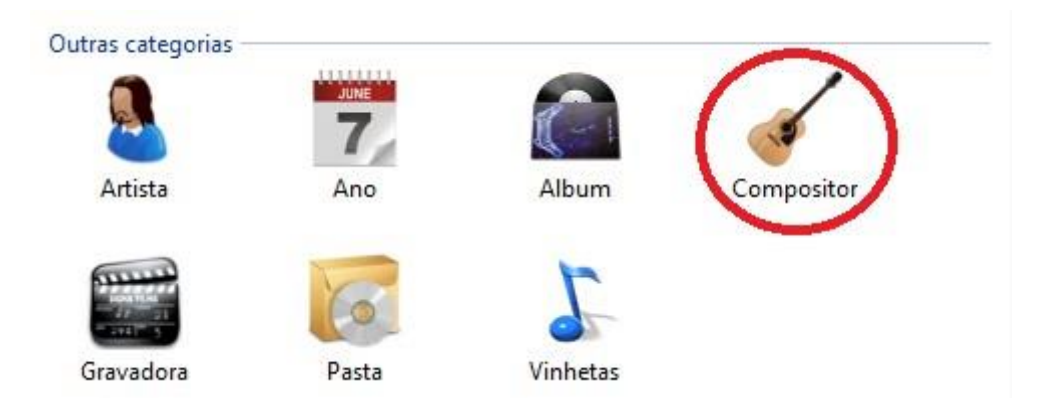

Conforme imagem abaixo, foi criada uma lista contendo os áudios da compositora "Amy Whinehouse".

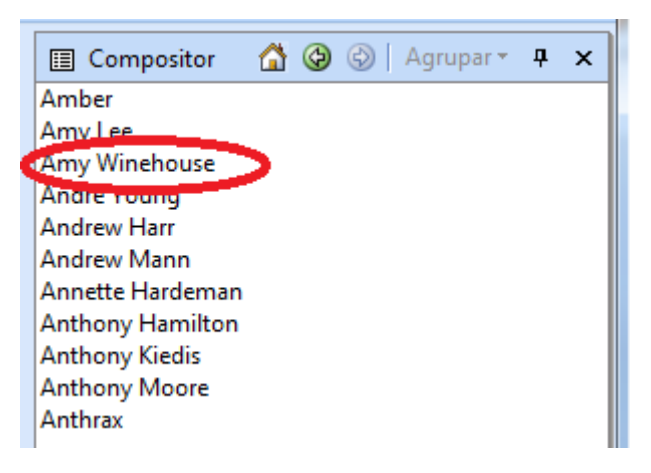

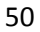

Acessando a lista com o nome da cantora, será possível visualizar todo o conteúdo armazenado na mesma.

| 🔲 Compositor: Amy Winehouse 🏠 🚱 😒                                                       | Ritmo 🕶 👎 🗙 |
|-----------------------------------------------------------------------------------------|-------------|
| 🖃 Ritmo: Lenta                                                                          |             |
| Amy Winehouse - The Other Side Of CD1 [2008] - 15 - Love Is A Losing Game (Acoustic)    | 3'41.0      |
| Amy Winehouse - The Other Side Of CD2 [2008] - 07 - Take The Box (The Headquarters Mix) | 3'45.8      |
| Amy Winehouse - The Other Side Of CD2 [2008] - 08 - You Know I'm No Good (Live Lounge)  | 3'26.0      |
| 🖃 Ritmo: Média                                                                          |             |
| Amy Winehouse - Back To Black                                                           | 4'01.4      |
| Amy Winehouse - He Can Only Hold Her                                                    | 2'46.5      |
| Amy Winehouse - Rehab                                                                   | 3'35.0      |
|                                                                                         |             |
|                                                                                         |             |
|                                                                                         |             |
|                                                                                         |             |
|                                                                                         |             |
|                                                                                         |             |
|                                                                                         |             |

51

### Gravadora

Na categoria "Gravadora" poderão ser criadas listas contendo áudios para cada gravadora.

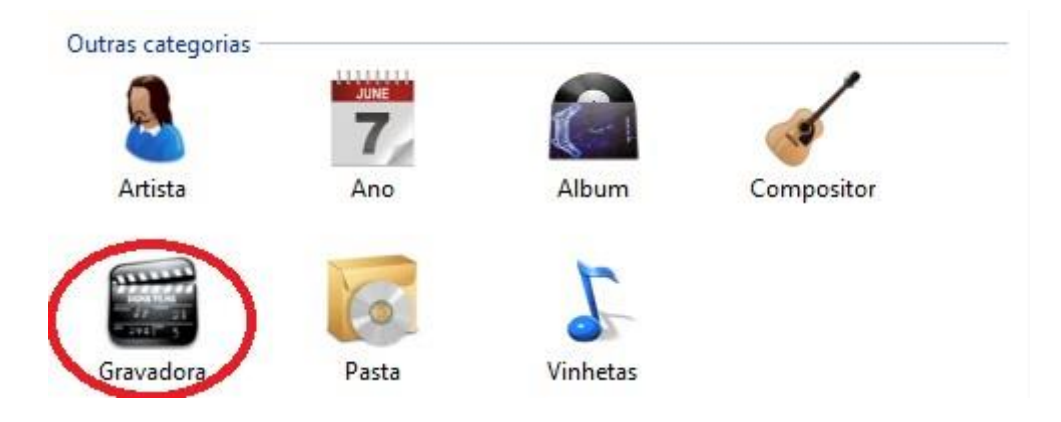

Conforme imagem abaixo, foi criada a lista "EMI Records", ao clicar na mesma, o conteúdo de sua lista será exibido.

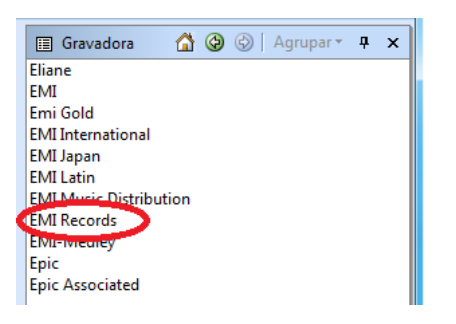

| Gravadora: EMI Records                  | 1 | 🕑   Ri | itmo 🕶 | ą   | ×    |
|-----------------------------------------|---|--------|--------|-----|------|
| 🖃 Ritmo: Lenta                          |   |        |        |     |      |
| Iron Maiden - Afraid to Shoot Strangers |   |        |        | 6'5 | 56.4 |
| Iron Maiden - Wasting Love              |   |        |        | 5'5 | 50.9 |
| 🖃 Ritmo: Média                          |   |        |        |     |      |
| Iron Maiden - Chains of Misery          |   |        |        | 3'3 | 37.4 |
| Iron Maiden - Fear is the Key           |   |        |        | 5'3 | 35.3 |
| Iron Maiden - Fear of the Dark          |   |        |        | 7'1 | L6.9 |
| Iron Maiden - The Fugitive              |   |        |        | 4'5 | 54.1 |
| Iron Maiden - Weekend Warrior           |   |        |        | 5'3 | 39.7 |
| 🖃 Ritmo: Rápida                         |   |        |        |     |      |
| Iron Maiden - Be Quick or Be Dead       |   |        |        | 3'2 | 24.5 |
| Iron Maiden - Childhood's End           |   |        |        | 4'4 | 10.6 |
| Iron Maiden - From Here to Eternity     |   |        |        | 3'3 | 38.3 |
| Iron Maiden - Judas Be My Guide         |   |        |        | 3'0 | 08.7 |
| Iron Maiden - The Apparition            |   |        |        | 3'5 | 54.6 |
|                                         |   |        |        |     |      |

#### Pasta

A categoria "Pasta" exibe todas as pastas físicas contidas no Playlist Digital 5 e também as que poderão vir a ser adicionadas pelo programador separadamente.

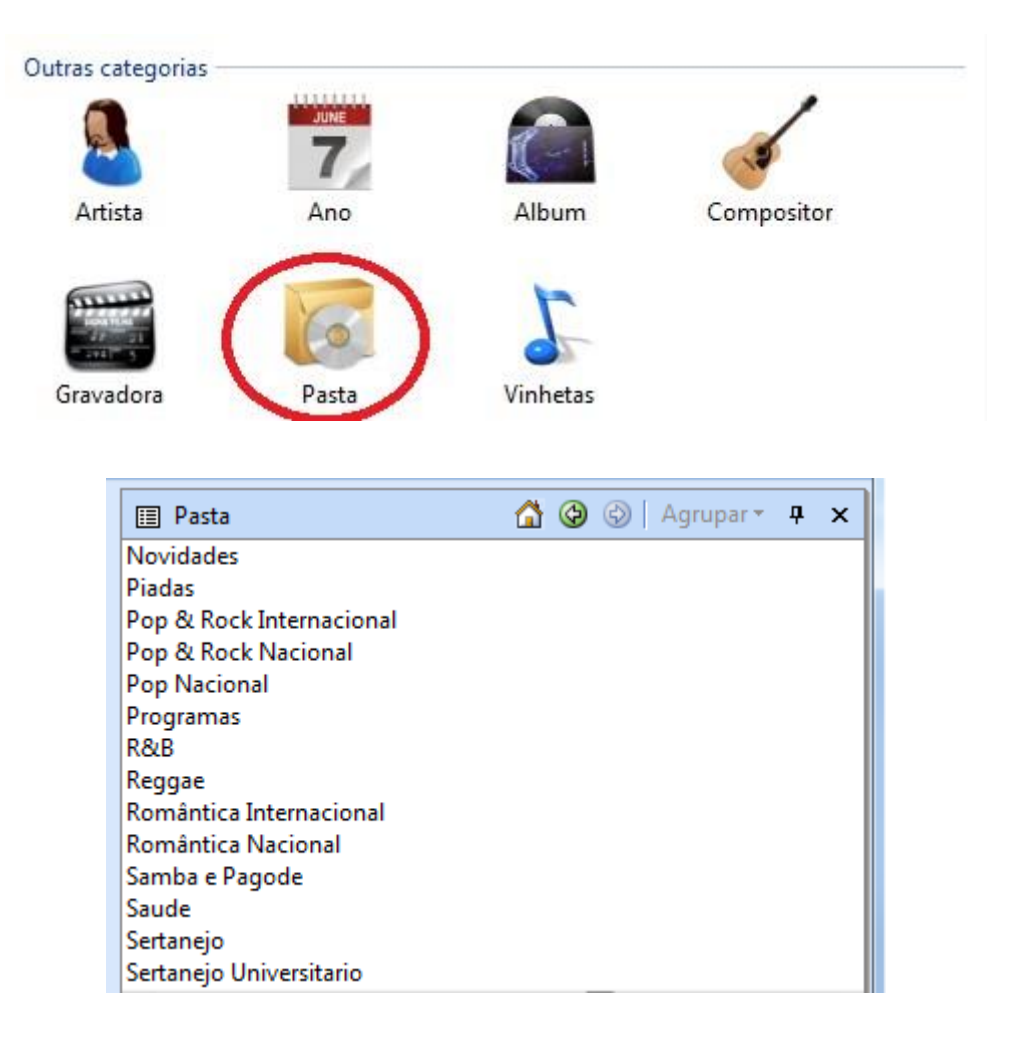

#### Vinhetas

Na categoria "Vinhetas" poderão ser criadas listas personalizadas contendo vinhetas para cada determinada programação.

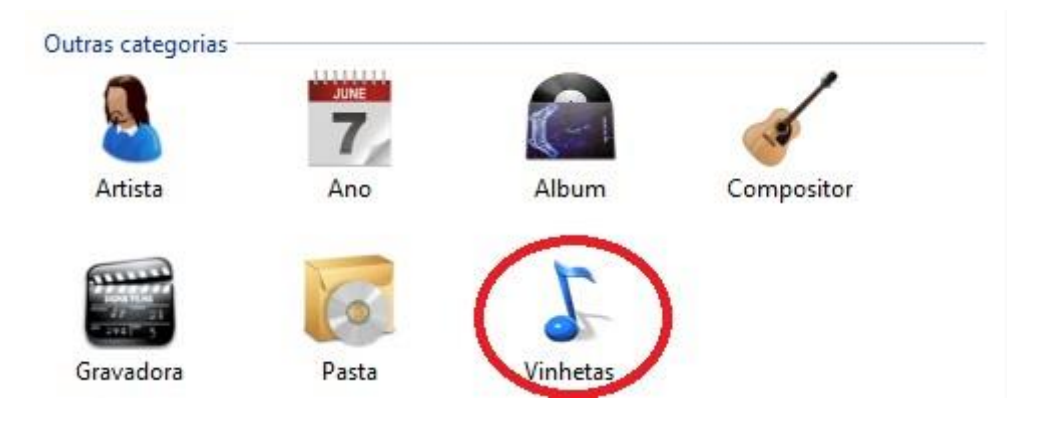

Conforme imagem abaixo, foi criada uma lista com o título "ABRE Bloco" que manterá os áudios determinados para abrir cada bloco de programação.

| 🔲 Vinhetas        | <u></u> | ¢ | 🚱   Agrupar 🕶 | <b>џ</b> | × |
|-------------------|---------|---|---------------|----------|---|
| ABRE Bloco        |         |   |               |          |   |
| ABRE Bloque       |         |   |               |          |   |
| Carimbos          |         |   |               |          |   |
| Chamadas          |         |   |               |          |   |
| Cortinas          |         |   |               |          |   |
| Pisadores         |         |   |               |          |   |
| Trilhas           |         |   |               |          |   |
| Vinhetas          |         |   |               |          |   |
| Vinhetas Passagem |         |   |               |          |   |
| Viñetas           |         |   |               |          |   |
| Viñetas Pasaje    |         |   |               |          |   |
| -                 |         |   |               |          |   |

A idéia em se criar listas para cada tipo de categoria é fazer com que o programador diversifique o máximo possível seu acervo musical e assim, consequentemente, consiga utilizar melhor todos os recursos oferecidos pelo Maker.

Ao executar o software pela primeira vez, será possível encontrar algumas listas criadas em algumas categorias, isso vem do fato do mesmo buscar as informações da ID3 de cada áudio e já ir criando automaticamente suas listas.

Além das listas, o programador visualizará também todo o conteúdo contido na categoria "Pasta", que é relativo às pastas monitoradas pelo software

| 🔲 Pasta                  | ¢ | Ø | Agrup | ar 🔻 | <b>џ</b> | x |
|--------------------------|---|---|-------|------|----------|---|
| AB-EC Bloco              |   |   |       |      |          |   |
| Acervo Musical           |   |   |       |      |          |   |
| Axé & Musica Baiana      |   |   |       |      |          |   |
| BALADAS                  |   |   |       |      |          |   |
| Chamadas                 |   |   |       |      |          |   |
| Comerciais               |   |   |       |      |          |   |
| Curiosidades Esportivas  |   |   |       |      |          |   |
| Dance                    |   |   |       |      |          |   |
| Disco                    |   |   |       |      |          |   |
| Efeitos                  |   |   |       |      |          |   |
| Especiais                |   |   |       |      |          |   |
| Etiqueta Social          |   |   |       |      |          |   |
| Flash Back Internacional |   |   |       |      |          |   |
| Flash Back Nacional      |   |   |       |      |          |   |

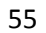

Através dos áudios acessados á partir desta categoria, o programador poderá criar listas, que são pastas criadas e disponibilizadas apenas dentro do Maker. Lembrando que, cada lista criada dentro do Maker estará associada a um tipo de categoria.

Um áudio poderá estar associado a várias listas contidas em categorias diferentes. Conforme imagem abaixo, o áudio "Bruno Mars – It Will Rain" contido na grade de programação está contido nas listas "R & B", "Média", "Inglês", "2011", "Sucessos", "Masculino" e "Top 20" que existem nas categorias "Gênero", "Ritmo", "Idioma", "Ano", "Classificação", "Vocal" e "Lista" respectivamente.

| ou)     |
|---------|
|         |
|         |
|         |
|         |
|         |
| 18:19.5 |
|         |
| te amei |
|         |
|         |
|         |
|         |
|         |
| 17:58.2 |
|         |
|         |
|         |
|         |
|         |
|         |
|         |
|         |

### **O Painel "Destaques"**

O painel "Destaques" exibe através de gráficos e cores, estatísticas do conteúdo dos áudios de cada lista contida em um dia de programação.

Através dos gráficos será possível fazer vários tipos de ajustes, correções e verificar se as estatísticas de cada lista estarão de acordo com o modelo criado para uso na emissora.

|                                    | Playlist Maker - ter 25-10 Playlist                           |                            |                   |
|------------------------------------|---------------------------------------------------------------|----------------------------|-------------------|
| <u> </u>                           |                                                               | CUE 🛛                      | Resquisar X       |
| 🚯 ter 25-10 Playlist 🗙             | 4 Þ x                                                         | Destaques                  | ÷ ×               |
| 05:05 14:57.9                      | 06:05                                                         | 🕀 🚺 🍹 🐳 📆 🔪 🕻              | ) 🙆 🛲 🧹 🗃 🏭 🍒 🥐 📃 |
| Vinhetão Playlist                  | Vinhetão Playlist                                             |                            | Artista           |
| PROMOÇÃO BOLO UNIÃO este           | VH Voltamos Já                                                |                            | Altista           |
| А НС                               | A HC                                                          | Kid Abelha-                | 5                 |
| Nara Leao - So Voce                | Carlinhos Felix                                               |                            |                   |
| Paula Toller - Errei Sim           | Fernanda Abrel - Luxo Pesado Got To Be Real                   | Bob Marley & the Wailers - | 5                 |
| DICA DE SAÚDE - VOZ MASCULINA      | AGENDA CULTURAL                                               |                            |                   |
| Nana Caymmi - Meu Bem Querer       | Nara Leao - Telefone                                          | Mariah Carey -             | 5                 |
| Fernanda Porto - Amor Errado       | Cantores de Deus - Noites Traiçoeiras                         | FIREHOUSE -                | 5                 |
| VH Voltamos Já                     | VH Voltamos Já                                                | T ALTOODE                  |                   |
|                                    |                                                               | Nara Leao -                | 5                 |
| 05:20 16:39.4                      | 06:20                                                         |                            |                   |
| Vinhetão Playlist                  | Vinhetão Playlist                                             | RITA LEE -                 | 6                 |
| Satelite                           | ENCERRAMENTO DAS ATIVIDADES                                   | TITÃS -                    |                   |
| 🗘 нс                               | НС                                                            | 11183                      |                   |
| 14 Heart - These dreams (acoustic) | 55 Erasure - A little respect (acoustic)                      | Avril Lavigne-             | 6                 |
| Detalhes - Acustico                | Emmerson Nogueira-Never can say goodbye-Não quero dinheiro-so |                            |                   |
| NOTICIÁRIO NACIONAL                | Daqui a Pouco Você Vai Ouvir                                  | Madonna -                  | 6                 |
| The Cranberries - Wanted           | Bob Dylan - Most Likely You Go Your Way                       | 10770                      |                   |
| Planet Hemp - Nega Do Cabelo Duro  | Eminem - Superman                                             | LUBAU-                     |                   |
| VH Voltamos Já                     | VH Voltamos Já                                                | GUILHERME ARANTES -        | 8                 |
| 05:35 14:55.1                      | 06:35                                                         |                            |                   |
| Vinhetão Plavlist                  | Vinhetão Plavlist                                             | Leoni-                     | 8                 |
| AS NOTÍCIAS DO ESPORTE             | Dagui a Pouco Você Vai Ouvir                                  | PAULA TOLLER -             | 9                 |
| Анс                                | А НС                                                          |                            |                   |
| Maria Gadu - Lanterna dos Afogados | Elis Regina - Velha Roupa Colorida                            | Nana Caymmi -              | 9                 |
| Tuta Guedes - Eu Descobri          | SWEDISH HOUSE MAFIA - DON'T YOU WORRY CHILD (Aco              | 0.0                        |                   |
| DICA DE BELEZA                     | CURIOSIDADE - VOZ FEMININA                                    | 0 Rappa -                  | 4                 |
| Titas - Querem Acabar Comigo       | TITAS - DIVIDAS                                               |                            | 0 3 6 9           |
|                                    | MILLO WOLLT I                                                 |                            |                   |

É possível alterar os gráficos para cada tipo de categoria desejado, clicando nos botões contidos logo abaixo do titulo da aba.

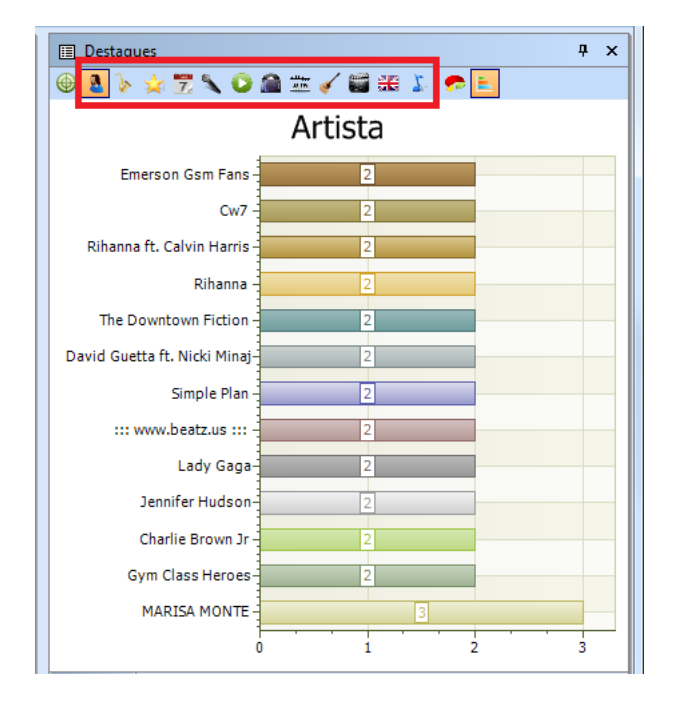

A cada botão clicado, um novo gráfico referente a uma categoria será exibido.

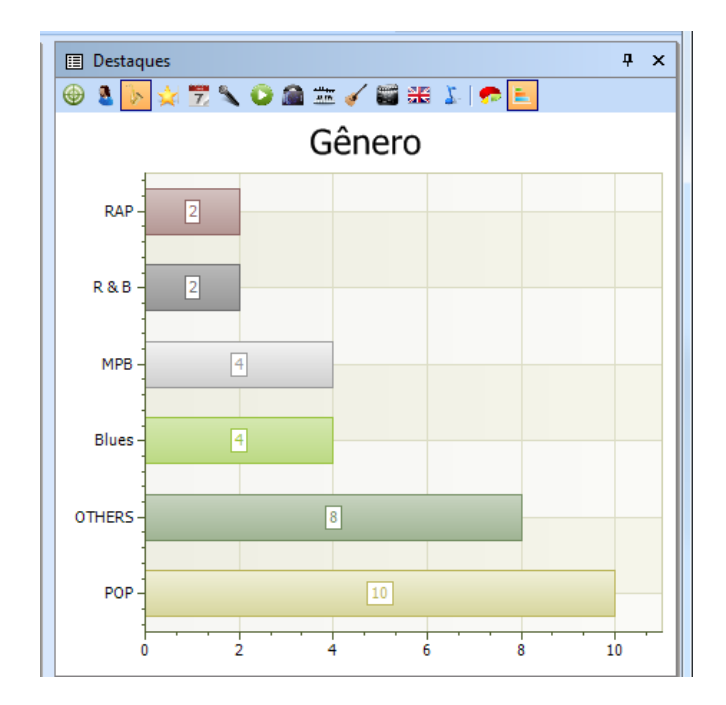

O painel "Destaques" poderá exibir dois tipos de gráficos, sendo do tipo "Pizza" ou "Lista".

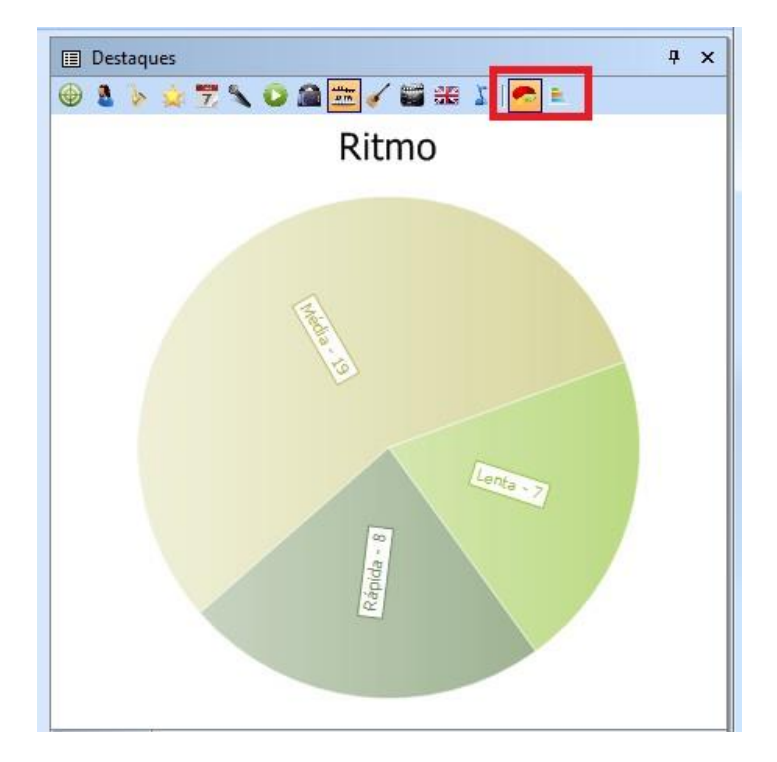

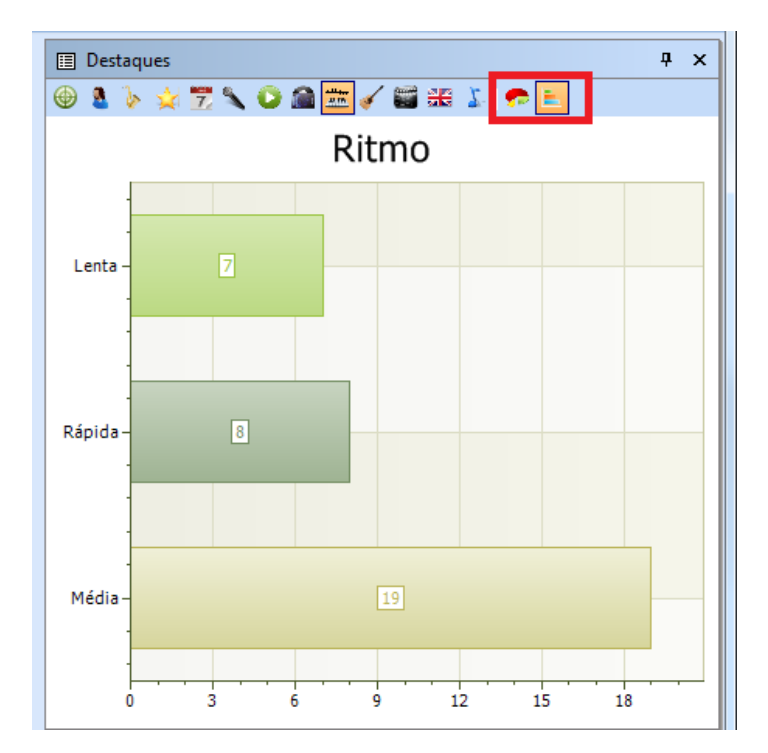

Ao se clicar nos botões referentes a cada categoria, poderá visualizar que as cores de sua programação serão alteradas, isso ocorre pois o Maker cria cores para cada tipo de lista.

Conforme explicado, no momento a categoria selecionada é a de "ano", sua programação poderá então ser visualizada por diversas cores diferentes, sendo relativas as listas por ano existentes.

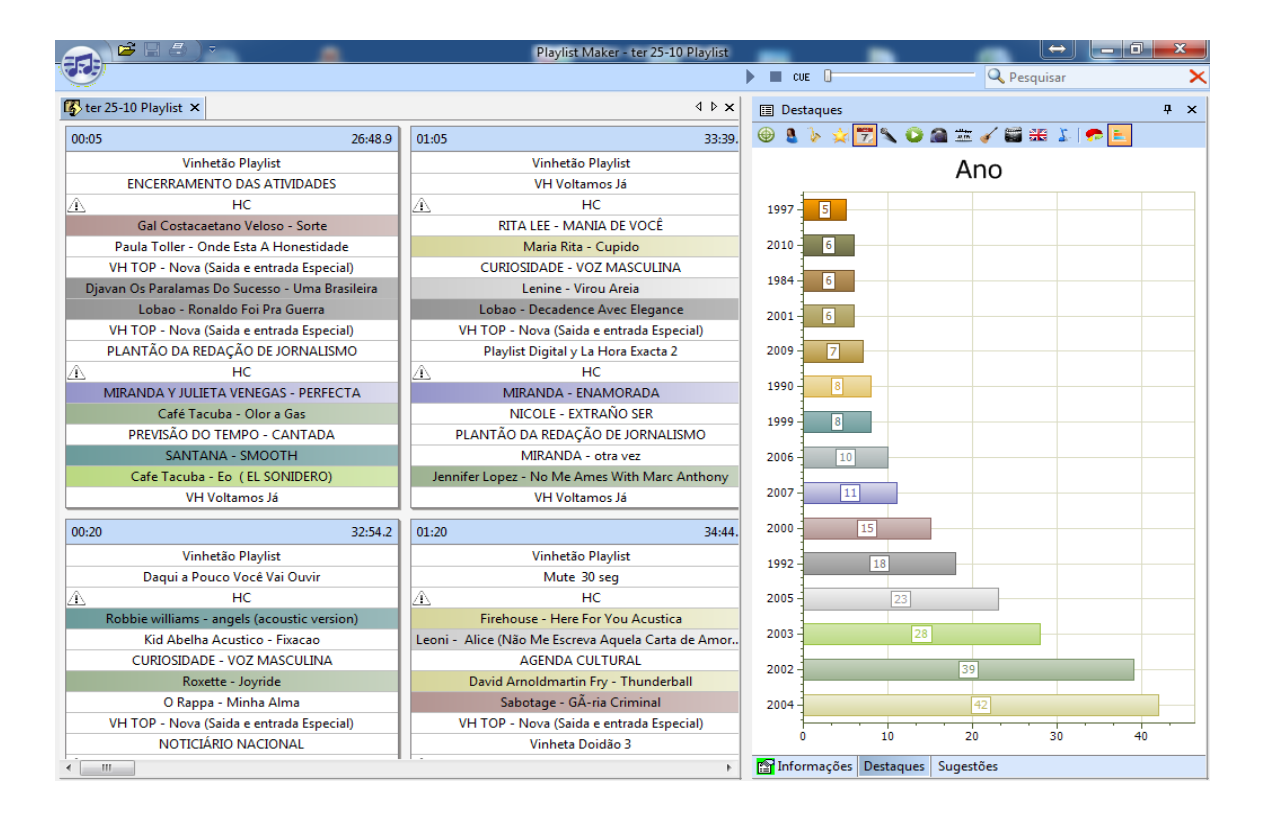

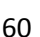

Ao se clicar na categoria "Lista", a programação se diversificou em 8 cores diferentes, isso pelo fato de existir 8 listas diferentes na categoria "Lista".

|             |                                      | The second second second second second second second second second second second second second second second s | Playlist Maker - seg 23-01 Radio Playlist FM                            |                         |                   |
|-------------|--------------------------------------|----------------------------------------------------------------------------------------------------|-------------------------------------------------------------------------|-------------------------|-------------------|
| J.          |                                      |                                                                                                    |                                                                         | 🕨 🔳 CUE 🔒               | 🔍 Pesquisar 📏     |
| 🚯 seg 2     | 23-01 Radio Playlist FM ×            |                                                                                                    | 4 Þ 3                                                                   | Destaques               | # ×               |
| 00:00       | 52:52.1                              | 01:00 50:03.8                                                                                                  | 02:00                                                                   | 🐵 🌡 🍹 🛫 🔨 🚺             | ) 🏔 🖮 🧹 🞬 🗰 🎉 🕐 🔚 |
|             | Chamada - Novo Playlist              | Chamada - Novo Playlist                                                                                        | Chamada - Qualidade PD                                                  |                         | Lista             |
|             | VH Mais Tecnologia 3                 | VH Estabilidade                                                                                                | VH Passagem - Este é o Playlist Digital                                 |                         | LISIA             |
| $\triangle$ | HC                                   | А. НС                                                                                                    | А НС                                                                    | Pop Rock Brasil 14      |                   |
|             | Skank - Os Exilados                  | Nando Reis - A Menina E O Passarinho                                                                           | Legião Urbana - LOVE IN THE AFERNOON                                    |                         |                   |
|             | Brian adams - Somebody11             | Os Paralamas do Sucesso - O ROUXINOL E A ROSA                                                                  | Ze Henrique e Gabriel - Calma, respira                                  | Brasileirissimas 15     |                   |
| V           | 'H Passagem - Mais tecnolgia PD      | VH Passagem - Playlist Digital                                                                                 | VH PD Sem Moderação                                                     | E E                     |                   |
|             | Orishas - A Lo Cubano                | Titas - Provas De Amor                                                                                         | Onze 20 - Querendo Te Encontrar                                         | Pop Ultimos Tempos 18   |                   |
| CAET        | ANO VELOSO - CHEGA DE SAUDADE        | Christmas Eve With You                                                                                         | Red Hot Chili Peppers - Right on Time                                   |                         |                   |
|             | Chamada - Qualidade PD               | Chamada - Novo Playlist                                                                                        | Chamada - Novo Playlist                                                 | пір пор « кар 19        |                   |
|             | VH Estabilidade                      | VH Passagem - Facilidade PD - Efeito                                                                           | VH Passagem - A Sua Rádio Sempre No AR                                  | Samba e Pagode 22       |                   |
| $\Delta$    | HC                                   | <u>А́</u> НС                                                                                                   | <u>́н</u> нс                                                            |                         |                   |
|             | Eminem - My Fault                    | FAGNER - CIDADE NUA                                                                                            | FLÁVIO VENTURINI - NASCENTE                                             | Salsas-22               |                   |
| 03          | 4 Oscar de Leon-Rumba Rumbero        | THE BEATLES - HELLO, GOODBYE                                                                                   | SCORPIONS - ALWAYS SOMEWHERE                                            |                         |                   |
| VH          | Passagem - Playlist - Efeito Seria 2 | VH PD Sem Moderação                                                                                            | VH Passagem - Playlist - Efeito Seria                                   | Novas 23                |                   |
| MAR         | TINHO DA VILA - O PAI DA ALEGRIA     | Inxs - Never Tears Us Apart Ext                                                                                | MARJORIE ESTIANO VOCÊ SEMPRE SERÁ                                       | 100                     |                   |
| Belchio     | r - Apenas Um Rapaz Latino Americano | U2 - ONE (THE FAMILY MAN)                                                                                      | Snoop dogg feat the doors - Riders on the storm (fredwreck_remix) -ost- | MPD - 29                |                   |
|             | 049 La Dicha Mia-Celia Cruz          | STRYPER - Honestly                                                                                             | ELBA RAMALHO-AGARRADINHO COM VOCE                                       | Pop Brasil-29           |                   |
|             | DADDY YANKEE - IMPACTO               | Freddie Mercury Montserrat Caballé - Barcelona                                                                 | SKANK - MAQUINARAMA                                                     | _                       |                   |
|             | VH PD Sua Rádio                      | VH Passagem - Rádio                                                                                            | VH Passagem - Rádio                                                     | Rock Nacional 34        |                   |
|             | Beth Carvalho - Ziguezagueou         | Garbage - Only Happy When It Rains                                                                             | Firehouse - Love Don't Care Acustica                                    |                         |                   |
|             | Delirious - Prophet Song             | Ariana Grande - Problem ft. Iggy Azalea                                                                        | MARTINHO DA VILA - IA IA DO CAIS DOURADO                                | Rock Internacional - 49 |                   |
|             |                                      |                                                                                                    |                                                                         | DBB                     |                   |
|             |                                      |                                                                                                    |                                                                         | DRK 100                 |                   |
|             |                                      |                                                                                                    |                                                                         | POP - 7                 | 3                 |
|             |                                      |                                                                                                    |                                                                         |                         |                   |
|             |                                      |                                                                                                    |                                                                         | ROCK - 7                | 5                 |
|             |                                      |                                                                                                    |                                                                         |                         |                   |
|             |                                      |                                                                                                    |                                                                         | MUSICAS VARIADAS        | 392               |
|             |                                      |                                                                                                    |                                                                         |                         | 100 200 300 400   |
| •           | III                                  |                                                                                                    |                                                                         | Informações Destaque    | s Sugestões       |
|             |                                      |                                                                                                    |                                                                         |                         | -                 |

Caso o usuário clique duas vezes na cor relativa a uma lista, o programa selecionará na programação somente os áudios daquela lista, exibindo também as cores somente da lista selecionada.

|                                             | and the second second se | Playlist Maker - seg 23-01 Radio Playlist FM                            |                                         |
|---------------------------------------------|----------------------------------------------------------------------------------------------------|-------------------------------------------------------------------------|-----------------------------------------|
| <b></b>                                     |                                                                                                    |                                                                         | 🕨 🖬 cue 🕽 📉 🔍 Pesquisar 🛛 🗙             |
| 🚯 seg 23-01 Radio Playlist FM 🗙             |                                                                                                    | 4 4                                                                     | × 🗉 Destaques 4 ×                       |
| 00:00 52:52.1                               | 01:00 50:03.8                                                                                                    | 02:00                                                                   | 🎱 🐵 🎍 📆 🌂 💟 🚔 🚋 🖌 🖼 🔠 🖉 🔚               |
| Chamada - Novo Playlist                     | Chamada - Novo Playlist                                                                                                    | Chamada - Qualidade PD                                                  | Lista                                   |
| VH Mais Tecnologia 3                        | VH Estabilidade                                                                                                    | VH Passagem - Este é o Playlist Digital                                 | LISID                                   |
| ⊥ HC                                        | А НС                                                                                                    | A HC                                                                    | Pop Bock Brasil 14                      |
| Skank - Os Exilados                         | Nando Reis - A Menina E O Passarinho                                                                                                    | Legião Urbana - LOVE IN THE AFERNOON                                    |                                         |
| Brian adams - Somebody11                    | Os Paralamas do Sucesso - O ROUXINOL E A ROSA                                                                                                    | Ze Henrique e Gabriel - Calma, respira                                  | Brasileirissimas 15                     |
| VH Passagem - Mais tecnolgia PD             | VH Passagem - Playlist Digital                                                                                                    | VH PD Sem Moderação                                                     |                                         |
| Orishas - A Lo Cubano                       | Titas - Provas De Amor                                                                                                    | Onze 20 - Querendo Te Encontrar                                         | Pop Ultimos Tempos 18                   |
| CAETANO VELOSO - CHEGA DE SAUDADE           | Christmas Eve With You                                                                                                    | Red Hot Chili Peppers - Right on Time                                   |                                         |
| Chamada - Qualidade PD                      | Chamada - Novo Playlist                                                                                                    | Chamada - Novo Playlist                                                 | E HIP HOP & Kap 19                      |
| VH Estabilidade                             | VH Passagem - Facilidade PD - Efeito                                                                                                    | VH Passagem - A Sua Rádio Sempre No AR                                  | Samba e Pagode - 22                     |
| A HC                                        | А. НС                                                                                                    | A HC                                                                    |                                         |
| Eminem - My Fault                           | FAGNER - CIDADE NUA                                                                                                    | FLÁVIO VENTURINI - NASCENTE                                             | Salsas-22                               |
| 034 Oscar de Leon-Rumba Rumbero             | THE BEATLES - HELLO, GOODBYE                                                                                                    | SCORPIONS - ALWAYS SOMEWHERE                                            |                                         |
| VH Passagem - Playlist - Efeito Seria 2     | VH PD Sem Moderação                                                                                                    | VH Passagem - Playlist - Efeito Seria                                   | Novas-23                                |
| MARTINHO DA VILA - O PAI DA ALEGRIA         | Inxs - Never Tears Us Apart Ext                                                                                                    | MARJORIE ESTIANO VOCÊ SEMPRE SERÁ                                       |                                         |
| Belchior - Apenas Um Rapaz Latino Americano | U2 - ONE (THE FAMILY MAN)                                                                                                    | Snoop dogg feat the doors - Riders on the storm (fredwreck_remix) -ost- | MPB - 23                                |
| 049 La Dicha Mia-Celia Cruz                 | STRYPER - Honestly                                                                                                    | ELBA RAMALHO-AGARRADINHO COM VOCE                                       | Pop Brasil-29                           |
| DADDY YANKEE - IMPACTO                      | Freddie Mercury Montserrat Caballé - Barcelona                                                                                                    | SKANK - MAQUINARAMA                                                     |                                         |
| VH PD Sua Rádio                             | VH Passagem - Rádio                                                                                                    | VH Passagem - Rádio                                                     | Rock Nacional 34                        |
| Beth Carvalho - Ziguezagueou                | Garbage - Only Happy When It Rains                                                                                                    | Firehouse - Love Don't Care Acustica                                    |                                         |
| Delirious - Prophet Song                    | Ariana Grande - Problem ft. Iggy Azalea                                                                                                    | MARTINHO DA VILA - IA IA DO CAIS DOURADO                                | Rock Internacional 49                   |
|                                             |                                                                                                    |                                                                         |                                         |
|                                             |                                                                                                    |                                                                         | DRR                                     |
|                                             |                                                                                                    |                                                                         | POP - 73                                |
|                                             |                                                                                                    |                                                                         |                                         |
|                                             |                                                                                                    |                                                                         | ROCK 75                                 |
|                                             |                                                                                                    |                                                                         |                                         |
|                                             |                                                                                                    |                                                                         | MUSICAS VARIADAS                        |
|                                             |                                                                                                    |                                                                         | 0 100 200 300 400                       |
|                                             |                                                                                                    |                                                                         | Pri Informações   Destances - aquestoes |
|                                             |                                                                                                    |                                                                         |                                         |

### O painel "Informações"

Através do painel "Informações" o programador poderá visualizar os dados contidos na TAGID3 de cada arquivo selecionado, podendo inclusive edita-los.

É possível também realizar a associação do arquivo a uma lista já criada, caso ainda não exista nenhuma lista na categoria especificada, será necessário criála primeiro, para depois associar o arquivo à lista desejada.

O programador poderá visualizar também os horários do bloco ao qual o áudio irá tocar e as suas últimas veiculações.

Mensalmente as emissoras devem enviar ao ECAD a comprovação das músicas executadas em sua programação.

Esta comprovação é enviada em um relatório no formato ".exp" (compactado), gerado pelo software Logger Manager.

Atualmente, o ECAD solicita como informações obrigatorias dos arquivos executados os itens Música e Artista. Essas informações são obtidas através das "TAGID3" dos arquivos ".mp3" e podem ser editadas através do painel Informações.

| 6  |             | 388)•                                         | Playlist Maker - ter 25-10 Pla             | aylist |                |                     | ↔ <u> </u>           |
|----|-------------|-----------------------------------------------|--------------------------------------------|--------|----------------|---------------------|----------------------|
| Ę  | 9           |                                               |                                            |        | 🕨 🔳 CUE 🔒      | 🔍 Pesqu             | isar 🗙               |
| 1Z | ter 25-1    | .0 Playlist ×                                 | 4 Þ                                        | ×      | 😭 Informações  |                     | Salvar 👎 🗙           |
| 5  | 04:05       | 18:32.2                                       | 05:05 16:52.9                              | ^      | 🗉 Arquivo      |                     | ~                    |
|    |             | Vinhetão Plavlist                             | Vinhetão Plavlist                          |        | Arquivo        | Coldplay - Y        | ellow (Acoustic).mp3 |
|    |             | Playlist Digital y La Hora Exacta 3           | VH TOP - Antiga (Saida e entrada Especial) |        | Duração        | 4:12.3              |                      |
| 1  | A           | HC                                            | нс                                         |        | Litulo         | Track 9             |                      |
| ır |             | Jair Oliveira - Bom Dia Anjo                  | Jair Oliveira - Pacote Pacato              |        | Mair dador     |                     |                      |
|    |             | Nana Caymmi - Rama De Nuvens                  | Leoni - Melhor Pra Mim                     | -      | ISRC           |                     |                      |
|    |             | ENCERRAMENTO DAS ATIVIDADES                   | VH HC Playlist Digital                     | -      | Comentário     | Made with F         | RealJukebox (tm) I   |
|    |             | Guilherme Arantes - O Tarot                   | Maria Rita - Menininha                     |        | BPM            |                     |                      |
| П  |             | Paula Toller - E Isso Ai                      | Lobao - O Homem Baile                      |        | Faixa          | 9                   |                      |
|    |             | VH Voltamos Já                                | VH Voltamos Já                             |        | Url do artista |                     |                      |
| 5  |             |                                               |                                            |        | Url para compr | a                   |                      |
| 4  | 04:20       | 18:24.8                                       | 05:20 14:58.7                              | -      | Ringtone       |                     |                      |
| н  |             | Vinhetão Playlist                             | Vinhetão Playlist                          |        | Foto           |                     |                      |
| Н  |             | VH Hora Certa - Padrão                        | AS PRINCIPAIS NOTICIAS DA INTERNET         |        | Playlists      |                     |                      |
| н  | $\triangle$ | HC                                            | <u>А</u> НС                                |        | Artista        | Coldplay            | E                    |
| н  |             | Coldplay - Yellow (Acoustic)                  | Justin Bieber - One time (Acoustic)        |        | Compositor     |                     | 1.1                  |
| :0 |             | Emmerson Nogueira-Tears in heaven             | Kid Abelha Acustico - Fixacao              |        | Album          | Without Par         | achutes              |
| Ы  |             | Sinal -7 seg                                  | VH Tempo e a Temperatura                   |        | Ano            | 2000                |                      |
| IJ |             | Marvin Gaye - Don T Mess With Mister T        | The Smiths - Death of a Disco Dancer       |        | Bitmo          |                     |                      |
| Н  |             | Eminem - As The World Turns                   | will_smith-gettin_jiggy_wit_it-wcr         |        | Gravadora      |                     |                      |
|    |             | VH Voltamos Já                                | VH Voltamos Já                             |        | Idioma         |                     |                      |
| 8  | 04:35       | 15:51.3                                       | 05:35 19:36.8                              |        | Classificação  |                     |                      |
| П  |             | Vinhetão Plavlist                             | Vinhetão Plavlist                          |        | Vocal          |                     |                      |
| Н  |             | VH Hora Certa - Padrão                        | AGENDA DA CIDADE                           |        | Lista          | Acustic Engl        | lish                 |
| Н  | A           | HC                                            | A HC                                       |        | Horários progr | amados (Playlist)   |                      |
| н  | -           | Zé Ramalho - Banquete de Signos               | Belchior - Paralelas                       |        | 25/10/2016     | 04:20               |                      |
| н  | Selena      | Gomez - The Heart Wants What It Wants (Audio) | Onze-20 - Ouerendo Te Encontrar            |        | 25/10/2016     | 04:20               |                      |
| Н  |             | Satelite                                      | DICA DE SAUDE - VOZ FEMININA               |        | Ultimas Veicul | ações (Playlist)    |                      |
| Н  |             | CAPITAL INICIAL - SEM CANSAR                  | Titas Acustico - Nem 5 Minutos Guardados   |        | 28/09/2016     | 08:00               |                      |
| 늰  |             |                                               |                                            | -      | 28/09/2016     | 08:00               | -                    |
| *  |             |                                               | F                                          |        | informações    | Destaques Sugéstões |                      |

### O painel "Sugestões"

Com o painel "Sugestões" o usuário visualizará uma lista contendo algumas sugestões possiveis, basiadas no genero das musicas selecionadas.

Esse recurso tem como grande finalidade auxiliar e afinar cada vez melhor a programação de acordo a necessidade da emissora.

Conforme imagem mostrada, após selecionar o áudio "Coldplay – Yellow (Acoustic)" foi exibida no painel "Sugestões" uma lista com áudios que se aproximam do ritmo do bloco selecionado.

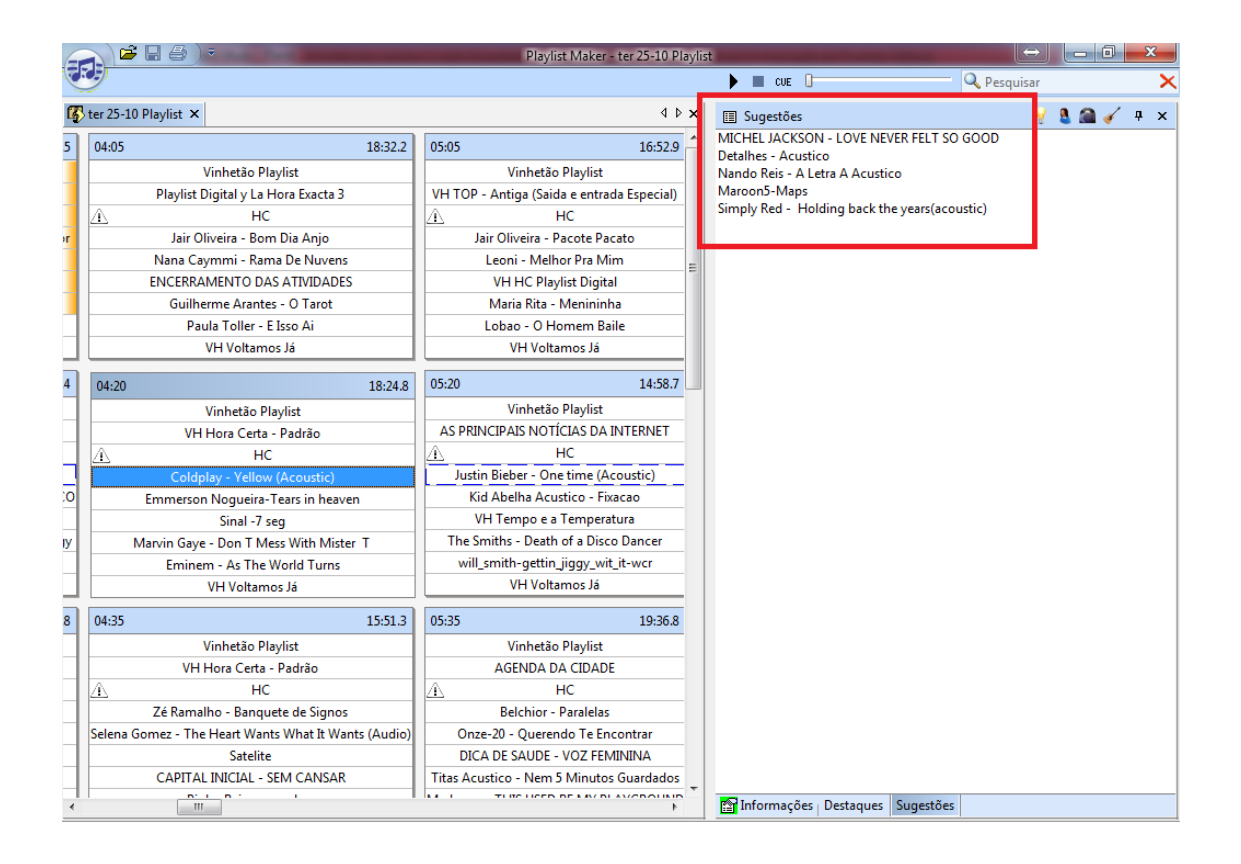

### A barra de pesquisa do Maker

A ferramenta de pesquisa continua simples de ser utilizada, para efetuar uma pesquisa basta digitar o nome ou parte de um nome de um áudio.

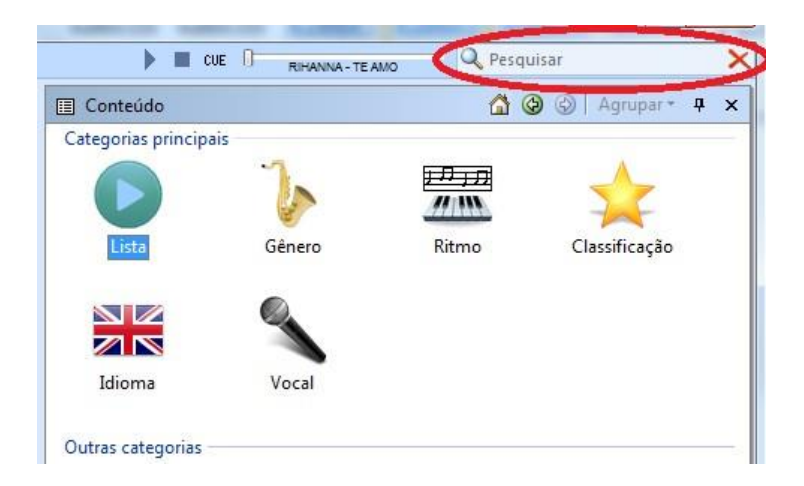

Conforme imagem abaixo, foi digitado os caracteres "Riha", recebendo os seguintes resultados referente à pesquisa feita.

| 🕨 🔲 CUE 🛛 RIHANNA - TE AMO                                    | ×               |
|---------------------------------------------------------------|-----------------|
| 🗉 Pesquisa 🏠 🕲 🗟 🛛 Agrup                                      | ar <b>∗ 4 ×</b> |
| <ul> <li>Músicas</li> </ul>                                   |                 |
| RIHANNA - SOS                                                 | 3'58.6          |
| Rihana - Disturbia                                            | 3'58.7          |
| Rihana - Disturbia                                            | 3'58.6          |
| Rihana - Te Amo                                               | 3'31.8          |
| Rihanna - California king bed                                 | 4'11.7          |
| Rihanna - Disturbia                                           | 3'58.6          |
| Rihanna - Don't Stop The Music                                | 4'27.1          |
| Rihanna - Rehab                                               | 4'54.7          |
| Rihanna - Umbrella (Way Remix Ft.Boo, Jazze Pha, UNK, Eminem) | 5'18.1          |
| Rihanna ft Jay-Z - Talk That Talk                             | 3'29.7          |
| Rihanna ft. Calvin Harris - We found love                     | 3'31.6          |
| 🖬 Artista                                                     |                 |
| RIHANA                                                        |                 |
| Rihanna                                                       |                 |
| Rihanna Ft. Boo, Jazze Pha, UN                                |                 |
| Rihanna feat. Jay-Z                                           |                 |
| Rihanna ft Jay                                                |                 |
| Rihanna ft. Calvin Harris                                     |                 |

Caso o painel conteudo esteja aberto em alguma lista ou pasta, a procura do arquivo será realizada somente dentro do conteudo selecionado.

# Organizando o acervo musical

### Criando uma Lista

Conforme já visto, durante a sua instalação, o Maker importa as pastas configuradas no Playlist Digital. Os áudios contidos nestas pastas são adicionados ao banco de dados do Playlist Server que a partir de então realizará o monitoramento destas. É a partir destas pastas que o acervo passará então há ser organizado.

O programador deverá cria suas listas de acordo com a sua real necessidade. Para isto, ele poderá criar uma lista das próprias pastas contidas na categoria "Pastas" conforme mostrado abaixo.

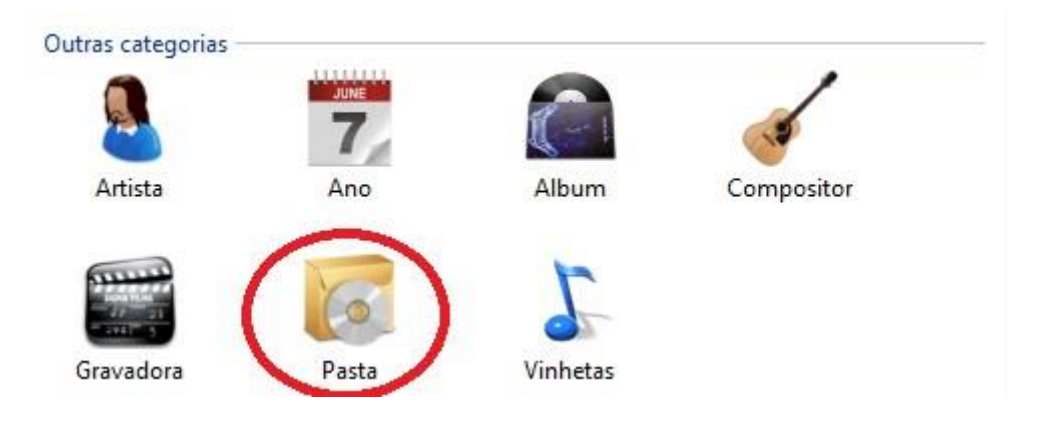

Dessa forma, ao criar a lista, todo o conteúdo contido na pasta será aproveitado e adicionado na lista.

Para cria-la, selecione a pasta desejada e logo após clique com o botão direito em cima desta e selecione a opção de "Criar Playlist".

| 🔲 Pasta                      |       | ¢ | $\bigcirc$ | Agrupar | - Ţ | x |
|------------------------------|-------|---|------------|---------|-----|---|
| Novidades                    |       |   |            |         |     |   |
| Piadas                       |       |   |            |         |     |   |
| Pop & Rock Internacional     |       |   |            |         |     |   |
| Pop & Rock Nacion Criar play | ylist |   |            |         |     |   |
| Pop Nacional                 |       |   |            |         |     |   |
| Programas                    |       |   |            |         |     |   |
| R&B                          |       |   |            |         |     |   |
| Reggae                       |       |   |            |         |     |   |
| Romântica Internacional      |       |   |            |         |     |   |
| Romântica Nacional           |       |   |            |         |     |   |
| Samba e Pagode               |       |   |            |         |     |   |
| Saude                        |       |   |            |         |     |   |
| Sertanejo                    |       |   |            |         |     |   |
| Sertanejo Universitario      |       |   |            |         |     |   |

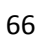

A categoria desta lista deverá ser definida de acordo com o conteúdo da pasta em questão. Caso deseje, o campo "Título" poderá ser alterado para outro nome desejado.

| Título             |         |
|--------------------|---------|
| Pop & Rock Interna | acional |
| Categoria          |         |
|                    |         |

Uma mensagem informando a criação da lista será exibida, clique em "OK" para confirmar.

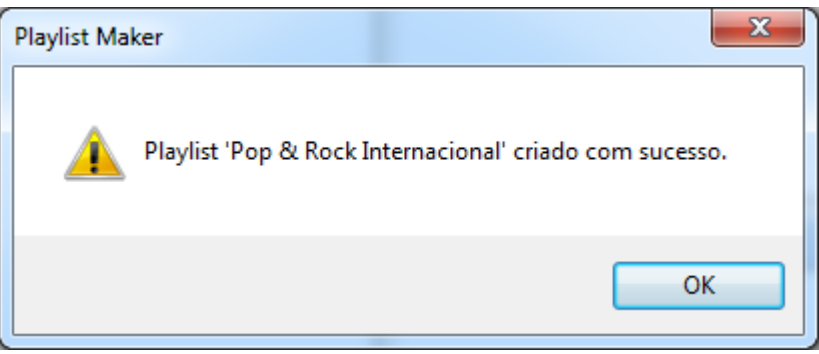

As listas também podem ser criadas sem nenhum conteúdo, ou sem a necessidade de utilizar o conteúdo de uma pasta. Para isso o programador deverá acessar o menu "Arquivo >> Nova playlist" ou teclando "Ctrl" + "N" no seu teclado.

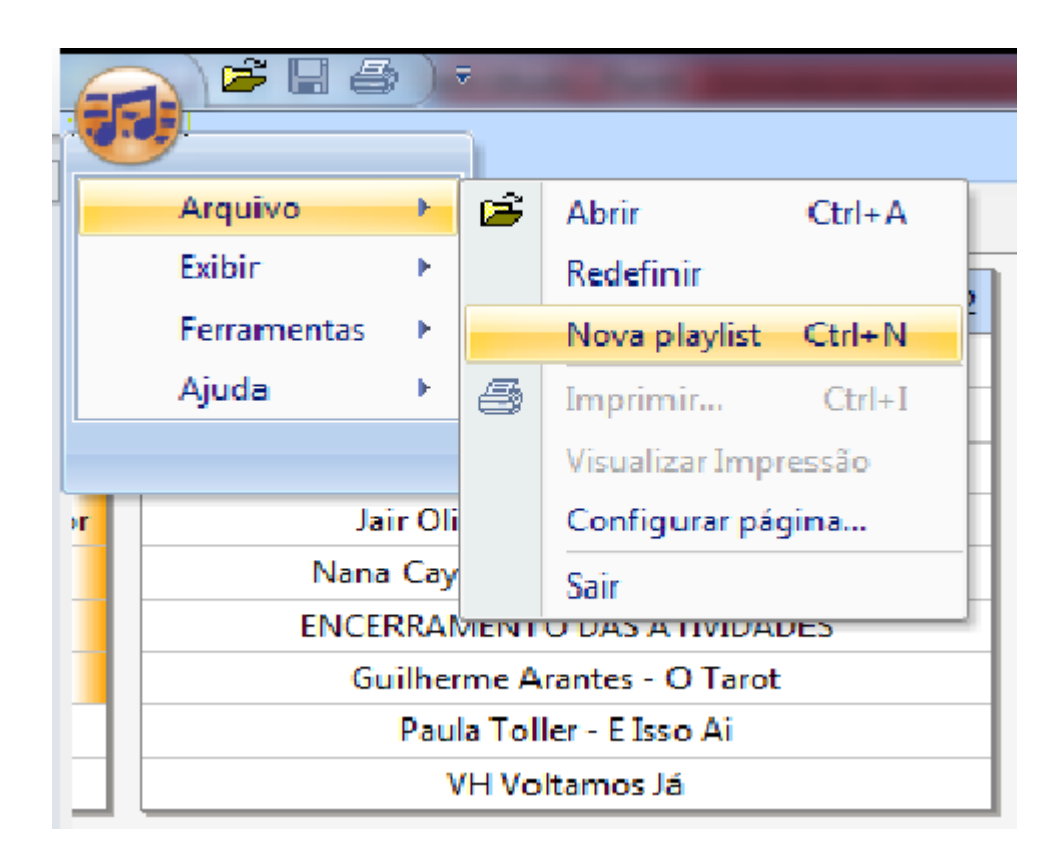

Defina o nome para a nova lista e defina qual o tipo de categoria que ela melhor se associa.

O programa então abrirá uma nova aba em branco para que possa ser adicionado conteúdo a lista criada.

|                    | Playlist Maker - Playlist Digital |                                                    | _ 0 ×                    |
|--------------------|-----------------------------------|----------------------------------------------------|--------------------------|
|                    |                                   | CUE CUE CUE CUE                                    | ×                        |
| Playlist Digital × | 4 ▷ <b>x</b>                      | 🗐 Pasta: Brasileirissimas 🏠 🙆 💿                    | Agrupar <del>•</del> ₽ × |
|                    |                                   | ALESSANDRA SAMADELLO - Tomou Meu Lugar             | 3'29.4 🔺                 |
|                    |                                   | Alex PAssos - Jesus Cristo na cabeça               | 4'21.6                   |
|                    |                                   | ARLETE MORAIS - PROVIDENCIA                        | 3'02.6 =                 |
|                    |                                   | Arnaldo Antunes - Ie Ie Ie                         | 3'17.8                   |
|                    |                                   | Bamaury Fontinele & Aline Barros - Um Dia de Festa | 3'37.4                   |
|                    |                                   | BART TRIO- Ele é Fiel                              | 4'16.9                   |
|                    |                                   | BENO CÉSAR - Ao Cheiro das Águas                   | 3'37.1                   |
|                    |                                   | ALESSANDRA SAMADELLO - Minha Vida                  | 3'19.0                   |
|                    |                                   | BILLY TC - CRIANÇADA                               | 3'08.2                   |
|                    |                                   | Cantores de Deus - Noites Traiçoeiras              | 5'25.0                   |
|                    |                                   | Carlinhos Felix                                    | 3'41.2                   |
|                    |                                   | Claudia Telles - EU PRECISO TE ESQUECER            | 4'08.0                   |
|                    |                                   | Davi Moraes - Cafe Com Pao                         | 3'17.1                   |
|                    |                                   | Djavan flavia Virginia - Avo                       | 4'06.0                   |
|                    |                                   | Djavan joao Donato - Depois Do Natal               | 3'39.5                   |
|                    |                                   | Djavan jorge Vercilo - Final Feliz                 | 3'45.5                   |
|                    |                                   | Djavan Os Paralamas Do Sucesso - Uma Brasileira    | 3'29.7                   |
|                    |                                   | Djavan toots Thielemans - Oceano                   | 5'06.1                   |
|                    |                                   | Djavancassia Eller - Milagreiro                    | 5'42.3                   |
|                    |                                   | Dominguinhos - Estoria De Cantador                 | 3'21.0                   |
|                    |                                   | Dominguinhos - Flor De Maracuja                    | 3'16.9                   |
|                    |                                   | Dulce Quental - Beleza Roubada                     | 3'54.0                   |
|                    |                                   | Dulce Quental - Bordados de Psicodélia             | 3'08.5                   |
|                    |                                   | DULCE QUENTAL - CALEIDOSCOPIO                      | 3'04.9                   |
|                    |                                   | Dulce Quental - Capuccino                          | 3'44.9                   |
|                    |                                   | Dulce Quental - Delicia                            | 3'44.5                   |
|                    |                                   | Dulce Quental - Ipanema                            | 3'50.0                   |
|                    |                                   | Dulce Quental - No Topo do Mundo                   | 4'08.4                   |
|                    |                                   | E Meu E Meu E Meu                                  | 3'01.4                   |
|                    |                                   | E Por Isso Estou Aqui                              | 2'17.3                   |
|                    |                                   | E Precisso Ser Assim                               | 1'52.6                   |
|                    |                                   | 5.T. D. 4                                          | 0140.4                   |

Para adicionar os arquivos, arraste os áudios desejados e solte-os em cima do "painel em branco", para confirmar a criação da lista, salve-a clicando no botão "Salvar".

Uma lista só poderá ser criada caso haja pelo menos um arquivo contido dentro da mesma.

|                                                           | Playlist Maker - Playlist Digital |                                       | $\Leftrightarrow$ | _ 0 <b>_ X</b> |
|-----------------------------------------------------------|-----------------------------------|---------------------------------------|-------------------|----------------|
|                                                           |                                   | De cue D                              | 🔍 Pesquisar       | ×              |
| 🚯 Playlist Digital 🗙                                      | 4 Þ 🗙                             | 🔳 Pasta: Brasileirissimas             | 🟠 🚱 🕥             | Agrupar •      |
| ALESSANDRA SAMADELLO - Minha Vida                         |                                   | ALESSANDRA SAMADELLO - Tomou N        | Veu Lugar         | 3'29.4 🔺       |
| BART TRIO- Ele é Fiel<br>PENO CÉSAR - As Chains des Ánues |                                   | Alex PAssos - Jesus Cristo na cabeça  |                   | 4'21.6         |
| BILLY TC - CRIANCADA                                      |                                   | ARLETE MORAIS - PROVIDENCIA           |                   | 3'02.6 😑       |
| Cantores de Deus - Noites Traiçoeiras                     |                                   | Arnaldo Antunes - Ie Ie Ie            |                   | 3'17.8         |
| Carlinhos Felix                                           |                                   | Bamaury Fontinele & Aline Barros - Ur | n Dia de Festa    | 3'37.4         |
| Claudia Telles - EU PRECISO TE ESQUECER                   |                                   | BART TRIO- Ele é Fiel                 |                   | 4'16.9         |
| Diavan flavia Virginia - Avo                              |                                   | BENO CÉSAR - Ao Cheiro das Águas      |                   | 3'37.1         |
|                                                           |                                   | ALESSANDRA SAMADELLO - Minha Vi       | da                | 3'19.0         |
|                                                           |                                   | BILLY TC - CRIANÇADA                  |                   | 3'08.2         |
|                                                           |                                   | Cantores de Deus - Noites Traiçoeiras |                   | 5'25.0         |
|                                                           |                                   | Carlinhos Felix                       |                   | 3'41.2         |
|                                                           |                                   | Claudia Telles - EU PRECISO TE ESQUE  | CER               | 4'08.0         |
|                                                           |                                   | Davi Moraes - Cafe Com Pao            |                   | 3'17.1         |
|                                                           |                                   | Djavan flavia Virginia - Avo          |                   | 4'06.0         |
|                                                           |                                   | Djavan joao Donato - Depois Do Natal  |                   | 3'39.5         |
|                                                           |                                   | Djavan jorge Vercilo - Final Feliz    |                   | 3'45.5         |
|                                                           |                                   | Djavan Os Paralamas Do Sucesso - Um   | ia Brasileira     | 3'29.7         |
|                                                           |                                   | Djavan toots Thielemans - Oceano      |                   | 5'06.1         |
|                                                           |                                   | Djavancassia Eller - Milagreiro       |                   | 5'42.3         |
|                                                           |                                   | Dominguinhos - Estoria De Cantador    |                   | 3'21.0         |
|                                                           |                                   | Dominguinhos - Flor De Maracuja       |                   | 3'16.9         |
|                                                           |                                   | Dulce Quental - Beleza Roubada        |                   | 3'54.0         |
|                                                           |                                   | Dulce Quental - Bordados de Psicodéli | .a                | 3'08.5         |
|                                                           |                                   | DULCE QUENTAL - CALEIDOSCOPIO         |                   | 3'04.9         |
|                                                           |                                   | Dulce Quental - Capuccino             |                   | 3'44.9         |
|                                                           |                                   | Dulce Quental - Delicia               |                   | 3'44.5         |
|                                                           |                                   | Dulce Quental - Ipanema               |                   | 3'50.0         |
|                                                           |                                   | Dulce Quental - No Topo do Mundo      |                   | 4'08.4         |
|                                                           |                                   | E Meu E Meu E Meu                     |                   | 3'01.4         |
|                                                           |                                   | E Por Isso Estou Aqui                 |                   | 2'17.3         |
|                                                           |                                   | E Precisso Ser Assim                  |                   | 1'52.6         |
|                                                           |                                   | <u></u>                               |                   | 0110.1         |

Outra forma de se criar uma lista é acessando a categoria desejada e logo após clicando com o botão direito e escolhendo a opção "Nova Lista".

| 🔲 Lista          | ¢ | ٢    | Agru  | ipar <del>•</del> | д | x |
|------------------|---|------|-------|-------------------|---|---|
| BRASILEIRISSIMAS |   |      |       |                   |   |   |
| CLASSIC ROCK     |   |      |       |                   |   |   |
| DANCE HITS       |   |      |       |                   |   |   |
| HOTLIST          |   |      |       |                   |   |   |
| OLD HITS         |   |      |       |                   |   |   |
| PARADÃO          |   |      |       |                   |   |   |
| PLAYLIST         |   |      |       |                   |   |   |
| POP ROCK BRASIL  |   |      |       |                   |   |   |
| ROMÂNTICAS       |   |      |       |                   |   |   |
| SUNSET           |   |      | 12.1  |                   |   |   |
| TOP 20           |   | Nova | Lista |                   |   |   |
|                  |   |      |       |                   |   |   |

### **Mesclando Listas**

As listas criadas no Maker podem ser mescladas entre si, o processo de mesclagem fará com que todo o conteúdo de uma lista se associe ao da(s) outra(s).

A opção é habilitada ao selecionar uma quantidade X de listas e clicar com o botão direito por sobre as listas desejadas.

|      | Class | ificação 🛛 🚱 🛞 🛛 Agrupar 🕶 | <b>џ</b> | × |
|------|-------|----------------------------|----------|---|
| FLAS | SH BA | ACK                        |          |   |
| Pop  | BAC   | ĸ                          |          |   |
| Рор  |       | Abaia mainal               |          |   |
| SUC  |       | Abrir painei               |          |   |
|      |       | Novo Classificação         |          |   |
|      |       | Editar conteúdo            |          |   |
|      |       | Excluir                    |          |   |
|      |       | Mesclar                    |          |   |
| '    |       |                            |          |   |
|      |       |                            |          |   |

Ao realizar essa ação, haverá uma junção de todo o conteúdo de ambas as listas, uma nova janela será aberta a qual o programador poderá inclusive colocar um novo titulo para a lista criada.

| Mesclar Playlists                    | ×         |
|--------------------------------------|-----------|
| Informe o nome da playlist mesclada: |           |
| Sucessos Pop Rock                    |           |
| Pop<br>Pop Rock                      |           |
|                                      | OK Cancel |

Uma mensagem de confirmação será exibida, para confirmar a mesclagem, clique em "Sim".

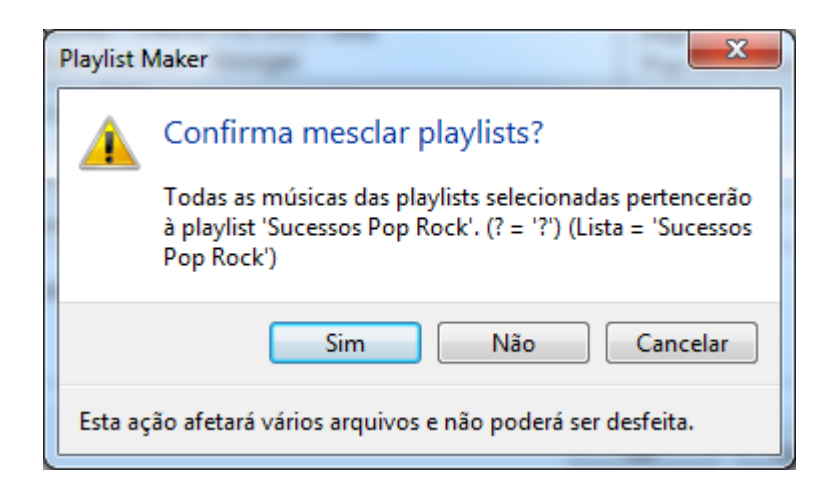

A Playlist mesclada será exibida na categoria "Classificação" contendo o titulo "Sucessos Pop Rock" e o conteúdo das duas antigas listas poderá ser visualizado conforme o painel exibido a esquerda.

| 🚯 Sucessos Pop Rock 🗙                                     |                                                    | 4 Þ 🗙 | Classificação     | 🚮 🕲 🕄 🛛 Agrupar 🕶 |
|-----------------------------------------------------------|----------------------------------------------------|-------|-------------------|-------------------|
| 10 000 Maniacs - Because The Night                        | Asira - Mama 128 Bpm                               |       | FLASH BACK        |                   |
| A-HA - Crying In The Rain                                 | ATLANTIC STAR = Always                             |       | MID BACK          |                   |
| A-HA = TAKE ON ME                                         | AURA LEE (Love Tender) - Connie Francis            |       | SUCCOSO .         |                   |
| ABEL PINTOS - BAILANDO CON TU SOMBRA                      | Avril Lavigne - I'm With You                       |       | Sucessos Pop Rock |                   |
| AIR SUPPLY - GOODBYE                                      | B-52's - LEGAL TENDER                              |       |                   |                   |
| Air Supply - Lost In Love                                 | BACHMAN TURNER OVERDRIVER = HEY YOY                |       |                   |                   |
| Airplay -the music is moving                              | BAD BOY = MIAMI SOUND MACHINE                      |       |                   |                   |
| AKWI - NI TU NI ELLA                                      | BAD COMPANY - Feel Like Makin' Love                |       |                   |                   |
| AL JARREAU - ALL OF MY LOVE                               | BAD COMPANY - IF YOU NEED SOMEBODY                 |       |                   |                   |
| AL JARREAU - HEAVEN AND EARTH                             | Bangles - Eternal Flame                            |       |                   |                   |
| ALAN JACKSON = I'LL TRY                                   | BB King e Eric Clapton - Hold on i'm coming        |       |                   |                   |
| ALCIDES - NEGRITA DE MI VIDA                              | BB King e Eric Clapton - Worried life blues        |       |                   |                   |
| ALDO RANKS - EL ALICATE                                   | BEE GEES - DON'T THROW IT ALL AWAY                 |       |                   |                   |
| ALEGRIA - COMO TE QUIERO                                  | BEE GEES - FIRST OF MAY                            |       |                   |                   |
| ALEJANDRO FERNANDEZ - ERES                                | BEE GEES - FOR WHOM THE BELL TOLLS                 |       |                   |                   |
| ALEJANDRO FERNANDEZ - TE VOY A PERDER                     | BEE GEES - GOTTA GET A MESSAGE TO YOU              |       |                   |                   |
| ALEJANDRO FERNANDEZ - YO NACI PARA AMARTE                 | BEE GEES - HOW CAN YOU MEND A BROKEN HEART         |       |                   |                   |
| ALEJANDRO LERNER - DESPUES DE TI                          | BEE GEES - I STARTED A JOKE                        |       |                   |                   |
| ALEJANDRO SANZ - A LA PRIMERA PERSONA                     | BEE GEES - LOVE SO RIGHT                           |       |                   |                   |
| ALEJANDRO SANZ - CORAZON PARTIO                           | BEE GEES - MY WORDS                                |       |                   |                   |
| ALEJANDRO SANZ Y SHAKIRA - TE LO AGRADEZCO PERO NO        | Ben Harper & Jack Johnson - Diamonds on the inside |       |                   |                   |
| ALEKS SYNTEK DUELE EL AMOR                                | Ben Harper - Both Sides Of The Gun                 |       |                   |                   |
| ALEKS SYNTEK - INTOCABLE                                  | Ben Harper - Diamonds On The Inside                |       |                   |                   |
| Alena - Love to last my life                              | Ben Harper - Sexual Healing                        |       |                   |                   |
| ALESTE - HAY UN LIMITE                                    | Ben Harper - Steal My Kisses                       |       |                   |                   |
| ALEX BUENO - QUE VUELVA                                   | Ben Harper - TBSF.06 - Waiting For You             |       |                   |                   |
| ALEX UBAGO - INSTANTES                                    | Ben Harper - Waiting For You                       |       |                   |                   |
| Alexandre Pires - Você Roubou a Minha Vida                | Bill Haley - See You Later, Alligator              |       |                   |                   |
| Alexandre Pires = Você Roubou a Minha Vida                | Bill Halley An The Comets = Rock Around The Clock  |       |                   |                   |
| Alexia - Uh La La La                                      | Billie Myers - Kiss The Rain                       |       |                   |                   |
| Alicia Keys - Doesn't mean anything                       | Billy Paul - Me And Mrs. Jones                     |       |                   |                   |
| AMADEO MINGHI - CANTARE E DAMORE                          | BIQUINI CAVADÃO - Toda Forma de Amor               |       |                   |                   |
| Amy Winehouse & Quincy Jones - Its my party               | BIQUINI CAVADÃO - Camila, Camila                   |       |                   |                   |
| ANDRU DONALDS = JUST GIVE ME TIME                         | Black Eyed Pears - I gotta feeling                 |       |                   |                   |
| Ari Hest - When and If (Caminho Das Índias Internacional) | BLESSID UNION OF SOULS - ALL ALONG                 |       |                   |                   |
| < III.                                                    |                                                    | •     |                   |                   |
## Editando o conteúdo de uma Lista

Para editar uma Lista já criada, clique com o botão direito do mouse em cima desta e selecione a opção "Editar Conteúdo".

|                                                                                                    | 4 | × |
|----------------------------------------------------------------------------------------------------|---|---|
| BRASILEIRISSIMAC     Abrir       CLASSIC ROCK     Abrir painel       DANCE HITS     Abrir painel       HOTLIST     Nova Lista       PARADÃO     Bloqueio       PLAYLIST     Metas       POP ROCK BRA     Editar conteúdo       SUNSET     Excluir       TOP 20     Renomear |   |   |

A lista "Brasileirissimas" será exibida no Maker, o programador deverá então acessar outra lista ou pasta desejada e adicionar o conteúdo na lista "Brasileirissimas".

| 🚯 BRASILEIRISSIMAS 🗙                              | 4 Þ ×                                   |
|---------------------------------------------------|-----------------------------------------|
| 14 BIS - CANÇÃO DA AMERICA                        | COR DO SOM & DANIELA MERCURY -          |
| 14 BIS - PLANETA SONHO                            | COR DO SOM - ABRE A PORTA               |
| ADRIANA CALCANHOTO - SONÍFERA ILHA                | Daniela Mercury - Iluminado             |
| ALCEU VALENÇA - BICHO MALUCO BELEZA               | DIANA PEQUENO - BLOWIN' IN THE V        |
| Alcione & Djavan - Capim                          | DJAVAN - NEM UM DIA (AO VIVO)           |
| ALCIONE & EMÍLIO SANTIAGO - FLOR DE LIS           | Dorgival Dantas - Eu não deixei de te a |
| AMELINHA - TEMPO REI                              | Ed Motta - Azul da Cor do Mar           |
| ANA CAROLINA - EVIDÊNCIAS                         | Elis Regina - Madalena                  |
| Angela Rô Rô - Came e case                        | Emilio Santiago - Um chope pra distra   |
| BABY DO BRASIL - CÓSMICA                          | Erasmo Carlos - E Preciso Saber Viver   |
| BELCHIOR - DIVINA COMÉDIA HUMANA                  | Estranhos no Paraiso - A caixa          |
| Bossacucanova e Zuco 103 - O Samba Da Minha Terra | Fabio Goes - Frágil                     |
| Bruna Caram & Juca novaes - Estrada de nós dois   | Fabio Jr - Casinha branca               |
| CAETANO VELOSO - CHUVAS DE VERÃO                  | FAROFYNO - CADÊ TEREZA                  |
| CAETANO VELOSO - LUA DE SÃO JORGE                 | GAL COSTA - QUE BELEZA                  |
| CAZUZA - CODINOME BEIJA FLOR                      | Geraldo Azevedo & Ivete Sangalo - Ciu   |
| CHICO CESAR - MAMA ÁFRICA                         | GILBERTO GIL - PARABOLICAMARÁ           |

As informações repassadas de uma lista para a outra ficarão todas associadas e manipuladas no servidor do Maker.

Caso um áudio já esteja contido na lista "Brasileirissimas", ele apenas será destacado para informar que não foi necessário realizar a adição do mesmo.

|                                                    | Playlist Maker - Brasileirissimas           |                                     |             | - 0 <b>X</b>         |
|----------------------------------------------------|---------------------------------------------|-------------------------------------|-------------|----------------------|
|                                                    |                                             | CUE 🛛                               | 🔍 Pesquisar | ×                    |
| 🚯 Brasileirissimas 🗙                               | 4 ▷ 🗙                                       | 🔲 Idioma: Português                 | 🟠 🚱 💿 🛛     | Agrupar <b>+ ∓ ×</b> |
| ALESSANDRA SAMADELLO - Minha Vida                  | Edu Lobo - Valsa Brasileira                 | 14 BIS - LINDA JUVENTUDE            |             | 3'39.9 🔺             |
| ALESSANDRA SAMADELLO - Tomou Meu Lugar             | Edu Lobo E Maria Betania - Pra Dizer Adeu:  | 14 BIS - LINDA JUVENTUDE            |             | 3'44.4               |
| Alex PAssos - Jesus Cristo na cabeça               | Edu Lobo E Zizi Possi - A Mulher De Cada F  | 14 BIS - NOS BAILES DA VIDA         |             | 3'34.8 =             |
| ARLETE MORAIS - PROVIDENCIA                        | Edu Lobochico Buarque - Noite De Verao      |                                     |             | 2 2 2 2 2            |
| Arnaldo Antunes - le le le                         | Edu Lobozizi Possi - A Mulher De Cada Po    | A Cor do Som - Assannado            |             | 3 31./               |
| Bamaury Fontinele & Aline Barros - Um Día de Festa | Eduarda Aravia - O Para                     | A Cor do Som - Beleza Pura          |             | 4'11.1               |
| PENO CÉSAR - Ao Choire das Águas                   | Eduardo Araujo - O Born                     | A Cor do Som - Dentro da Minha Cabe | ça          | 3'23.1               |
| BILLY TC - CRIANCADA                               | Eduardo Dusek - Aventura                    | A Cor do Som - Menino Deus          |             | 3'39.1               |
| Cantores de Deus - Noites Traicoeiras              | Fafa De Belem - Amor Cigano                 | 14 BIS - BOLA DE MEIA BOLA DE GUDE  |             | 3'11.2               |
| Carlinhos Felix                                    | Fafa De Belem - Chorando Se Foi             | ADRIANA CALCANHOTO - O NOME DA      |             | 2'47 5               |
| Claudia Telles - EU PRECISO TE ESQUECER            | Fafa De Belem - Eu Daria A Minha Vida       | ADRIANA CALCANHOTO OTTO ANOS        |             | 2'00 1               |
| Davi Moraes - Cafe Com Pao                         | Fafa De Belem - No Meio Do Mundo            | ADRIANA CALCANHOTO - OITO ANOS      | ·           | 5 00.1               |
| Djavan flavia Virginia - Avo                       | Fafa De Belem - Nuvem De Lagrimas           | ADRIANA CALCANHOTO - PARANGOL       | E PAMPLONA  | 4'51.9               |
| Djavan joao Donato - Depois Do Natal               | Fafa De Belem - Preciso Aprender A So Ser   | ADRIANA CALCANHOTO - SOU SUA        |             | 4'06.5               |
| Djavan jorge Vercilo - Final Feliz                 | Fafa De Belem - Sob Medic                   | ALCEU VALENÇA - ANDAR, ANDAR        |             | 4'39.6               |
| Djavan Os Paralamas Do Sucesso - Uma Brasileira    | Fagner Zeca Baleiro - C                     | ALCEU VALENCA - BICHO MALUCO BE     | LEZA        | 4'45.2               |
| Djavan toots Thielemans - Oceano                   | Fat Family - Gulo                           | ALCEUVALENCA - CABELO NO PENTE      |             | 3'41.8               |
| Djavancassia Eller - Milagreiro                    | Fat Family - Jeito Sex                      |                                     |             | 2'25.0               |
| Dominguinnos - Estoria De Cantador                 | Fat Family - Killing Me Solution th His Son | ALCEU VALENÇA - CAVALO DE PAO       |             | 5 55.9               |
| Dulce Questal - Releta Roubada                     | Fernanda Abrel - Jorge Da Canadocia         | ALCEU VALENÇA - COMO DOIS ANIMA     | 415         | 3'51./               |
| Dulce Quental - Bordados de Psicodélia             | Fernanda Abrel - Juyo Perado Got To Be R    | ALCEU VALENÇA - DESEJO              |             | 3'33.1               |
| DULCE QUENTAL - CALEIDOSCOPIO                      | Fernanda Abrel - Voce Pra Mim               | ALCEU VALENÇA - ESPELHO CRISTALIN   | 10          | 3'55.3               |
| Dulce Quental - Capuccino                          | FERNANDA ABREU - BRASIL É O PAÍS DO S       | ALCEU VALENÇA - LA BELLE DE JOUR    |             | 4'22.5               |
| Dulce Quental - Delicia                            | Fernanda Abreu - E Hoje                     | ALCEU VALENÇA - SOLIDÃO             |             | 3'07.5               |
| Dulce Quental - Ipanema                            | Fernanda Abreu - Jorge Da Capadocia         | ALMIR SATER - CHALANA               |             | 2'12.0               |
| Dulce Quental - No Topo do Mundo                   | Fernanda Abreu - Rio 40 Graus               | ALMIR SATER - GALOPADA              |             | 3'33.0               |
| E Meu E Meu E Meu                                  | Fernanda Abreu - Voce Pra Mim               | ALMIR SATER - TOCANDO EM ERENTE     |             | 2'54.0               |
| E Porisso Estou Aqui                               | Fernanda Porto - Amor Errado                | ALTANUS ATEK - TOCANDO ENTRENTE     | <b>D</b>    | 2 34.3               |
| E Tempo De Amar                                    | Gal Costabobby Mcferrin - The Laziest Gal   | ALTAY VELOSO - ENTRA E SALDE AMO    | к           | 3'58.7               |
| Edu Lobo - A Mulher De Cada Porto                  | Gal Costacaetano Veloso - Sorte             | AMELINHA - MULHER NOVA, BONITA E    | CARINHOSA   | 5'53.4               |
| Edu Lobo - Ave Rara                                | Gal Costadori Cavmmi - Conversa De Bote     | AMELINHA - PERIGA SER               |             | 3'29.7               |
| Edu Lobo - Bala Com Bala                           | Gal Costajohnny Alf - Ilusao A Toa          | AMELINHA - ROMANCE DA LUA LUA       |             | 2'31.7               |
| Edu Lobo - Dos Navegantes                          | Gal Costaluiz Melodia - Perola Negra Acust  | AMELINHA - TEMPO REI                |             | 3'00.8               |
| Edu Lobo - Falando De Amor                         | Gal Costamarco Pereira - A Linha E O Linho  | ANA CAROLINA - O MELHOR DE MIM      |             | 3'48.8               |
| Edu Lobo - Nua Ideia                               | Gal Costamaria Bethania - O Ciume           | ANA CAROLINA OUE SE DANISMOS A      | iós         |                      |
|                                                    | - F                                         | ANA CAROLINA - QUE SE DAINEM OS IN  | 103         |                      |

Para remover um arquivo da lista "Brasileirissimas", basta selecionar o áudio desejado e apertar a tecla "delete" no teclado, lembrando sempre de salvar a lista quando realizar alguma edição.

Ao se clicar com o botão direito por sobre um áudio contido em uma lista, um menu de opções será habilitado.

| 🚯 BRASILEIRISSI                       | imas ×     |                   |        | ٩ | Þ | x |  |  |
|---------------------------------------|------------|-------------------|--------|---|---|---|--|--|
| Juca Novaes & Lenine - Meio almodóvar |            |                   |        |   |   |   |  |  |
| Karina Buhr - Não                     | me am      | e tanto           |        |   |   |   |  |  |
| Lenine - Amor é p                     | ora quem   | n ama             |        |   |   |   |  |  |
| Luka - Céu de dia                     | mantes     |                   |        |   |   |   |  |  |
| Lulu Santos - E Tu                    | udo Mais   | ;                 |        |   |   |   |  |  |
| Maria Bethânia - I                    | Estrela m  | iúda              |        |   |   |   |  |  |
| Maria Eugênia - C                     | Companh    | neiro             |        |   |   |   |  |  |
| Marisa Monte - A                      | inda ben   | n                 |        |   |   |   |  |  |
| Marisa Monte - O                      | ) que voo  | ê quer saber de v | erdade |   |   |   |  |  |
| Martinalia - Samb                     | a e Tudo   | ,<br>,            |        |   |   |   |  |  |
| Milton Nascimen                       | to - Nos   | Bailes Da Vida    |        |   |   |   |  |  |
| Nando Reis - Mui                      | ito estran | ho                |        |   |   |   |  |  |
| Ney Matogrosso                        | Mada n     | or mim            |        |   |   |   |  |  |
| Nuwance - Ond                         | Sel        | ecionar tudo      |        |   |   |   |  |  |
| Núria Mallena -                       | Rec        | ortar             |        |   |   |   |  |  |
| O Teatro Mágico                       | undo       |                   |        |   |   |   |  |  |
| Oswaldo Monte                         | Copiar ra  |                   |        |   |   |   |  |  |
| Paralamas do Su                       | Col        | lar               | naço   |   |   |   |  |  |
| Paulinho Mosca                        |            |                   | -      |   |   |   |  |  |
| Pedro Luis - Hoj                      |            | car               |        |   |   |   |  |  |

Caso queira selecionar todo o conteúdo de uma lista, clique com o botão direito e escolha a opção "Selecionar tudo", toda a lista será selecionada.

| 🚯 BRASILEIRISS                                                                                             | SIMAS                                                                                              | ×    |            |    |  | ٩ | Þ | × |
|----------------------------------------------------------------------------------------------------|----------------------------------------------------------------------------------------------------|------|------------|----|--|---|---|---|
| Juca Novaes & Lenine - Meio almodóvar<br>Karina Buhr - Não me ame tanto<br>Lenine - Amor é pra quem ama    |                                                                                                    |      |            |    |  |   |   |   |
| Luka - Céu de diamantes<br>Lulu Santos - E Tudo Mais<br>Maria Bethânia - Estrela miúda                     |                                                                                                    |      |            |    |  |   |   |   |
| Maria Eugênia - Companheiro<br>Marisa Monte - Ainda bem<br>Marisa Monte - O que você quer saber de verdade |                                                                                                    |      |            |    |  |   |   |   |
| Milton Nascimer<br>Nando Reis - Mu                                                                         | Martinalia - Samba e Tudo<br>Milton Nascimento - Nos Bailes Da Vida<br>Nando Reis - Muito estranho |      |            |    |  |   |   |   |
| Nuwance - Ond                                                                                              | S                                                                                                  | Sele | cionar tud | lo |  |   |   |   |
| Núria Mallena -<br>O Teatro Mágico<br>Oswaldo Monte                                                        | ena - Recortar<br>Nágico III Copiar undo<br>Nonte III Copiar ra                                    |      |            |    |  |   |   |   |
| Paralamas do Su<br>Paulinho Mosca<br>Pedro Luis - Hoj                                                      |                                                                                                    |      |            |    |  |   |   |   |

Para usar a cópia, selecione o conteúdo desejado, logo após clique com o botão direto e escolha a opção "Copiar". O mesmo se equivale à opção "Recortar".

| BRASILEIRISSIMAS × ↓ ↓ ×                          |                        |                      |          |  |  |  |  |  |  |
|---------------------------------------------------|------------------------|----------------------|----------|--|--|--|--|--|--|
| 14 BIS - CANÇÃO DA AMERICA                        |                        |                      |          |  |  |  |  |  |  |
| 14 BIS - P                                        | 14 BIS - PLANETA SONHO |                      |          |  |  |  |  |  |  |
| <b>ADRIANA</b>                                    |                        | Selecionar tudo      | ILHA     |  |  |  |  |  |  |
| ALCEU V/                                          |                        | Pecortar             | ELEZA    |  |  |  |  |  |  |
| Alcione 8                                         |                        | Recordar             |          |  |  |  |  |  |  |
| ALCIONE                                           | ₿ <b>a</b>             | Copiar               | t DE LIS |  |  |  |  |  |  |
| AMELINH                                           | Ê.                     | Colar                |          |  |  |  |  |  |  |
| ANA CAR                                           |                        | Coldi                |          |  |  |  |  |  |  |
| Angela R                                          |                        | Tocar                |          |  |  |  |  |  |  |
| BABY DO                                           | BKAS                   | SIL - COSMICA        |          |  |  |  |  |  |  |
| BELCHIOF                                          | R - DI                 | VINA COMÉDIA HUMA    | NA       |  |  |  |  |  |  |
| Bossacucanova e Zuco 103 - O Samba Da Minha Terra |                        |                      |          |  |  |  |  |  |  |
| Bruna Caram & Juca novaes - Estrada de nós dois   |                        |                      |          |  |  |  |  |  |  |
| CAETANO VELOSO - CHUVAS DE VERÃO                  |                        |                      |          |  |  |  |  |  |  |
| CAETANO                                           | VEL                    | OSO - LUA DE SÃO JOR | GE       |  |  |  |  |  |  |
| CAZUZA ·                                          | - COI                  | DINOME BELIA FLOR    |          |  |  |  |  |  |  |

Após definir a lista a receber os áudios, clique com o botão direito e escolha a opção "Colar".

| 🚯 OLD HITS 🗙                                   |                   | 4 Þ 🗙           |  |  |  |  |  |  |
|------------------------------------------------|-------------------|-----------------|--|--|--|--|--|--|
| ADVICE FOR THE YOUNG AT HEART - TEARS FOR FEAR |                   |                 |  |  |  |  |  |  |
| Alpha Blondy - Mystrere Naturel                |                   |                 |  |  |  |  |  |  |
| BEE GEES - Night Fever                         |                   |                 |  |  |  |  |  |  |
| BERNIE LION - HELL                             |                   | Selecionar tudo |  |  |  |  |  |  |
| BERNIE LYON- ELEANO                            | DR RI             | Colar           |  |  |  |  |  |  |
| BILLY JOEL - UPTOWN                            | GIRL              | -               |  |  |  |  |  |  |
| BILLY OCEAN - CARIB                            | ARIBEAN C 🕨 Tocar |                 |  |  |  |  |  |  |
| BILLY PAUL - YOUR SONG                         |                   |                 |  |  |  |  |  |  |
| BLISS - I HILL YOU CALL                        |                   |                 |  |  |  |  |  |  |
| BLONDIE - CALL ME                              |                   |                 |  |  |  |  |  |  |
| Pab Dulan LADVIAD                              |                   |                 |  |  |  |  |  |  |
|                                                |                   |                 |  |  |  |  |  |  |
|                                                |                   |                 |  |  |  |  |  |  |
| BRUCE SPRINGSTEEN -                            |                   | G IN THE DARK   |  |  |  |  |  |  |
| CHRIS ISAAK WICKED                             | GAMES             |                 |  |  |  |  |  |  |
| CHINS ISAAK_WICKED                             | GAIVIES           |                 |  |  |  |  |  |  |

Caso queira, é possível também ouvir a pré-escuta do áudio dentro da própria lista.

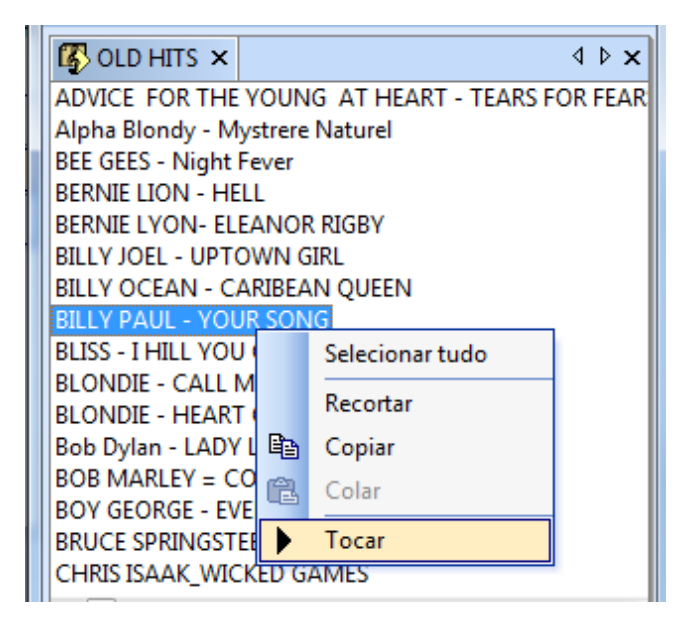

## Agrupando minhas listas

Após criar e classificar as listas referentes á cada tipo de categoria, é possível ao exibir o conteúdo de uma lista, agrupar o conteúdo dela de acordo com as listas contidas em outras categorias.

Conforme imagem abaixo, após abrir a "lista TOP 20" o conteúdo da mesma será exibido, no momento todos os áudios encontram-se não agrupados por nenhum tipo de lista existente.

| 🔲 Lista: TOP 20 🙆 🚱 Não agrupar 🔻                       | Ŧх     |  |  |  |  |
|---------------------------------------------------------|--------|--|--|--|--|
| Adele - Set fire to the Rain                            | 3'57.1 |  |  |  |  |
| Banda Eva - Circulou                                    | 3'26.8 |  |  |  |  |
| Banda TRI - O som da noite                              | 2'43.0 |  |  |  |  |
| Britney Spears - Criminal                               | 3'45.2 |  |  |  |  |
| Bruno Mars - It Will Rain                               | 4'17.9 |  |  |  |  |
| Charlie Brown Jr - Céu Azul                             | 3'49.9 |  |  |  |  |
| Coldplay - Paradise                                     | 4'34.0 |  |  |  |  |
| Cw7 - Tudo que eu sinto                                 | 2'50.9 |  |  |  |  |
| David Guetta ft. Nicki Minaj - Turn me on               |        |  |  |  |  |
| Detonautas - Um cara de sorte                           |        |  |  |  |  |
| Flo Rida - Good feeling                                 |        |  |  |  |  |
| Gym Class Heroes - Stereo hearts                        | 3'31.6 |  |  |  |  |
| Ivete Sangalo - Nunca amei alguém assim como eu te amei |        |  |  |  |  |
| Katy Perry - The one that the go away                   | 3'47.3 |  |  |  |  |
| Kelly Clarkson - Stronger (What Doesn't Kill You)       | 3'42.0 |  |  |  |  |
| Lady Gaga - Marry The night                             |        |  |  |  |  |
| Marisa Monte - O que você quer saber de verdade         |        |  |  |  |  |
| Rihanna ft. Calvin Harris - We found love               |        |  |  |  |  |
| Simple Plan - Astrounaut                                | 3'35.7 |  |  |  |  |
| Taylor Swift e Paula Fernandes - Long Live              | 5'13.9 |  |  |  |  |

Ao clicar no botão "Não agrupar", o Maker exibirá cada tipo de categoria existente no programa, ao selecionar uma categoria desejada, todo o conteúdo da lista "TOP 20" será agrupado de acordo com as listas contidas na categoria selecionada.

| 🖽 Lista: TOP 20 🚮 🚱 🛞                             | Não      | agrupar • म 🗙 |  |  |
|---------------------------------------------------|----------|---------------|--|--|
| Adele - Set fire to the Rain                      | <b>~</b> | Não agrupar   |  |  |
| Banda Eva - Circulou                              | 2        | Genero        |  |  |
| Banda TRI - O som da noite                        |          | Artista       |  |  |
| Britney Spears - Criminal                         | 2        | Contraction   |  |  |
| Bruno Mars - It Will Rain                         | ٠        | Compositor    |  |  |
| Charlie Brown Jr - Céu Azul                       |          | Gravadora     |  |  |
| Coldplay - Paradise                               |          | Album         |  |  |
| Cw7 - Tudo que eu sinto                           |          | Ritmo         |  |  |
| David Guetta ft. Nicki Minaj - Turn me on         |          | Idioma        |  |  |
| Detonautas - Um cara de sorte                     | 7        | Ano           |  |  |
| Flo Rida - Good feeling                           | 6        | Vecal         |  |  |
| Gym Class Heroes - Stereo hearts                  |          | vocai         |  |  |
| Ivete Sangalo - Nunca amei alguém assim como eu   | 0        | Lista         |  |  |
| Katy Perry - The one that the go away             | *        | Classificação |  |  |
| Kelly Clarkson - Stronger (What Doesn't Kill You) | 6        | Pasta         |  |  |
| Lady Gaga - Marry The night                       | 5.       | Vinheta       |  |  |
| Marisa Monte - O que você quer saber de verdade   |          | 2 18.2        |  |  |
| Rihanna ft. Calvin Harris - We found love         |          | 3'31.6        |  |  |
| Simple Plan - Astrounaut                          |          | 3'35.7        |  |  |
| Taylor Swift e Paula Fernandes - Long Live        |          | 5'13.9        |  |  |
|                                                   |          |               |  |  |

Conforme imagem abaixo, selecionamos a "categoria ritmo", o programa mostrou então todos os áudios especificando de acordo com as listas criadas na "categoria ritmo".

| 🔲 Lista: TOP 20 🙆 🚱 🕅 Ritmo                             | • <del>•</del> × |  |  |  |  |
|---------------------------------------------------------|------------------|--|--|--|--|
| 🖃 Ritmo: Lenta                                          |                  |  |  |  |  |
| Banda TRI - O som da noite                              | 2'43.0           |  |  |  |  |
| Charlie Brown Jr - Céu Azul                             | 3'49.9           |  |  |  |  |
| Ivete Sangalo - Nunca amei alguém assim como eu te amei | 4'30.6           |  |  |  |  |
| Marisa Monte - O que você quer saber de verdade         | 2'18.2           |  |  |  |  |
| 🖃 Ritmo: Média                                          |                  |  |  |  |  |
| Adele - Set fire to the Rain                            | 3'57.1           |  |  |  |  |
| Banda Eva - Circulou                                    | 3'26.8           |  |  |  |  |
| Britney Spears - Criminal                               | 3'45.2           |  |  |  |  |
| Bruno Mars - It Will Rain                               | 4'17.9           |  |  |  |  |
| Coldplay - Paradise                                     | 4'34.0           |  |  |  |  |
| Cw7 - Tudo que eu sinto                                 |                  |  |  |  |  |
| David Guetta ft. Nicki Minaj - Turn me on               |                  |  |  |  |  |
| Detonautas - Um cara de sorte                           |                  |  |  |  |  |
| Flo Rida - Good feeling                                 |                  |  |  |  |  |
| Katy Perry - The one that the go away                   | 3'47.3           |  |  |  |  |
| Simple Plan - Astrounaut                                |                  |  |  |  |  |
| Taylor Swift e Paula Fernandes - Long Live              | 5'13.9           |  |  |  |  |
| 🖃 Ritmo: Rápida                                         |                  |  |  |  |  |
| Gym Class Heroes - Stereo hearts                        | 3'31.6           |  |  |  |  |
| Kelly Clarkson - Stronger (What Doesn't Kill You)       |                  |  |  |  |  |
| Lady Gaga - Marry The night                             | 4'22.7           |  |  |  |  |
| Rihanna ft. Calvin Harris - We found love               | 3'31.6           |  |  |  |  |

# **Configurando bloqueios**

## Bloqueios padrão

No Maker é possível criar restrições e regras em suas listas, em caso da quebra de uma regra, o software irá exibir alertas contendo mensagens de aviso para o usuário informando que algo indevido ocorreu em seu modelo de programação e que alguma correção deverá ser feita.

O Maker Playlist já traz para o cliente um bloqueio padrão, para visualiza-lo ou alterar alguma configuração, basta acessar o menu Opções do Maker como na imagen abaixo:

|                                           | 🕞 🖻 🖶 🕘 🤻 👘 Playlist Maker - seg 31-10 Radio Playlist FM 🔅 🕞 💼 |                     |            |                   |                      |                         | x          |         |       |
|-------------------------------------------|----------------------------------------------------------------|---------------------|------------|-------------------|----------------------|-------------------------|------------|---------|-------|
|                                           | )                                                              |                     |            | 🕨 📕 CUE           | 0                    | 🔍 Pesqu                 | isar       |         | ×     |
| Arquivo 🕨                                 | it FM ×                                                        | :                   |            |                   |                      |                         |            |         | 4 Þ 🗙 |
| Exibir 🔸                                  | -                                                              | 22.00.2             | 07.05      |                   |                      |                         | 20.10.0    | 00.05   | -     |
| Ferramentas 🔸                             | N R                                                            | estaurar painéis    | 07:05      |                   |                      |                         | 38:19.8    | 08:05   | _     |
| Ajuda 🕨 🕨                                 | 📯 P                                                            | ersonalizar         | ~          |                   | VH HC Playli         | st Digital              |            |         |       |
|                                           | 0                                                              | pções               |            | 7e                | Henrique e Gab       | riel - Um Iouco         |            | 45      |       |
| Zezé Di Camargo _Lu                       | In                                                             | nportar Programação |            | ALMIR SATE        | R_SERGIO REIS -      | CABECINHA NO OMBE       | 10         | Bon     | Jovi  |
| VH Este                                   | In                                                             | nportar modelo      |            |                   | -<br>VH Passage      | em - PD                 |            |         |       |
| Jorge e Mateus - Ta                       | E                                                              | '<br>ditar IDs      |            | MARL              | .ON _MAICO DEL       | J SAUDADE NOVA          |            | A       | Kit   |
| Lucas Lucco                               | E                                                              | ditar bloqueios     |            |                   | Nechivile - O N      | losso Amor              |            |         | Ξ     |
| VH Passag                                 |                                                                | na de eventos       |            |                   | Vinhetão F           | Playlist                |            |         |       |
| Idson _Hudson - Ainda on                  |                                                                | og de eventos       |            | Ri                | o Negro - Solim      | oes - To Por Ai         |            |         | 0     |
| Maria Cecilia e Rodolfo - Coracao teimoso |                                                                |                     | Zé Ricardo | e Thiago - Essa N | Aulher Me Enlouquece | 1                       | \<br>\     | /H F    |       |
| ISRAEL NOVAES - VEM                       | NI MIN D                                                       | ODGE RAM            |            | João              | o Neto e Frederic    | o - pout-pourrie        |            | A       | Er    |
| Victor Leo - O Grar                       | nfino E O                                                      | Caipira             |            | Fe                | lipe e Falcão - Ro   | olinha ensinada         |            |         | 4     |
| Guilherme_Santiag                         | go - Bolo                                                      | Doido               |            | 1                 | THAEME E THIAG       | GO - 365 DIAS           |            | 08-35   |       |
| AR MENOTTI_FABIANO-0                      | CASO MA                                                        | ARCADO AO VIVO      |            | Fiduma e Jeca     | a - Vá Viver a Sua   | a Vida _O Amor e' Verda | de         | 00.55   |       |
|                                           |                                                                | 33:45.3             | 07:35      |                   |                      |                         | 32:11.9    |         | -     |
| VH Passagem - P                           | Playlist - I                                                   | Efeito              |            |                   | VH Voltar            | nos Já                  |            | A       | _     |
| VH HC Playl                               | list Digita                                                    | I                   |            |                   | VH HC Playli         | st Digital              |            | A       | Ti    |
| HC                                        |                                                                | A                   |            | н                 | С                    |                         | V          | /H F    |       |
| Paula Fernandes - Co                      | omplicad                                                       | o demais            |            | Chi               | ico Rey e Paraná     | - Leão domado           |            | Charlie | Brc   |
| Cristiano Araújo                          | - Cê Que                                                       | Sabe                | LÉO M      | AGALHÃES - O      | CARA ERRADO          | ( Part. JOÃO NETO E FF  | REDERICO ) | Sch     | oolE  |
| VH Passagem - A                           | utomaçã                                                        | ăo PD               |            | VH                | l Passagem - Ma      | is tecnolgia PD         |            |         | -     |
| •                                         |                                                                |                     |            |                   |                      |                         |            |         | •     |

Na janela que será aberta, no final da guia "Geral", é possivel visualizar a opção de configuração do tempo padrão dos Itens "Vinhetas" e "Músicas", sendo que o tempo em exibição seria em minutos, como na imagem abaixo:

| Conf         | īgurações                                                                              | X                                |  |  |  |  |  |
|--------------|----------------------------------------------------------------------------------------|----------------------------------|--|--|--|--|--|
| Ge           | ral Licença Modelos                                                                    |                                  |  |  |  |  |  |
|              | Saídas                                                                                 |                                  |  |  |  |  |  |
|              | Pré-escuta                                                                             | Alto-falantes (Realtek High Defi |  |  |  |  |  |
|              | Bitrate para pré-escuta                                                                | 64                               |  |  |  |  |  |
|              | Pesquisas                                                                              |                                  |  |  |  |  |  |
|              | Máximo de resultados                                                                   | 250                              |  |  |  |  |  |
|              | Avançado                                                                               |                                  |  |  |  |  |  |
|              | Tentativas de sorteio                                                                  | 4                                |  |  |  |  |  |
|              | Padrão de nomenclatura                                                                 | Artista - Música                 |  |  |  |  |  |
|              | Exibição                                                                               |                                  |  |  |  |  |  |
|              | Margem de duração do bloco                                                             | 10                               |  |  |  |  |  |
|              | Tempo padrão de bloqueio                                                               |                                  |  |  |  |  |  |
| 1            | Vinhetas                                                                               | 15                               |  |  |  |  |  |
|              | Músicas                                                                                | 150                              |  |  |  |  |  |
|              |                                                                                        |                                  |  |  |  |  |  |
| M<br>Te<br>m | <b>Músicas</b><br>Tempo de espera, em minutos, antes de programar uma mesma<br>música. |                                  |  |  |  |  |  |
|              | ОК                                                                                     | Cancelar Aplicar                 |  |  |  |  |  |

### **Bloqueios Especificos**

Para criar um bloqueio específico, selecione a lista desejada, clique com o botão direito por sobre ela e escolha a opção "Bloqueio".

| III V | inhet | tas                                    | <b>1</b> | $\bigcirc$ | Agrupar 👻 | <b>џ</b> | × |
|-------|-------|----------------------------------------|----------|------------|-----------|----------|---|
| Vinhe | tac   | Abrir<br>Abrir painel<br>Novo Vinhetas |          |            |           |          |   |
|       |       | Bloqueio<br>Metas                      |          |            |           |          |   |
|       |       | Editar conteúdo<br>Excluir<br>Renomear |          |            |           |          |   |

Uma nova janela será exibida, nela será exibido as informações referentes aos tipos de bloqueios que poderão ser criados.

| Vinhetas X                                                                                                    |  |  |  |  |
|----------------------------------------------------------------------------------------------------|--|--|--|--|
| Definir tempo de bloqueio para Vinhetas                                                                                                    |  |  |  |  |
| Você não precisa definir o tempo de bloqueio para cada vinhetas. Você<br>pode definir o tempo de bloqueio na categoria. O tempo configurado para<br>cada vinhetas tem prioridade sobre o tempo configurado para a categoria. |  |  |  |  |
| Não programar duas vinhetas de 'Vinhetas' antes de um intervalo de:                                                                                                    |  |  |  |  |
| minutos                                                                                                    |  |  |  |  |
| Cor para as inserções afetadas por esta regra:                                                                                                    |  |  |  |  |
| Não programar a mesma vinheta antes de: minutos                                                                                                    |  |  |  |  |
| OK Cancelar                                                                                                    |  |  |  |  |

Para definir um bloqueio, marque a opção "Definir tempo de bloqueio para Vinhetas". Após marcar a opção, será preciso estabelecer a regra para o bloqueio criado, na opção "Não programar duas vinhetas de "Vinhetas" antes de um intervalo de:", o usuário deverá estabelecer o tempo ao qual poderá ser tocado novamente um áudio daquela lista e determinar uma cor para a exibição dos áudios da lista "Vinhetas" na programação do Maker.

| Vinhetas                                                                                                    |  |  |  |  |  |
|----------------------------------------------------------------------------------------------------|--|--|--|--|--|
| Definir tempo de bloqueio para Vinhetas                                                                                                    |  |  |  |  |  |
| Você não precisa definir o tempo de bloqueio para cada vinhetas. Você<br>pode definir o tempo de bloqueio na categoria. O tempo configurado para<br>cada vinhetas tem prioridade sobre o tempo configurado para a categoria. |  |  |  |  |  |
| Não programar duas vinhetas de 'Vinhetas' antes de um intervalo de:                                                                                                    |  |  |  |  |  |
| 1 minutos                                                                                                    |  |  |  |  |  |
| Cor para as inserções afetadas por esta regra:                                                                                                    |  |  |  |  |  |
| Não programar a mesma vinheta antes de: minutos                                                                                                    |  |  |  |  |  |
| OK Cancelar                                                                                                    |  |  |  |  |  |

Após definir sua regra clique no botão "OK". Para visualizar se sua programação estará quebrando a regra criada, o usuário deverá carregar um dia de programação.

O Maker possui a característica de exibir um triângulo com determinadas cores para cada tipo de quebra de regra, conforme imagem visualizada abaixo, a vinheta "VH Passagem – Contato Playlist" quebrou a regra criada, ao passar o mouse por cima do triângulo amarelo o usuário poderá visualizar a mensagem informativa.

Dessa forma, o usuário deverá alterar sua programação corrigindo o problema relatado pelo programa.

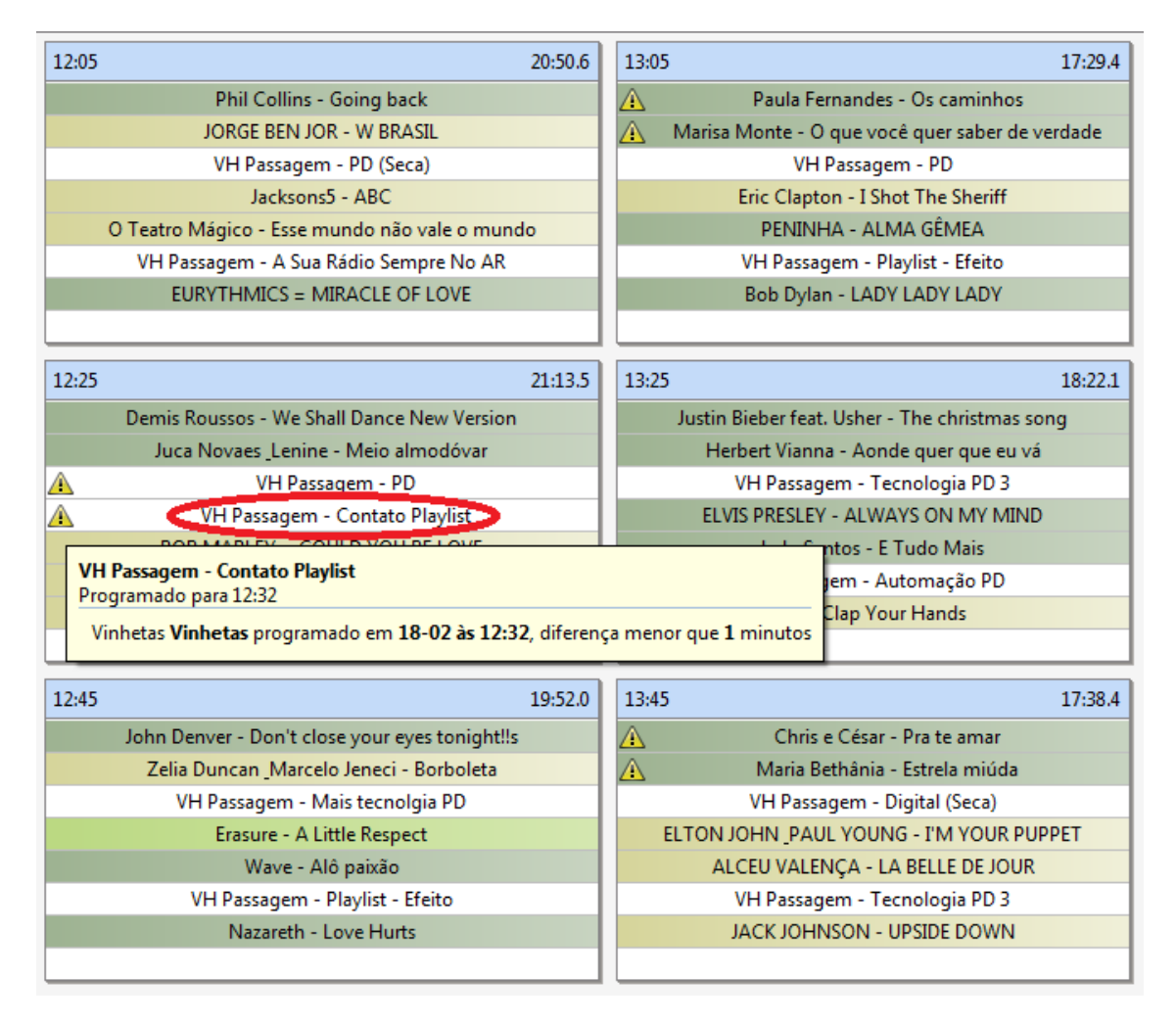

No exemplo abaixo, o áudio "Bryan Adams – Somebody" foi adicionado por entre as duas vinhetas, reestabelecendo a programação corretamente.

| 12:05 20:50.6                                  | 13:05 17:29.4                                     |
|------------------------------------------------|---------------------------------------------------|
| Phil Collins - Going back                      | A Paula Fernandes - Os caminhos                   |
| JORGE BEN JOR - W BRASIL                       | 🔥 Marisa Monte - O que você quer saber de verdade |
| VH Passagem - PD (Seca)                        | VH Passagem - PD                                  |
| Jacksons5 - ABC                                | Eric Clapton - I Shot The Sheriff                 |
| O Teatro Mágico - Esse mundo não vale o mundo  | PENINHA - ALMA GÊMEA                              |
| VH Passagem - A Sua Rádio Sempre No AR         | VH Passagem - Playlist - Efeito                   |
| EURYTHMICS = MIRACLE OF LOVE                   | Bob Dylan - LADY LADY LADY                        |
| 12:25 25:35.8                                  | 13:25 18:22.1                                     |
| Demis Roussos - We Shall Dance New Version     | Justin Bieber feat. Usher - The christmas song    |
| Juca Novaes Lenine - Meio almodóvar            | Herbert Vianna - Aonde quer que eu vá             |
| VH.Passagem - PD                               | VH Passagem - Tecnologia PD 3                     |
| BRYAN ADAMS - SOMEBODY                         | ELVIS PRESLEY - ALWAYS ON MY MIND                 |
| VH Passagem - Contato Playlist                 | Lulu Santos - E Tudo Mais                         |
| BOB MARLEY = COULD YOU BE LOVE                 | VH Passagem - Automação PD                        |
| PEPEU GOMES JORGE VERCILO - DEUSA DO AMOR      | Sia - Clap Your Hands                             |
| JAMIROQUAI - SEVEN DAYS IN SUNNY JUNE          |                                                   |
|                                                | 13:45 17:38.4                                     |
| 2:45 19:52.0                                   | 🔥 Chris e César - Pra te amar                     |
| John Denver - Don't close your eyes tonight!!s | 🔥 Maria Bethânia - Estrela miúda                  |
| Zelia Duncan Marcelo Jeneci - Borboleta        | VH Passagem - Digital (Seca)                      |
| VH Passagem - Mais tecnolgia PD                | ELTON JOHN PAUL YOUNG - I'M YOUR PUPPET           |
| Erasure - A Little Respect                     | ALCEU VALENÇA - LA BELLE DE JOUR                  |
| Wave - Alô paixão                              | VH Passagem - Tecnologia PD 3                     |
| VH Passagem - Playlist - Efeito                | JACK JOHNSON - UPSIDE DOWN                        |
| Nazareth - Love Hurts                          |                                                   |

A segunda opção de bloqueio definirá que um determinado áudio não poderá ser tocada em um intervalo X de minutos, caso essa regra seja quebrada, o Maker exibirá um alerta informando a quebra do bloqueio.

Conforme imagem abaixo, foi criado um bloqueio para a lista "Top 20" definindo "Não programar a mesma música antes de: 90 minutos".

| TOP 20                                                                                                    |  |  |  |  |  |
|----------------------------------------------------------------------------------------------------|--|--|--|--|--|
| <ul> <li>Definir tempo de bloqueio para TOP 20</li> <li>Você não precisa definir o tempo de bloqueio para cada lista. Você pode<br/>definir o tempo de bloqueio na categoria. O tempo configurado para cada<br/>lista tem prioridade sobre o tempo configurado para a categoria.</li> </ul> |  |  |  |  |  |
| Não programar duas músicas de 'TOP 20' antes de um intervalo de:<br>minutos                                                                                                    |  |  |  |  |  |
| Cor para as inserções afetadas por esta regra:                                                                                                    |  |  |  |  |  |
| OK Cancelar                                                                                                    |  |  |  |  |  |

Ao abrir um dia de programação, visualizamos que o software exibiu um triângulo vermelho no áudio "Adele – Set fire to the rain", ao passar o mouse ao lado desse triângulo será exibida uma mensagem sobre a quebra da regra.

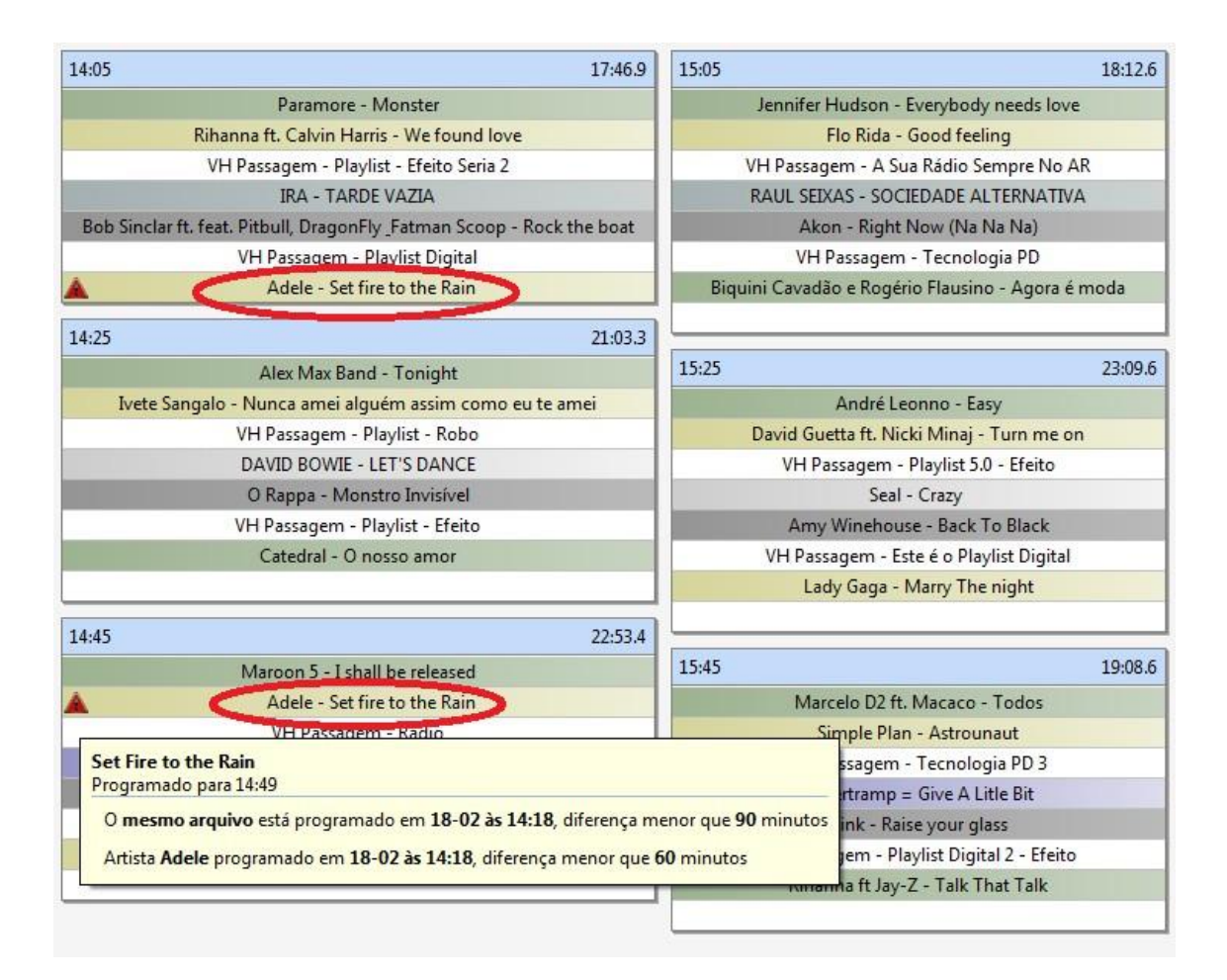

Ao observar a mensagem, o software informa que a mesma música foi programada em um intervalo menor que 60 minutos, sendo que o bloqueio criado para a lista "Top 20" requer que o mesmo áudio seja tocado novamente após 90 minutos, para resolução, o áudio deverá ser apagado ou arrastado para uma grade de programação posterior há 90 minutos.

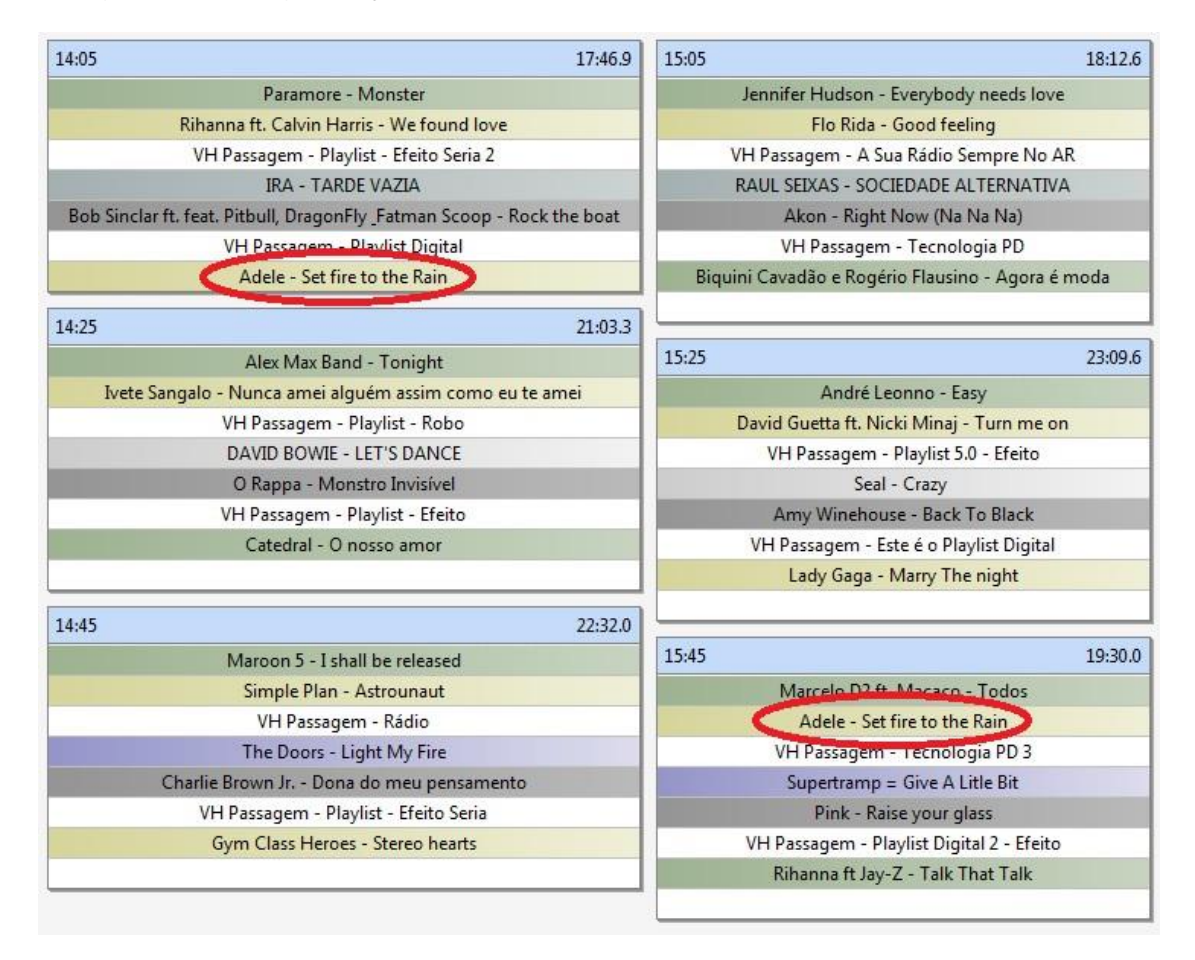

Outra opção que o Maker disponibiliza para a exibir os bloqueios gerados, ele risca todos os áudios que não podem ser inseridos no horário selecionado, facilitando assim a compreensão dos possiveis arquivos disponiveis para aquele horário sem que o bloqueio seja quebrado.

Na imagem abaixo ao selecionar o bloco das 21:35 o Maker me acusa que o Artista "Titans" caso seja inserido ele irá quebrar o bloqueio, por isso todos os arquivos do mesmo artista ficam grifados.

|                                               | Playlist Maker - c                          | ua 26-10 Playlist |                                                                                                    |                       |
|-----------------------------------------------|---------------------------------------------|-------------------|----------------------------------------------------------------------------------------------------|-----------------------|
| <b>U</b>                                      |                                             |                   | ) 🔳 CUE 🕽 🔍 🔍                                                                                                    | Pesquisar 🗙           |
| 🚯 qua 26-10 Playlist 🗙                        |                                             | ∢⊳×               | 🗐 Lista: Pop Rock Brasil                                                                                                    | 🟠 🚱 ⊘ 🛛 Agrupar + 📮 🗙 |
| 3:05 13:55.8                                  | 04:05 26:55.5                               | 05:05             | Titas - Bom Gosto                                                                                                    | <u>2'32.8</u> ^       |
| Vinhetão Plavlist                             | Vinhetão Plavlist                           |                   | Titas - Cabeca Dinossauro                                                                                                    | 2'12.1                |
| Playlist Digital y La Hora Evacta 2           | VH HC Playlist Digital                      |                   | Titas - Comida                                                                                                    | 4'38.4                |
| HC                                            | АНС                                         | Â                 | Titas - Coracoes E Mentes                                                                                                    | 3'43.4                |
| Fat Family - Killing Me Softly With His Song  | Guilherme Arantes - Taca De Veneno          |                   | Titas - Cuidado Com Voce                                                                                                    | 1'51.8                |
| avan Os Paralamas Do Sucesso - Uma Brasileira | RITA LEE - ERVA VENENOSA                    |                   | <del>Titas - Daqui Pra La</del>                                                                                                    | 3'17.7                |
| Vinhetão Plavlist                             | Titas - E Preciso Saber Viver               | E                 | Titas - Desordem                                                                                                    | 3'58.9                |
| Lobao - Me Chama                              | Dagui a Pouco Você Vai Ouvir                |                   | Titas - Diversao                                                                                                    | 4'55.7                |
| Paula Toller - E O Mundo Nao Se Acabou        | Titas - Eu Nao Aquento                      |                   | TITAS - DIVIDAS                                                                                                    | 3'07.0                |
| VH Voltamos Já                                | Leoni - So Pro Meu Prazer                   |                   | Titas - Domingo                                                                                                    | 4'01.7                |
|                                               | Diavancassia Eller - Milagreiro             |                   | Titas - E Bom Desconfiar                                                                                                    | 3'21.3                |
| 3:20 16:48.0                                  | VH Voltamos lá                              | 05:20             | Titas - E Preciso Saber Viver                                                                                                    | 4'06 <del>.9</del>    |
| Vinhetão Playlist                             |                                             |                   | Titas - Enquanto Houver Sol                                                                                                    | 2'55.3                |
| Satelite                                      | 04:20 15:20.4                               |                   | Titas - Enquanto Ouver Sol                                                                                                    | 2:55.3                |
| L HC                                          | Vinhetão Playlist                           | <u>A</u>          | Titas - Epitafio Versao Acustica                                                                                                    | 2'53.5                |
| Oasis - Wonderwall Acoustic                   | Sinal -7 seg                                |                   | TITAS - ESTADO VIOLENCIA                                                                                                    | 3'08.9                |
| Kid Abelha Acustico - Lagrimas E Chuva        | АНС                                         |                   | Titas - Eu Nao Aguento                                                                                                    | 4'25.1                |
| AS NOTÍCIAS DO ESPORTE                        | Hello Acustico - What's up                  |                   | Titas - Eu Nao Presto                                                                                                    | 2'23.0                |
| The Smiths - I Want the One I Can't Have      | Jorge Ben Jor - Roberto Corta Essa Acustico | Dolly Parton      | <del>Titas - Familia</del>                                                                                                    | 3'29.7 ≡              |
| Eminem - My Name Is                           | DICA DE SAUDE - VOZ FEMININA                |                   | Titas - Flores                                                                                                    | 3'20.0                |
| VH Voltamos Já                                | Bob Dylan - All Along the Watchtower        |                   | Titas - Go Back                                                                                                    | 3'38.8                |
|                                               | Intro                                       |                   | Titas - Go Back Remix                                                                                                    | 5 <del>'16.9</del>    |
| 3:35 15:03.0                                  | VH Voltamos Já                              | 05:35             | Titas - Hereditario                                                                                                    | 2'04.1                |
| Vinhetão Playlist                             |                                             |                   | Titas - Homem Primata                                                                                                    | 3'24.7                |
| PLANTÃO DA REDAÇÃO DE JORNALISMO              | 04:35 14:08.8                               |                   | <del>Titas - Igreja</del>                                                                                                    | 2'44.7                |
| L HC                                          | Vinhetão Playlist                           | A                 | Titas - Infelizmente                                                                                                    | 1'28.2                |
| ALCEU VALENÇA - PELAS RUAS QUE ANDEI          | AS PRINCIPAIS NOTÍCIAS DA INTERNET          |                   | Titas - Insensivel                                                                                                    | 4 <u>'21,2</u>        |
| Gwen Stefani - Baby Don't Lie                 | A HC                                        |                   | Titas - Isso                                                                                                    | 2'34.0                |
| VH Hora Certa - Padrão                        | DANILO CAYMMI - O CONCAVO E CONVEXO         |                   | Titas - Jesus Nao Tem Dentes                                                                                                    | 2'06.4                |
| PARALAMAS DO SUCESSO - ELA DISSE ADEUS        | One Direction - History (Lyrics)            |                   | Titas - Jesus Nao Tem Dentes No Pais Dos                                                                                                    | Banguelas 2'06.4      |
| A                                             | C 110 314                                   |                   | Titas - Lugar Nenhum                                                                                                    | 2'56.2                |
|                                               |                                             |                   | and the second second s | 100.0                 |

# Visualizando os Bloqueios

A partir da versão 1.1.0.6 do Maker é possivel visualizar e gerenciar todos os bloqueios criados que foram criados no Software, para isso acese:

- 1- Menu Maker;
- 2- Ferramentas;
- 3- Editar Bloqueios.

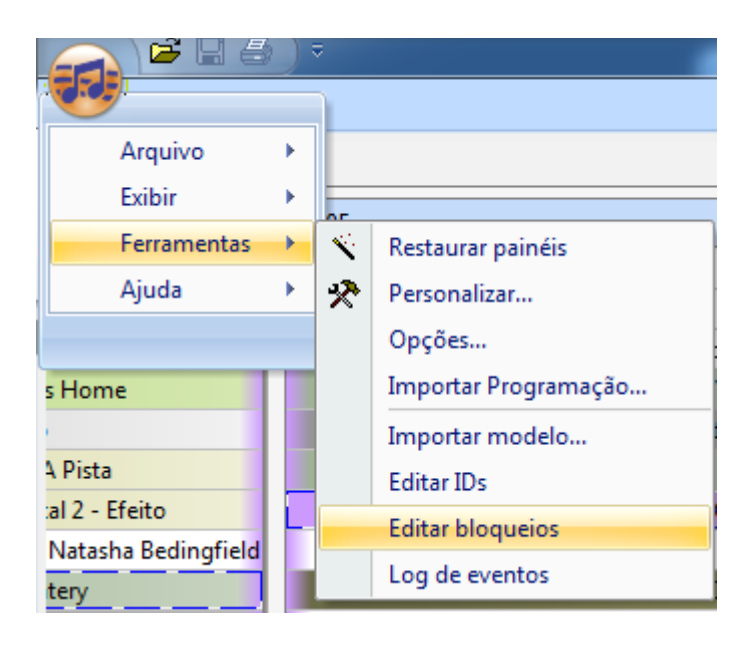

Ao selecionar o item do Menu "Editar Bloqueios" abre uma tela onde nela é possivel visualizar todos os bloqueios existentes em sua programação.

| A 17 1 A 4 1                                                       | 11 M H                                                         |                                                                 | 111 000                                                   |
|--------------------------------------------------------------------|----------------------------------------------------------------|-----------------------------------------------------------------|-----------------------------------------------------------|
| rtista: Madonna<br>horas entre dois arquivos de artista            | Lista: Melhores POP<br>3 minutos entre dois arquivos de lista  | Lista: Acusticas Brasil<br>10 horas antes de repetir um arquivo | Lista: POP<br>6 horas antes de repetir um arquivo         |
| Padrão para artista<br>? horas para tocar qualquer arquivo com     | Lista: POP ROCK BR<br>2 horas antes de repetir um arquivo      | Padrão para vinhetas<br>2 minutos para tocar qualquer arquivo c | Lista: Novas<br>1 dia antes de repetir um arquivo         |
| Artista: MICHAEL JACKSON<br>2 horas entre dois arquivos de artista | Artista: ALMIR SATER<br>4 horas entre dois arquivos de artista | Lista: ROCK.INT<br>2 dias antes de repetir um arquivo           | Lista: Melhores POP<br>2 dias antes de repetir um arquivo |
| Padrão para vinhetas<br>1 minuto antes de repetir um arquivo       | Padrão<br>3 minutos antes de repetir um arquivo                | Artista: ALMIR SATER<br>4 horas antes de repetir um arquivo     | Lista: POP ROCK INT<br>2 dias antes de repetir um arquivo |
| Lista: POP BR<br>2 dias antes de repetir um arquivo                |                                                                |                                                                 |                                                           |
|                                                                    |                                                                |                                                                 |                                                           |
|                                                                    |                                                                |                                                                 |                                                           |
|                                                                    |                                                                |                                                                 |                                                           |
|                                                                    |                                                                |                                                                 |                                                           |

Para alterar ou desabilitar o Bloqueio, basta dar um duplo clique com o botão esquerdo de seu mouse e será exibido a janela de configuração, como demonstrado na janela abaixo:

| 🚯 Bloqueio 🗙                                                              |                                        |                                                                                                    | 4 ⊳ ×                               |
|---------------------------------------------------------------------------|----------------------------------------|----------------------------------------------------------------------------------------------------|-------------------------------------|
| Artista: Madonna                                                          | Lista: Melhores POP                    | Lista: Acusticas Brasil                                                                                                    | Lista: POP                          |
| 2 horas entre dois arquivos de artista                                    | 3 minutos entre dois arquivos de lista | 10 horas antes de repetir um arquivo                                                                                                    | 6 horas antes de repetir um arquivo |
| adrão para artista Lista: POP ROCK BR                                     |                                        | Padrão para vinhetas                                                                                                    | Lista: Novas                        |
| horas para tocar qualquer arquivo com 2 horas antes de repetir um arquivo |                                        | 2 minutos para tocar qualquer arquivo c                                                                                                    | 1 dia antes de repetir um arquivo   |
| Artista: MICHAEL JACKSON                                                  | Artista: ALMIR SATER                   | Lista: ROCK INT                                                                                                    | Lista: Melhores POP                 |
| 2 horas entre dois arquivos de artista                                    | 4 horas entre dois arquivos de artista | 2 dias antes de repetir um arquivo                                                                                                    | 2 dias antes de repetir um arquivo  |
| Padrão para vinhetas                                                      | Padrão                                 | Artista: ALMIR SATER                                                                                                    | Lista: POP ROCK INT                 |
| 1 minuto antes de repetir um arquivo                                      | 3 minutos antes de repetir um arquivo  | 4 horas antes de repetir um arquivo                                                                                                    | 2 dias antes de repetir um arquivo  |
| Lista: POP BR<br>2 dias antes de repetir um arquivo                       | ALMIR SATER                            | IIR SATER<br>Queio para cada artista. Você pode definir o tempr<br>urado para cada artista tem prioridade sobre o tem<br>R SATER' antes de um intervalo de:<br>ta regra:<br>de:<br>OK Cancel | r de po                             |

# Gerando programação automática

#### Criando um modelo

Para gerar uma programação a ser exibida e gerada de forma automática pelo Maker é necessário criar um modelo de programação, que é um arquivo ".txt" contendo os horários dos blocos para cada dia da semana.

Em cada horário de programação deverá ser adicionado códigos ou ID's de identificação (que são nomes definidos pelo próprio usuário para identificação de suas listas).

| MODELO PADRÃO - RADIO PLAYLIST.txt - Bloco de notas                                                                                                    |                                          |
|----------------------------------------------------------------------------------------------------|------------------------------------------|
| <u>A</u> rquivo <u>E</u> ditar <u>F</u> ormatar E <u>x</u> ibir Aj <u>u</u> da                                                                                                    |                                          |
| 00:05 RM, SUN, VH, HOT, BR, VH, OLD, POP, VH, HOT, OLD,<br>01:05 RM, SUN, VH, HOT, BR, VH, OLD, POP, VH, HOT, OLD,<br>02:05 RM, SUN, VH, HOT, BR, VH, OLD, POP, VH, HOT, OLD,<br>03:05 RM, SUN, VH, HOT, BR, VH, OLD, POP, VH, HOT, OLD,<br>04:05 RM, BR, VH, OLD, BR, VH, RM, BR, VH, OLD, BR,<br>04:35 RM, BR, VH, OLD, BR, VH, RM, BR, VH, OLD, BR,<br>05:05 RM, BR, VH, OLD, BR, VH, RM, BR, VH, OLD, BR,<br>05:35 RM, BR, VH, OLD, BR, VH, RM, BR, VH, OLD, BR,<br>06:05 PLAY, PR, VH, HOT, PR, VH, TOP, PR, VH, PR,<br>06:35 PLAY, PR, VH, HOT, PR, VH, TOP, PR, VH, PR,<br>07:05 PLAY, PR, VH, HOT, PR, VH, TOP, PR, VH, PR,<br>07:35 PLAY, PR, VH, HOT, PR, VH, TOP, PR, VH, PR,<br>07:35 PLAY, PR, VH, HOT, PR, VH, PR,<br>07:35 PLAY, PR, VH, HOT, PR, VH, PR,<br>07:35 PLAY, PR, VH, PR, VH, PR,<br>09:45 HOT, TOP, VH, OLD, HOT, VH, PLAY,<br>09:45 HOT, TOP, VH, OLD, HOT, VH, PLAY,<br>09:45 HOT, TOP, VH, OLD, HOT, VH, PLAY, | VH, TOP<br>VH, TOP<br>VH, TOP<br>VH, TOP |

#### Editando um modelo existente

O modelo de programação após ser importado pelo Maker poderá ser descartado, pois o Playlist Server irá processar todas as suas informações em seu banco de dados, porem, caso o usuário deseje futuramente editar ou modificar sua programação, ele poderá reaproveitar o próprio arquivo ".txt" criado.

Assim, ao importar novamente o modelo, o Maker irá apenas adicionar os ids adicionados a sua "lista de ids".

Após criar e nomear seu modelo, ele deverá ser importado para ser armazenado no banco de dados do Playlist Server, clicando em "Ferramentas >>Importar modelo".

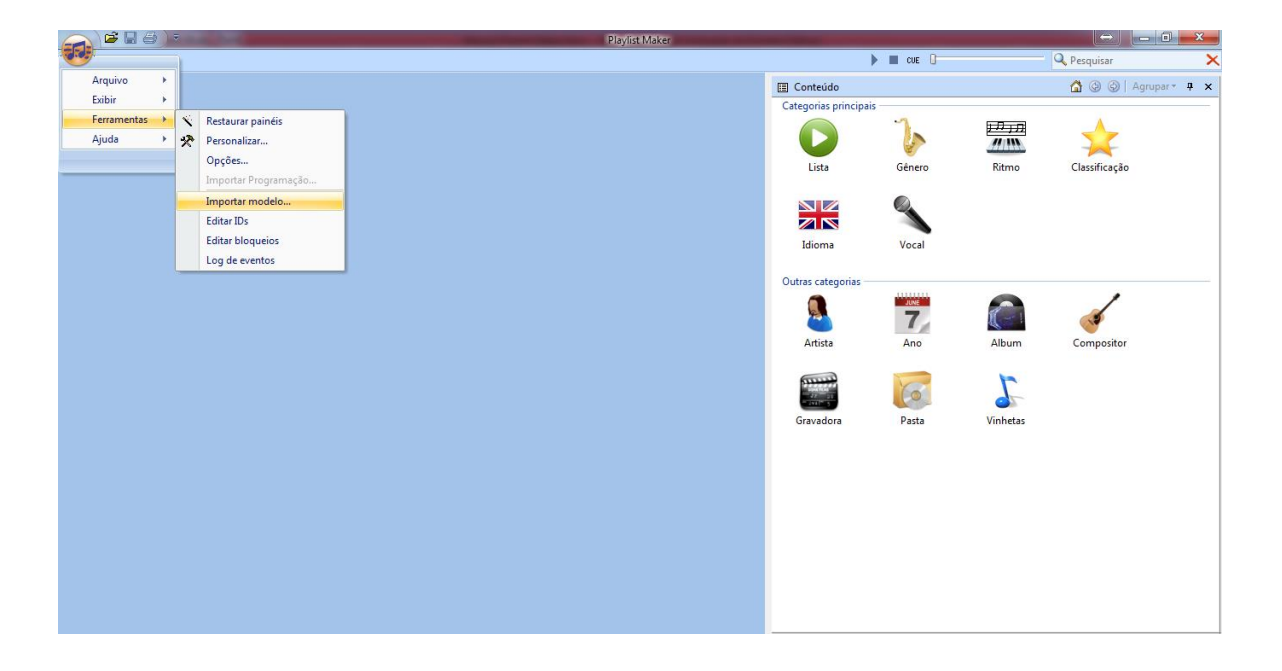

O modelo será importado, uma lista de ID's será visualizada, agora será necessário fazer uma associação das listas criadas aos ID's.

| 🚯 Lista de IDs 🗙             |                              |                                 | 4 ▷ 🗙                       |
|------------------------------|------------------------------|---------------------------------|-----------------------------|
| AB                           | ACUB*<br>Acusticas Brasil    | ACUE*<br>Acustic English        | Brasil*<br>Brasileirissimas |
| EB                           | EB AB                        | FLASHE*<br>Flashback English    | HC                          |
| НIР*<br>Нір Нор <u>_</u> Rap | MPB*<br>MPB                  | NEW*<br>Novas                   | POP*<br>Pop Latina          |
| POPB*<br>Pop Rock Brasil     | POPE*<br>Pop English 90s 80s | POPI*<br>Pop Rock Internacional | R <u>B</u> *<br>R <u>B</u>  |
| REG*<br>Reggae               | ROCKI*<br>Rock Internacional | VH                              |                             |
|                              |                              |                                 |                             |

Para associar uma lista a um ID, o usuário deverá arrastar a lista e solta-la em cima do nome do ID desejado.

|                  |                           |                          | Playlist Maker - Lista de IDs |                                                                                                    |                       |
|------------------|---------------------------|--------------------------|-------------------------------|----------------------------------------------------------------------------------------------------|-----------------------|
| <b>U</b>         |                           |                          |                               | 🕨 🔳 CUE 🛛                                                                                                    | 🔍 Pesquisar 🗙         |
| 🚯 Lista de IDs 🗙 |                           |                          |                               | 4 ▷ ×                                                                                                    | 🚮 🥝 🕥 🛛 Agrupar 👻 🕈 🗙 |
| AB               | ACUB*<br>Acusticas Brasil | ACUE*<br>Acustic English | Brasil                        | Acustic English<br>Acusticas Brasil<br>Brasileirissinas<br>Comerciais                                                                                                   |                       |
| EB               | EB AB                     | FLASHE                   | HC                            | Espano<br>Flashback Engli<br>Forró<br>Frevo<br>Hip Hop & Rap                                                                                                    |                       |
| HIP              | MPB<br>MPB                | NEW                      | POP                           | MPB<br>Novas<br>Peruanas<br>Pop English 90s<br>Pop Latina                                                                                                    |                       |
| POPB             | POPE                      | POPI                     | R <u>B</u>                    | Pop Rock Brasil<br>Pop Rock Inter<br>Pop Ultimos Te<br>R&B<br>Person                                                                                                    |                       |
| REG              | ROCKI                     | VH                       |                               | Rock Internacio<br>Rock Nacional<br>Romantic English<br>Romanticas Bra<br>Romanticas Erg<br>Saltas<br>Sanba e Pagode<br>Settanejo<br>Settanejo<br>Settanejo<br>Vinhetas |                       |

Após fazer a associação, clique no botão contendo o desenho de um disquete para que as alterações sejam salvas.

| 🚯 Lista de IDs 🗙 |                           |                          | 4 ▷ ×                       |
|------------------|---------------------------|--------------------------|-----------------------------|
| AB               | ACUB*<br>Acusticas Brasil | ACUE*<br>Acustic English | Brasil*<br>Brasileirissimas |
| EB               | EB AB                     | FLASHE                   | нс                          |
| НІР              | MPB<br>MPB                | NEW                      | РОР                         |
| POPB             | POPE                      | POPI                     | R <u>B</u>                  |
| REG              | ROCKI                     | VH                       |                             |
|                  |                           |                          |                             |

O próximo passo é configurar o modelo de programação para cada dia da semana desejado. Clique em "Ferramentas>>Opções>>Modelos" e defina para cada dia da semana o modelo desejado.

| Configurações     |         | ×                         |  |  |  |  |  |  |
|-------------------|---------|---------------------------|--|--|--|--|--|--|
| Geral Licença     | Modelos |                           |  |  |  |  |  |  |
| Radio Playlist FM |         |                           |  |  |  |  |  |  |
| Domingo           |         | MODELO PADRÃO - RADIO PLA |  |  |  |  |  |  |
| Segunda           |         | MODELO PADRÃO - RADIO PLA |  |  |  |  |  |  |
| Terça             |         | MODELO PADRÃO - RADIO PLA |  |  |  |  |  |  |
| Quarta            |         | MODELO PADRÃO - RADIO PLA |  |  |  |  |  |  |
| Quinta            |         | MODELO PADRÃO - RADIO PLA |  |  |  |  |  |  |
| Sexta             |         | MODELO PADRÃO - RADIO PLA |  |  |  |  |  |  |
| Sábado            |         | MODELO PADRÃO - RADIO I 👻 |  |  |  |  |  |  |
|                   |         |                           |  |  |  |  |  |  |
| Sábado            |         |                           |  |  |  |  |  |  |

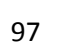

Ao solicitar abrir um dia de programação, o Maker irá criar toda a programação automática através dos Ids associados às listas, exibindo a programação completa ao sortear os áudios contidos em cada lista e adicionando-os em cada posição criada através do modelo de programação.

Dessa forma, caberá ao usuário verificar se os bloqueios criados não serão quebrados ou se alguma meta estará sendo executada corretamente, com base em toda a programação do dia da emissora.

| -                     | )**                                          | _       | Play                           | list Maker - ter 25- | 10 Playlist |                       |         |               |                        |             |            | - 0 -×           | <u>.</u> |
|-----------------------|----------------------------------------------|---------|--------------------------------|----------------------|-------------|-----------------------|---------|---------------|------------------------|-------------|------------|------------------|----------|
| <u> </u>              |                                              |         |                                |                      |             |                       |         | 🕨 🔳 CUE       | 0                      | - Q Pesi    | uisar      |                  | ×        |
| 🚯 ter 25-10 Playlist  | ×                                            |         |                                |                      |             |                       |         |               |                        |             |            | 4 Þ              | ×        |
| 18:05.7               | 14:05                                        | 15:57.0 | 15:05                          | 14:35.1              | 16:05       |                       | 16:31.7 | 17:05         |                        | 16:57.4     | 18:05      |                  |          |
| Playlist              | Vinhetão Playlist                            |         | Vinhetão Play                  | ist                  |             | Vinhetão Playlist     |         |               | Vinhetão Playlist      |             |            | Vinhe            | ź        |
| Hora Exacta 2         | VH Daqui a Pouco                             |         | AS PRINCIPAIS NOTÍCIAS         | DA INTERNET          | Playlist [  | Digital y La Hora Exa | cta 3   | VH TOP - A    | ntiga (Saida e entrada | a Especial) |            | VH V             | ć.       |
| С                     | A HC                                         |         | A HC                           |                      | $\Delta$    | HC                    |         | Δ             | HC                     |             | A          |                  |          |
| IXO, NEM LIXO         | Cantores de Deus - Noites Traiçoeiras        |         | Lobao - Amor De Re             | trovisor             | Davi N      | Ioraes - Cafe Com P   | ao      | Gui           | herme Arantes - O Ta   | rot         |            | Leoni - Garot    |          |
| A Banda               | Nana Caymmi - Fantasia Minha Realidad        | de      | Paula Toller - Onde Esta A     | Honestidade          | RITA LEE    | - NEM LUXO, NEM       | LIXO    | l             | enine - Mero Detalhe   |             |            | Maria Rita -     |          |
| PO - CANTADA          | ENCERRAMENTO DAS ATIVIDADES                  |         | Playlist Digital y La Ho       | ra Exacta 2          |             | Sinal HC - Retrô      |         | DICA D        | SAÚDE - VOZ MASC       | ULINA       |            | PROMOÇÃO         | =        |
| r Pra Mim             | Edu Lobozizi Possi - A Mulher De Cada Po     | orto    | Maria Rita - Cara V            | alente               | Na          | ara Leao - A Banda    |         | ARLET         | E MORAIS - PROVIDE     | NCIA        |            | Dulce Qu         | 1        |
| also Amor             | Guilherme Arantes - Coracao                  |         | Leoni - Temporada E            | as Flores            | Maria       | Rita - Nao Vale A Pe  | ina     | Gal Costadori | Caymmi - Conversa 🛛    | De Botequim | Guilh      | erme Arantes -   |          |
| nos Já                | VH Voltamos Já                               |         | VH Voltamos                    | lá                   |             | VH Voltamos Já        |         |               | VH Voltamos Já         |             |            | VH V             | 4        |
| 17:32.7               | 14:20                                        | 19:05.6 | 15:20                          | 20:19.1              | 16:20       |                       | 17:45.4 | 17:20         |                        | 15:43.4     | 18:20      |                  |          |
| Playlist              | Vinhetão Playlist                            |         | Vinhetão Playl                 | ist                  |             | Vinhetão Playlist     |         |               | Vinhetão Playlist      |             |            | Vinhe            |          |
| O UNIÃO este          | Playlist Digital y La Hora Exacta 1          |         | PREVISÃO DO TEMPO -            | CANTADA              | V           | /H Daqui a Pouco      |         |               | Vinheta Doidão 3       |             | 1          | ENCERRAMEN       | i.       |
| С                     | IL HC                                        |         | A HC                           |                      | A           | HC                    |         | A             | HC                     |             | Â          |                  |          |
| of my life (Acoustic) | Nickelback - Someday (acoustic)              |         | Doors Down - Here without      | you (acoustic)       | Jas         | on Mraz - Butterfly   |         | Crosby Log    | gins - Time to move (  | (acoustic)  | 27 Britney | Spears - Born    | i .      |
| -Tears in heaven      | Charlie Brown Jr Skatista vagabundo - ACU    | STICO   | Emmerson Nogueira-Ho           | tel California       | Kid Al      | belha Acustico - Ma   | io      | Kid Abelha    | - Amanha é 23 (Acúst   | tico MTV)   | Na         | ando Reis - Por  | r -      |
| Hora Exacta 1         | AGENDA CULTURAL                              |         | CURIOSIDADE - VOZ F            | EMININA              |             | Sinal -7 seg          |         |               | Vinheta Doidão 3       |             |            | VH Tempo         |          |
| YOU CALL              | Dead Or Alive - Come Home With Me Ba         | by      | David Sanborn - Try A Litt     | le Tenderness        | Bee Ge      | ees - MONDAY S RA     | IN      | 1             | Bob Dylan - Oh Sister  |             | Bob D      | ylan And The B   | \$       |
| ERS - TEASE ME        | Gabriel O Pensador - To Feliz Matei O Presio | dente   | Sabotage - DiFunção - Vira lat | a s-a (ft Sabotage)  |             | Morto Vivo            |         | Pit           | y- admiravel ship nov  | /0          | Planet H   | emp - Raprock    | 6        |
| nos Já                | VH Voltamos Já                               |         | VH Voltamos                    | lá                   |             | VH Voltamos Já        |         |               | VH Voltamos Já         |             |            | VHV              | <u>.</u> |
| 17:03.4               | 14:35                                        | 20:21.8 | 15:35                          | 14:57.4              | 16:35       |                       | 15:36.6 | 17:35         |                        | 15:49.9     | 18:35      |                  | 1        |
| Playlist              | Vinhetão Playlist                            |         | Vinhetão Play                  | ist                  |             | Vinhetão Playlist     |         |               | Vinhetão Playlist      |             |            | Vinhe            | 2        |
| JACIONAL              | PROMOÇÃO BOLO UNIÃO este                     |         | CURIOSIDADE - VOZ M            | ASCULINA             | CURIOSI     | DADE - VOZ MASCU      | ILINA   | ENCER         | AMENTO DAS ATIVIE      | DADES       |            | Playlist Digital | i -      |
| С                     | A HC                                         |         | A HC                           |                      | A           | HC                    |         | $\triangle$   | HC                     |             | Â          |                  |          |
| IOTO - SOU SUA        | CHICO BUARQUE - GENI E O ZEPELIN             |         | GAL COSTA - A                  | ÇAÍ                  | Ti          | ita Lima - Ciranda    |         | CAETANO       | VELOSO - ISTO AQUI     | I O QUE É   |            | CAZUZA           | á –      |
| orth It ft Kid Ink    | Stone Cold - Demi Lovato (LYRIC)             |         | Boss In Drama - Too            | la Doida             | Rita (      | Ora - Shine your ligh | nt      | Lady Gaga     | Till It Happens To Yo  | ou (Lyrics) | Coldplay   | y - Hymn For T   | i -      |
| e entrada Especial)   | Playlist Digital y La Hora Exacta 1          |         | Sinal HC - Ret                 | rô                   | Playlist [  | Digital y La Hora Exa | cta 1   | S             | inal HC - Sintetizador |             |            | PROMOÇÃO         |          |
| O - ELA DISSE ADEUS   | Titas - O Que                                |         | NANDO REIS -                   | N                    | Nando       | Reis - Ainda não pas  | isou    | Т             | ianastacia - Sanatório |             |            | Capital Inicial  | 1        |
| - N C II              | HALLO WE MORE THE                            | 015 11  | D11 D 111                      |                      |             |                       |         |               |                        |             |            |                  | 17       |

## Redefinindo um bloco

Caso o conteúdo de algum bloco não tenha agradado o programador, ele poderá redefinir a programação somente do bloco desejado, clicando com o botão direito por sobre o bloco desejado e escolhendo a opção "Redefinir".

| 2:05                                                                                            |                                                                                                    |                            | 20:50.6                                                        |                  |
|-------------------------------------------------------------------------------------------------|----------------------------------------------------------------------------------------------------|----------------------------|----------------------------------------------------------------|------------------|
| Phil Co                                                                                         | ollins - Going back                                                                                                    |                            |                                                                |                  |
| JORGE E                                                                                         | SEN JOR - W BRASIL                                                                                                    |                            |                                                                |                  |
| VH Pas                                                                                          | sagem - PD (Seca)                                                                                                    |                            |                                                                |                  |
| Ja                                                                                              | cksons5 - ABC                                                                                                    |                            |                                                                |                  |
| O Teatro Mágico -                                                                               | Esse mundo não val                                                                                                    | e o mun                    | do                                                             |                  |
| VH Passagem -                                                                                   | A Sua Rádio Sempre                                                                                                    | No AR                      |                                                                |                  |
| EURYTHMI                                                                                        | CS = MIRACLE OF LO                                                                                                    | DVF                        |                                                                |                  |
|                                                                                                 |                                                                                                    |                            | Encolher                                                       | todas as colunas |
| 0.05                                                                                            |                                                                                                    | _                          | Encolher                                                       | coluna           |
| L.2.J                                                                                           |                                                                                                    |                            | Innara                                                         |                  |
| Densis Deverses                                                                                 | No Chall Dance Mar                                                                                                    | . 14                       | ii para                                                        |                  |
| Demis Roussos -                                                                                 | We Shall Dance New                                                                                                    | / Vi                       | Excluir                                                        |                  |
| Demis Roussos -<br>Juca Novaes J                                                                | We Shall Dance New<br>Lenine - Meio almoo                                                                                                    | / Vi<br>Jóv                | Excluir<br>Redefinir                                           | -                |
| Demis Roussos -<br>Juca Novaes J<br>VH Pass                                                     | We Shall Dance New<br>Lenine - Meio almoo<br>H Passagem - PD                                                                                     | / Vi<br>Jóv                | Excluir<br>Redefinir                                           | >                |
| Demis Roussos -<br>Juca Novaes J<br>Vł<br>VH Passa<br>RRVAN A                                   | We Shall Dance New<br>Lenine - Meio almoo<br>I Passagem - PD<br>agem - Contato Play<br>DAMS - SOMFRODY                                           | / Vi<br>Jóv<br>(list       | Excluir<br>Redefinir<br>Recortar                               | >                |
| Demis Roussos -<br>Juca Novaes J<br>VH<br>VH Passa<br>BRYAN A<br>BOB MARI FY                    | We Shall Dance New<br>Lenine - Meio almoo<br>H Passagem - PD<br>agem - Contato Play<br>DAMS - SOMEBODY<br>= COULD YOU BE L                       | /V/<br>dóv<br>/list<br>/ 🗈 | Excluir<br>Excluir<br>Redefinir<br>Recortar<br>Copiar          | >                |
| Demis Roussos -<br>Juca Novaes J<br>VH<br>VH Passa<br>BRYAN A<br>BOB MARLEY<br>PEPEU GOMES JORG | We Shall Dance New<br>Lenine - Meio almoo<br>I Passagem - PD<br>agem - Contato Play<br>DAMS - SOMEBODY<br>= COULD YOU BE L<br>3E VERCILO - DEUSA |                            | Excluir<br>Excluir<br>Redefinir<br>Recortar<br>Copiar<br>Colar |                  |

Uma nova programação será exibida somente para o bloco desejado.

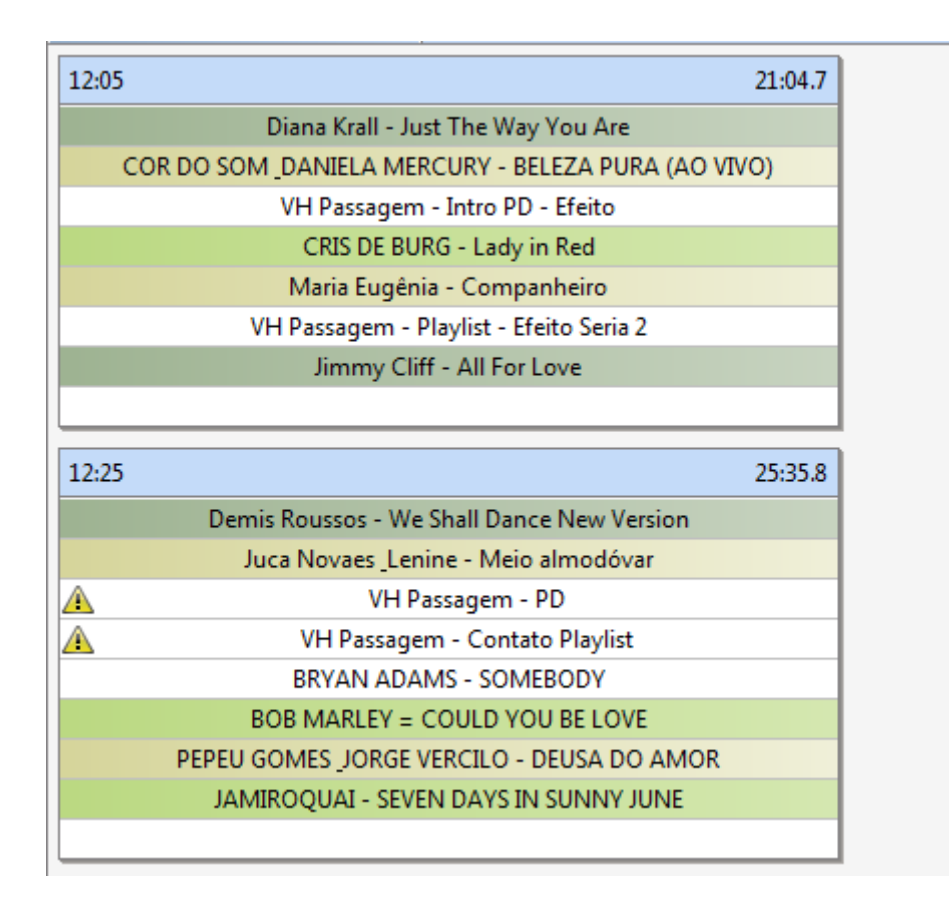

# Redefinindo uma programação

Além da opção de "redefinir por bloco" o programador poderá também redefinir a programação de todo o dia. Para isso ele deverá acessar o menu "Arquivo>>Redefinir".

| 6  |                       | v                            |                | Playlist Maker -                       | ter 25-10 F | Playlist | -                                  |              | - 0 ×         |
|----|-----------------------|------------------------------|----------------|----------------------------------------|-------------|----------|------------------------------------|--------------|---------------|
|    | 9                     |                              |                | _                                      |             |          | 🕨 🔳 CUE 🔒                          | 🔍 Pesquisar  | ×             |
|    | Arquivo 🔸             | 🗳 Abrir                      | Ctrl+A         |                                        |             | ∢ ⊳ x    | Vinhetas: Vinhetas                 | 🟠 🕝 😒 🛛      | lgrupar • 🕈 🗙 |
|    | Exibir 💦              | Redefinir                    |                | 12.05                                  | 19.05 7     | 14       | PROMOÇÃO BOLO UNIÃO este           |              | 44.9 ^        |
|    | Ferramentas 🔸         | Nova pla                     | ylist Ctrl+N   | 15:05                                  | 10:05.7     | 14:      | Satelite                           |              | 10.4          |
|    | Ajuda 🕨 🕨             | 🛃 Imprimir.                  | Ctrl+I         | Playlist Digital v La Hora Evact       |             |          | Sinal -7 seg                       |              | 8.7           |
|    |                       | Visualizar                   | Impressão      |                                        | a 2         |          | Sinal HC - Retrô                   |              | 2.0           |
|    | Looni                 | Configura                    | ar nágina      | RITALEE - NEM LUXO NEM LI              | xo          |          | Sinal HC - Sintetizador            |              | 1.7           |
|    | Lobao - Dec           | C-i-                         | an paginam     | Nara Leao - A Banda                    |             |          | VH Daqui a Pouco                   |              | 4.4           |
|    | Playlist Dig          | sair<br>Ital y La Hora Exa   | acta 3         | PREVISÃO DO TEMPO - CANTA              | ADA         | =        | VH HC Playlist Digital             |              | 4.7           |
| 10 | Guilherme Ar          | antes - Coracao              | Paulista       | Leoni - Melhor Pra Mim                 |             |          | VH Hora Certa - Padrão             |              | 7.7           |
|    | Dulce Or              | uental - Capucci             | no             | Jair Oliveira - Falso Amor             |             |          | VH Tempo e a Temperatura           |              | 3.6           |
| П  | VH                    | l Voltamos Já                |                | VH Voltamos Já                         |             |          | VH TOP - Antiga (Saida e entrad    | la Especial) | 10.4          |
| 5  | E                     |                              |                |                                        |             |          | VH TOP - Nova (Saida e entrada     | Especial)    | 13.3          |
| 8  | 12:20                 |                              | 15:44.9        | 13:20                                  | 17:32.7     | 14:      | VH Voltamos Ja<br>Vinheta Doidão 2 |              | 4.5           |
| н  | Vin                   | hetão Playlist               |                | Vinhetão Playlist                      |             |          | Vinhetão Diavlist                  |              | 52.2          |
| н  | N                     | 1ute 30 seg                  |                | PROMOÇÃO BOLO UNIÃO es                 | te          | -        | vinnetao Playist                   |              |               |
| н  | <u>A</u>              | HC                           |                | <u>А</u> НС                            |             | Æ        |                                    |              |               |
| н  | Britney Spears - Born | i to make you ha             | ppy (acoustic) | 03 Melanie C - First day of my life (A | Acoustic)   |          | 😭 Informações                      |              | Salvar 🗜 🗙    |
|    | Frejat - Amor P       | <sup>o</sup> ra Recomeçar (a | custico)       | Emmerson Nogueira-Tears in he          | aven        |          |                                    |              |               |
|    | Sinal H               | HC - Sintetizador            |                | Playlist Digital y La Hora Exacta      | a1          |          |                                    |              |               |
|    | Sting                 | - Flelds Of Gold             |                | BLISS = I HILL YOU CALL                |             |          |                                    |              |               |
|    | Maroon                | 5 - One More Nig             | ght            | CHAKA DEMUS PLIERS - TEASE             | ME          | _        |                                    |              |               |
| ш  | VH                    | l Voltamos Já                |                | VH Voltamos Já                         |             |          |                                    |              |               |
| 4  | 12:35                 |                              | 16:46.4        | 13:35                                  | 17:03.4     | 14:      |                                    |              |               |
| П  | Vin                   | hetão Playlist               |                | Vinhetão Playlist                      |             |          |                                    |              |               |
|    | Playlist Digi         | ital y La Hora Exa           | cta 1          | NOTICIÁRIO NACIONAL                    |             |          |                                    |              |               |
|    | Δ.                    | HC                           |                | \Lambda нс                             |             | A        |                                    |              |               |
|    | Isabella Tavia        | ani - Diga sim pra           | a mim          | ADRIANA CALCANHOTO - SOU               | SUA         |          |                                    |              |               |
| 1  | Thiag                 | go Pethit - 1992             |                | Fifth Harmony - Worth It ft Kid        | Ink         |          |                                    |              |               |
|    | AGEN                  | IDA CULTURAL                 |                | VH TOP - Antiga (Saida e entrada E     | special)    |          |                                    |              |               |
| ca | Tita                  | as - 32 Dentes               |                | PARALAMAS DO SUCESSO - ELA DIS         | SE ADEUS    | -        |                                    |              |               |
| -  | 101 11                |                              | A 11 - 54      | III                                    |             | ••       | Informações Destaques S            | ugestões     |               |

Uma tela contendo os modelos existentes será exibida, o programador deverá selecionar então o modelo de programação para ser substituído pelo atual, para confirmar, clique no botão Ok.

|                                            | Playlist Maker - t                         | ter 25-10 Playlist | -        |                                     |                     |
|--------------------------------------------|--------------------------------------------|--------------------|----------|-------------------------------------|---------------------|
| <b>.</b>                                   |                                            |                    | ) 🔳 o    | WE C Peso                           | uisar 🗙             |
| 🚯 ter 25-10 Playlist 🗙                     |                                            | 4 Þ 🗙              | 📰 Vin    | nhetas: Vinhetas 💧 🟠                | 🊱 🛞 🛛 Agrupar 🔹 📮 🗙 |
| 05:05 13:50.0                              | 06:05 14:45.0                              | 07:05              | PROMO    | DÇÃO BOLO UNIÃO este                | 44.9 ^              |
| Vinhetão Playlist                          | Vinhetão Playlist                          |                    | Satelite |                                     | 10.4                |
| ENCERRAMENTO DAS ATIVIDADES                | CURIOSIDADE - VOZ FEMININA                 |                    | Sinal -/ | seg                                 | 8./                 |
| 🚹 нс                                       | \Lambda нс                                 | Â                  | Sinal H  | C - Ketro                           | 2.0                 |
| Guilherme Arantes - So O Prazer            | ARLETE MORAIS - PROVIDENCIA                | PAL                | Sinal H  | C - Sintetizador                    | 1./                 |
| Nana Caymmi - Essas Tardes Assim           | Guilherme Arantes - O Lado Pratico Do Amor | Gu                 | VH Daq   | ui a Pouco                          | 4.4                 |
| PREVISÃO DO TEMPO - CANTADA                | ENCERRAMENTO SÁBADO A NOITE                | E                  | VH HC    | Playlist Digital                    | 4./                 |
| Lobao - Estopim                            | Lobao - Coracoes Psicodelicos              | Gal Cos            | VH Hor   | a Certa - Padrao                    | 1.1                 |
| Jair Oliveira - Local Proibido             | Selecione o modelo                         |                    | ×        | po e a Temperatura                  | 3.0                 |
| VH Voltamos Já                             |                                            |                    |          | - Antiga (Saida e entrada Especial) | 10.4                |
|                                            | <auto></auto>                              |                    | IK       | - Nova (Saida e entrada Especial)   | 13.3                |
| 05:20 13:29.2                              | 06:20                                      |                    |          | mos Ja                              | 4.5                 |
| Vinhetão Playlist                          |                                            |                    | iceia    | poldao 3                            | 11.4                |
| PLANTÃO DA REDAÇÃO DE JORNALISMO           |                                            |                    |          | Playlist                            | 53.3                |
| 1 нс                                       | Δ                                          |                    |          |                                     |                     |
| Firehouse - Love Don't Care Acustica       | John                                       |                    |          | rmações                             | Salvar 👎 🗙          |
| Kid Abelha Acustico - No Seu Lugar         | Emmerson No                                |                    |          |                                     |                     |
| Daqui a Pouco Você Vai Ouvir               | DICA                                       |                    |          |                                     |                     |
| Bob Dylan - Obviously Five Believers       | тн                                         |                    |          |                                     |                     |
| Intro                                      | Sean Kingston - I Can Feel It              | will_smith-n       |          |                                     |                     |
| VH Voltamos Já                             | VH Voltamos Já                             |                    |          |                                     |                     |
| 05:35 18:02.0                              | 06:35 16:33.9                              | 07:35              |          |                                     |                     |
| Vinhetão Playlist                          | Vinhetão Playlist                          |                    |          |                                     |                     |
| /H TOP - Antiga (Saida e entrada Especial) | PLANTÃO DA REDAÇÃO DE JORNALISMO           | AS                 |          |                                     |                     |
| А НС                                       | А НС                                       | $\Lambda$          |          |                                     |                     |
| Roberto Carlos - Como Vai Você             | ELBA RAMALHO - DEVORA ME OUTRA VEZ         | Mar                |          |                                     |                     |
| Lana Del Rey - Ride                        | Maxine Ashley - Lobster                    |                    |          |                                     |                     |
| VH HC Playlist Digital                     | CURIOSIDADE - VOZ FEMININA                 |                    |          |                                     |                     |
| Titas - Televisao Remix                    | Capital Inicial - O Mundo                  | PARALAM.           |          |                                     |                     |
| 1 1 1 1 1 1 1 1 1 1 1 1 1 1 1 1 1 1 1      | C: C: C                                    | -                  | P Infe   | mações Destaques Sugestões          |                     |
|                                            |                                            | r                  | Lag and  | sindyous Destaques Sugestites       |                     |

Uma programação totalmente redefinida será exibida.

|                                   | Playlist Maker - ter 25-10 Playlist                            |                                                 |
|-----------------------------------|----------------------------------------------------------------|-------------------------------------------------|
|                                   |                                                                | CUE CUE                                         |
| 🚯 ter 25-10 Playlist 🗙            | 4 Þ 🗙                                                          | 🔲 Vinhetas: Vinhetas 🏠 🎯 🕤 Agrupar 🛪 🖡          |
| 05:05 14:5                        | 9 06:05                                                        | PROMOÇÃO BOLO UNIÃO este 44.9                   |
| Vielentő – Diediet                | VC=b=t2= Db=C=t                                                | Satelite 10.4                                   |
| VINNEtao Playlist                 | Vinnetao Piaylist                                              | Sinal -7 seg 8.7                                |
| PROMOÇÃO BOLO UNIÃO ESTE          |                                                                | Sinal HC - Retrô 2.0                            |
|                                   | Carlinhan Falin                                                | Sinal HC - Sintetizador 1.7                     |
| Nara Leao - So Voce               | Caninnos Peix                                                  | VH Daqui a Pouco 4.4                            |
| Paula Toller - Errei Sim          | Fernanda Abrei - Luxo Pesado Got To Be Real                    | VH HC Playlist Digital 4.7                      |
| DICA DE SAUDE - VOZ MASCULINA     | AGENDA CULTURAL                                                | VH Hora Certa - Padrão 7.7                      |
| Nana Caymmi - Meu Bem Querer      | Nara Leao - Telefone                                           | VH Tempo e a Temperatura 3.6                    |
| Fernanda Porto - Amor Errado      | Cantores de Deus - Noites Traiçõeiras                          | VH TOP - Antiga (Saida e entrada Especial) 10.4 |
| VH Voltamos Já                    | VH Voltamos Já                                                 | VH TOP - Nova (Saida e entrada Especial) 13.3   |
| 05:20 16:3                        | 4 06:20                                                        | VH Voltamos Já 4.3                              |
| Vinhetão Blavdist                 | Vinhetão Blavliet                                              | Vinheta Doidão 3 11.4                           |
| Catalita                          |                                                                | Vinhetão Playlist 53.3                          |
|                                   |                                                                |                                                 |
| 14 Heart There dreams (acoustic)  | 55 Eracura A little respect (acourtic)                         |                                                 |
| Detalhos Asurtico                 | Emperson Negueira Neguer can say goodhya Nija guera dinhaira y | Thformações Salvar 4                            |
| NOTICIÁRIO NACIONAL               | Emmerson Noguerra-Never can say goodbye-Nao quero anneiro-:    | 21                                              |
| The Creatherine Wested            | Balt Didan - Mast Libely You Ca Your Wey                       |                                                 |
| Please Users Name De Cabala Dur   | Environment Supervision                                        |                                                 |
| Planet Hemp - Nega Do Cabelo Dur  | Eminem - Superman                                              |                                                 |
| VH Voltamos Ja                    |                                                                | -                                               |
| 05:35 14:5                        | 1 06:35                                                        |                                                 |
| Vinhetão Playlist                 | Vinhetão Playlist                                              | -                                               |
| AS NOTÍCIAS DO ESPORTE            | Daqui a Pouco Você Vai Ouvir                                   |                                                 |
| Л НС                              | нс                                                             |                                                 |
| Maria Gadu - Lanterna dos Afogado | Elis Regina - Velha Roupa Colorida                             |                                                 |
| Tuta Guedes - Eu Descobri         | SWEDISH HOUSE MAFIA - DON'T YOU WORRY CHILD (Acc               |                                                 |
| DICA DE BELEZA                    | CURIOSIDADE - VOZ FEMININA                                     |                                                 |
| Titas - Querem Acabar Comigo      | TITAS - DIVIDAS                                                |                                                 |
| 1 * 1 · · · · · ·                 | Mile WELTH                                                     | Prinformações Destaques Sugestões               |
|                                   | 4                                                              | E unonnuções Destaques Sugestões                |

102

## Alertas

#### Mensagens de aviso durante sua programação

Após criar suas regras de bloqueios para algumas listas, é comum visualizar ao abrir sua programação, contendo algum tipo de mensagem.

Esses triângulos são na verdade uma melhor forma de visualizar em sua programação quando algum arquivo apresenta algum tipo de falha, seja quebrando um bloqueio ou não sendo possível ser sorteado algum arquivo, auxiliando dessa forma, na correção de sua programação.

Existem Quatro cores de triângulos a serem exibidas no Maker sendo:

- Branco -> É exibido quando o ID em questão não se encontra associado a nenhum conteudo seja um arquivo, lista ou pasta.

| 09:0        | 33:10.7                                                                     |                    |
|-------------|-----------------------------------------------------------------------------|--------------------|
|             | AB-EC - Playlist Crescente 2                                                |                    |
|             | efeito HC                                                                   |                    |
| $\triangle$ | HC                                                                          |                    |
|             | HC<br>Programado para 09:35<br>① O código HC não está associado com nenhuma | a lista ou arquivo |
|             | Justin Timberlake - Not a Bad Thing                                         |                    |
|             | VH Mais Tecnologia 3                                                        |                    |
|             | No Mercy - When i die (acoustic                                             |                    |
|             | Emmerson Nogueira-Mustang sally                                             |                    |
|             | Ariana Grande - Focus                                                       |                    |
|             | Scalene - Inércia                                                           |                    |
|             | Lmfao - Sorry for Party Rocking                                             |                    |
|             | AB-EC - Playlist Crescente 2                                                |                    |
|             |                                                                             |                    |

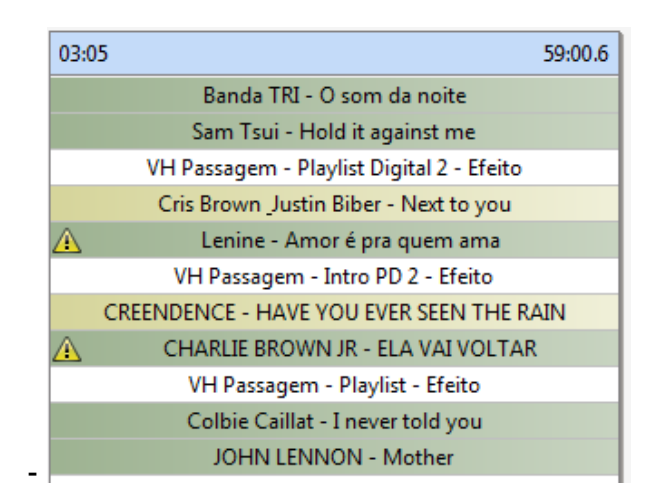

- Amarelo -> Exibe uma mensagem de alerta informando que o bloqueio criado foi quebrado por infringir uma regra há ser cumprida em sua programação.

Conforme a imagem abaixo, a regra criada foi quebrada, pois o áudio "Lenine – Amor é pra quem ama" está adicionado na programação em uma diferença menor que 5 minutos, essa diferença é relativa ao bloqueio que fora criado para a lista de idioma "Português".

| 03:05 59:                                                                                 | 0.6 04:05                           |
|-------------------------------------------------------------------------------------------|-------------------------------------|
| Banda TRI - O som da noite                                                                | Elvis Presley -                     |
| Sam Tsui - Hold it against me                                                             | Alcione _Djavan ·                   |
| VH Passagem - Playlist Digital 2 - Efeito                                                 | VH Passagem - Mais                  |
| Cris Brown Justin Biber - Next to you                                                     | MEN AT WORK -                       |
| 🛕 Lenine - Amor é pra quem ama                                                            | Fabio Jr - Casinha                  |
| VH Passagem - Intro PD 2 - Efeito                                                         | VH Dassagem - Dlay                  |
| Amor é pra quem ama<br>Programado para 03:15<br>Idioma PORTUGUÊS programado em 23-02 às 0 | 3:20, diferença menor que 5 minutos |
| Colbie Caillat - I never told you                                                         | Des Ree - L                         |
| JOHN LENNON - Mother                                                                      | Karina Buhr - Não m                 |

- Vermelho-> Exibe uma mensagem do mesmo estilo que o triângulo amarelo, porém nessa situação o triângulo mudará de cor quando houver uma quebra de bloqueio padrão configurado no Maker, seja ele para Vinhetas ou Músicas.

.

| 15:05 |                                                   | 18:03.0 | 16:05                                      |                                              | 20:52.9 |  |
|-------|---------------------------------------------------|---------|--------------------------------------------|----------------------------------------------|---------|--|
|       | Youth Group - Babies in your dreams               |         |                                            | Bruno Mars - Talking To The Moon             |         |  |
|       | Gym Class Heroes - Stereo hearts                  |         |                                            | Cw7 - Tudo que eu sinto                      |         |  |
| _     | VH Passagem - Playlist 5.0 - Efeito               |         |                                            | VH Passagem - Rádio (Seca)                   |         |  |
| CA    | PITAL INICIAL - Música Urbana (ABORTO ELETRICO M  | TV)     |                                            | DADO VILLA-LOBOS - Toda Forma de Poo         | ler     |  |
|       | FERGIE - BIG GIRLS DON'T CRY                      |         | 196                                        | Erasure - Be with you                        |         |  |
|       | VH Passagem - Este é o Playlist Digital           |         |                                            | VH Passagem - Playlist Digital 2 - Efeito    |         |  |
|       | Papas da Língua - Olhos verdes                    |         | <b>A</b>                                   | Lady Gaga - Marry The night                  |         |  |
|       |                                                   |         |                                            | David Guetta ft. Nicki Minaj - Turn me on    |         |  |
| 15:25 |                                                   | 17:07.0 |                                            |                                              |         |  |
|       | Jennifer Hudson - Everybody needs love            |         | 16:25                                      |                                              | 20:00.6 |  |
|       | Banda TRI - O som da noite                        |         |                                            | Dido - Everything to lose                    |         |  |
|       | VH Passagem - Playlist 5.0 - Efeito               |         |                                            | Rihanna ft. Calvin Harris - We found love    |         |  |
|       | CYNDI LAUPER - HEY NOW                            |         |                                            | VH Passagem - Tecnologia PD 2                |         |  |
|       | Nando Reis - Quem Vai Dizer Tchau                 |         | JOHN PAUL YOUNG - LOVE IS IN THE AIR       |                                              |         |  |
| _     | VH Passagem - Automação PD                        |         | MARCELO NOVA - NINGUÉM VAI SAIR VIVO DAQUI |                                              |         |  |
|       | Katy Perry - The one that the go away             |         |                                            | VH Passagem - Intro PD 2 - Efeito            |         |  |
|       |                                                   |         |                                            | Adele - Someone like you                     |         |  |
| 15:45 |                                                   | 19:24.1 | <u> </u>                                   |                                              |         |  |
|       | James Morrison - I won't let you go               |         | 16:45                                      |                                              | 18:59.8 |  |
| À     | Lady Gaga - Marry The night                       |         |                                            | Catedral - O nosso amor                      |         |  |
|       | VH Passagem - PD (Seca)                           |         | Ke                                         | Ily Clarkson - Stronger (What Doesn't Kill Y | ou)     |  |
|       | BON JOVI - DESTINATION ANIWHERE                   |         |                                            | VH Passagem - A Sua Rádio Sempre No AR       |         |  |
|       | Biquini Cavadão e Rogério Flausino - Agora é moda |         |                                            | Creedence Clearwater - Proud Mary            |         |  |
|       | VH Passagem - Playlist Digital 2 - Efeito         |         |                                            | Daniel Powter - Lose to win                  |         |  |
|       | Colbie Caillat - Brighter than the sun            |         | VH Passagem - Mais tecnolgia PD            |                                              |         |  |
|       |                                                   |         |                                            | Britney Spears - Criminal                    |         |  |

Conforme a imagem abaixo, a regra criada foi quebrada, pois o áudio "Lady Gaga – Marry the night" está adicionado na programação em uma diferença menor que 90 minutos, essa diferença é relativa ao bloqueio padrão que fora configurado no Maker".

| 15:05                      | 1                                 | 8:03.0 16:05                  | 20:5                                       |  |  |  |  |
|----------------------------|-----------------------------------|-------------------------------|--------------------------------------------|--|--|--|--|
| Youth Group -              | Babies in your dreams             |                               | Bruno Mars - Talking To The Moon           |  |  |  |  |
| Gym Class H                | eroes - Stereo hearts             |                               | Cw7 - Tudo que eu sinto                    |  |  |  |  |
| VH Passagem                | - Playlist 5.0 - Efeito           |                               | VH Passagem - Rádio (Seca)                 |  |  |  |  |
| CAPITAL INICIAL - Música   | Urbana (ABORTO ELETRICO MTV       | 0                             | DADO VILLA-LOBOS - Toda Forma de Poder     |  |  |  |  |
| FERGIE - BIG               | GIRLS DON'T CRY                   |                               | Erasure - Be with you                      |  |  |  |  |
| VH Passagem -              | Este é o Playlist Digital         |                               | VH Passagem - Playlist Digital 2 - Efeito  |  |  |  |  |
| Papas da Lín               | Papas da Língua - Olhos verdes    |                               | Lady Gaga - Marry The night                |  |  |  |  |
|                            |                                   |                               | David Guetta ft. Nicki Minaj - Turn me on  |  |  |  |  |
| 15:25                      | 1                                 | 7:07.0                        |                                            |  |  |  |  |
| Jennifer Hudson            | - Everybody needs love            | 16:25                         | 20:0                                       |  |  |  |  |
| Banda TRI                  | - O som da noite                  |                               | Dido - Everything to lose                  |  |  |  |  |
| VH Passagem                | - Playlist 5.0 - Efeito           |                               | Rihanna ft. Calvin Harris - We found love  |  |  |  |  |
| CYNDI LAI                  | JPER - HEY NOW                    | VH Passagem - Tecnologia PD 2 |                                            |  |  |  |  |
| Nando Reis - O             | Juem Vai Dizer Tchau              |                               | JOHN PAUL YOUNG - LOVE IS IN THE AIR       |  |  |  |  |
| VH Passager                | n - Automação PD                  | MA                            | MARCELO NOVA - NINGUÉM VAI SAIR VIVO DAQUI |  |  |  |  |
| Katy Perry - The           | one that the go away              |                               | VH Passagem - Intro PD 2 - Efeito          |  |  |  |  |
|                            |                                   |                               | Adele - Someone like you                   |  |  |  |  |
| 15:45                      | 1                                 | 9:24.1                        |                                            |  |  |  |  |
| James Morriso              | n - I won't let you go            | 16:45                         | 18:5                                       |  |  |  |  |
| 🔺 🛛 Lady Gag               | a - Marry The night               |                               | Catedral - O nosso amor                    |  |  |  |  |
| 1418                       | DD (C )                           |                               | Stronger (What Doesn't Kill You)           |  |  |  |  |
| Marry The Night            |                                   |                               | - A Sua Rádio Sempre No AR                 |  |  |  |  |
| Programado para 15:48      |                                   |                               | e Clearwater - Proud Mary                  |  |  |  |  |
| O mesmo arquivo está prog  | ramado em 23-02 às 16:18, dife    | rença menor qu                | e 90 minutos                               |  |  |  |  |
| Antine Lady Company and    | do em 23-02 às 16:18 diferenca    | menor que 60 r                | minutos                                    |  |  |  |  |
| Artista Lady Gaga programa | ar ann an ar an ronard, an change |                               | referre mais receivered a re-              |  |  |  |  |

 Azul-> Exibe uma mensagem de alerta informando que não foi possivel adicionar um arquivo sem quebrar o bloqueio na posição desejada (Somente aparece com a versão 1.2.0.2 do Playlist Server e o Maker na versão 1.0.0.6 em diante).

Como demonstrado na imagem abaixo, devido as regras criadas e a falta de arquivos suficientes na pasta o software apresentou somente o codigo de inserção e o triangulo acusando que não foi possivel adicionar um arquivo sem que fosse possivel quebrar todos os bloqueios e restrições na posição solicitada.

| 08:00 33:03.0                                                       | 09:05 33:10.7                                            |
|---------------------------------------------------------------------|----------------------------------------------------------|
| VH Passagem - Playlist - Rap                                        | AB-EC - Playlist Crescente 2                             |
| VH hora Certa                                                       | efeito HC                                                |
| 🕂 нс                                                                | \Lambda нс                                               |
| jammil César menotti <u>fabiano</u> - Terra de Paz                  | MARIA GADÚ - ORAÇÃO AO TEMPO                             |
| LAIRTON- DECLARAÇÃO DE AMOR                                         | Ace Of Base - Lucky love (Acoustic)                      |
| VH Passagem - Rádio (Seca)                                          | VH Passagem - Facilidade PD - Efeito                     |
| ISRAEL NOVAES - VEM NI MIN DODGE RAM                                | KID ABELHA - LÁGRIMAS E CHUVA (Acústico)                 |
| Henrique e Juliano - Recaidas                                       | Justin Timberlake - Not a Bad Thing                      |
| VH Digital Digital                                                  | VH Mais Tecnologia 3                                     |
| Paula Fernandes - Não precisa                                       | No Mercy - When i die (acoustic                          |
| Munhoz e Mariano - Dona Dilma                                       | Emmerson Nogueira-Mustang sally                          |
| João Bosco e Vinícius - Quero um Beijo (Grupo Tradição)             | Ariana Grande - Focus                                    |
| Victor Leo - Telefone Mudo                                          | Scalene - Inércia                                        |
| Fernando e Sorocaba - Joga no lixo                                  | Lmfao - Sorry for Party Rocking                          |
| Jorge e Mateus - Pra Nunca Dizer Adeus                              | AB-EC - Playlist Crescente 2                             |
| AB-EC - Playlist Crescente                                          | 09-25 37-09.7                                            |
| 08:35 36:06.0                                                       | VH Plavlist                                              |
| ABEC                                                                | VH hora Certa                                            |
|                                                                     | НС                                                       |
| ABEC                                                                | Forfun - Sol ou Chuva                                    |
| Programado para 08:35                                               | Deep Purple - Hey Joe                                    |
| A Não foi possível sortear um arquivo para o código ABEC nessa      | posição.<br>VH Passagem - A Sua Rádio Sempre No AR       |
| VH Passagem - Mais tecnolgia PD                                     | Frejat - Amor Pra Recomeçar (acustico)                   |
| João Neto e Frederico - Pout- pourrie                               | Blake Shelton - God Gave Me You                          |
| MARLON MAICON - SEM PALAVRAS                                        | Flo-Rida - Good feeling                                  |
| VH Passagem - Playlist - Efeito Seria                               | SuricatoEu_Na~o_Amo_Todo_Dia                             |
| CESAR PAULINHO - MENTIRAS DO MEU CORAÇÃO                            | VH Passagem - Playlist - Rap                             |
| LUAN SANTANA - INCONDICIONAL                                        | Lifehouse - Between the raindrops ft Natasha Bedingfield |
| Nechivile - Por Toda Vida                                           | titãs - Igreja                                           |
| Edson _Hudson - Vá pro inferno com seu amor, galopeira ( galopera ) | Jorge Ben Jor - O Vendedor De Bananas                    |
| João Bosco e Vinícius - Ah é                                        | AP EC Disulist Soul                                      |
|                                                                     | AB-EC - Playlist Soul                                    |
| Jads Jadson - Razões e Emoções                                      | AD-EC - Pidyiist Soul                                    |

# Metas

O sistema de metas foi desenvolvido para que o usuário crie regras ou metas á serem cumpridas dentro de uma programação, caso á meta não seja cumprida, o usuário saberá através de gráficos que a mesma não conseguiu cumprir o estabelecido, e podendo efetuar as alterações necessárias.

| II L            | ista: HOTLIST          | 🟠 🚱 💿 🛛 Agrup      | par• <b>₽</b> × |
|-----------------|------------------------|--------------------|-----------------|
| Cated           | ral - O nosso amor     |                    | 3'45.2 🔺        |
| Cheire          | o de Amor - Eu que     | ro                 | 3'20.6          |
| Chim            | arruts - Em Busca da   | a Fé               | 3'51.0          |
| Colbi           | e Caillat - Brighter f | than the sun       | 3'51.0          |
| Coldp           | lay & Rhianna - Pri    | ncess of china     | 3'58.0          |
| Cri <u>s B</u>  | rown & Justin Biber    | - Next to you      | 4'21.8 =        |
| Dai             | Adicionar              | ver o mundo sambar | 4'13.8          |
| Dai             | Ir para 🕨              |                    | 3'25.5          |
| Did             | Carrier                |                    | 4'27.5          |
| Do <sup>4</sup> | Copiar                 |                    | 3'15.1          |
| Ede             | Bloqueio               | belong             | 2'34.4          |
| Eva             | 4'35.5                 |                    |                 |
| INXS -          | 3'52.9                 |                    |                 |
| James           | Morrison - I won't     | let you go         | 3'40.4          |
| Jamm            | il - colorir papel     |                    | 2'43.0 👻        |

É possível criar metas para uma categoria, lista ou até mesmo áudio em especifico, bastando para isso selecionar a opção desejada e logo após clicar com o botão direito escolhendo a opção "Metas".

Uma nova janela com opções será exibida, para criar uma nova meta, clique no botão "Nova meta".

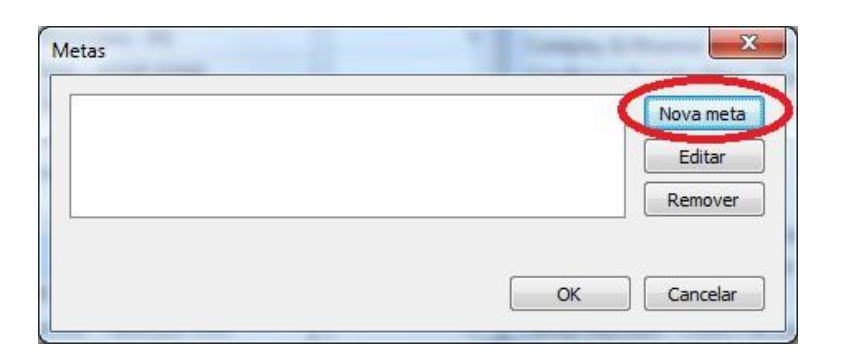
Defina os dias para a meta á ser cumprida, a quantidade de inserções a serem estabelecidas e o intervalo de tempo á ser contido as inserções, para confirmar, clique em "Ok".

| Meta       |       |       |              |       | X            |
|------------|-------|-------|--------------|-------|--------------|
| Inserções: | 5 🜩   | entre | 08:00 🛓      | e     | 19:00 🚖      |
| Dom Seg    | 🔽 Ter | 🔽 Qua | <b>V</b> Qui | V Sex | <b>V</b> Sáb |
|            |       |       | OK           |       | Cancelar     |

Na nova janela, será exibida uma mensagem relatando a quantidade de inserções que deverá estar contida entre o intervalo criado.

| inserções entre 08:00 e 19:00 | Nova meta |
|-------------------------------|-----------|
|                               | Editar    |
|                               | Remover   |
|                               |           |

Após criar uma meta, abra um dia de programação e visualize o gráfico de metas.

Conforme imagem abaixo, ao abrir a programação do dia 26/10, no painel Metas, é exibido o total de inserções que se encontram no momento na programação automática, visualizamos que a meta, do artista "Led Zepellin - Rock and Roll" que deve se de 5 inserções, que estão programadas entre os blocos das 08:00 horas até as 19:00s horas se encontra com o valor de -1, significando que ainda será necessário a adição de mais 1 inserção nos periodo determinado para podermos atingir a meta da música.

Essa contagem será sempre em valor decrescente, começando sempre com valor negativo, caso o usuário adicione o mesmo áudio, ao visualizar novamente o gráfico de metas, será disponibilizado o gráfico atualizado.

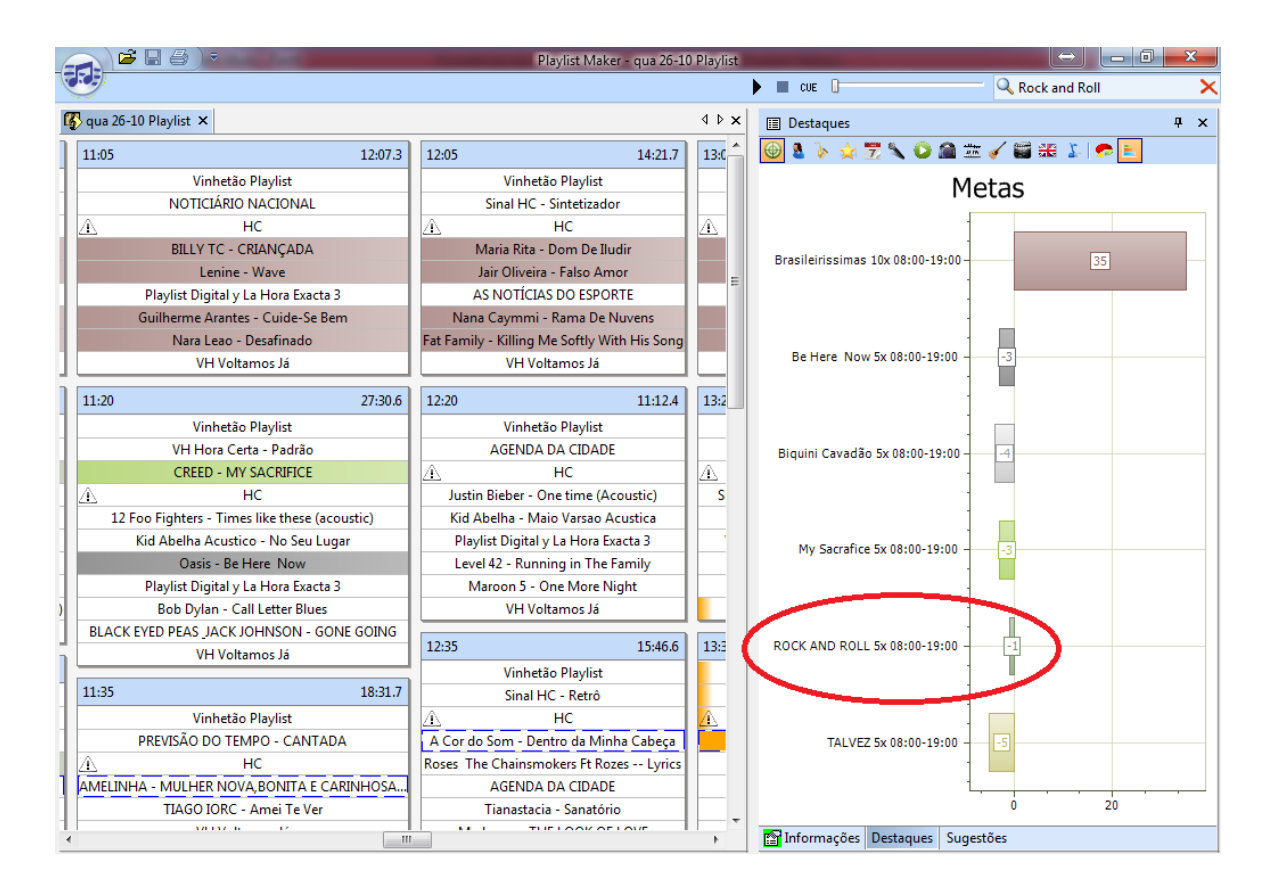

Conforme visualizado, após adicionarmos mais duas inserções da música "Led Zepellin - Rock and Roll" no intervalo entre 8 ás 19 horas, o programa atualizará o seu gráfico aumentando o valor da meta estabelecida para 1, como demonstrado na imagen abaixo:

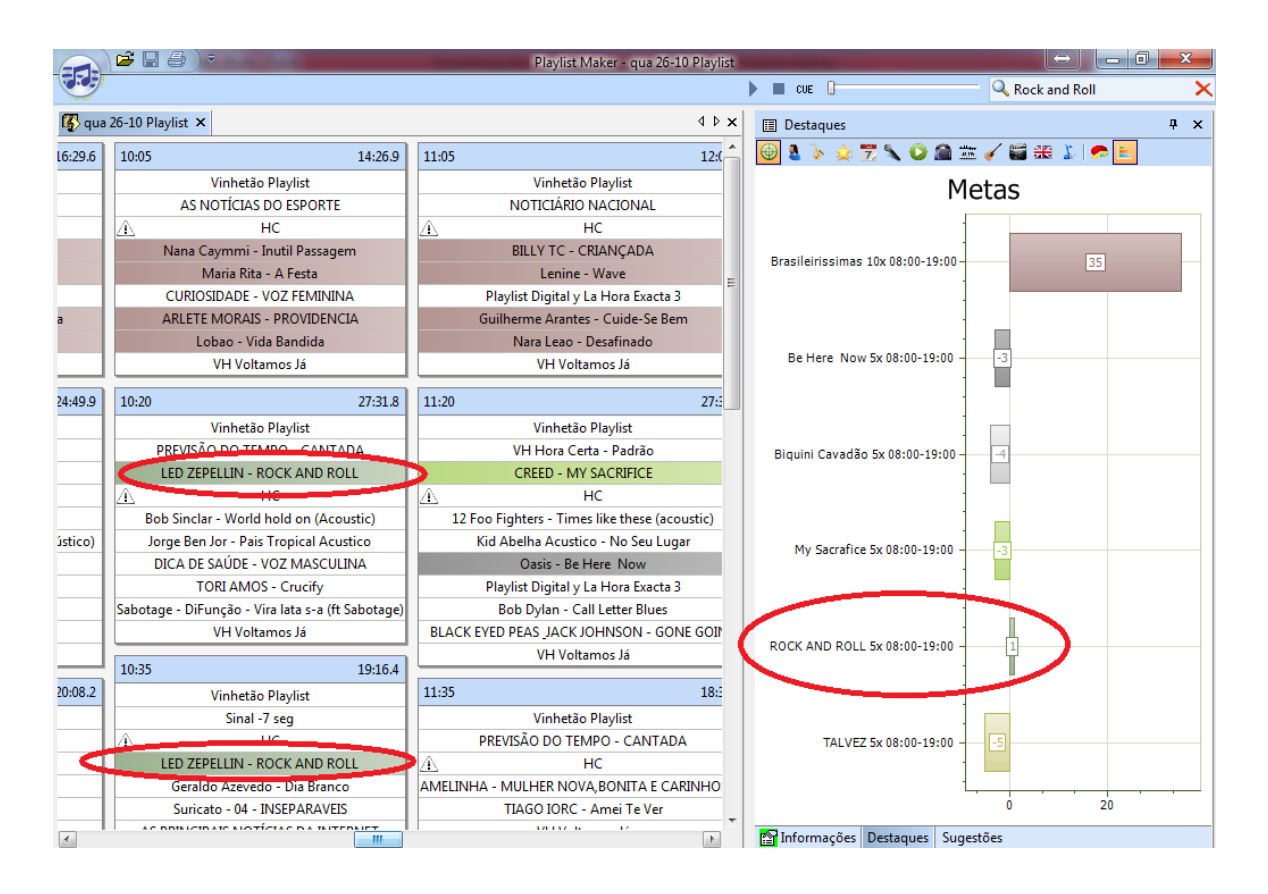

## Importar programação

Caso seja de necessidade da emissora, uma programação de qualquer dia anterior poderá ser reutilizada totalmente ou parcialmente em uma nova data de programação.

Para utilização desse recurso, abra um dia de programação a qual deseja reutilizar uma antiga programação e logo após acesse o menu "Ferramentas >>> Importar programação".

|               | ₹ | and the state of the state of the state of the state of the state of the state of the state of the state of the |     | Playlist Maker - sáb 29-10 Playlist |   |
|---------------|---|----------------------------------------------------------------------------------------------------|-----|-------------------------------------|---|
|               | ) |                                                                                                    |     |                                     |   |
| Arquivo 🕨     |   |                                                                                                    |     | 4 Þ 🗙                               | : |
| Exibir 🕨      | = | 0.0 01.00                                                                                                    | 0.0 | 02:00 0.0                           |   |
| Ferramentas 🔸 | × | Restaurar painéis                                                                                               | 0.0 | 02:00 0.0                           |   |
| Ajuda 🕨 🕨     | * | Personalizar                                                                                                    |     |                                     |   |
|               |   | Opcões                                                                                                    |     |                                     |   |
| <b>&lt;</b>   |   | Importar Programação                                                                                            |     |                                     |   |
| 00:15         |   | Importar modelo                                                                                                 | 0.0 | 02:15 0.0                           |   |
|               |   | Editar IDs                                                                                                    |     |                                     |   |
|               |   | Editar bloqueios                                                                                                |     |                                     |   |
|               |   | Log de eventos                                                                                                  |     |                                     |   |
| 00:30         | _ | 0.0 01:30                                                                                                    | 0.0 | 02:30 0.0                           |   |
|               |   |                                                                                                    |     |                                     |   |
|               |   |                                                                                                    |     |                                     |   |
|               |   |                                                                                                    |     |                                     |   |

Na nova janela exibida, defina o dia da programação á ser reutilizada, caso deseje, poderá especificar somente um intervalo de tempo a ser reutilizado, marcando a opção "Substituir o conteúdo atual dos blocos" você estará removendo a programação contida no momento pela programação a ser reutilizada.

Após definir suas especificações, clique no botão "Ok".

| Importar pr | ogramação                              |
|-------------|----------------------------------------|
| Data:       | terça-feira , 25 de outubro de 2016 👻  |
| Emissora:   | Playlist 🔹                             |
| Horário:    | 00:00 + 24 Horas                       |
|             | Substituir o conteúdo atual dos blocos |
| Destino:    |                                        |
| Bloc        | o atual 💿 Primeiro bloco carregado     |
|             |                                        |
|             | ОК                                     |

A grade de programação do dia 25/10/2016 será visualizada contendo o mesmo conteúdo da programação do dia 29/10/2016.

|                                                      |        | Playlist Maker - sáb 29-10 Playlist              |    |                                                   | $\leftrightarrow$ |                   |
|------------------------------------------------------|--------|--------------------------------------------------|----|---------------------------------------------------|-------------------|-------------------|
|                                                      |        | •                                                |    | CUE 🔒                                             | 🔍 Rock and Ro     | an 🗙              |
| 🚯 sáb 29-10 Playlist 🗙                               |        |                                                  |    |                                                   |                   | 4 ▷ x             |
| 00:00 51:                                            | 59.8   | 01:00 34:18.4                                    |    | 02:00                                             | 31:55.6           | 03:00             |
| Vinhetão Playlist                                    |        | Vinhetão Playlist                                |    | Vinhetão Playlist                                 |                   | Vi                |
| Sinal HC - Retrô                                     |        | Playlist Digital y La Hora Exacta 1              | 11 | ENCERRAMENTO DAS ATIVI                            | DADES             | Playlist Dig      |
| 01 U2 - Stuck in a moment you can't get out of (acou | istic) | нс                                               | 12 | 1 нс                                              |                   | <u>A</u>          |
| A HC                                                 |        | Dulce Quental - Ipanema                          |    | Edu Lobozizi Possi - A Mulher De                  | Cada Porto        | Leoni - Carro E   |
| Edu Lobo - Falando De Amor                           |        | Dominguinhos - Flor De Maracuja                  | 1  | Djavan Os Paralamas Do Sucesso - l                | Uma Brasileira    | Fafa De Bele      |
| 02 The Cure - In between days (acoustic)             |        | PREVISÃO DO TEMPO - CANTADA                      | 11 | CURIOSIDADE - VOZ MASCI                           | ULINA             | CURIOSID          |
| Djavancassia Eller - Milagreiro                      |        | Jair Oliveira - Bom Dia Anjo                     |    | Leonileo Jaime - Lagrimas E                       | Chuva             | Edu Lob           |
| VH HC Playlist Digital                               |        | Lobao - Girassois Da Noite                       |    | Guilherme Arantes - Luz E                         | Som               | Lol               |
| Rita Lee - Ovelha Negra MTV                          |        | VH TOP - Nova (Saida e entrada Especial)         | Т  | VH TOP - Nova (Saida e entrada                    | a Especial)       | VI                |
| 03 Melanie C - First day of my life (Acoustic)       |        | DICA DE SAUDE - VOZ FEMININA                     |    | AGENDA CULTURAL                                   |                   |                   |
| Leoni - Exagerado                                    |        | А НС                                             | 2  | <u>î</u> нс                                       |                   | 03:15             |
| VH TOP - Nova (Saida e entrada Especial)             |        | LANA DEL REY - BROOKLYN BABY                     |    | Florida Georgia Line - Di                         | irt               | Vi                |
| 26 Calvin Harris Alesso Feat Hurts - Under Contro    | ol 🔤   | Scissor Sisters - Fire with fire                 | P  | <mark>licki Minaj feat Lil</mark> Wayne - High So | chool (Explicit)  | VH Tem            |
| Sinal HC - Retrô                                     |        | Sinal HC - Retrô                                 |    | AGENDA CULTURAL                                   |                   | <u>A</u>          |
| A HC                                                 |        | Taylor Swift - Shake It Off                      |    | Pharrell Williams - Happ                          | ру                | Emmer             |
| WILLI.AM FEAT. BRITNEY SPEARS - SCREAM               |        | Jessie J, Ariana Grande, Nicki Minaj - Bang Bang |    | THE WANTED - WALKS LIKE R                         | IHANNA            | Charlie Brown Jr. |
| Adele - Someone like you                             |        | VH Voltamos Já                                   |    | VH Voltamos Já                                    |                   | PREVISAO I        |
| Sinal HC - Sintetizador                              |        | 01.15 22.10.5                                    |    | 0.2.1.5                                           | 10.00.1           | Marvin Gaye - N   |
| Katy Perry feat Juicy J - Dark Horse                 |        | 01:15 33:18.6                                    |    | 02:15                                             | 19:29.1           | Planet Hemp -     |
| Justin Timberlake - Not a Bad Thing                  |        | Vinhetão Playlist                                |    | Vinhetão Playlist                                 |                   | VI                |
| VH Voltamos Já                                       |        | AS NOTICIAS DO ESPORTE                           |    | VH Tempo e a Temperat                             | ura               | 03-30             |
| 00.15                                                | 45.0   | А. НС                                            | 4  | <u>1</u> НС                                       |                   | 16                |
| 00:15 35:                                            | 45.0   | SECONDS TO MARS - THE KILL (Acoustic)            | 14 | 51 No Mercy - When i die (ac                      | coustic           |                   |
| Vinhetão Playlist                                    | _      | Charlie Brown Jr Te Levar - ACUSTICO             | 12 | Jorge Ben Jor - Zazueira Acu                      | ustico            | PREVISAUT         |
| ENCERRAMENTO SABADO A NOITE                          | _      | Playlist Digital y La Hora Exacta 2              | 1. | Vinhetão Playlist                                 |                   |                   |
| A HC                                                 | _      | TERENCE TRENT DARBY - SEVEN MORE DAYS            |    | Delegation - The Promise O                        | fLove             | Luiz Me           |
| Bon Jovi - Misunderstood (acoustic)                  |        | will_smith-will_2k_feat_k-ci-wcr                 |    | Rádio Criolo                                      |                   | CURIOSIDA         |
| O RAPPA - NA FRENTE DO RETO                          |        | VH IOP - Nova (Saida e entrada Especial)         | 4  | VH Voltamos Já                                    |                   | CONIOSID/         |
| Daqui a Pouco Você Vai Ouvir                         |        | PREVISAO DO TEMPO - CANTADA                      |    | 02-20                                             | 15:23.0           | Pe +              |
| <                                                    |        |                                                  |    |                                                   |                   | Þ                 |

## Encolhendo e expandindo blocos de uma programação

Após abrir a grade de um dia de programação, cabe ao usuário analisar o conteúdo da mesma, isso em determinadas vezes acabava sendo um trabalho complicado, devido ao fato do usuário ter de ficar observando com atenção o bloco ao qual ele está querendo editar.

Agora no Maker, o usuário poderá encolher e expandir todos os blocos da programação.

Após selecionar a coluna desejada, clique com o botão direito e escolha a opção "Encolher coluna".

| 08:00               |        |                               | 16:36.1 |
|---------------------|--------|-------------------------------|---------|
| James N             | A      | Encolher todas as columas     |         |
| Sir                 |        | Encolner todas as colunas     |         |
| VH                  |        | Encolher coluna               |         |
| CAPITAL INICIAL - N |        | Ir para                       | • V)    |
|                     |        | Excluir                       |         |
| VH Passage          |        | Redefinir                     |         |
| Marisa Monte        |        | Recortar                      |         |
|                     | Ē      | Copiar                        |         |
| 08:25               | ê      | Colar                         | 8:50.7  |
| Avril Lavigi        | ne - I | What the hell ( Acoustic )    |         |
| Kelly Clarkson      | - Str  | onger (What Doesn't Kill You) |         |
| VH Pass             | sagei  | m - Intro PD 2 - Efeito       |         |
| JOL                 | HN L   | ENNON - Mother                |         |
| KE                  | ANE    | - CRYSTAL BALL                |         |
| VH Passag           | gem    | - Playlist - Efeito Seria 2   |         |
| Eddie V             | edde   | r - Longing to belong         |         |
|                     |        |                               |         |

Desta forma, somente as 3 colunas referentes a essa hora de programação serão encolhidas.

| 08:00                         | 09:05 17:31.3                                   |
|-------------------------------|-------------------------------------------------|
| Up                            | Colbie Caillat - Brighter than the sun          |
| Astronaut                     | Rihanna ft. Calvin Harris - We found love       |
| VH Passagem<br>- Rádio (Seca) | VH Passagem - Playlist - Efeito Seria           |
| Música                        | CHARLIE BROWN JR - ELA VAI VOLTAR               |
| Beggin                        | DESTINY CHILD - SAY MY NAME                     |
| VH Passagem                   | VH Passagem - Tecnologia PD 2                   |
| O Que Você                    | Bruno Mars - Runaway baby                       |
| Conser Saber                  |                                                 |
|                               |                                                 |
| 08:25                         | 09:25 21:45.7                                   |
| Avril Lavigne<br>- What The   | Paramore - Monster                              |
| What Doesn't<br>Kill You      | Flo Rida - Good feeling                         |
| VH Passagem<br>- Intro PD 2 - | VH Passagem - Tecnologia PD 3                   |
| Mother                        | ADVICE FOR THE YOUNG AT HEART - TEARS FOR FEARS |
| Oystal Ball                   | Madonna - Masterpiece                           |
| VH Passagem<br>- Plavlist -   | VH Passagem - Mais tecnolgia PD                 |
| Longing to                    | Adele - Set fire to the Rain                    |
|                               |                                                 |
| 08.45                         | 09:45 21:05.9                                   |
| Eu Quero                      | Cool Lationation                                |
| Paradise                      | Sear - Let's stay together                      |
|                               | Lady Gaga - Marry The night                     |
| - A Sua Rádio                 | VH Passagem - Playlist 5.0 - Efeito             |
| Revolution                    | PEARL JAM - ALIVE                               |
| Oração Ao<br>Tempo            | SKANK - RESPOSTA                                |
| VH Passagem<br>Plavlist       | VH Passagem - A Sua Rádio Sempre No AR          |
| Ofminal                       | Double You - Let you go                         |
|                               |                                                 |

Caso deseje encolher todas as colunas, clique com o botão direito por sobre uma coluna e logo após escolha a opção "Encolher todas as colunas".

| 08:00                         | 09:05 |       |                                  |            | 17:31.3 | 10:05                                      | 5 21:57                                                 | 1.2 |  |  |  |
|-------------------------------|-------|-------|----------------------------------|------------|---------|--------------------------------------------|---------------------------------------------------------|-----|--|--|--|
| Up                            |       |       |                                  | sun        |         |                                            | Alex Max Band - Tonight                                 |     |  |  |  |
| Astronaut                     | L     |       | Expandir todas as colunas        | d love     |         |                                            | Ivete Sangalo - Nunca amei alguém assim como eu te amei |     |  |  |  |
| VH Passagem                   |       |       | Encolher todas as colunas        | eria       |         |                                            | VH Passagem - Digital (Seca)                            |     |  |  |  |
| Música                        |       |       | Encolher coluna                  | LTAR       |         | A                                          | Ultraje A Rigor - Inutil                                |     |  |  |  |
| Beggin                        |       |       | Ir para 🕨                        | 1E         |         |                                            | ALEJANDRO SANZ Y SHAKIRA - TE LO AGRADEZCO PERO NO      |     |  |  |  |
| VH Passagem                   |       |       | Excluir                          | 2          |         |                                            | VH Passagem - Tecnologia PD 3                           | П   |  |  |  |
| O Que Você<br>Oulser Saber    |       |       | Redefinir                        |            |         |                                            | Taylor Swift e Paula Fernandes - Long Live              |     |  |  |  |
|                               |       |       | Redennin                         |            |         |                                            |                                                         |     |  |  |  |
|                               |       | _     | Recortar                         |            |         |                                            |                                                         | 5   |  |  |  |
| 08:25                         | 09:25 | 6     | Copiar                           |            | 21:45.7 | 10:25                                      | 20:18                                                   | .8  |  |  |  |
| Avril Lavigne<br>- What The   |       | Ē     | Colar                            |            |         |                                            | André Leonno - Easy                                     |     |  |  |  |
| What Doesn't<br>Kill You      |       |       | Flo Rida - Good feeling          |            |         |                                            | Kelly Clarkson - Stronger (What Doesn't Kill You)       |     |  |  |  |
| VH Passagem<br>- Intro PD 2 - |       |       | VH Passagem - Tecnologia PD      | ) 3        |         |                                            | VH Passagem - PD                                        |     |  |  |  |
| Mother                        | ADV   | ICE F | OR THE YOUNG AT HEART - TEA      | ARS FOR FE | ARS     |                                            | Des Ree - Life                                          |     |  |  |  |
| Crystal Ball                  |       |       | Madonna - Masterpiece            |            |         | NX Zero - Espero a Minha Vez               |                                                         |     |  |  |  |
| VH Passagem<br>- Plavlist -   |       |       | VH Passagem - Mais tecnolgia     | PD         |         | VH Passagem - Digital (Seca)               |                                                         |     |  |  |  |
| Longing to                    |       |       | Adele - Set fire to the Rain     |            |         | Avril Lavigne - What the hell ( Acoustic ) |                                                         |     |  |  |  |
|                               |       |       |                                  |            |         |                                            |                                                         |     |  |  |  |
| 08:45                         | 09:45 |       |                                  |            | 21:05.9 | 10:45                                      | 5 17:19                                                 | ).1 |  |  |  |
| Eu Quero                      |       |       | Seal - Let's stav together       |            |         |                                            | Jennifer Hudson - Everybody needs love                  |     |  |  |  |
| Paradise                      |       |       | Lady Gaga - Marry The night      | t          |         |                                            | Marisa Monte - O que você quer saber de verdade         |     |  |  |  |
| VH Passagem                   |       |       | VH Passagem - Plavlist 5.0 - Efe | eito       |         |                                            | VH Passagem - Playlist - Efeito Robo                    |     |  |  |  |
| Revolution                    |       |       | PEARL JAM - ALIVE                |            |         |                                            | RED HOT CHILLI PEPPERS - Give It Away                   |     |  |  |  |
| Oração Ao                     |       |       | SKANK - RESPOSTA                 |            |         |                                            | James Blunt - Calling out your name                     |     |  |  |  |
| Tempo<br>VH Passagem          |       | VH    | Passagem - A Sua Rádio Sempre    | e No AR    |         | VH Pascagem - Playlist 5.0 - Efeito        |                                                         |     |  |  |  |
| - Playlist -<br>Ofminal       |       |       | Double You - Let you go          |            |         |                                            | Gym Class Heroes - Stereo hearts                        |     |  |  |  |
|                               |       |       | bounc rou ceryou go              |            |         |                                            | cym class nelocs - stereo nears                         |     |  |  |  |

Sua programação será totalmente encolhida, caso deseje expandir apenas um bloco desejado, basta dar dois cliques no bloco desejado.

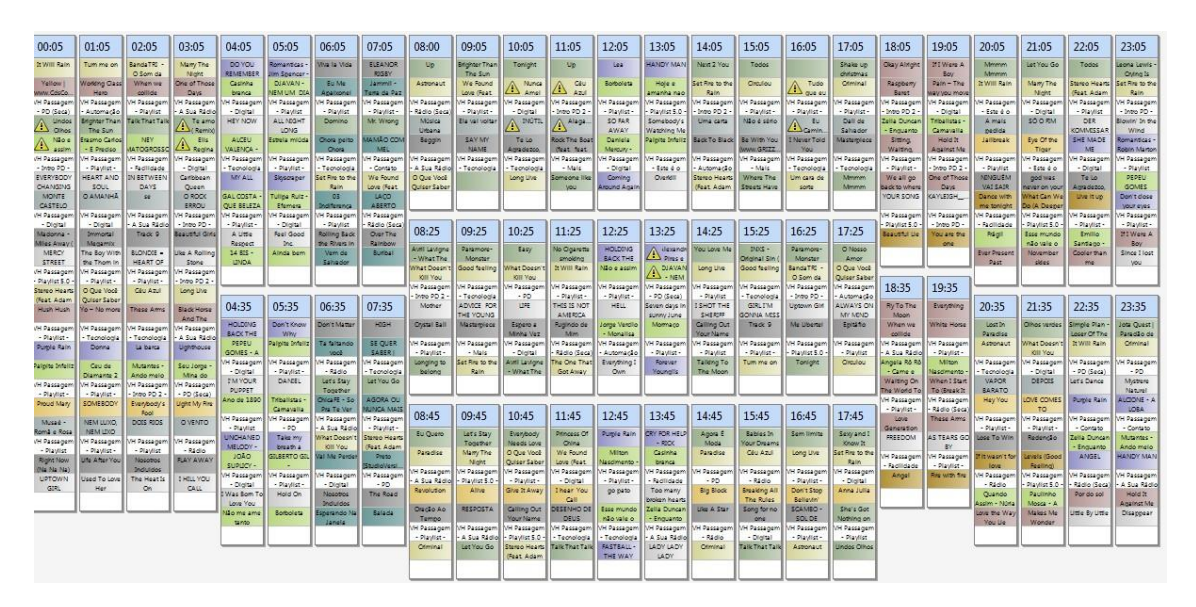

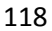

Para aumentar a coluna desejada, clique com o botão direito por sobre a mesma e escolha "Expandir coluna".

| 00:05            | 01:05                 | 02:05                                                                                                    | 03:05             | 04:05         | 05:05            | 06:05                                                                                                    | 07:05                    | 08:00          | 09:05                                                                                                    | 10:05            | 11:05                                                                                                    | 12:05        | 13:05                | 14:05                   | 15:05                                                                                                    | 16:05            | 17:05           |
|------------------|-----------------------|----------------------------------------------------------------------------------------------------|-------------------|---------------|------------------|----------------------------------------------------------------------------------------------------|--------------------------|----------------|----------------------------------------------------------------------------------------------------|------------------|----------------------------------------------------------------------------------------------------|--------------|----------------------|-------------------------|----------------------------------------------------------------------------------------------------|------------------|-----------------|
| 21 Will Rain     | Tum me on             | BandaTRI -                                                                                                    | Many The          | DO YOU        | Romain           | Expand                                                                                                    | lir todas a              | is colunas     | man                                                                                                    | Tonight          | Up                                                                                                    | Lea          | HANDY MAN            | Next 2 You              | Todos                                                                                                    |                  | Shake up        |
| Yellow J         | Working Class         | When we                                                                                                    | One of Those      | Casinha       | DJAV.            | Expand                                                                                                    | lir coluna               |                | nd                                                                                                    | A Nunca          | A Ceu                                                                                                    | Sorboleta    | Hoje e<br>amanha nao | Set Rire to the<br>Rain | Circulou                                                                                                    | Tudo             | Otiminal        |
| VH Passagem      | VH Passagem           | VH Passagem                                                                                                    | VH Passagem       | VH Passagem   | VH Pass          | Excluir                                                                                                    |                          |                | pem                                                                                                    | VH Passagem      | VH Passagem                                                                                                    | VH Passagem  | VH Passagem          | VH Passagem             | VH Passagem                                                                                                    | VH Passagem      | VH Passagem     |
| A Lindes         | Brighter Than         | Talk That Talk                                                                                                    | A Te amo          | HEY NOW       | ALLN             | Destation                                                                                                    |                          |                | sitar                                                                                                    | A INUTEL         | Alaga_                                                                                                    | SO FAR       | Somebod/s            | Uma carta               | Não é sério                                                                                                    | A. EU            | Dall de         |
| A Não e          | Erasmo Carlos         | NEY                                                                                                    | A Elis            | ALCEU         | LO?<br>Estrola 1 | Redeni                                                                                                    | m                        |                | 4                                                                                                    | Telo             | Rock The Boat                                                                                                    | Daniela      | Palpite Infeliz      | Back To Black           | Se With You                                                                                                    | I Naver Told     | Masterpiece     |
| A assim          | - E Prediso           | MATOGROSSO                                                                                                    | Regina            | VALENCA -     | -                | Recort                                                                                                    | ar                       |                |                                                                                                    | Agradezco;       | (feat feat                                                                                                    | Mercury -    | AGI Daces man        | New December            | WWW.GRIZZ                                                                                                    | You New Days     | Tel Daces man   |
| + John 20 +      | · Diautier ·          | · Excilidade                                                                                                    | • Dialtal         | - Tecnologia  | VH Dass          |                                                                                                    |                          |                | e                                                                                                    | - Terminata      | - Male                                                                                                    | - Dialtal    | - Erte A.O.          | · Automacio             | - Mair                                                                                                    | • Tecnologia     | - Tecnologia    |
| EVERYBODY        | HEART AND             | IN BETWEEN                                                                                                    | Caribbean         | MP ALL        |                  | Copiar                                                                                                    |                          |                |                                                                                                    | Long Live        | Someone like                                                                                                    | Comina       | Overfell             | Stereo Hearts           | Where The                                                                                                    | Um cara de       | Atmmm           |
| CHANGING         | SOUL                  | DAYS                                                                                                    | Queen             |               | - Styles         |                                                                                                    |                          |                |                                                                                                    |                  | VOU                                                                                                    | Around Again |                      | (Feat Adam              | Streets Have                                                                                                    | some             | Mmmm            |
| MONTE            | O AMANHA              | 50                                                                                                    | O ROCK            | GAL COSTA -   | Tuloa 📴          | Colar                                                                                                    |                          |                |                                                                                                    |                  |                                                                                                    |              |                      |                         |                                                                                                    |                  |                 |
| CASTELO          | and the second second |                                                                                                    | ERROU             | QUE BELEZA    | Etarriera        | The state of the state of the s |                          |                |                                                                                                    |                  |                                                                                                    |              |                      |                         |                                                                                                    |                  |                 |
| VH Passagem      | VH Passagem           | VH Passagem                                                                                                    | VH Passagem       | VH Passagem   | VH Passagem      | VH Passagem                                                                                                    | VH Passagem              |                |                                                                                                    |                  |                                                                                                    |              |                      |                         |                                                                                                    | 1                |                 |
| - Digital        | - Digital             | - A Sua Rádio                                                                                                    | - Dritro PD -     | - Playlist -  | - Digital        | - Playlist                                                                                                    | - Rádio (Seca)           | 09.25          | 00.25                                                                                                    | 10.25            | 11.25                                                                                                    | 12,25        | 12,25                | 14.25                   | 15.25                                                                                                    | 16.25            | 17.25           |
| Madonna -        | Immortal              | Track 9                                                                                                    | Seaustul Girls    | AUtte         | Feel Good        | Rolling Back                                                                                                    | Over The                 | 06:25          | 09:25                                                                                                    | 10:25            | 11:25                                                                                                    | 12:25        | 15:25                | 14:23                   | 15:25                                                                                                    | 10;25            | 17:25           |
| Miles Away (     | Megamix               | -                                                                                                    | and Design        | Respect       | inc.             | the Rivers in                                                                                                    | Rainbow                  | Avril Lavione  | Paramore-                                                                                                    | Easy             | No Cigarette                                                                                                    | HOLDONS      | A decands            | You Love Me             | INDIS -                                                                                                    | Paramore-        | O Nosso         |
| CTOCET           | the Doy with          | HEART OF                                                                                                    | Charles A Monthly | 14 5.5 *      | Ainda bem        | Caluadar                                                                                                    | BURDAI                   | - What The     | Monster                                                                                                    | and the second   | smolding                                                                                                    | BACK THE     | Pines a              |                         | Original Sin (                                                                                                    | Monster          | Amor            |
| NH Paccanem      | Nel Paccament         | Nel Paceanem                                                                                                    | Ne Daccament      | GINDA         |                  | a mapping the second                                                                                                    |                          | What Doesn't   | Good feeling                                                                                                    | What Doesn't     | It Will Rain                                                                                                    | Não e assim  | A DJAVAN             | Long Live               | Good feeling                                                                                                    | BandaTRI -       | O Que Você      |
| - Plavist 5.0 -  | - Playlist -          | - Playlist -                                                                                                    | - Intro PD 2 -    |               |                  |                                                                                                    |                          | KITE You       |                                                                                                    | Kill You         |                                                                                                    |              | - NEM                |                         |                                                                                                    | O Som da         | Quiser Saber    |
| Stereo Hearts    | O Que Você            | Céu Azul                                                                                                    | Long Live         |               |                  |                                                                                                    |                          | VH Passagem    | VH Passagem                                                                                                    | VH Passagem      | VH Passagem                                                                                                    | VH Passagem  | VH Passagem          | VH Passagem             | VH Passagem                                                                                                    | VH Passagem      | VH Passagem     |
| (Feat Adam       | Quiser Saber          | and the second second s | The second second |               |                  |                                                                                                    |                          | - Drato PD 2 - | - Techologia                                                                                                    | - 90             | - Playlist                                                                                                    | - Playlist - | - PD (Seca)          | Playetst                | - Techologia                                                                                                    | - 2400 PD -      | - Automação     |
| Hush Hush        | Yo - No more          | These Arms                                                                                                    | Black Horse       | 04:35         | 05:35            | 06:35                                                                                                    | 07:35                    | Mother         | ADVICE FOR                                                                                                    | UFE              | THES IS NOT                                                                                                    | HELL         | Seven days in        | I SHOT THE              | GIRLIM                                                                                                    | Uptown Girt      | ALWAYS ON       |
| 41045            | 11712A                |                                                                                                    | And The           | HOLDING.      | One Y Zenny      | Course Lineary                                                                                                    | 2004                     | Carrie Roll    | Martemiare                                                                                                    | Erection 1       | Anterola da                                                                                                    | Lossa Martin | Mampion              | Colline Ort             | Text 9                                                                                                    | Ma United        | Entering .      |
| VH Passagem      | VH Passagem           | VH Passagem                                                                                                    | VH Passagem       | RACKTHE       | Vinu             |                                                                                                    | near                     | Cysar san      |                                                                                                    | Minha Vez        | Mm                                                                                                    | - Monalica   | monnato              | Your Name               | 110.00                                                                                                    | in corra         |                 |
| - Playlist -     | - Techologia          | - Techología                                                                                                    | - A Sua Rádio     | PEPEU         | Palpice Intella  | Ta faltando                                                                                                    | SE OUER                  | VH Passagem    | VH Passagem                                                                                                    | VH Passagem      | VH Passagem                                                                                                    | VH Passagem  | VH Passagem          | VH Passagem             | VH Passagem                                                                                                    | VH Passagem      | VH Passagem     |
| Purgle Rain      | Donna                 | La barca                                                                                                    | Ugnthouse         | GOMES - A     |                  | Voci                                                                                                    | SABER                    | - Playlist -   | - Mais                                                                                                    | - Digital        | - Rádio (Seca)                                                                                                    | - Automação  | - Playlist -         | - Playlist              | - Playlist -                                                                                                    | - Playlist 5.0 - | - Playlist      |
| Onlining Indelly | Cauda                 | AB HANNEL A                                                                                                    | Ser lone .        | VH Passagem   | VH Passagem      | VH Passagem                                                                                                    | VH Passagem              | Longing to     | Set Fire to the                                                                                                    | Autil Lastgne    | The One That                                                                                                    | Everything 1 | Forever              | Talking To              | Tum me on                                                                                                    | Tonight          | Circulou        |
| Pargine 20404    | Diamante 2            | Ando maio                                                                                                    | Alina do          | - Digital     | - Playlist -     | - Rádio                                                                                                    | - Techologia             | belong         | Rain                                                                                                    | - What The       | Got Away                                                                                                    | Own          | Youngils             | The Moon                | -                                                                                                    | 0                |                 |
| VH Passagem      | VH Passagem           | VH Passagem                                                                                                    | VH Passagem       | TMYOUR        | DANJEL           | Let's Stay                                                                                                    | Let You Go               |                |                                                                                                    |                  |                                                                                                    |              |                      |                         |                                                                                                    |                  |                 |
| - Playfist -     | - Playlist -          | - Intro PD 2 -                                                                                                    | - PD (Seca)       | PUPPET        | -                | Together                                                                                                    | The second second second |                |                                                                                                    |                  |                                                                                                    |              |                      |                         |                                                                                                    |                  |                 |
| Proud Mary       | SOMEBODY              | Ever/bod/s                                                                                                    | Light My Rise     | Ano de 1890   | Tribalistas -    | ChicaFE - So                                                                                                    | AGORA OU                 | -              |                                                                                                    |                  |                                                                                                    |              |                      | -                       |                                                                                                    |                  |                 |
|                  |                       | Fool                                                                                                    |                   |               | Camavana         | PTR TE VEF                                                                                                    | MUNCA MAIS               | 08.45          | 09.45                                                                                                    | 10.45            | 11.45                                                                                                    | 12.45        | 13.45                | 14.45                   | 15.45                                                                                                    | 16:45            | 17.45           |
| Musad -          | NEM LUXO,             | DOIS RIDS                                                                                                    | O VENTO           | - Diautier    | - PD             | A Sus Radio                                                                                                    | a Diautier a             | 00.45          | 05.45                                                                                                    | 10.113           |                                                                                                    |              | 10,45                |                         |                                                                                                    | 10,45            |                 |
| Romà e Rosa      | NEM LD/D              | -                                                                                                    | Sec. 1            | UNCHANED      | Take my          | What Doesn't                                                                                                    | Stargo Hearn             | Eu Quero       | Let's Stay                                                                                                    | Everybody        | Princess Of                                                                                                    | Purple Rain  | CRY FOR HELP         | Agora E                 | Bables In                                                                                                    | Sem limite       | Sexy and I      |
| NH Passagem      | VH Passagem           | VH Passagem                                                                                                    | VH Passagem       | MELODY -      | breath a         | KOII You                                                                                                    | (Feat Adam               |                | Together                                                                                                    | Needs Love       | Onina                                                                                                    |              | - ROCK               | Moda                    | Your Dreams                                                                                                    |                  | Know It         |
| - Playist        | - PLAYIST             | - Playist                                                                                                    | - KACIO           | CÃOL          | GOLBERTO GOL     | Val Me Perder                                                                                                    | Preto                    | Paradise       | Many The                                                                                                    | O Que Você       | We Found                                                                                                    | Miton        | Casinha              | Paradise                | Cêu Azul                                                                                                    | Long Live        | Set Fire to the |
| Chin Sin Ala)    | Site Anter Too        | The seconds                                                                                                    | TAT ATTAT         | SUPLICY -     |                  | A CONTRACTOR OF A CONTRACTOR OF A CONTRACTOR O | StudioVersi              | Sector Sector  | Night                                                                                                    | Quiser Saber     | Love (Feat                                                                                                    | Nasomento -  | Branca               | and a second            | 14.52                                                                                                    | 20122            | Rain            |
| UPTOWN           | Used To Low           | The Hearly                                                                                                    | 10012001          | VH Passagem   | VH Passagem      | VH Passagem                                                                                                    | VH Passagem              | VH Passagem    | VH Passagem                                                                                                    | VH Passagem      | VH Passagem                                                                                                    | NH Passagem  | VH Passagem          | VH Passagem             | VH Passagem                                                                                                    | NH Passagem      | VH Passagem     |
| GIRL             | Her                   | On                                                                                                    | CALL              | - Digital     | - Playlist -     | - Digital                                                                                                    | - PD                     | Resolution     | Aller                                                                                                    | Citing In Alward | Thear You                                                                                                    | 00.0150      | Too manu             | Rig Stock               | Emplition All                                                                                                    | Don't Stop       | Anna Iulia      |
|                  |                       |                                                                                                    |                   | I Was Born To | Hold On          | Nosotios                                                                                                    | The Road                 | Association .  | Allera                                                                                                    | dive in Away     | Call                                                                                                    | Bo bern      | honien hears         | and a second            | The Diles                                                                                                    | Fellerin         | Azera Juna      |
|                  |                       |                                                                                                    |                   | Love You      |                  | Induidos                                                                                                    | Constant of the          | Oracio Ao      | RESPOSTA                                                                                                    | Calling Qut      | DESENHO DE                                                                                                    | Esse mundo   | Zella Duncan         | Uke A Star              | Song for no                                                                                                    | SCAMBD -         | She's Got       |
|                  |                       |                                                                                                    |                   | reso me ame   | Sorboreta        | esperando Na                                                                                                    | Salada                   | Tempo          | and the second second s | Your Name        | DEUS                                                                                                    | nãovale o    | - Enguanto           | and the second second   | one                                                                                                    | SOLDE            | Nothing on      |
|                  |                       |                                                                                                    |                   | write         | -                | 241018                                                                                                    |                          | VH Passagem    | VH Passagem                                                                                                    | VH Passagem      | VH Passagem                                                                                                    | VH Passagem  | VH Passagem          | VH Passagem             | VH Passagem                                                                                                    | VH Passagem      | VH Passagem     |
|                  |                       |                                                                                                    |                   |               |                  |                                                                                                    |                          | - Playlist -   | - A Sua Rádio                                                                                                    | - Playlist 5.0 - | - Techología                                                                                                    | Techologia   | - A Sua Rádio        | - Rádio                 | Digital                                                                                                    | - Playlist -     | - Playlist      |
|                  |                       |                                                                                                    |                   |               |                  |                                                                                                    |                          | Otminal        | Let You Go                                                                                                    | Stereo Hearts    | Talk That Talk                                                                                                    | FASTBALL -   | LADY LADY            | Otiminal                | Talk That Talk                                                                                                    | Astronaut        | Undos Olhos     |
|                  |                       |                                                                                                    |                   |               |                  |                                                                                                    |                          |                |                                                                                                    | (Feat Adam       | and the second second se | THEWAY       | LADY                 |                         | and the second second se |                  |                 |
|                  |                       |                                                                                                    |                   |               |                  |                                                                                                    |                          |                |                                                                                                    |                  |                                                                                                    |              |                      |                         |                                                                                                    |                  |                 |
|                  |                       |                                                                                                    |                   |               |                  |                                                                                                    |                          |                | L                                                                                                    |                  |                                                                                                    |              |                      |                         |                                                                                                    |                  |                 |

| 00:05                                                                                                    | 01:05                                                                                                    | 02:05                                                                                                    | 03:05                                                                                                    | 04:05                                                                                                    | 05:05 30:23.7                                                                                                    | 06:05                                                                                                    | 07:05                                                                                                    |
|----------------------------------------------------------------------------------------------------|----------------------------------------------------------------------------------------------------|----------------------------------------------------------------------------------------------------|----------------------------------------------------------------------------------------------------|----------------------------------------------------------------------------------------------------|----------------------------------------------------------------------------------------------------|----------------------------------------------------------------------------------------------------|----------------------------------------------------------------------------------------------------|
| It Will Rain                                                                                                    | Tum me on                                                                                                    | BandaTRI -<br>O Som da                                                                                                    | Many The<br>Night                                                                                                    | DO YOU<br>REMEMBER                                                                                                    | BO YOU Jim Spencer - I Should Have Know Better                                                                                                    |                                                                                                    | ELEANOR<br>RIGEV                                                                                                    |
| Yellow (<br>www.CdpCo                                                                                                    | Working Class<br>Hero                                                                                                    | When we collide                                                                                                    | One of Those<br>Days                                                                                                    | Casinha<br>branca                                                                                                    | Casimia DJAVAN - NEM UM DIA (AO VIVO)                                                                                                    |                                                                                                    | Jammit -<br>Tema da Paz                                                                                                    |
| VH Passagem<br>- PD (Seca)                                                                                                    | VH Passagem<br>- Automação                                                                                                    | VH Passagem<br>- Playlist                                                                                                    | VH Passagem<br>- A Sua Rádio                                                                                                    | VH Passagem<br>- Digital                                                                                                    | VH Passagem - Playlist Digital - Efeito                                                                                                    |                                                                                                    | VH Passagem<br>- Playlist -                                                                                                    |
| Indes<br>Othes                                                                                                    | Brighter Than<br>The Sun                                                                                                    | Talk That Talk                                                                                                    | A Remito                                                                                                    | HEY NOW                                                                                                    | LIONEL RICHIE - ALL NIGHT LONG                                                                                                    |                                                                                                    | Mr. Wrong                                                                                                    |
| A Alão e assim                                                                                                    | Elasmo Calfos<br>- E Prediso                                                                                                    | NEY<br>MATOGROSSC                                                                                                    | Regina                                                                                                    | ALCEU<br>VALENÇA -                                                                                                    | Auceu Maria Bethânia - Estrela miúda                                                                                                    |                                                                                                    | MAMÃO COM<br>MEL                                                                                                    |
| - Intro PD +                                                                                                    | - Playlist -                                                                                                    | - Fadildade                                                                                                    | - Digital                                                                                                    | - Techologia                                                                                                    | VH Passagem - Playlist - Robo                                                                                                    | - Techologia                                                                                                    | - Contato                                                                                                    |
| CHANGENG                                                                                                    | HEART AND<br>SOUL                                                                                                    | DAYS                                                                                                    | Queen                                                                                                    | MYALL                                                                                                    | Demi Lovato - Skyscraper                                                                                                    | Set Fire to the<br>Rain                                                                                                    | Uove (Feat                                                                                                    |
| CASTELO                                                                                                    | O AMANHA                                                                                                    | 54                                                                                                    | ERROU                                                                                                    | QUE BELEZA                                                                                                    | Tulipa Ruiz - Efemera                                                                                                    | Dis Diciterança                                                                                                    | ABERTO                                                                                                    |
| - Digital                                                                                                    | - Digital                                                                                                    | - A Sua Rádio                                                                                                    | - Intel PD -                                                                                                    | - Playlist -                                                                                                    | VH Passagem - Digital                                                                                                    | - Playlist                                                                                                    | - Rádio (Seca)                                                                                                    |
| Miles Away (                                                                                                    | Megambr                                                                                                    | BLONDE -                                                                                                    | like & Rolling                                                                                                    | Respect                                                                                                    | Gorillaz - Feel Good Inc.                                                                                                    | the Rivers in                                                                                                    | Rainbow                                                                                                    |
| STREET                                                                                                    | the Thom In                                                                                                    | HEART OF                                                                                                    | Stone<br>VH Passadom                                                                                                    | UNDA                                                                                                    | Marisa Monte - Ainda bem                                                                                                    | Salvador                                                                                                    |                                                                                                    |
| - Playlist 5.0 -                                                                                                    | - Playlist -                                                                                                    | - Playlist -                                                                                                    | - Intro PD 2 -                                                                                                    |                                                                                                    |                                                                                                    |                                                                                                    |                                                                                                    |
| Stereo Hearts                                                                                                    | O Que Você                                                                                                    | GEU AZUI                                                                                                    | Long Live                                                                                                    |                                                                                                    |                                                                                                    |                                                                                                    |                                                                                                    |
| (Fest Arlam)                                                                                                    | Chicker Salver                                                                                                    |                                                                                                    |                                                                                                    | 100000000000                                                                                                    |                                                                                                    | 125000000                                                                                                    | Second Second                                                                                                    |
| (Reat Adam<br>Hush Hush                                                                                                    | Quiser Saber<br>Yo - No more                                                                                                    | These Arms                                                                                                    | Black Horse<br>And The                                                                                                    | 04:35                                                                                                    | 05:35 31:09.3                                                                                                    | 06:35                                                                                                    | 07:35                                                                                                    |
| (Feat Adam<br>Hush Hush<br>VH Passagem<br>- Plavlist -                                                                                                    | Quiser Saber<br>Yo – No more<br>VH Passagem<br>- Techologia                                                                                                    | These Arms<br>VH Passagem<br>- Technicola                                                                                                    | Black Horse<br>And The<br>VH Passagem<br>- A Sua Rádio                                                                                                    | 04:35<br>HOLDONS<br>BACKTHE                                                                                                    | 05:35 31:09.3<br>Norah Jones - Don T Know Why                                                                                                    | 06:35<br>Don't Matter                                                                                                    | 07:35<br>нодн                                                                                                    |
| (Feat Adam<br>Hush Hush<br>VH Passagem<br>- Playlist -<br>Purgle Rain                                                                                                    | Quiser Saber<br>Yo - No more<br>VH Passagem<br>- Techologia<br>Donna                                                                                                    | These Arms<br>VH Passagem<br>- Techologia<br>La barca                                                                                                    | Black Horse<br>And The<br>VH Passagem<br>- A Sua Rádio<br>Ughthouse                                                                                                    | 04:35<br>HOLDENS<br>BACK THE<br>PEPEU<br>GOMES - A                                                                                                    | 05:35 31:09.3<br>Norah Jones - Don T Know Why<br>Isabella Taviani - Palpite infeliz                                                                                                    | 06:35<br>Don't Matter<br>Ta faltando<br>você                                                                                                    | 07:35<br>HOGH<br>SE QUER<br>SABER I                                                                                                    |
| (Feat Adam<br>Hosh Hosh<br>VH Passagem<br>- Playlist-<br>Purgle Rain<br>Palgite Infeliz                                                                                                    | Quiser Saber<br>Yo - No more<br>- Techologia<br>Donna<br>Ceu de<br>Diamante 2                                                                                                    | These Arms<br>VH Passagem<br>- Teonologia<br>La barca<br>Mutantes -<br>Ando melo                                                                                                    | Black Horse<br>And The<br>VH Passagem<br>- A Sua Rádio<br>Ughthouse<br>Seu Jorge -<br>Mina do                                                                                                    | 04:35<br>HOLDONG<br>BACK THE<br>PEPEU<br>GOMES - A<br>VH Passagem<br>- Digital                                                                                                    | 05:35 31:09.3<br>Norah Jones - Don T Know Why<br>Isabella Taviani - Palpite infeliz<br>VH Passagem - Playlist - Efeito Seria                                                                                                    | 06:35<br>Don't Matter<br>Ta faltando<br>yoo2<br>VH Passagem<br>- Radio                                                                                                    | 07:35<br>HOGH<br>SABER I<br>VH Passagem<br>- Tecnologia                                                                                                    |
| (Feat Adam<br>Hush Hush<br>VH Passagem<br>- Playlist -<br>Pugle Rain<br>Palgite Infelitz<br>VH Passagem<br>- Playlist -                                                                                                    | Quiser Saber<br>Yo - No more<br>(H Passagem<br>- Techologia<br>Donna<br>Ceu de<br>Diamante 2<br>(H Passagem<br>- Playlist -                                                                                                    | These Arms<br>VH Passagem<br>- Tecnologia<br>La barca<br>Mutantes -<br>Ando melo<br>VH Passagem<br>- Into PD 2 -                                                                                                    | Black Horse<br>And The<br>VH Passagem<br>- A Sua Radio<br>Ughthouse<br>Seu Jonge -<br>Mina do<br>VH Passagem<br>- PD (Seca)                                                                                        | 04:35<br>HOLDENG<br>BACK THE<br>PEREU<br>GOMES - A<br>VH Passagem<br>- Digital<br>EMIYOUR<br>PUPPET                                                                                                    | 05:35 31:09.3<br>Norah Jones - Don T Know Why<br>Isabella Taviani - Palpite infeliz<br>VH Passagem - Playlist - Efeito Seria<br>ELTON JOHN - DANIEL                                                                                                    | 06:35<br>Don't Matter<br>Ta faitando<br>yoos<br>VH Passagem<br>- Radio<br>Lets Stay<br>Together                                                                                                    | 07:35<br>HOGH<br>SE QUER<br>SABER  <br>VH Passagem<br>- Tecnologia<br>Let You Go                                                                                                    |
| (Reat Adam<br>Hush Hush<br>VH Passagem<br>- Playlist -<br>Purgle Rain<br>Paligite Infeliz<br>VH Passagem<br>- Playlist -<br>Proud Mary                                                                                                    | Quiser Saber<br>Yo - No more<br>VH Passagem<br>- Techología<br>Donna<br>Ceu de<br>Diamante 2<br>VH Passagem<br>- Playlist -<br>SOMEBODY                                                                                                    | These Arms<br>VH Passagem<br>- Teonologia<br>Is barks<br>Mutantes -<br>Ando melio<br>VH Passagem<br>- Into PD 2 -<br>Bienybody's<br>Fool                                                                                                    | Black Horse<br>And The<br>VH Passagem<br>- A Sua Rádio<br>Ughthouse<br>Seu Jorge -<br>Mina do<br>VH Passagem<br>- PD (Seca)<br>Ught My Rie                                                                         | 04:35<br>HOLDONG<br>BACK THE<br>PEPEU<br>GOMES - A<br>VH Passagem<br>- Drighal<br>I'M YOUR<br>Ano de 1890                                                                                                    | 05:35 31:09.3<br>Norah Jones - Don T Know Why<br>Isabella Taviani - Palpite infeliz<br>VH Passagem - Playlist - Efeito Seria<br>ELTON JOHN - DANIEL<br>Tribalistas - Carnavalia                                                                                                    | 06:35<br>Doin't Marter<br>Ta faltando<br>yood<br>VH Passagem<br>- Rádio<br>Lefs Stay<br>Together<br>Onica E - So<br>Pia Te Ver                                                                                                    | 07:35<br>H03H<br>SE QUER<br>SABER I<br>VH Passagem<br>- Tecnologia<br>Let You Go<br>AGDRA CU<br>NUNCA MAIS                                                                                                    |
| (Reat Adam<br>Hush Hush<br>VH Passagem<br>- Playlist -<br>Purgle Rain<br>Palgite Infeltz<br>VH Passagem<br>- Playlist -<br>Proud Mary<br>Mussé -<br>Romà e Rosa                                                                                                    | Quiser Sabar<br>Yo - No more<br>VH Passagem<br>- Technologia<br>Donna<br>Ceu de<br>Diamante 2<br>VH Passagem<br>- Playlist -<br>SOMEBODY<br>NEM LUXO,<br>NEM LUXO,                                                                                                    | These Arms<br>VH Passagem<br>- Tecnologia<br>La barca<br>Mutantes -<br>Ando mello<br>VH Passagem<br>- Intro PD 2 -<br>Evenybody's<br>Fool<br>DOIS RODS                                                                                       | Black Horse<br>And The<br>VH Passagem<br>+ A Sua Radio<br>Ughthouse<br>Seu Jorge +<br>Mina do<br>VH Passagem<br>+ PD (Sea)<br>Ught My Rre<br>O VENTO                                                               | 04:35<br>HOLDING<br>BACK THE<br>PEPEU<br>GOMES - A<br>VH Passagem<br>- Dighal<br>EM YOUR<br>PUPPET<br>Ano de 1890<br>VH Passagem<br>- Piaylist                                                                                                    | 05:35 31:09.3<br>Norah Jones - Don T Know Why<br>Isabella Taviani - Palpite infeliz<br>VH Passagem - Playlist - Efeito Seria<br>ELTON JOHN - DANIEL<br>Tribalistas - Carnavalia<br>VH Passagem - PD                                                                                                    | 06:35<br>Don't Matter<br>Ta taitando<br>yeod<br>VH Passagem<br>- Ridio<br>Letts Stay<br>Topether<br>Dhica FE - So<br>Dhica FE - So<br>Dhica FE - So<br>Hin Ta Ver<br>VH Passagem<br>- A Sua Rádio                                                             | 07:35<br>H0GH<br>SABERI<br>VH Passagem<br>- Tecnologia<br>LetYOU Go<br>NU-NCA MAIS<br>VH Passagem<br>- Playlist-                                                                                                    |
| (Reat Adam<br>Hush Hush<br>- Playlist<br>- Dugle Rain<br>- Playlist<br>- Playlist<br>- Playlist<br>- Playlist<br>- Romä e Rosa<br>VH Passagem                                                                                                    | Quiser Sabar<br>Ye – No more<br>- Teonologue<br>Donna<br>Ceu de<br>Diamante 2<br>VH Passagem<br>- Playlist<br>- Slaylist<br>- Naylist<br>NEM LUXO<br>VH Passagem                                                                                                    | These Arms<br>VH Passagem<br>- Techologia<br>Is bairs<br>Ando mello<br>VH Passagem<br>- 3nto PD 2 -<br>Brenybody's<br>Fool<br>DOIS RODS<br>VH Passagem                                                                                       | Black Horse<br>And The<br>VH Passagem<br>- A Sue Radio<br>Ughthouse<br>Seu Jorge -<br>Mina do<br>VH Passagem<br>- PD (Saca)<br>Ught My Rise<br>O VENITO<br>VH Passagem                                             | 04:35<br>HOLDONG<br>BACK THE<br>PEPEU<br>GOMES - A<br>VH Passagem<br>- Dighal<br>SM YOUR<br>Ano de 1890<br>VH Passagem<br>- Playlist<br>UNCHANED<br>MELODY                                                                                                    | 05:35 31:09.3<br>Norah Jones - Don T Know Why<br>Isabella Taviani - Palpite infeliz<br>VH Passagem - Playlist - Efeito Seria<br>ELTON JOHN - DANIEL<br>Tribalistas - Carnavalia<br>VH Passagem - PD<br>Berlim - Take My Breath A Way                                                                                      | 06:35<br>Don't Matter<br>Ta faltando<br>veolă<br>VH Passagem<br>- Rădio<br>Lets Stay<br>Dhicafe - So<br>Pia Te Ver<br>VH Passagem<br>- A Sua Rădio<br>What Desn't<br>Soll You                                                                                 | 07:35<br>HOGH<br>SE QUER<br>SABERI<br>VH Passagem<br>- Techologia<br>Let You Go<br>AGORA OU<br>NL NCA MAIS<br>VH Passagem<br>- Playlist<br>Starto Hearts<br>(Feat Adams                                                                     |
| (Feat Adam)<br>Hush Hush<br>VH Passagem<br>- Playlis<br>Putple Rain<br>Paligite Infelitz<br>VH Passagem<br>- Playlist<br>- Bood Mary<br>Musaé -<br>Romà e Rosa<br>VH Passagem<br>- Playlis                                                                                                    | Quicer Saber<br>Ye - No more<br>- Tecnología<br>Donna<br>Ceu de<br>Diamante 2<br>VH Passagem<br>- Playlist -<br>SOMEBODY<br>NEM LDXO,<br>NEM LDXO,<br>NEM LDXO,<br>NEM LDXO,<br>UH Passagem<br>- Playlist -<br>UH Passagem                                                                                                    | These Arms<br>VH Passagem<br>- Teonologia<br>us barca<br>Mutantes -<br>Ando melo<br>VH Passagem<br>- Data Passagem<br>- Daylist<br>Nosotos<br>Nosotos                                                                                        | Black Horse<br>And The<br>VH Passagem<br>- A Sus Radio<br>Ughthocise<br>Seu Jorge -<br>Mina do<br>VH Passagem<br>- PD (Sea)<br>Ught My Ris<br>O VENTO<br>VH Passagem<br>- Radio<br>RJAY AWAY                       | 04:35<br>HOLDONG<br>BACK THE<br>PEPEU<br>GOMES - A<br>VH Passagem<br>- Droytal<br>I M YOUR<br>PUPPET<br>Ano de 1890<br>VH Passagem<br>- Playlist<br>UNDHANED<br>MELODY -<br>JOÃO<br>SUPLICY -                                                                      | 05:35 31:09.3<br>Norah Jones - Don T Know Why<br>Isabella Taviani - Palpite infeliz<br>VH Passagem - Playlist - Efeito Seria<br>ELTON JOHN - DANIEL<br>Tribalistas - Carnavalia<br>VH Passagem - PD<br>Berlim - Take My Breath A Way<br>GILBERTO GIL - PARABOLICAMARÁ                                                     | 06:35<br>Don't Matter<br>Ta faltando<br>yeod<br>VH Passagem<br>- Radio<br>Let's Stay<br>Together<br>OMcaRE Stay<br>VH Passagem<br>- A Sua Radio<br>VMat Desn't<br>Kill You<br>Val Me Pender                                                                   | 07:35<br>H03H<br>Select (ULR<br>Select)<br>(H Passagem<br>- Tecnologia<br>Let You Go<br>A GORA (DU<br>NLN/CA MAIS<br>VH Passagem<br>- Playlist<br>(Feat Adam<br>Passo<br>StudioVesti                                                        |
| (Reat Adam<br>Hush Hush<br>) H Passagem<br>- Playlist<br>- Pugle Rain<br>Palgine Infelliz<br>(H Passagem<br>- Playlist<br>- Romä e Rosa<br>(H Passagem<br>- Playlist<br>Right Now<br>(Na Na Na)<br>UPTOWN<br>dS                                                                                                    | Quiser Sabar<br>Ye - No more<br>- Teonologia<br>Donna<br>Ceu de<br>Diamante 2<br>VH Passagem<br>- Playlist -<br>SOMEBODY<br>VH Passagem<br>- Playlist -<br>UNEM LUXO<br>VH Passagem<br>- Playlist -<br>UNE Attar You<br>Lised To Love                                                                                                    | These Arms<br>VH Passagem<br>- Technologia<br>Ia barca<br>Mutantes -<br>Ando melo<br>VH Passagem<br>- Into 2D 2 -<br>Brenybody's<br>Rool<br>Ddts R005<br>VH Passagem<br>- Playlist<br>Nosona<br>Mutures<br>The Heat's<br>The Heat's          | Black Horse<br>And The<br>VH Passagem<br>- A Sua Radio<br>Ughthouse<br>Seu Jorge -<br>Mina do<br>VH Passagem<br>- 7D (Seca)<br>Ught My Ris<br>O VENTO<br>VH Passagem<br>- Radio<br>R,AY AWAY<br>I HLL YOU<br>CAU   | 04:35<br>HOLDONG<br>BACK THE<br>PEPEU<br>GOMES - A<br>VH Passagem<br>- Digital<br>IM YOUR<br>Ano de 1880<br>VH Passagem<br>- Piaylist<br>UNDHANED<br>MELODY -<br>JOÃO<br>SUPUCY -<br>VH Passagem<br>- Digital                                                      | 05:3531:09.3Norah Jones - Don T Know WhyIsabella Taviani - Palpite infelizVH Passagem - Playlist - Efeito SeriaELTON JOHN - DANIELTribalistas - CarnavaliaVH Passagem - PDBerlim - Take My Breath A WayGILBERTO GIL - PARABOLICAMARÁVH Passagem - Playlist - Rap                                                          | 06:35<br>Don't Matter<br>Ta faitando<br>xoo8<br>VH Passagem<br>- Ridio<br>Lets Stay<br>Delatte - So<br>Pia Te Ver<br>VH Passagem<br>- A Sua Ridio<br>What Desant<br>XII Mo<br>VH Passagem<br>- Digital                                                        | 07:35<br>HOGH<br>SE QUER<br>SABERI<br>VH Passagem<br>- Tecnologia<br>Let You Go<br>AGORA OU<br>NUNCA MAIS<br>VH Passagem<br>- Playlist -<br>Streto Hearts<br>(Peat Adam<br>Studioveni<br>VH Passagem<br>- PD                                |
| (Reat Adam<br>Hush Hush<br>VH Passagem<br>- Diaylis<br>Daligine Difelitz<br>VH Passagem<br>- Diaylist<br>- Diaylist | Quiter Saber<br>Ye - No more<br>- Tecnologia<br>Donna<br>Ceu de<br>Diamarne 2<br>VH Passagem<br>- Playlist<br>- SOMEBODY<br>NEM LDXD<br>VH Passagem<br>- Playlist<br>- Playlist<br>- Viaylist<br>- Viaylist<br>- Viaylist<br>- Viaylist<br>- Viaylist<br>- Viaylist                                                                        | These Arms<br>VH Passagem<br>- Teorologia<br>La barca<br>Mutantes -<br>Ando mello<br>VH Passagem<br>- Into PD 2 -<br>Everybody's<br>Fool<br>DOIS RODS<br>VH Passagem<br>- Playlist<br>Nosomos<br>Decluidos<br>The Heart's<br>On              | Black Horse<br>And The<br>VH Passagem<br>- A Sus Radio<br>Ughthocus<br>Seu Jorge -<br>Mina do<br>VH Passagem<br>- PD (Seca)<br>Ught My Rire<br>O VENTO<br>VH Passagem<br>- RAY AWAY<br>I HOLL YOU<br>CALL          | 04:35<br>HOLDONG<br>BACK THE<br>PEPEU<br>GOMES - A<br>VH Passagem<br>- Drighal<br>I'M YOUR<br>SUPPET<br>Ano de 1890<br>VH Passagem<br>- Playlist<br>UNCHANED<br>VH Passagem<br>- Drighal<br>I Was Bom To<br>Lore You                                               | 05:3531:09.3Norah Jones - Don T Know WhyIsabella Taviani - Palpite infelizVH Passagem - Playlist - Efeito SeriaELTON JOHN - DANIELTribalistas - CarnavaliaVH Passagem - PDBerlim - Take My Breath A WayGILBERTO GIL - PARABOLICAMARÁVH Passagem - Playlist - RapSANTANA - HOLD ON                                         | 06:35<br>Don't Matter<br>Ta taltando<br>yeod<br>VH Passagem<br>- Rádio<br>Left Stay<br>Together<br>Ohica FE - So<br>Pia TE Ver<br>VH Passagem<br>- A Sua Rádio<br>What Desn't<br>Kill You<br>Val Me Perter<br>VH Passagem<br>- Digital<br>Nosotos<br>Induidos | 07:35<br>H05H<br>SE QUER<br>SE QUER<br>H Passagem<br>- Tecnologia<br>Let You Go<br>A GORA OU<br>NLINCA MAIS<br>(H Passagem<br>- Piaylist -<br>Statro Heats<br>Stato Heats<br>Stato Veral<br>(H Passagem<br>- PD<br>The Road                 |
| (Reat Adam<br>Hush Hush<br>Daylist -<br>Digite Rain<br>Palgite Infelliz<br>(H Passagem<br>- Playlist<br>- Playlist<br>- Romã e Rosa<br>(H Passagem<br>- Playlist<br>- Romã e Rosa<br>(H Passagem<br>- Playlist<br>- Right Now<br>(Na Na Na)<br>UPTOWN<br>GSRL                                                                                                    | Quiser Sabar<br>Ye - No more<br>- Teonologia<br>Donna<br>Ceu de<br>Diamante 2<br>VH Passagem<br>- Playlist<br>- SOMEBODY<br>NEM LUXO,<br>NEM LUXO,<br>VH Passagem<br>- Playlist<br>- VI Passagem<br>- Playlist<br>- VI Passagem<br>- Playlist<br>- VI Passagem<br>- Playlist<br>- VI Passagem<br>- Playlist<br>- VI Passagem<br>- Playlist | These Arms<br>VH Passagem<br>- Technologia<br>Is barca<br>Mutantes -<br>Ando mello<br>VH Passagem<br>- 3nto 20 2 -<br>Brenybody's<br>Fool<br>DCIS RODS<br>VH Passagem<br>- Phayfist<br>Noschots<br>Noschots<br>Deduidee<br>The Heat Is<br>On | Black Horse<br>And The<br>VH Passagem<br>- A Sua Radio<br>Ughthouse<br>Seu Jorge -<br>Mina do<br>VH Passagem<br>- PO (Seca)<br>Ught My Rie<br>O VENTO<br>VH Passagem<br>- Radio<br>RLAY AWAY<br>I HILL YOU<br>CALL | 04:35<br>HOLDONG<br>BACK THE<br>PEPEU<br>GOMES - A<br>VH Passagem<br>- Digital<br>I'M YOUR<br>Ano de 1890<br>VH Passagem<br>- Piaylist<br>UNCHANED<br>- MELORD<br>- JOÃO<br>SUPUCY -<br>VH Passagem<br>- Digital<br>I Was Bom To<br>Love You<br>Não mé ame<br>tamo | 05:3531:09.3Norah Jones - Don T Know WhyIsabella Taviani - Palpite infelizVH Passagem - Playlist - Efeito SeriaELTON JOHN - DANIELTribalistas - CarnavaliaVH Passagem - PDBerlim - Take My Breath A WayGILBERTO GIL - PARABOLICAMARÁVH Passagem - Playlist - RapSANTANA - HOLD ONZelia Duncan _Marcelo Jeneci - Borboleta | O6:35<br>Don't Matter<br>Ta faitando<br>veola<br>VH Passagem<br>- Ratio<br>Let's Stay<br>CH Passagem<br>- A Sua Ratio<br>What Dean't<br>XII You<br>VH Passagem<br>- Digital<br>Neotros<br>Induidos<br>Espira ido Na<br>Janela                                 | 07:35<br>HOGH<br>SE QUER<br>SABERI<br>VH Passagem<br>- Tecnologia<br>Let You Go<br>AGORA OU<br>NUNCA MAIS<br>VH Passagem<br>- Playlist -<br>Stereo Hearts<br>(Feat Adam<br>Pito<br>SSudioVers)<br>VH Passagem<br>- SD<br>The Road<br>Balada |

Caso deseje expandir todas as colunas, clique com o botão direito por sobre uma coluna encolhida e escolha a opção "Expandir todas as colunas".

| 00:05                       | 01:05                                                                                                    | 02:05               | 03:05                    | 04:05                       | 05:05 30:23.7                             | ( cene                | 07.05                             | 08.00                | 00-05                   | 10:05                       | 11:05                    | 12:05                 |
|-----------------------------|----------------------------------------------------------------------------------------------------|---------------------|--------------------------|-----------------------------|-------------------------------------------|-----------------------|-----------------------------------|----------------------|-------------------------|-----------------------------|--------------------------|-----------------------|
| It Will Bain                | Tum me on                                                                                                    | BandaTRI -          | Marry The                | DO YOU                      |                                           |                       | Expandir t                        | odas as co           | olunas                  | ionicht.                    | Un                       | Lea                   |
|                             |                                                                                                    | O Som da            | Night                    | REMEMBER                    | Jim Spencer - I Should Have Know Better   |                       | Encolhert                         | odas as c            | olunar                  | and the second              |                          |                       |
| Yellow                      | Working Class                                                                                                    | When we collide     | One of Those<br>Davs     | Casinha                     | DJAVAN - NEM UM DIA (AO VIVO)             |                       |                                   |                      |                         |                             | A Câtu                   | Borboleta             |
| VH Passagem                 | VH Passagem                                                                                                    | VH Passagem         | VH Passagem              | VH Passagem                 | VH Passagem - Playlist Digital - Efeito   | 5                     | Expandir of                       | oluna                | Passagem                | VH Passagem                 | VH Passagem              |                       |
| - PD (Seca)                 | - Automação                                                                                                    | - Playlist          | - A Sua Rádio            | - Digital                   | VIT Passagent - Playinst Digital - Eleito |                       |                                   |                      |                         | Digital                     | - Intro PD 2 -           | - Playlist -          |
| Cinos                       | The Sun                                                                                                    | Taik That Taik      | A Remit                  | HET NUW                     | LIONEL RICHIE - ALL NIGHT LONG            |                       | Excluir                           |                      |                         | 2 DADIE                     | A.man-                   | AWAY                  |
| A Não e                     | Erasmo Carlos<br>- E Prediso                                                                                                    | NEY<br>MATOGROSSO   |                          | AUCEU<br>VALENCA -          | Maria Bethânia - Estrela miúda            |                       | Redefinir                         |                      |                         | Te Lo                       | Rock The Boat            | Daniela<br>Mercury -  |
| VH Passagem<br>- Inteo PD - | VH Passagem<br>- Plavlist -                                                                                                    | VH Passagem         | VH Passagem<br>- Dicital | VH Passagem<br>- Tecnologia | VH Passagem - Playlist - Robo             |                       | Recortar                          |                      |                         | assagem<br>coolonia         | VH Passagem<br>- Mais    | VH Passagem           |
| EVERYBODY                   | HEART AND                                                                                                    | IN BETWEEN          | Caribbean                | MY ALL                      | Demi Lovato - Skyscraper                  | Ba                    | Caution                           |                      |                         | ng Live                     | Someone like             | Coming                |
| MONTE                       | O AMANHĂ                                                                                                    | 50                  | O ROCK                   | GAL COSTA -                 | Tulipa Ruiz - Efemera                     | 43                    | Copiar                            |                      |                         |                             | ~                        | and the second second |
| VH Passagem                 | VH Passagem                                                                                                    | VH Passagem         | VH Passagem              | VH Passagem                 | VIII Dessentere Disited                   | 昆                     | Colar                             |                      |                         |                             | 1                        |                       |
| Digital                     | - Digital                                                                                                    | - A Sua Rádio       | - Intro PD -             | - Playlist -                | VH Passagem - Digitai                     | - Playtis             | Rádio (Seca)                      | 08:25                | 00.25                   | 10.25                       | 11.25                    | 12:25                 |
| Madonna -                   | Medamix                                                                                                    | Trade 9             | Beautiful Girls          | Respect                     | Gorillaz - Feel Good Inc.                 | Rolling Ba            | Rainbow                           | 00.25                | 03.25                   | 10.25                       | 11.23                    | 12.23                 |
| MERCY                       | The Boy With                                                                                                    | BLONDIE -           | Like A Rolling           | 14 805 -                    | Marisa Monte - Ainda bem                  | Vem de                | Buribal                           | - What The           | Paramore-               | Easy                        | No Cigarette             | HOLDONG<br>BACK THE   |
| STREET                      | the Thom in                                                                                                    | HEART OF            | Stone                    | UNDA                        |                                           | Salvado               |                                   | What Doesn't         | Good feeling            | What Doesn't                | It Will Raim             | Não e assim           |
| - Playlist 5.0 -            | - Playlist -                                                                                                    | - Plavlist -        | + Intro PD 2 -           |                             |                                           |                       |                                   | Kill You             |                         | Kill You                    |                          |                       |
| Stereo Hearts               | O Que Você                                                                                                    | Cêu Azul            | Long Live                |                             |                                           | 4 <b>1</b>            |                                   | VH Passagem          | VH Passagem             | VH Passagem                 | VH Passagem              | VH Passagem           |
| (Feat Adam                  | Quiser Saber                                                                                                    | -                   |                          | 04.25                       | 05-25 21-00 2                             | 06.35                 | 07:25                             | Mother               | ADV0CE FOR              | 1075                        | THIS IS NOT              | HELL                  |
| Hush Hush                   | Yo - No more                                                                                                    | These Anns          | Black Horse              | 04:55                       | 01:01.5                                   | 00:55                 | 07:55                             |                      | THE YOUNG               |                             | AMERICA                  |                       |
| VH Passagem                 | VH Passagem                                                                                                    | VH Passagem         | VH Passagem              | HOLDONS                     | Norah Jones - Don T Know Why              | Don't Math            | HOGH                              | Crystal Ball         | Masterpiece             | Espero a                    | Rugindo de               | Jorge Verdio          |
| - Playlist -                | Tecnologia                                                                                                    | - Techologia        | - A Sua Rádio            | BACK THE<br>DEDEN           |                                           | Ta faltand            | ST CHIER                          | NH Daccanem          | WH Daccament            | Minina Vez                  | Num<br>NH Passamern      | - Monalisa            |
| Purple Rain                 | Donna                                                                                                    | La barca            | Lighthouse               | GOMES - A                   | Isabella Taviani - Palpite infeliz        | vocil                 | SABERI                            | - Playlist -         | - Mais                  | - Digital                   | - Rádio (Seca)           | - Automação           |
| Palpite Infeliz             | Ceu de                                                                                                    | Mutantes -          | Seu Jorge -              | VH Passagem<br>- Digital    | VH Passagem - Playlist - Efeito Seria     | VH Passage<br>- Rādio | m VH Passagem<br>- Techologia     | Longing to<br>belong | Set Rire to the<br>Rain | Aviti Lavigne<br>+ What The | The One That<br>Got Away | Everything I<br>Own   |
| VH Passagem                 | VH Passagem                                                                                                    | VH Passagem         | VH Passagem              | 2 M YOUR                    | ELTON JOHN - DANIEL                       | Let's Stay            | Lat You Go                        |                      |                         |                             |                          |                       |
| - Playlist -                | - Playlist -                                                                                                    | - 3100 PD 2 -       | - PD (Seca)              | PUPPET                      |                                           | Together              | 45084 01                          |                      |                         |                             | (L                       |                       |
| Proud Mary                  | SOMEBODY                                                                                                    | Everybody's<br>Fool | Ught My Rive             | ~~~~~                       | I ribalistas - Carnavalia                 | Pra Te Ve             | MUNCA MAIS                        | 08:45                | 00.45                   | 10.45                       | 11,45                    | 12:45                 |
| Musae -                     | NEM LUXO,                                                                                                    | DOIS RIOS           | O VENTO                  | - Playlist                  | VH Passagem - PD                          | - A Sua Ráo           | n IVH Passagem<br>Io - Playlist - | 00.45                | 03.45                   | 10.45                       | 11.45                    | 12.45                 |
| VH Passagem                 | VH Passagem                                                                                                    | VH Passagem         | VH Passagem              | MELODY -                    | Berlim - Take My Breath A Way             | What Does             | T Stereo Hearts                   | eu Quero             | Together                | Needs Love                  | Ohina                    | surgre sain           |
| - Playlist<br>Right New     | Une Atter You                                                                                                    | Nesettes            | - Radio                  | OÃOL                        | GILBERTO GIL - PARABOLICAMARÁ             | Val Me Perc           | er Preso                          | Paradise             | Many The                | O Que Você                  | We Found                 | Miton                 |
| (Na Na Na)                  | and the second second se | Induidos            | 1 States                 | SUPLICY -                   |                                           | No. Daverage          | (StudioVersi                      | VH Passagem          | VH Passagem             | VH Passagem                 | VH Passagem              | VH Passagem           |
| UPTOWN                      | Used To Love                                                                                                    | The Heat is         | 1 HELL YOU               | - Digital                   | VH Passagem - Playlist - Rap              | Digital               | - 20                              | - A Sua Rádio        | - Playlist 5.0 -        | - Playlist -                | - Digital                | - Playlist -          |
| dun.                        | ner                                                                                                    | - On                | - CALL                   | I Was Bom To                | SANTANA - HOLD ON                         | Nosotros              | The Road                          | Revolution           | Alive                   | Give It Away                | Ehear You<br>Call        | do bazo               |
|                             |                                                                                                    |                     | ( <u> </u>               | Love You                    |                                           | Economical            | a Estada                          | Oração Ao            | RESPOSTA                | Calling Out                 | DESENHO DE               | Esse mundo            |
|                             |                                                                                                    |                     |                          | tanto                       | Zelia Duncan Marcelo Jeneci - Borboleta   | Janela                | A Constant of the                 | Tempo                |                         | Your Name                   | DEUS                     | não vale o            |
|                             |                                                                                                    |                     |                          |                             |                                           |                       |                                   | Plassagem            | VH Passagem             | Plastict 5 0 -              | Templori                 | Tecnologia            |
|                             |                                                                                                    |                     |                          |                             | L                                         |                       |                                   | Ofminal              | Let You Go              | Stereo Hearts               | Talk That Talk           | FASTBALL -            |
|                             |                                                                                                    |                     |                          |                             |                                           |                       |                                   |                      |                         | (Feat Adam                  |                          | THE WAY               |
|                             |                                                                                                    |                     |                          |                             |                                           |                       |                                   |                      |                         |                             |                          |                       |

| 08:00 16:36                                           | 1 09:05 17:31.3                                 | 10:05 21:57.2                                           |
|-------------------------------------------------------|-------------------------------------------------|---------------------------------------------------------|
| James Morrison - I won't let you go                   | Colbie Caillat - Brighter than the sun          | Alex Max Band - Tonight                                 |
| Simple Plan - Astrounaut                              | Rihanna ft. Calvin Harris - We found love       | Ivete Sangalo - Nunca amei alguém assim como eu te amei |
| VH Passagem - Rádio (Seca)                            | VH Passagem - Playlist - Efeito Seria           | VH Passagem - Digital (Seca)                            |
| CAPITAL INICIAL - Música Urbana (ABORTO ELETRICO MTV) | CHARLIE BROWN JR - ELA VAI VOLTAR               | 🛆 Ultraje A Rigor - Inutil                              |
| Madcon - Beggin                                       | DESTINY CHILD - SAY MY NAME                     | ALEJANDRO SANZ Y SHAKIRA - TE LO AGRADEZCO PERO NO      |
| VH Passagem - A Sua Rádio Sempre No AR                | VH Passagem - Tecnologia PD 2                   | VH Passagem - Tecnologia PD 3                           |
| Marisa Monte - O que você quer saber de verdade       | Bruno Mars - Runaway baby                       | Taylor Swift e Paula Fernandes - Long Live              |
|                                                       |                                                 |                                                         |
| 08:25 18:50                                           | 7 09:25 21:45.7                                 | 10:25 20:18.8                                           |
| Avril Lavigne - What the hell ( Acoustic )            | Paramore - Monster                              | André Leonno - Easy                                     |
| Kelly Clarkson - Stronger (What Doesn't Kill You)     | Flo Rida - Good feeling                         | Kelly Clarkson - Stronger (What Doesn't Kill You)       |
| VH Passagem - Intro PD 2 - Efeito                     | VH Passagem - Tecnologia PD 3                   | VH Passagem - PD                                        |
| JOHN LENNON - Mother                                  | ADVICE FOR THE YOUNG AT HEART - TEARS FOR FEARS | Des Ree - Life                                          |
| KEANE - CRYSTAL BALL                                  | Madonna - Masterpiece                           | NX Zero - Espero a Minha Vez                            |
| VH Passagem - Playlist - Efeito Seria 2               | VH Passagem - Mais tecnolgia PD                 | VH Passagem - Digital (Seca)                            |
| Eddie Vedder - Longing to belong                      | Adele - Set fire to the Rain                    | Avril Lavigne - What the hell ( Acoustic )              |
|                                                       |                                                 |                                                         |
| 08:45 18:43                                           | 3 09:45 21:05.9                                 | 10:45 17:19.1                                           |
| Cheiro de Amor - Eu quero                             | Seal - Let's stay together                      | Jennifer Hudson - Everybody needs love                  |
| Coldplay - Paradise                                   | Lady Gaga - Marry The night                     | Marisa Monte - O que você quer saber de verdade         |
| VH Passagem - A Sua Rádio Sempre No AR                | VH Passagem - Playlist 5.0 - Efeito             | VH Passagem - Playlist - Efeito Robo                    |
| The Beatles = Revolution                              | PEARL JAM - ALIVE                               | RED HOT CHILLI PEPPERS - Give It Away                   |
| Maria Gadú - Oração ao tempo                          | SKANK - RESPOSTA                                | James Blunt - Calling out your name                     |
| VH Passagem - Playlist - Robo                         | VH Passagem - A Sua Rádio Sempre No AR          | VH Passagem - Playlist 5.0 - Efeito                     |
| Britney Spears - Criminal                             | Double You - Let you go                         | Gym Class Heroes - Stereo hearts                        |
|                                                       |                                                 |                                                         |

## Imprimindo minha programação

É possível visualizar um relatório de toda ou parte de uma programação para impressão. Para utilizar esse recurso clique em "Arquivo >> Abrir".

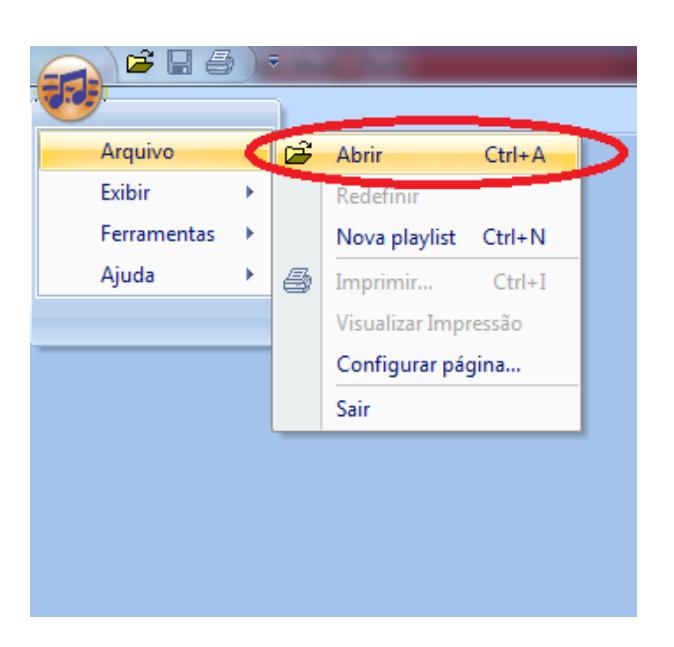

Defina o dia desejado e o intervalo de tempo a ser exibido no relatório, marque então a opção "Abrir HTML para impressão", clique em "OK" para confirmar.

|   | Abrir programação |                                          |  |  |  |  |  |  |  |  |
|---|-------------------|------------------------------------------|--|--|--|--|--|--|--|--|
|   | Data:             | segunda-feira, 31 de outubro de 2016 🔲 🔻 |  |  |  |  |  |  |  |  |
|   | Emissora:         | Radio Playlist FM 🔹                      |  |  |  |  |  |  |  |  |
| l | Horário:          | 00:00 + 24 Horas                         |  |  |  |  |  |  |  |  |
|   |                   | 🗹 Abrir HTML para impressão              |  |  |  |  |  |  |  |  |
|   |                   | Expandir todos os blocos                 |  |  |  |  |  |  |  |  |
|   |                   | ОК                                       |  |  |  |  |  |  |  |  |

Conforme imagem abaixo, foi gerado o relatório de programação musical do dia 31/10/2016, exibindo a programação de 00:00 ás 23:59 horas.

|                         |                                                                           | Playlist Maker - seg 31-10 l | Radio Playlis | t FM   | ↔ <u> </u> |
|-------------------------|---------------------------------------------------------------------------|------------------------------|---------------|--------|------------|
|                         |                                                                           | ) — —                        | CUE           | Q Pesq | uisar 🗙    |
| 🕼 seg 31-10 Radio Plavi | ist FM ×                                                                  |                              |               |        | 4 Þ 🗙      |
|                         |                                                                           |                              |               |        |            |
|                         |                                                                           |                              |               |        | =          |
|                         |                                                                           |                              |               |        |            |
| Pro                     | Programação musical de 31/10/2016 00:00:00 + 24 horas - Radio Playlist FM |                              |               |        |            |
|                         |                                                                           |                              |               |        | 01.00.50.0 |
| 00:05                   |                                                                           | 0 - via                      |               |        | 01:02:53.0 |
| VH Passager             | n - Playlist - Efeito                                                     | Seria                        |               |        | 6.6        |
| VH HC Playlis           | st Digital                                                                |                              |               |        | 4.7        |
|                         |                                                                           | NO                           |               |        | 2,50.1     |
| ELIS REGINA             | - ALU ALU MARCIA                                                          | INO<br>un d                  |               |        | 3:59.1     |
| Dead or Allv            | а - той Spin Me коц                                                       | Ind                          |               |        | 3:18.0     |
| VH Playlist             |                                                                           |                              |               |        | 1.8        |
| Bob Dylan -             | Beyond Here Lies No                                                       | othin                        |               |        | 3:50.6     |
| Bruno Mars I            | -t. Bad Meets Evil -                                                      | Lighters                     |               |        | 4:20.1     |
| Geraldo Azev            | vedo & Ivete Sangal                                                       | lo - Ciume                   |               |        | 4:04.2     |
| KLEITON & K             | LEDIR - DEU PRA TI                                                        |                              |               |        | 4:36.5     |
| Celine Dion -           | The Frist Time Eve                                                        | r I Saw Your Face            |               |        | 4:08.9     |
| Renato Russ             | o - Gente humilde                                                         |                              |               |        | 3:37.8     |
| Zé Ramalho              | <ul> <li>Admirável Gado No</li> </ul>                                     | 0V0                          |               |        | 4:58.6     |
| The Cranber             | ries - Wanted                                                             |                              |               |        | 2:06.4     |
| VH HC Playlis           | st Digital                                                                |                              |               |        | 4.7        |
|                         |                                                                           |                              |               |        |            |
| Delegation -            | Love Is Like A Fire                                                       |                              |               |        | 3:12.4     |
| Diana Rosslic           | onel Richie - Endless                                                     | Love                         |               |        | 4:25.2     |
| Herbert Vian            | na - Aonde quer qu                                                        | e eu vá                      |               |        | 4:15.2     |
|                         |                                                                           |                              |               |        | *          |

Para impressão, clique no botão contendo o ícone de uma impressora, definindo logo após a impressora para impressão.

|             |                               | Playlist Maker - ter 25-10 Playlist                             |                 |
|-------------|-------------------------------|-----------------------------------------------------------------|-----------------|
|             | Imprimir (Ctrl+I)             | ) 🔳 CUE 🕽                                                       | 🔍 Rock and Roll |
| 🚯 ter 25-10 | Playlis Imprime o documento   |                                                                 | 4               |
|             | ativo                         |                                                                 |                 |
|             | ·                             |                                                                 |                 |
|             | P                             | rogramação musical de 25/10/2016 00:00:00 + 24 horas - Plavlist | •               |
|             |                               |                                                                 | -               |
| 00:05       |                               |                                                                 | 00:51:59.8      |
|             | Vinhetão Playlist             |                                                                 | 53.3            |
|             | Sinal HC - Retrô              |                                                                 | 2.0             |
|             | 01 U2 - Stuck in a moment     | you can't get out of (acoustic)                                 | 3:40.8          |
|             | Edu Lobo - Falando De Amor    |                                                                 | 4:05.6          |
|             | 02 The Cure - In between d    | avs (acoustic)                                                  | 2:57.5          |
|             | Djavancassia Eller - Milagrei | ro                                                              | 5:42.3          |
|             | VH HC Playlist Digital        |                                                                 | 4.7             |
|             | Rita Lee - Ovelha Negra MT    | V                                                               | 6:26.9          |
|             | 03 Melanie C - First day of r | ny life (Acoustic)                                              | 3:58.9          |
|             | Leoni - Exagerado             |                                                                 | 3:05.1          |
|             | VH TOP - Nova (Saida e ent    | rada Especial)                                                  | 13.3            |
|             | 26 Calvin Harris & Alesso Fe  | at Hurts - Under Control                                        | 3:00.4          |
|             | Sinal HC - Retrô              |                                                                 | 2.0             |
|             |                               | DEARS - SCREAM                                                  | 4.30 4          |
|             | Adele - Someone like you      | PEAKS SCREAM                                                    | 4:57.0          |
|             | Sinal HC - Sintetizador       |                                                                 | 1.37.0          |
|             | Katy Perry feat Juicy 1 - Da  | rk Horse                                                        | 3:39.1          |
|             | Justin Timberlake - Not a Ba  | d Thing                                                         | 4:24.9          |
|             | VH Voltamos Já                | - ·····                                                         | 4.3             |
|             |                               |                                                                 | 00.05.45.5      |
| 00:20       | Vielentie Die diet            |                                                                 | 00:35:45.0      |
|             | Vinnetao Playlist             | NOTE                                                            | 53.3            |
|             | ENCERRAMENTO SABADO A         | NUITE                                                           | 8.6             |
|             | Bon Jovi - Misunderstood (a   | coustic)                                                        | 3:29.3          |

## Visualizando Log de eventos de seu Playlist Server

A partir das versões 1.1.0.6 do Maker e 1.2.0.02 do Server é possivel visualizar todos os Logs de eventos do Playlist Server através do Maker. Para isso basta clicar no item "Ferramentas>> Log de Eventos" como na imagem abaixo:

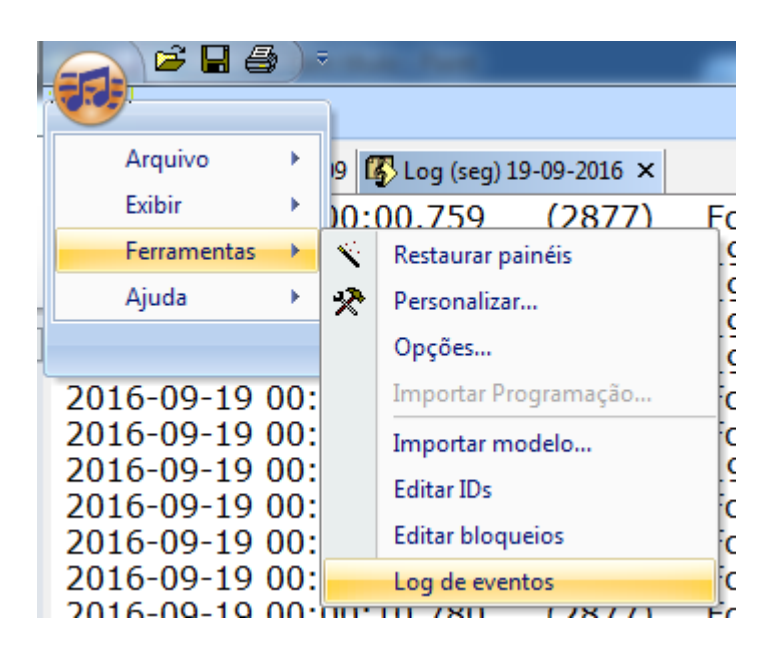

Será gerado um arquivo de texto contendo todos os detalhes do que ocorreu com o serviço do Playlist Server, na data selecionada, como na imagem abaixo:

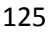

|                                                    |             | Playlist Maker - Log (seg) 19-09-2016                             |     |
|----------------------------------------------------|-------------|-------------------------------------------------------------------|-----|
| <b>3</b>                                           |             |                                                                   | •   |
| 🚯 Bloqueio 🥵 seg 19-09 🚯 Log (seg) 19              | 9-09-2016 × | ٥                                                                 | Þ×  |
| 2016-09-19 00:00:00.759                            | (2877)      | Foram lidas 7 veiculações (8 ms)                                  |     |
| 2016-09-19 00:00:00.760                            | (2877)      | 192.168.0.3 [19/09/2016 00:00:00] "GET /MEDIAINFO/urbano.%20De    | s 🔲 |
| 2016-09-19 00:00:10.725                            | (2877)      | 192.168.0.3 [19/09/2016 00:00:10] "GET /MEDIAINFO/urbano.%20De    | s   |
| 2016-09-19 00:00:10.728                            | (2877)      | 192.168.0.3 [19/09/2016 00:00:10] "GET /MEDIAINFO/Leitura_Labial_ |     |
| 2016-09-19 00:00:10.732                            | (2877)      | 192.168.0.3 [19/09/2016 00:00:10] "GET /MEDIAINFO/ HTTP/1.0" 404  | F . |
| 2016-09-19 00:00:10.736                            | (2877)      | Foram lidas 18 veiculações (2 ms)                                 |     |
| 2016-09-19 00:00:10.745                            | (2877)      | Foram lidas 74 veiculações (6 ms)                                 |     |
| 2016-09-19 00:00:10.749                            | (2877)      | 192.168.0.3 [19/09/2016 00:00:10] "GET /MEDIAINFO/Hora%20Certa    | E.  |
| 2016-09-19 00:00:10.757                            | (2877)      | Foram lidas 7 veiculações (5 ms)                                  |     |
| 2016-09-19 00:00:10.764                            | (2877)      | Foram lidas 7 veiculações (4 ms)                                  |     |
| 2016-09-19 00:00:10.772                            | (2877)      | Foram lidas 7 veiculações (5 ms)                                  |     |
| 2016-09-19 00:00:10.780                            | (2877)      | Foram lidas 8 veiculações (4 ms)                                  |     |
| 2016-09-19 00:00:10.784                            | (2877)      | Foram lidas 12 veiculações (2 ms)                                 |     |
| 2016-09-19 00:00:29.682                            | (2877)      | 192.168.0.3 [19/09/2016 00:00:29] "GET /MEDIAINFO/urbano.%20De    | S   |
| 2016-09-19 00:00:29.682                            | (2877)      | 192.168.0.3 [19/09/2016 00:00:29] "GET /MEDIAINFO/Leitura_Labial  | -1  |
| 2016-09-19 00:00:39.681                            | (2877)      | 192.168.0.3 [19/09/2016 00:00:39] "GET /MEDIAINFO/Leitura_Labiai  | ÷   |
| 2016-09-19 00:00:39.686                            | (2877)      | 192.168.0.3 [19/09/2016 00:00:39] "GET /MEDIAINFO/ HTTP/1.0" 404  | ł   |
| 2016-09-19 00:00:39.691                            | (2877)      | Foram lidas 18 veiculações (2 ms)                                 |     |
| 2016-09-19 00:00:39.698                            | (2877)      | Foram lidas /4 veiculações (4 ms)                                 |     |
| 2016-09-19 00:00:39.701                            | (2877)      | 192.108.0.3 [19/09/2010 00:00:39] "GET /MEDIAINFO/Hora%20Certa    | 1   |
| 2010-09-19 00.00.39.710                            | (2077)      | Foram lidas 7 veiculações (5 ms)                                  |     |
| 2010-09-19 00.00.39.719<br>b016 00 10 00:00:20 726 | (2077)      | Foram lidas 7 veiculações (3 ms)                                  |     |
| 2016-00-10 00:00:39.720                            | (2077)      | Foram lidas 7 veiculações (4 ms)                                  |     |
| 2010-09-19 00:00:39.735                            | (2877)      | Foram lidas 8 veiculações (4 ms)                                  |     |
| 2010-09-19-00:00:39.741                            | (2877)      | Foram lidas 12 voiculações (2 ms)                                 |     |
| 2016-09-19 00:00:58 081                            | (2877)      | 102 168 0 3 [10/00/2016 00:00:58] "GET /MEDIAINEO/Leitura Labial  |     |
| 2016-09-19 00:00:58 081                            | (2877)      | Foram lidas 18 veiculações (2 ms)                                 | -   |
| 2016-09-19 00:00:58 084                            | (2877)      | Foram lidas 18 veiculações (2 ms)                                 |     |
| 2016-09-19 00:00:58 096                            | (2877)      | Foram lidas 74 veiculações (6 ms)                                 |     |
| 2016-09-19 00:00:58.099                            | (2877)      | 192.168.0.3 [19/09/2016 00:00:58] "GET /MEDIAINFO/Hora%20Certa    | E.  |
| 2016-09-19 00:00:58.106                            | (2877)      | Foram lidas 7 veiculações (5 ms)                                  |     |
| 2016-09-19 00:00:58.113                            | (2877)      | Foram lidas 7 veiculações (4 ms)                                  |     |
|                                                    | (==)        |                                                                   | -   |
| < III                                              |             |                                                                   | F   |